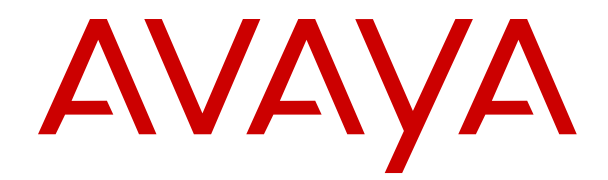

# Administering Avaya Breeze® platform

Release 3.6 Issue 1 December 2018

#### Notice

While reasonable efforts have been made to ensure that the information in this document is complete and accurate at the time of printing, Avaya assumes no liability for any errors. Avaya reserves the right to make changes and corrections to the information in this document without the obligation to notify any person or organization of such changes.

#### **Documentation disclaimer**

"Documentation" means information published in varying mediums which may include product information, operating instructions and performance specifications that are generally made available to users of products. Documentation does not include marketing materials. Avaya shall not be responsible for any modifications, additions, or deletions to the original published version of Documentation unless such modifications, additions, or deletions were performed by or on the express behalf of Avaya. End User agrees to indemnify and hold harmless Avaya, Avaya's agents, servants and employees against all claims, lawsuits, demands and judgments arising out of, or in connection with, subsequent modifications, additions or deletions to this documentation, to the extent made by End User.

#### Link disclaimer

Avaya is not responsible for the contents or reliability of any linked websites referenced within this site or Documentation provided by Avaya. Avaya is not responsible for the accuracy of any information, statement or content provided on these sites and does not necessarily endorse the products, services, or information described or offered within them. Avaya does not guarantee that these links will work all the time and has no control over the availability of the linked pages.

#### Warranty

Avaya provides a limited warranty on Avaya hardware and software. Refer to your sales agreement to establish the terms of the limited warranty. In addition, Avaya's standard warranty language, as well as information regarding support for this product while under warranty is available to Avaya customers and other parties through the Avaya Support website: <u>https://support.avaya.com/helpcenter/</u> <u>getGenericDetails?detailId=C20091120112456651010</u> under the link

getGenericDetails?detailId=C20091120112456651010 under the link "Warranty & Product Lifecycle" or such successor site as designated by Avaya. Please note that if You acquired the product(s) from an authorized Avaya Channel Partner outside of the United States and Canada, the warranty is provided to You by said Avaya Channel Partner and not by Avaya.

"Hosted Service" means an Avaya hosted service subscription that You acquire from either Avaya or an authorized Avaya Channel Partner (as applicable) and which is described further in Hosted SAS or other service description documentation regarding the applicable hosted service. If You purchase a Hosted Service subscription, the foregoing limited warranty may not apply but You may be entitled to support services in connection with the Hosted Service as described further in your service description documents for the applicable Hosted Service. Contact Avaya or Avaya Channel Partner (as applicable) for more information.

#### **Hosted Service**

THE FOLLOWING APPLIES ONLY IF YOU PURCHASE AN AVAYA HOSTED SERVICE SUBSCRIPTION FROM AVAYA OR AN AVAYA CHANNEL PARTNER (AS APPLICABLE), THE TERMS OF USE FOR HOSTED SERVICES ARE AVAILABLE ON THE AVAYA WEBSITE, HTTPS://SUPPORT.AVAYA.COM/LICENSEINFO UNDER THE LINK "Avaya Terms of Use for Hosted Services" OR SUCH SUCCESSOR SITE AS DESIGNATED BY AVAYA, AND ARE APPLICABLE TO ANYONE WHO ACCESSES OR USES THE HOSTED SERVICE. BY ACCESSING OR USING THE HOSTED SERVICE, OR AUTHORIZING OTHERS TO DO SO, YOU, ON BEHALF OF YOURSELF AND THE ENTITY FOR WHOM YOU ARE DOING SO (HEREINAFTER REFERRED TO INTERCHANGEABLY AS "YOU" AND "END USER"), AGREE TO THE TERMS OF USE. IF YOU ARE ACCEPTING THE TERMS OF USE ON BEHALF A COMPANY OR OTHER LEGAL ENTITY, YOU REPRESENT THAT YOU HAVE THE AUTHORITY TO BIND SUCH ENTITY TO THESE TERMS OF USE. IF YOU DO NOT HAVE SUCH AUTHORITY, OR IF YOU DO NOT WISH TO ACCEPT THESE TERMS OF USE, YOU MUST NOT ACCESS OR USE THE HOSTED SERVICE OR AUTHORIZE ANYONE TO ACCESS OR USE THE HOSTED SERVICE.

#### Licenses

THE SOFTWARE LICENSE TERMS AVAILABLE ON THE AVAYA WEBSITE. HTTPS://SUPPORT.AVAYA.COM/LICENSEINFO UNDER THE LINK "AVAYA SOFTWARE LICENSE TERMS (Avaya Products)" OR SUCH SUCCESSOR SITE AS DESIGNATED BY AVAYA, ARE APPLICABLE TO ANYONE WHO DOWNLOADS, USES AND/OR INSTALLS AVAYA SOFTWARE, PURCHASED FROM AVAYA INC., ANY AVAYA AFFILIATE, OR AN AVAYA CHANNEL PARTNER (AS APPLICABLE) UNDER A COMMERCIAL AGREEMENT WITH AVAYA OR AN AVAYA CHANNEL PARTNER. UNLESS OTHERWISE AGREED TO BY AVAYA IN WRITING AVAYA DOES NOT EXTEND THIS LICENSE IF THE SOFTWARE WAS OBTAINED FROM ANYONE OTHER THAN AVAYA, AN AVAYA AFFILIATE OR AN AVAYA CHANNEL PARTNER; AVAYA RESERVES THE RIGHT TO TAKE LEGAL ACTION AGAINST YOU AND ANYONE ELSE USING OR SELLING THE SOFTWARE WITHOUT A LICENSE. BY INSTALLING, DOWNLOADING OR USING THE SOFTWARE, OR AUTHORIZING OTHERS TO DO SO, YOU, ON BEHALF OF YOURSELF AND THE ENTITY FOR WHOM YOU ARE INSTALLING, DOWNLOADING OR USING THE SOFTWARE (HEREINAFTER REFERRED TO INTERCHANGEABLY AS "YOU" AND "END USER"), AGREE TO THESE TERMS AND CONDITIONS AND CREATE A BINDING CONTRACT BETWEEN YOU AND AVAYA INC. OR THE APPLICABLE AVAYA AFFILIATE ("AVAYA").

Avaya grants You a license within the scope of the license types described below, with the exception of Heritage Nortel Software, for which the scope of the license is detailed below. Where the order documentation does not expressly identify a license type, the applicable license will be a Designated System License as set forth below in the Designated System(s) License (DS) section as applicable. The applicable number of licenses and units of capacity for which the license is granted will be one (1), unless a different number of licenses or units of capacity is specified in the documentation or other materials available to You. "Software" means computer programs in object code, provided by Avaya or an Avaya Channel Partner, whether as stand-alone products, pre-installed on hardware products, and any upgrades, updates, patches, bug fixes, or modified versions thereto. "Designated Processor" means a single stand-alone computing device. "Server" means a set of Designated Processors that hosts (physically or virtually) a software application to be accessed by multiple users. "Instance" means a single copy of the Software executing at a particular time: (i) on one physical machine; or (ii) on one deployed software virtual machine ("VM") or similar deployment.

#### License types

Designated System(s) License (DS). End User may install and use each copy or an Instance of the Software only: 1) on a number of Designated Processors up to the number indicated in the order; or 2) up to the number of Instances of the Software as indicated in the order, Documentation, or as authorized by Avaya in writing. Avaya may require the Designated Processor(s) to be identified in the order by type, serial number, feature key, Instance, location or other specific designation, or to be provided by End User to Avaya through electronic means established by Avaya specifically for this purpose.

#### Heritage Nortel Software

"Heritage Nortel Software" means the software that was acquired by Avaya as part of its purchase of the Nortel Enterprise Solutions Business in December 2009. The Heritage Nortel Software is the software contained within the list of Heritage Nortel Products located at <u>https://support.avaya.com/LicenseInfo</u> under the link "Heritage Nortel Products" or such successor site as designated by Avaya. For Heritage Nortel Software, Avaya grants Customer a license to use Heritage Nortel Software provided hereunder solely to the extent of the authorized activation or authorized usage level, solely for the purpose specified in the Documentation, and solely as embedded in, for execution on, or for communication with Avaya equipment. Charges for Heritage Nortel Software may be based on extent of activation or use authorized as specified in an order or invoice.

#### Copyright

Except where expressly stated otherwise, no use should be made of materials on this site, the Documentation, Software, Hosted Service, or hardware provided by Avaya. All content on this site, the documentation, Hosted Service, and the product provided by Avaya including the selection, arrangement and design of the content is owned either by Avaya or its licensors and is protected by copyright and other intellectual property laws including the sui generis rights relating to the protection of databases. You may not modify, copy, reproduce, republish, upload, post, transmit or distribute in any way any content, in whole or in part, including any code and software unless expressly authorized by Avaya. Unauthorized reproduction, transmission, dissemination, storage, and or use without the express written consent of Avaya can be a criminal, as well as a civil offense under the applicable law.

#### Virtualization

The following applies if the product is deployed on a virtual machine. Each product has its own ordering code and license types. Note, unless otherwise stated, that each Instance of a product must be separately licensed and ordered. For example, if the end user customer or Avaya Channel Partner would like to install two Instances of the same type of products, then two products of that type must be ordered.

#### **Third Party Components**

"Third Party Components" mean certain software programs or portions thereof included in the Software or Hosted Service may contain software (including open source software) distributed under third party agreements ("Third Party Components"), which contain terms regarding the rights to use certain portions of the Software ("Third Party Terms"). As required, information regarding distributed Linux OS source code (for those products that have distributed Linux OS source code) and identifying the copyright holders of the Third Party Components and the Third Party Terms that apply is available in the products, Documentation or on Avaya's website at: https:// support.avaya.com/Copyright or such successor site as designated by Avaya. The open source software license terms provided as Third Party Terms are consistent with the license rights granted in these Software License Terms, and may contain additional rights benefiting You, such as modification and distribution of the open source software. The Third Party Terms shall take precedence over these Software License Terms, solely with respect to the applicable Third Party Components to the extent that these Software License Terms impose greater restrictions on You than the applicable Third Party Terms

The following applies only if the H.264 (AVC) codec is distributed with the product. THIS PRODUCT IS LICENSED UNDER THE AVC PATENT PORTFOLIO LICENSE FOR THE PERSONAL USE OF A CONSUMER OR OTHER USES IN WHICH IT DOES NOT RECEIVE REMUNERATION TO (i) ENCODE VIDEO IN COMPLIANCE WITH THE AVC STANDARD ("AVC VIDEO") AND/OR (ii) DECODE AVC VIDEO THAT WAS ENCODED BY A CONSUMER ENGAGED IN A PERSONAL ACTIVITY AND/OR WAS OBTAINED FROM A VIDEO PROVIDER LICENSED TO PROVIDE AVC VIDEO. NO LICENSE IS GRANTED OR SHALL BE IMPLIED FOR ANY OTHER USE. ADDITIONAL INFORMATION MAY BE OBTAINED FROM MPEG LA, L.L.C. SEE <u>HTTP://WWW.MPEGLA.COM</u>.

#### Service Provider

THE FOLLOWING APPLIES TO AVAYA CHANNEL PARTNER'S HOSTING OF AVAYA PRODUCTS OR SERVICES. THE PRODUCT OR HOSTED SERVICE MAY USE THIRD PARTY COMPONENTS SUBJECT TO THIRD PARTY TERMS AND REQUIRE A SERVICE PROVIDER TO BE INDEPENDENTLY LICENSED DIRECTLY FROM THE THIRD PARTY SUPPLIER. AN AVAYA CHANNEL PARTNER'S HOSTING OF AVAYA PRODUCTS MUST BE AUTHORIZED IN WRITING BY AVAYA AND IF THOSE HOSTED PRODUCTS USE OR EMBED CERTAIN THIRD PARTY SOFTWARE, INCLUDING BUT NOT LIMITED TO MICROSOFT SOFTWARE OR CODECS, THE AVAYA CHANNEL PARTNER IS REQUIRED TO INDEPENDENTLY OBTAIN ANY APPLICABLE LICENSE AGREEMENTS, AT THE AVAYA CHANNEL PARTNER'S EXPENSE, DIRECTLY FROM THE APPLICABLE THIRD PARTY SUPPLIER.

WITH RESPECT TO CODECS, IF THE AVAYA CHANNEL PARTNER IS HOSTING ANY PRODUCTS THAT USE OR EMBED THE G.729 CODEC, H.264 CODEC, OR H.265 CODEC, THE AVAYA CHANNEL PARTNER ACKNOWLEDGES AND AGREES THE AVAYA CHANNEL PARTNER IS RESPONSIBLE FOR ANY AND ALL RELATED FEES AND/OR ROYALTIES. THE G.729 CODEC IS LICENSED BY SIPRO LAB TELECOM INC. SEE WWW.SIPRO.COM/CONTACT.HTML. THE H.264 (AVC) CODEC IS LICENSED UNDER THE AVC PATENT PORTFOLIO LICENSE FOR THE PERSONAL USE OF A CONSUMER OR OTHER USES IN WHICH IT DOES NOT RECEIVE REMUNERATION TO: (I) ENCODE VIDEO IN COMPLIANCE WITH THE AVC STANDARD ("AVC VIDEO") AND/OR (II) DECODE AVC VIDEO THAT WAS ENCODED BY A CONSUMER ENGAGED IN A PERSONAL ACTIVITY AND/OR WAS OBTAINED FROM A VIDEO PROVIDER LICENSED TO PROVIDE AVC VIDEO. NO LICENSE IS GRANTED OR SHALL BE IMPLIED FOR ANY OTHER USE. ADDITIONAL INFORMATION FOR H.264 (AVC) AND H.265 (HEVC) CODECS MAY BE OBTAINED FROM MPEG LA, L.L.C. SEE <u>HTTP://</u> WWW.MPEGLA.COM.

#### **Compliance with Laws**

You acknowledge and agree that it is Your responsibility for complying with any applicable laws and regulations, including, but not limited to laws and regulations related to call recording, data privacy, intellectual property, trade secret, fraud, and music performance rights, in the country or territory where the Avaya product is used.

#### **Preventing Toll Fraud**

"Toll Fraud" is the unauthorized use of your telecommunications system by an unauthorized party (for example, a person who is not a corporate employee, agent, subcontractor, or is not working on your company's behalf). Be aware that there can be a risk of Toll Fraud associated with your system and that, if Toll Fraud occurs, it can result in substantial additional charges for your telecommunications services.

#### Avaya Toll Fraud intervention

If You suspect that You are being victimized by Toll Fraud and You need technical assistance or support, call Technical Service Center Toll Fraud Intervention Hotline at +1-800-643-2353 for the United States and Canada. For additional support telephone numbers, see the Avaya Support website: <u>https://support.avaya.com</u> or such successor site as designated by Avaya.

#### Security Vulnerabilities

Information about Avaya's security support policies can be found in the Security Policies and Support section of <u>https://</u>support.avaya.com/security.

Suspected Avaya product security vulnerabilities are handled per the Avaya Product Security Support Flow (<u>https://support.avaya.com/css/P8/documents/100161515</u>).

#### **Downloading Documentation**

For the most current versions of Documentation, see the Avaya Support website: <u>https://support.avaya.com</u>, or such successor site as designated by Avaya.

#### **Contact Avaya Support**

See the Avaya Support website: <u>https://support.avaya.com</u> for product or Hosted Service notices and articles, or to report a problem with your Avaya product or Hosted Service. For a list of support telephone numbers and contact addresses, go to the Avaya Support website: <u>https://support.avaya.com</u> (or such successor site as designated by Avaya), scroll to the bottom of the page, and select Contact Avaya Support.

#### Trademarks

The trademarks, logos and service marks ("Marks") displayed in this site, the Documentation, Hosted Service(s), and product(s) provided by Avaya are the registered or unregistered Marks of Avaya, its affiliates, its licensors, its suppliers, or other third parties. Users are not permitted to use such Marks without prior written consent from Avaya or such third party which may own the Mark. Nothing contained in this site, the Documentation, Hosted Service(s) and product(s) should be construed as granting, by implication, estoppel, or otherwise, any license or right in and to the Marks without the express written permission of Avaya or the applicable third party.

Avaya is a registered trademark of Avaya Inc.

All non-Avaya trademarks are the property of their respective owners. Linux  $^{\circledast}$  is the registered trademark of Linus Torvalds in the U.S. and other countries.

### Contents

| Chapter 1: Introduction                                                                   | 10 |
|-------------------------------------------------------------------------------------------|----|
| Purpose                                                                                   | 10 |
| Chapter 2: Overview                                                                       | 11 |
| Avaya Breeze <sup>®</sup> platform overview                                               | 11 |
| Chapter 3: Cluster Administration                                                         | 13 |
| Cluster Administration                                                                    |    |
| Creating a new cluster                                                                    | 13 |
| Editing clusters                                                                          | 15 |
| Deleting clusters                                                                         | 17 |
| Rebooting a cluster                                                                       | 17 |
| Assigning an Avaya Breeze <sup>®</sup> platform server to a cluster                       | 18 |
| Removing an Avaya Breeze <sup>®</sup> platform server from a cluster                      | 19 |
| Installing a snap-in on a cluster                                                         | 21 |
| Uninstalling a snap-in from a cluster                                                     | 22 |
| HTTP load balancing in an Avaya Breeze <sup>®</sup> platform cluster                      | 23 |
| Enabling HTTP load balancing in an Avaya Breeze <sup>®</sup> platform cluster             | 24 |
| Enabling Cluster Database on a cluster                                                    | 25 |
| Adding a Trust Certificate to all Avaya Breeze <sup>®</sup> platform servers in a cluster | 25 |
| Backing up a cluster                                                                      | 26 |
| Restoring a cluster                                                                       | 27 |
| Cancelling a pending job                                                                  | 28 |
| Purging a backup                                                                          | 28 |
| Chapter 4: Service Management                                                             | 29 |
| Services                                                                                  | 29 |
| Snap-in deployment checklists                                                             | 29 |
| Loading the snap-in                                                                       | 32 |
| Configure service attributes                                                              | 33 |
| Installing the snap-in                                                                    | 35 |
| Service Profiles                                                                          | 37 |
| Application Sequences and implicit sequencing                                             | 40 |
| Testing a call-intercept snap-in                                                          | 41 |
| Testing a non-call-intercept snap-in                                                      | 41 |
| Creating a routing policy                                                                 | 41 |
| Creating a dial pattern                                                                   | 42 |
| Assigning a service profile to an implicit user pattern                                   | 43 |
| Starting a snap-in                                                                        | 43 |
| Stopping a snap-in                                                                        | 44 |
| Uninstalling a snap-in                                                                    | 44 |
| Deleting a snap-in                                                                        | 45 |

| Bundles                                                                  | 45   |
|--------------------------------------------------------------------------|------|
| Loading a bundle                                                         | . 46 |
| Installing the bundle                                                    | . 46 |
| Uninstalling a bundle                                                    | 47   |
| Deleting the Bundle                                                      | 47   |
| Service Databases                                                        | 48   |
| Deleting a service database                                              | 48   |
| Chapter 5: User Administration                                           | . 49 |
| Administering implicit sequencing for Avaya Breeze <sup>®</sup> platform | . 49 |
| Assign a Service Profile to a user or Implicit User Pattern              | 51   |
| Assigning a Service Profile to implicit users                            | 51   |
| Creating a new administered user                                         | . 52 |
| Assigning a service profile to an administered user                      | 53   |
| Chapter 6: Reliable Eventing administration                              | 54   |
| Creating a Reliable Eventing group                                       | . 54 |
| Editing a Reliable Eventing group                                        | 55   |
| Deleting a Reliable Eventing group                                       | 56   |
| Viewing the status of Reliable Eventing destinations                     | 56   |
| Deleting a Reliable Eventing destination                                 | . 56 |
| Running a maintenance test for a broker                                  | 57   |
| Chapter 7: Authorization Service                                         | 58   |
| Authorization Resources                                                  | 58   |
| Viewing Authorized clients authorized by a Resource server               | 58   |
| Configuring features for a Resource server                               | . 59 |
| Authorization Clients                                                    | . 59 |
| Avaya Breeze <sup>®</sup> platform Authorization Client                  | . 59 |
| External Authorization Client                                            | 60   |
| End User Authentication                                                  | 61   |
| User login experience                                                    | 61   |
| LDAP Authentication                                                      | . 62 |
| SAML authentication                                                      | . 64 |
| Changing the authentication mechanism                                    | 66   |
| Chapter 8: HTTP Security Administration                                  | 68   |
| Administering HTTP Security                                              | . 68 |
| Administering a whitelist for HTTP Security                              | 68   |
| Administering client certificate challenge for HTTPS                     | . 68 |
| Administering HTTP CORS security                                         | . 69 |
| Chapter 9: JDBC Resource Administration                                  | . 70 |
| JDBC Resource administration                                             | . 70 |
| JDBC resource providers and data source                                  | . 70 |
| Administering JDBC providers                                             | 70   |
| Administering JDBC data source                                           | 72   |
| Sample configuration for database providers                              | 73   |

| Chapter 10: Service Ports                                                       | . 75 |
|---------------------------------------------------------------------------------|------|
| Assigning service ports for Avaya-developed snap-ins                            | 75   |
| Chapter 11: Geo Redundancy                                                      | 77   |
| Avaya Breeze <sup>®</sup> platform with System Manager Geographic Redundancy    | 77   |
| Terminology                                                                     | . 77 |
| Managing Avaya Breeze <sup>®</sup> platform in a Geographic Redundancy solution | . 78 |
| Performing system verification tests                                            | . 83 |
| Chapter 12: Security                                                            | . 85 |
| Generating a private key                                                        | . 85 |
| Generating a certificate signing request (CSR)                                  | . 86 |
| Replacing a System Manager signed identity certificate with Cluster IP/FQDN     | . 87 |
| Chapter 13: User Interface description                                          | 89   |
| Attribute Configuration field descriptions                                      | 89   |
| Authorization Configuration field descriptions                                  | 91   |
| New External Authorization Client field descriptions                            | . 91 |
| Edit Grants for Authorization Client field descriptions                         | 92   |
| Create Grant for Authorization Client field descriptions                        | . 92 |
| Resources servers tab                                                           | . 92 |
| View Authorized Clients of Resource Server field descriptions                   | . 93 |
| Configure features field descriptions                                           | . 93 |
| Service instances tab                                                           | 93   |
| Edit Keys for Authorization Service field descriptions                          | 93   |
| Authentication Instance tab                                                     | . 94 |
| Avaya Breeze ្ّ platform Instance Editor field descriptions                     | 94   |
| Avaya Breeze <sup>®</sup> platform Instance Status field descriptions           | . 95 |
| Backup and Restore field descriptions                                           | 96   |
| Backup and Restore Status field descriptions                                    | . 96 |
| Backup Storage Configuration field descriptions                                 | . 97 |
| Bundles field descriptions                                                      | 97   |
| Bundle Details and Installation Status                                          | 100  |
| Services in Bundle and Dependencies Table field descriptions                    | 100  |
| Installation Status field descriptions                                          | 101  |
| Cluster administration field descriptions                                       | 102  |
| Cluster DB Backup field descriptions                                            | 107  |
| Cluster Editor field descriptions                                               | 108  |
| Broker Destination Status Page field descriptions                               | 117  |
| Event catalog configuration field descriptions                                  | 117  |
| Event Catalog Editor field descriptions                                         | 118  |
| HITP Security field descriptions.                                               | 118  |
| Implicit User Profiles field descriptions                                       | 120  |
| Implicit User Profile Rule Editor field descriptions.                           | 121  |
|                                                                                 | 121  |
| JUBC provider field descriptions                                                | 122  |

|          | JDBC Provider Editor field descriptions                                                   | 122 |
|----------|-------------------------------------------------------------------------------------------|-----|
|          | JDBC data source field descriptions                                                       | 123 |
|          | JDBC Data Source Editor field descriptions                                                | 124 |
| ſ        | Maintenance Tests field descriptions.                                                     | 125 |
| ſ        | Media Server Monitoring field descriptions                                                | 125 |
| F        | Reliable Eventing Groups field descriptions                                               | 127 |
| F        | Reliable Eventing Group Editor field descriptions                                         | 127 |
| ç        | Server Administration field descriptions                                                  | 128 |
| S        | Services field descriptions                                                               | 131 |
| ę        | Service Databases field descriptions                                                      | 134 |
| ę        | Service Ports field descriptions                                                          | 134 |
| ę        | Service Profile Configuration field descriptions                                          | 135 |
| ę        | Service Profile Editor field descriptions.                                                | 136 |
| ę        | Service Status field descriptions.                                                        | 137 |
| ę        | SNMP MIB Download field descriptions                                                      | 137 |
| ę        | System Resource Monitoring field descriptions                                             | 138 |
| Cha      | nter 14: Deployment Procedures                                                            | 140 |
| ]        | Deployment procedures overview                                                            | 140 |
|          | Adding a Trust Certificate to all Avava Breeze <sup>®</sup> platform servers in a cluster | 140 |
|          | Administering an Avava Breeze <sup>®</sup> platform instance                              | 141 |
|          | Administering Avava Aura <sup>®</sup> Media Server URI                                    | 142 |
| Cha      | nter 15: Maintenance Procedures                                                           | 143 |
| ona<br>M | Maintenance procedures overview                                                           | 143 |
| ,<br>,   | Modifying the logging configuration                                                       | 143 |
| י<br>ר   | Downloading the Avava Breeze <sup>®</sup> nlatform SNMP MIB                               | 144 |
| Г        | Punning maintenance tests                                                                 | 144 |
| 1        | Viewing the current usage of a cluster                                                    | 145 |
| \<br>\   | Viewing the peak usage of a cluster                                                       | 145 |
| F        | Resetting the peak usage of a cluster                                                     | 145 |
| Cha      | ntor 16: Cortificate management                                                           | 147 |
| Gila     | pter 10. Certificate management                                                           | 147 |
|          | Jverview                                                                                  | 147 |
| I        | Cortificates issued by System Manager                                                     | 149 |
| г        | Certificates Issued by System Manager                                                     | 151 |
| L        | Determining whether you are using a dome identity partificate                             | 152 |
| 、        | Viewing Identity Certificates                                                             | 152 |
| ſ        | Perlaging on Identify Certificate with an System Manager CA issued certificate            | 152 |
| r        | Replacing an Identify Certificate by a third party CA issued certificate                  | 155 |
| Г        | Activating a new Identity Certificate by a till party CA issued certificate               | 154 |
|          | Contificate Signing Dequest (CSD) generation                                              | 155 |
| (        | CSP and Private Key generation via OpenSSI                                                | 155 |
|          | Bundle the Identity Certificate and Drivate Key into a DKCS #12 centeiner                 | 150 |
|          | Identity Cartificates lifequels                                                           | 150 |
| I        |                                                                                           | 109 |

| Security Module SIP identity certificate attributes                                | . 159 |
|------------------------------------------------------------------------------------|-------|
| Security Module HTTP identity certificate attributes                               | . 160 |
| Management and SPIRIT identity certificates attributes                             | 161   |
| Replacing an Identity Certificate issued by System Manager CA                      | 162   |
| Replacing an Identity Certificate issued by a third party CA                       | . 163 |
| Obtaining new SIP Identity Certificate through Certificate Signing Request (CSR)   | 163   |
| Obtaining SIP Identity Certificate through PKCS#12 container                       | 164   |
| Trust management                                                                   | 164   |
| Viewing trusted CA certificates                                                    | 165   |
| Adding trusted CA certificates                                                     | 166   |
| Removing trusted CA certificates                                                   | . 167 |
| Exporting Avaya Breeze <sup>®</sup> platform certificate                           | 167   |
| Exporting System Manager root CA certificate                                       | . 167 |
| Peer Certificate Validation                                                        | . 168 |
| Certificate validations for System Manager connection                              | 168   |
| Certificate validations for SIP TLS connections                                    | . 168 |
| Certificate Revocation Management                                                  | 170   |
| Troubleshooting Certificates issues                                                | . 170 |
| Chapter 17: Communication Manager administration                                   | 171   |
| Administering Communication Manager                                                | . 171 |
| Chapter 18: Resources                                                              | . 172 |
| Documentation                                                                      | . 172 |
| Finding documents on the Avaya Support website                                     | 174   |
| Training                                                                           | . 175 |
| Avaya Breeze <sup>®</sup> platform videos                                          | . 175 |
| Viewing Avaya Mentor videos                                                        | . 176 |
| Support                                                                            | 176   |
| Using the Avaya InSite Knowledge Base                                              | . 177 |
| Appendix A: CLI commands                                                           | . 178 |
| CEnetSetup or AvayaNetSetup                                                        | . 178 |
| custAccounts                                                                       | 181   |
| check_breeze_status.sh                                                             | 181   |
| Appendix B: Configuring an LDAP provider and SAML provider                         | . 186 |
| Configuring LDAP provider                                                          | . 186 |
| Apache Directory Studio Configuration                                              | . 186 |
| Active Directory Configuration                                                     | 198   |
| Open LDAP configuration                                                            | . 217 |
| Configuration of ADFS as an SAML provider                                          | 220   |
| Configuration of Service Provider on Active Directory Federation Services          | . 221 |
| Configuration of the IdP of Active Directory Federation Services on System Manager | . 223 |
| Enabling SAML profile                                                              | 224   |
| Testing the setup                                                                  | . 224 |

# **Chapter 1: Introduction**

### **Purpose**

This document describes the procedures for administering Avaya Breeze<sup>®</sup> platform and for installing and administering snap-ins running on Avaya Breeze<sup>®</sup> platform.

The Avaya Breeze<sup>®</sup> platform provides a virtualized and secure application platform where Java programmers can develop and dynamically deploy advanced engagement capabilities that extend the power of Avaya Aura<sup>®</sup>. Avaya Breeze<sup>®</sup> platform is also the platform where you can run Avaya snap-ins like Context Store, Engagement Designer, and Work Assignment.

Snap-in or service is the term used to describe a dynamically deployable component that delivers all or part of this functionality. Some functionality is provided by a group of services. Customers, business partners, and Independent Software Vendors (ISVs) can use the platform as the deployment vehicle for their applications (services).

### Important:

This document assumes that you have installed and configured Avaya Breeze<sup>®</sup> platform. For administration tasks required to set up Avaya Breeze<sup>®</sup> platform, see *Deploying Avaya Breeze<sup>®</sup>* platform.

## **Chapter 2: Overview**

### Avaya Breeze<sup>®</sup> platform overview

Avaya Breeze<sup>®</sup> platform provides a virtualized and secure application platform where workflow developers and Java programmers can develop and dynamically deploy advanced collaboration capabilities. These capabilities extend the power of Avaya Aura<sup>®</sup>. Customers, Business Partners, and Avaya developers can use Avaya Breeze<sup>®</sup> platform to deploy snap-ins.

Avaya products, such as Avaya Oceana<sup>®</sup> Solution, Presence Services, Engagement Designer, and Context Store are powered by Avaya Breeze<sup>®</sup> platform. It enables the user to do the following:

- Develop the snap-ins, without developing the platform to deploy and invoke snap-ins.
- Perform the following operations:
  - Intercept calls to and from the enterprise.
  - Redirect calls to an alternate destination.
  - Block calls and optionally play an announcement to the caller.
  - Change the caller ID of the calling or called party.
- Place an outbound call for playing announcements and collecting digits.
- Use web services for added functionality.
- Make webpages and web services available for remote browsers and applications.
- Add or replace trust and identity certificates for increased security.
- Create custom connectors that provide access to an external application or service.

Avaya Breeze® platform provides:

- Unified Communications and Contact Center customers and Business Partners the ability to deliver capabilities using the skill sets of enterprise and cloud application developers.
- A robust Software Development Kit (SDK) with an easy-to-use API. Developers need not understand the details of call processing to develop new capabilities.
- A Collaboration Bus that snap-ins can use to leverage capabilities through a point-to-point model and publish or subscribe to messaging patterns.
- A Common Data Manager framework that snap-ins can use to access common information stored on System Manager.
- Connector snap-ins that provide access to email and conferencing host applications.

For the list of third-party developed snap-ins, go to <u>https://www.devconnectmarketplace.com/</u> <u>marketplace/</u> and navigate to **Avaya Snapp Store**.

- Zang call connector to interact with Zang.
- Zang SMS connector for snap-ins to interact with Zang to send and receive messages.
- Tools that log and monitor operations and provide troubleshooting support.
- High availability. For information about high availability, see "High Availability".

# **Chapter 3: Cluster Administration**

### **Cluster Administration**

### Creating a new cluster

### Before you begin

Load the required services or bundles for your cluster on the Service Management page.

### About this task

Use the Cluster Editor page to:

- Select a cluster profile.
- Configure the cluster attributes.
- Add Avaya Breeze<sup>®</sup> platform servers to a cluster.
- Install snap-ins on a cluster.
- Subscribe to Reliable Eventing groups that are already created.

You must set up user name and password for Avaya Aura<sup>®</sup> Media Server if basic authentication is used in Avaya Aura<sup>®</sup> Media Server administration.

### 🛕 Warning:

All Avaya Breeze® platform servers in a cluster must reside in the same VM Farm host.

### Procedure

- 1. On System Manager, click Elements > Avaya Breeze<sup>®</sup> > Cluster Administration.
- 2. On the Cluster Administration page, click New.
- 3. On the Cluster Editor page, select the cluster profile of your choice.

### 😵 Note:

You must select a cluster profile to view the appropriate cluster attributes.

For example, select the general purpose cluster profile or a product specific cluster profile. Use the **Context Store** profile for the Context Store snap-in, **Work Assignment** profile for the Work Assignment snap-ins, **Customer Engagement** profile for Avaya Oceana<sup>®</sup> Solution, **Core Platform** profile for Presence Services, **General Purpose Large** profile for the Engagement Call Control snap-in and the **General Purpose** profile for other snap-ins. Refer to the snap-in reference documentation for the cluster profile appropriate for the use case being deployed.

4. Enter the cluster attributes for your cluster. You can edit the default cluster attributes the system displays.

The name and the IP address of a cluster must be unique.

You cannot edit all the cluster attributes. Some attributes are read-only.

😵 Note:

Do not assign a **Cluster IP** for a single-node cluster.

5. If you will be installing snap-ins that use the cluster database, select the **Enable Cluster Database** check box.

### 😵 Note:

If you attempt to install a snap-in using the cluster database on a cluster that has the **Enable Cluster Database** feature disabled, the installation will be blocked.

- 6. In the **Minimum TLS Version for SIP Call Traffic** field, specify the TLS version which will be used for SIP calls intercepting Avaya Breeze<sup>®</sup> platform.
- 7. In the **Minimum TLS Version for Non-SIP Call Traffic** field, specify the TLS version which will be applied for HTTP requests to Avaya Breeze<sup>®</sup> platform.
- 8. (Optional) Click the **Servers** tab to assign Avaya Breeze<sup>®</sup> platform servers to the cluster.
  - Important:

Do not assign servers with different releases to the same cluster. All servers in the cluster should be running the same Avaya Breeze<sup>®</sup> platform version.

For more information on upgrading clusters, see *Upgrading Avaya Breeze<sup>®</sup> platform*.

9. (Optional) Click the Services tab to assign snap-ins to this cluster.

When you assign snap-ins to a cluster, the highest version of the required snap-ins are automatically assigned to the cluster for installation. For the product specific cluster profiles, you must load the required snap-ins from the Service Management page before you install the snap-in.

In the **Select TLS Version for Selected Snap-in** field, select the TLS version of the snap-in:

- Default
- TLS v1.0
- TLS v1.2

Avaya recommends using TLS v1.2.

If you select **Default**, Avaya Breeze<sup>®</sup> platform uses the value of the **Minimum TLS Version** field set in System Manager global configuration. 10. **(Optional)** Click the **Reliable Eventing Groups** tab to add the Reliable Eventing Groups that you have already created.

In the **Available Reliable Eventing Groups** table, click the **+** icon adjacent to a group.

Selecting a Reliable Eventing Group would enable the snap-ins installed in the cluster to get connection details to the eventing group and use that to send/receive inter-cluster events.

11. Click **Commit** to create the cluster.

The **Service Install Status** in the Cluster Administration page displays a green tick symbol after all the assigned snap-ins are successfully installed on all the servers in the cluster.

To view the Avaya Breeze<sup>®</sup> platform servers in the cluster, click **Show** in the **Details** column of the cluster. The system displays the members of the cluster, and the status of each instance in the cluster.

Click a specific Avaya Breeze<sup>®</sup> platform server to go to the Avaya Breeze<sup>®</sup> Instance Editor page. You can view and edit the properties of the Avaya Breeze<sup>®</sup> platform server from this page.

### 😵 Note:

When you administer a new Avaya Breeze<sup>®</sup> platform server, you must add the server to a cluster. If you do not add the Avaya Breeze<sup>®</sup> platform server to a cluster, you cannot install snap-ins on that server.

### **Editing clusters**

### About this task

Use the Edit Cluster page to:

- Configure cluster attributes.
- Assign or remove one or more Avaya Breeze<sup>®</sup> platform servers to the cluster.
- Assign or remove snap-ins to the cluster.
- Edit Reliable Eventing groups associated with the cluster.

### 😮 Note:

This procedure is service impacting.

### Procedure

- 1. On System Manager, click Elements > Avaya Breeze®.
- 2. In the navigation pane, click **Cluster Administration**.
- 3. Select the targeted cluster, and click **Cluster State**.
  - a. Click Deny New Service.

b. Click **Continue** when prompted.

You can edit the cluster attributes only if all reachable nodes in the cluster are in the **Deny New Service** mode.

4. Select the cluster, and click Edit.

😵 Note:

You cannot modify the cluster attributes that are greyed out.

- 5. On the Edit Cluster page, edit the cluster attributes.
- 6. Click the **Servers** tab, and do one of the following:
  - To add Avaya Breeze<sup>®</sup> platform servers, select the Avaya Breeze<sup>®</sup> platform servers you want to add to the cluster.
  - To remove Avaya Breeze<sup>®</sup> platform servers and to move the servers to the unassigned pool, clear the Avaya Breeze<sup>®</sup> platform servers from the selected list.

### 😵 Note:

The action of adding one or more nodes to a cluster or removing one or more nodes from the cluster will restart both the node being added or removed from the cluster and the remaining nodes in the cluster. Therefore, a service outage for this cluster should be expected.

- 7. (Optional) Click the Services tab, and select the snap-ins that you want to assign to the cluster.
- 8. **(Optional)** To remove an existing snap-in from the cluster, click **Uninstall** to uninstall the snap-in or **Force Uninstall** to force uninstall the snap-in.

The snap-in moves to the available services pool. However, force uninstall brings down active sessions that access the snap-in.

- 9. **(Optional)** Click the **Reliable Eventing Groups** tab to add Reliable Eventing Groups to the cluster.
  - a. In the **Available Reliable Eventing Groups** table, click the plus sign (+) adjacent to a group.
  - b. In the **Subscribed Reliable Eventing Groups** table, click the cross sign (**X**) to remove a group.
- 10. Click **Commit** to save the changes.

The system displays the appropriate error message

- 11. Confirm the warnings presented.
- 12. Wait until all services have been installed successfully.
- 13. Select the targeted cluster, click Cluster State, and do the following:
  - a. Click Accept New Service.
  - b. Click **Continue** when prompted.

### **Deleting clusters**

### Before you begin

Place the cluster in Deny New Service state before you delete the cluster.

### Procedure

- 1. On System Manager, click Elements > Avaya Breeze®.
- 2. In the navigation pane, click **Cluster Administration**.
- 3. On the Cluster Administration page, select the cluster or clusters that you want to delete.
- 4. Click Delete.
- 5. Click **Continue** when prompted.

When you delete a cluster, the Avaya Breeze<sup>®</sup> platform instances assigned to the cluster are automatically removed from the cluster. The services assigned to the cluster are automatically uninstalled from the servers of the cluster.

### **Rebooting a cluster**

### About this task

Avaya Breeze<sup>®</sup> platform restarts all nodes in server clusters simultaneously when you restart clusters. You can view the progress of the cluster restart operation in the Last reboot status column on the Server Administration page of the System Manager web console.

### Procedure

- 1. On System Manager, click Elements > Avaya Breeze®.
- 2. In the navigation pane, click **Cluster Administration**.
- 3. Select the cluster, and click **Cluster State > Deny New Service**.
- 4. When the system prompts, click **Continue**.
- 5. Select the cluster, and click **Reboot**.
- 6. Click **Continue** when the system prompts.

The system reboots the cluster.

After performing reboot operation on cluster, Database Auto Switchover gets disabled. After placing the cluster into **Accept New Service** state, the Database Auto Switchover gets enabled again.

You can view the reboot status in the **Last Reboot Status** column of Cluster Administration.

### Assigning an Avaya Breeze<sup>®</sup> platform server to a cluster

### About this task

Use this procedure to assign an Avaya Breeze<sup>®</sup> platform server to a cluster. Note that assigning a server to a cluster is service affecting.

You can add upto five servers to a cluster.

Core Platform cluster profile alone supports up to 10 servers in a cluster.

Even when one of the assigned servers is not reachable by System Manager, you cannot edit any tab on the Cluster Administration page.

### Procedure

- 1. On System Manager, click Elements > Avaya Breeze®.
- 2. In the navigation pane, click **Cluster Administration**.
- 3. Select the targeted cluster, and click **Cluster State**.
  - a. Click Deny New Service.
  - b. Click **Continue** when prompted.

You can add a server to the cluster only if all reachable nodes in the cluster are in the **Deny New Service** mode.

- 4. Select the cluster, and click Edit.
- 5. Click the **Servers** tab.
- 6. In the **Unassigned Servers** table, click the plus sign (+) next to the **Name** column to add the Avaya Breeze<sup>®</sup> platform server to your cluster.

### 😵 Note:

The action of adding one or more servers to a cluster will restart both the servers being added to the cluster and the remaining nodes in the cluster. Therefore, a service outage for this cluster should be expected.

### 7. Click Commit.

### Note:

If you add a server to a single sever cluster, it affects service as WebSphere restarts to update the data grid properties. However, if you add a server to a cluster that has two or more servers, it does not affect service.

- 8. Confirm the warnings presented.
- 9. Wait until all services have been installed successfully.
- 10. Select the targeted cluster and click **Cluster State**.
  - a. Click Accept New Service.

b. Click **Continue** when prompted.

### Removing an Avaya Breeze® platform server from a cluster

### About this task

Use this procedure to remove an Avaya Breeze<sup>®</sup> platform server from a cluster. Note that this procedure is service impacting.

### Procedure

- 1. On System Manager, click Elements > Avaya Breeze®.
- 2. In the navigation pane, click Cluster Administration.
- 3. Select the targeted cluster and click **Cluster State**.
  - a. Click Deny New Service.
  - b. Click **Continue** when prompted.

You can remove a server from the cluster only if all reachable nodes in the cluster are in the **Deny New Service** mode.

- 4. Select the cluster, and click Edit.
- 5. On the Cluster Editor page, click the **Servers** tab.
- 6. In the Assigned Servers table, click the cross sign (x) next to the Name column .

### 😵 Note:

The action of removing one or more servers from the cluster will restart both the servers being removed from the cluster and the remaining servers in the cluster. Therefore, a service outage for this cluster should be expected.

7. Click **Commit** to delete the server from the cluster you selected.

### 😵 Note:

When you remove either the primary or the secondary Lookup server from a cluster, all the other servers in the cluster restart due to the configuration change. The system

displays the Lookup server icon 🥍 against the Lookup server on the Server Administration and Cluster Administration pages.

- 8. Confirm the warnings presented.
- 9. Wait until all services have been installed successfully.
- 10. Select the targeted cluster, and click Cluster State.
  - a. Click Accept New Service.
  - b. Click **Continue** when prompted.

### **Related links**

Validations when removing a server from a cluster on page 20

### Validations when removing a server from a cluster

You cannot delete an Avaya Breeze® platform server from a cluster if:

- The minimum number of servers are not available in the Accept New Service state.
- The Avaya Breeze<sup>®</sup> platform server is not in the Deny New Service state.
- The server is functioning as a load balancing server or as a lookup server, and you do not have another available server to take over.
- The cluster is associated with a reliable eventing group.

### Additional validations when Cluster Database is enabled

The following are the validations when you want to remove a server from a cluster without auto switch over:

- You must manually switch over the active server to a standby server, or make an idle server a Standby, or both before removing servers.
- In a cluster with a single server you can remove the server provided the server is in the Deny New Service state.
- In a cluster with two servers, you can remove the standby or both the servers without any validation. If you want to remove the active server, you must manually switch over the active with the standby before you remove the current active server.
- In a cluster with three or more servers, you can remove a server if the server is in the Idle mode. If the server is an active server or a standby server, the action is blocked.

If you want to remove the standby server, perform a manual switch over with the Idle server before you remove the server. If you want to remove the active server, perform a manual switch over with the standby before you remove the server.

### **Related links**

Removing an Avaya Breeze platform server from a cluster on page 19 Performing manual switch over from active server to standby server on page 20 Converting an idle server to the standby server on page 21 Performing manual switch over from active server to standby server on page 20 Converting an idle server to the standby server on page 21

### Performing manual switch over from active server to standby server

### Before you begin

- 1. Ensure that the cluster contains two or more servers.
- 2. Perform this procedure only when the standby server is ready.

### Procedure

1. On System Manager, click Elements > Avaya Breeze®.

- 2. Click Cluster Administration.
- 3. Click show.
- 4. On the Cluster Database column, click one of the following:
  - Active: To convert an active server to standby server.
  - Standby: To convert a standby server to an active server.
- 5. Click Continue.

### **Related links**

<u>Validations when removing a server from a cluster</u> on page 20 <u>Performing manual switch over from active server to standby server</u> on page 20 <u>Converting an idle server to the standby server</u> on page 21

### Converting an idle server to the standby server

### About this task

Perform this procedure only when the cluster contains three or more servers.

### Procedure

- 1. On System Manager, click Elements > Avaya Breeze<sup>®</sup>.
- 2. Click Cluster Administration.
- 3. Click show.
- 4. On the Cluster Database column, click Idle.

This setting will convert the idle server to a standby server and will convert the existing standby server to an idle server.

5. Click Continue.

### **Related links**

Validations when removing a server from a cluster on page 20

### Installing a snap-in on a cluster

### Procedure

- 1. On System Manager, click Elements > Avaya Breeze®.
- 2. In the navigation pane, click Cluster Administration.
- 3. On the Cluster Administration page, select a cluster and click Edit.
- 4. Click the Services tab.
- 5. From the **Available Services** table, click the **+** sign next to the **Name** column to add the snap-in to the cluster.

- In the Select TLS Version for Selected Snap-in field, select the TLS version of the snapin.
  - Default
  - TLSv1.0
  - TLSv1.2

If you select **Default**, Avaya Breeze<sup>®</sup> platform uses the value of the **Minimum TLS Version** field set in System Manager global configuration.

7. Click **Commit** to install the snap-in to the cluster.

For every cluster type there is a set of required snap-ins that must be loaded so that they can be automatically installed on the cluster. If one or more of the required snap-ins is not loaded, the system displays a warning message. You cannot create or edit the cluster successfully.

In a closed cluster, you cannot install snap-ins that are not part of the optional or mandatory snap-in list.

If the snap-in being installed requires cluster database, a warning message is displayed that you must enable **Cluster Database** before the snap-in is installed. For more information, see "Enabling Cluster Database".

### Uninstalling a snap-in from a cluster

### Procedure

- 1. On System Manager, click Elements > Avaya Breeze®.
- 2. In the navigation pane, click **Cluster Administration**.
- 3. On the Cluster Administration page, select the cluster from which you want to uninstall the snap-in.
- 4. Click Edit.
- 5. On the Cluster Editor page, click the Services tab.
- 6. From the Assigned Services tab, do one of the following:
  - Click Uninstall for the snap-ins that you want to uninstall.
  - Click Force Uninstall for the snap-ins that you want to force uninstall. When you click Force Uninstall, the snap-ins are immediately uninstalled and the system does not wait for the snap-in activities to complete.
  - Select **Do you want to delete the database?** check box to delete the snap-in database.
- 7. Click **Commit** to uninstall the snap-in from the cluster.

You cannot uninstall a required snap-in from a cluster unless another version of the snap-in is installed in the cluster.

You can choose to uninstall a snap-in from specific clusters while retaining the snap-in in other clusters.

### HTTP load balancing in an Avaya Breeze® platform cluster

Enable load balancing for a cluster if you want to scale the HTTP services without targeting a particular Avaya Breeze<sup>®</sup> platform server. All the requests are sent to the cluster IP address. When you enable load balancing, two Avaya Breeze<sup>®</sup> platform servers are chosen as the active and standby load balancing servers. The active load balancer distributes the HTTP requests to all the other servers in the cluster in a round robin fashion.

The following cluster attributes must be configured for HTTP load balancing:

| Name                                                                            | Description                                                                                                    |
|---------------------------------------------------------------------------------|----------------------------------------------------------------------------------------------------|
| HTTP Load Balancer backend server max failure response timeout period (seconds) | The maximum timeout period of the failure response of the HTTP Load Balancer backend server. The default value is 15. |
| Max number of failure responses from HTTP<br>Load Balancer backend server       | The maximum number of failure responses from the HTTP Load Balancer backend server. The default value is 2.           |
| Network connection timeout to HTTP Load<br>Balancer backend server (seconds)    | The network connection timeout period from the HTTP Load Balancer backend server. The default value is 10.            |

### Load balancing validations

The following are the validations when you enable load balancing in a cluster:

- · Load balancing is not supported in a single server cluster.
- By default the load balancing check box is not selected.
- For load balancing to function, the cluster must have two Avaya Breeze<sup>®</sup> platform servers that have the SIP Entity IP addresses in the same subnet as the cluster IP address. The active server starts a network alias using the cluster IP address. If the active server is down, the standby starts a network alias with the cluster IP address. The standby server takes over as the active load balancer.
- With load balancing, you cannot remove the active or the standby Avaya Breeze<sup>®</sup> platform server from the cluster unless another server in the cluster meets the subnet validation.

### Session affinity

Session affinity ensures that all the requests from the same client are directed to the same back end Avaya Breeze<sup>®</sup> platform server in a cluster. Session affinity is mandatory for snap-ins like the WebRTC Snap-in.

To enable session affinity, select the **Is session affinity** cluster attribute.

Use the Trusted addresses for converting to use X-Real-IP for session affinity cluster attribute to enter trusted addresses that are known to send correct replacement addresses so thatAvaya Breeze<sup>®</sup> platform load balancer can use the real client IP when an HTTP request traverses

through reverse proxies like Avaya Session Border Controller for Enterprise. The header which is used to identify the real client IP address is X-Real-IP

# Enabling HTTP load balancing in an Avaya Breeze<sup>®</sup> platform cluster

### About this task

You need not enable load balancing if you use an external load balancer or if you are running a single server cluster.

### Before you begin

1. When you select the load balancing option during **Edit** operation, change the state of the cluster to **Deny New Service**. 2. After enabling the load balancing functionality, change the state of the cluster back to **Accept New Service**.

### Procedure

- 1. On System Manager, click Elements > Avaya Breeze<sup>®</sup> > Cluster Administration.
- 2. **(Optional)** To enable load balancing for an existing cluster, on the Cluster Administration page, do the following:
  - a. Select the check box in front of the cluster.
  - b. In the Cluster State field, click Deny New Service.
  - c. Verify that the **Cluster State** column for the cluster is changed to **Denying**.
  - d. Click Edit.
- 3. **(Optional)** To create a new cluster with load balancing enabled, on the Cluster Administration page, do the following:
  - a. Click New.
  - b. Specify the attributes of the cluster.
- 4. In the Cluster Attributes section, select the **Is Load Balancer enabled** check box to enable load balancing.

If the **Is Load Balancer enabled** check box is selected and the load balancer node in the cluster is in the Accepting state, the **Cluster State** field displays **Accepting**. If the **Is Load Balancer enabled** check box is cleared and at least one of the node in the cluster is in the Accepting state, the **Cluster State** field displays **Accepting**. discuss

5. In the Basic section **Cluster IP** field, type the IP address of the cluster.

The **Cluster IP** address used for load balancing must be unique. It must not match the Security Module IP address or the management IP address. The Security Module IP address must be on the same subnet as the Avaya Breeze<sup>®</sup> platform **Cluster IP** address.

6. Click Commit.

Two Avaya Breeze<sup>®</sup> platform servers are automatically designated as active and standby to perform the load balancing functionality.

7. On the Cluster Administration page, in the **Cluster State** field, select **Accept New Service**.

### **Enabling Cluster Database on a cluster**

### Procedure

- 1. On System Manager, click Elements > Avaya Breeze®.
- 2. In the navigation pane, click Cluster Administration.
- 3. Select the cluster that you want to edit, and click **Cluster State > Deny New Service**.
- 4. Click Continue.
- 5. Click Edit.
- 6. In the General tab, select the Enable Cluster Database check box.
- 7. Leave the **Enable Database Auto Switchover** field at the default setting, unless you want to manually control when a failover must occur.

Cluster Database is disabled by default

Cluster Database requires at least 8 GB of memory. Check the Snapin documentation for disk allocation recommendations when using Cluster Database to avoid possible service disruptions.

- 8. Click Commit.
- 9. Select the cluster, and click **Cluster State > Accept New Service**.
- 10. Click Continue.

# Adding a Trust Certificate to all Avaya Breeze<sup>®</sup> platform servers in a cluster

### Before you begin

Certificates that you intend to add as trusted certificates must be accessible to System Manager.

### Procedure

- 1. On System Manager, click **Elements > Avaya Breeze® > Cluster Administration**.
- 2. Select the cluster to which you want to administer the trusted certificates.
- 3. Click Certificate Management > Install Trust Certificate (All Avaya Breeze<sup>®</sup> Instances) to download the trusted certificate for all the servers in the cluster.

😵 Note:

The Trust Certificate that you are about to add will apply to all the Avaya Breeze<sup>®</sup> platform servers assigned to the cluster.

- 4. From the **Select Store Type to install trusted certificate** menu, select the appropriate store type.
- 5. Click **Browse** to the location of your Trust Certificate, and select the certificate.
- 6. Click **Retrieve Certificate**, and review the details of the Trusted Certificate.
- 7. Click Commit.

### **Related links**

Store types of the trusted certificates on page 26

### Store types of the trusted certificates

| Store Type/Interface/<br>Service | Common Name         | Connected peer party                                       | Usage/Function                                                                                                    |
|----------------------------------|---------------------|------------------------------------------------------------|----------------------------------------------------------------------------------------------------|
| Security Module SIP              | securitymodule_sip  | Session Manager                                            | SIP link                                                                                                    |
| Management                       | smmgmt              | System Manager                                             | Data replication and other<br>management information.<br>The Avaya Breeze <sup>®</sup><br>platform management link<br>that communicates with<br>System Manager. |
| SPIRIT                           | spiritalias         | SAL server on<br>System Manager                            | SAL                                                                                                    |
| Security Module HTTPS            | securitymodule_http | HTTPS interface to<br>external HTTPS<br>clients or servers | HTTPS                                                                                                    |
| WebSphere                        | websphere           | SECMOD,<br>WebSphere                                       | —                                                                                                    |
| CLUSTER_DB                       | cdb                 | Snap-ins that<br>connect to cluster<br>database            | Secured connection to the cluster database.                                                                                                    |
| AUTHORIZATION_SERVIC             | default             | Not applicable                                             | Validation of access tokens.                                                                                                    |

### Backing up a cluster

### About this task

The backup feature allows databases in the Cluster database to be backed up. The Cluster database contains all different databases defined by the snap-in that are installed on the cluster.

You can backup on one cluster and restore on another.

### 😵 Note:

Windows CoreFTP server is incompatible with the Cluster Backup and Restore feature and should not be used as an archive server.

### Procedure

- 1. On System Manager, click **Elements > Avaya Breeze® > Cluster Administration**.
- 2. Click Backup and Restore > Configure.
- 3. Enter the backup server details.
- 4. Click Test Connection to verify the connection of the backup server.
- 5. Click Commit.
- Select the cluster that you want to backup, and click Backup and Restore > Backup.
   The system displays the Cluster DB Backup page.
- 7. In the **Backup** section, select the services to back up.
- 8. In the Job schedule section, enter the following details:
  - In the Backup password field, enter a password.
  - In the Schedule Job field, select Run immediately or Schedule later.

If you select **Schedule later**, enter the appropriate details in the **Task Time**, **Recurrence**, and **Range** fields.

- 9. Click Backup.
- 10. To monitor the status of the backup, click **Backup and Restore > Job Status**.
- 11. To cancel the backup operation, click **Backup and Restore > Cancel**.

### **Restoring a cluster**

### About this task

Restore can be performed on any cluster where Cluster database is enabled.

### 😵 Note:

Windows CoreFTP server is incompatible with the Cluster Backup and Restore feature and should not be used as an archive server.

### Before you begin

Cluster database must be enabled.

### Procedure

- 1. On System Manager, click **Elements > Avaya Breeze® > Cluster Administration**.
- 2. Click Backup and Restore > Restore.

The system lists the backup and restore jobs.

- 3. Select a completed backup, and click **Restore**.
- 4. Select the cluster on which you want to restore the backup, and click **Continue**.

### Cancelling a pending job

### Procedure

- 1. On System Manager, click **Elements > Avaya Breeze® > Cluster Administration**.
- 2. Click Backup and Restore > Cancel

The system displays the Backup and Restore Status page.

- 3. Select the pending job to be cancelled, and click Cancel.
- 4. Click Continue.

### Purging a backup

### Before you begin

The backup to be purged must be complete.

### Procedure

- 1. On System Manager, click **Elements > Avaya Breeze® > Cluster Administration**.
- 2. Click **Backup and Restore > Purge**

The system displays the Backup and Restore Status page.

3. Select the backup and click **Purge**.

The system displays Warning: Purged backups will no longer be available for restore.

4. Click Confirm.

# **Chapter 4: Service Management**

### Services

### **Snap-in deployment checklists**

The following are the types of Avaya Breeze<sup>®</sup> platform snap-ins:

- Call-intercept snap-ins
- Callable snap-ins
- Other types of snap-ins:
  - Outbound calling snap-ins
  - HTTP-invoked snap-ins
  - Collaboration Bus-invoked snap-ins

Callable snap-ins are called directly by users rather than being called on behalf of the user who makes or receives a call.

Licensed snap-ins that are purchased separately from Avaya Breeze<sup>®</sup> platform might require additional steps to deploy. For more information, see the snap-in documentation.

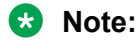

The terms snap-in and services used in this document mean the same. The term service is used to mean a snap-in, workflow or task in the "Bundles" section.

### Call-intercept snap-in deployment checklist

| No. | Task                         | Notes                                                                                                    | Link/Reference                                             | ~ |
|-----|------------------------------|----------------------------------------------------------------------------------------------------|------------------------------------------------------------|---|
| 1   | Install the snap-in license. | This step applies only to<br>Avaya-developed snap-ins<br>that you purchase separately.<br>Skip this step when installing<br>a preloaded snap-in.<br>Preloaded snap-ins are | See Quick Start to<br>deploying the<br>HelloWorld Snap-in. |   |
|     |                              | provided with Avaya Breeze <sup>®</sup>                                                                                                    |                                                            |   |

Table continues...

| No. | Task                                                         | Notes                                                                                                    | Link/Reference                                                                                              | ~ |
|-----|--------------------------------------------------------------|----------------------------------------------------------------------------------------------------|----------------------------------------------------------------------------------------------------|---|
|     |                                                              | platform Element Manager in System Manager.                                                                                                    |                                                                                                    |   |
| 2   | Load the snap-in.                                            | Skip this step when installing<br>a preloaded snap-in.<br>Preloaded snap-ins are<br>provided with Avaya Breeze <sup>®</sup><br>platform Element Manager in<br>System Manager. | <u>Loading the snap-</u><br><u>in</u> on page 32                                                            |   |
| 3   | Configure snap-in attributes.                                | —                                                                                                    | <u>Configuring snap-in</u><br><u>attributes at the</u><br><u>service profile</u><br><u>level</u> on page 33 |   |
| 4   | Install the snap-in.                                         | _                                                                                                    | Installing the snap-<br>in on page 35                                                                       |   |
| 5   | Create a service profile.                                    |                                                                                                    | Creating a Service<br>Profile on page 37                                                                    |   |
| 6   | Assign service profile to users.                             | Skip this step if the service<br>profile that contains your<br>snap-in is already assigned to<br>the users who want to receive<br>the snap-in.                                | Assigning a service<br>profile to an<br>administered user on<br>page 53                                     |   |
| 7   | Create an application and the application sequence.          | Skip this step if you have an application sequence administered for Avaya Breeze <sup>®</sup> platform.                                                                       | Application<br>Sequences and<br>implicit<br>sequencing on<br>page 40                                        |   |
| 8   | Administer implicit sequencing for a user or group of users. | Skip this step if you have<br>administered implicit<br>sequencing for Avaya Breeze <sup>®</sup><br>platform.                                                                  | Administering implicit<br>sequencing for Avaya<br>Breeze platform on<br>page 49                             |   |
| 9   | Test the snap-in.                                            |                                                                                                    | Testing a call-<br>intercept snap-in on<br>page 41                                                          |   |

### Callable snap-in deployment checklist

| No. | Task                         | Notes                                                                                  | Link                                                       | ~ |
|-----|------------------------------|----------------------------------------------------------------------------------------|------------------------------------------------------------|---|
| 1   | Install the snap-in license. | This step applies only to<br>Avaya-developed snap-ins<br>that you purchase separately. | See Quick Start to<br>deploying the<br>HelloWorld Snap-in. |   |
|     |                              | Skip this step when installing a preloaded snap-in. Preloaded                          |                                                            |   |

Table continues...

| No. | Task                                                                                                    | Notes                                                                                                    | Link                                                                                                    | ~ |
|-----|----------------------------------------------------------------------------------------------------|----------------------------------------------------------------------------------------------------|----------------------------------------------------------------------------------------------------|---|
|     |                                                                                                    | snap-ins are provided with<br>Avaya Breeze <sup>®</sup> platform<br>Element Manager in System<br>Manager.                                                                                                  |                                                                                                    |   |
| 2   | Load the snap-in.                                                                                                    | Skip this step when installing a<br>preloaded snap-in. Preloaded<br>snap-ins are provided with<br>Avaya Breeze <sup>®</sup> platform<br>Element Manager in System<br>Manager.                              | <u>Loading the snap-</u><br><u>in</u> on page 32                                                                                              |   |
| 3   | Install the snap-in.                                                                                                    | —                                                                                                    | Installing the snap-<br>in on page 35                                                                                                    |   |
| 4   | Configure the snap-in attributes.                                                                                                    | -                                                                                                    | Configuring snap-in<br>attributes at the<br>service profile<br>level on page 33                                                               |   |
| 5   | Determine the dial string of the callable snap-in.                                                                                                    | _                                                                                                    | _                                                                                                    |   |
| 6   | Determine the pattern that includes<br>the dial string and optionally<br>includes other callable snap-in dial<br>strings.                                                      |                                                                                                    |                                                                                                    |   |
| 7   | Create the dial pattern that matches with the pattern specified in Step 6.                                                                                                    | _                                                                                                    | Creating a dial<br>pattern on page 42                                                                                                    |   |
| 8   | Create a routing policy with the Avaya Breeze <sup>®</sup> platform SIP Entity as the destination.                                                                             | —                                                                                                    | Creating a routing policy on page 41                                                                                                    |   |
| 9   | Create a service profile or add the snap-in to an existing service profile.                                                                                                    | _                                                                                                    | Service Profiles on page 37                                                                                                    |   |
| 10  | Create and assign the service<br>profile to an implicit user pattern in<br>Avaya Breeze <sup>®</sup> platform that exactly<br>matches the dial string determined<br>in Step 5. | <ul> <li>The implicit user pattern:</li> <li>Must not match with any other callable snap-in or end user dial strings.</li> <li>Must not be included in a Session Manager implicit user pattern.</li> </ul> | Assigning a Service<br>Profile to implicit<br>users on page 51<br>Assigning a service<br>profile to an implicit<br>user pattern on<br>page 43 |   |

| No. | Task                                                                        | Notes                                                                                                    | Link                                                                            | ~ |
|-----|-----------------------------------------------------------------------------|----------------------------------------------------------------------------------------------------|---------------------------------------------------------------------------------|---|
| 1   | Install the snap-in license.                                                | This step applies only to<br>Avaya-developed snap-ins<br>that you purchase separately.                                                                                        | See Quick Start to<br>deploying the<br>HelloWorld Snap-in.                      |   |
|     |                                                                             | Skip this step when installing a<br>preloaded snap-in. Preloaded<br>snap-ins are provided with<br>Avaya Breeze <sup>®</sup> platform<br>Element Manager in System<br>Manager. |                                                                                 |   |
| 2   | Load the snap-in.                                                           | Skip this step when installing a<br>preloaded snap-in. Preloaded<br>snap-ins are provided with<br>Avaya Breeze <sup>®</sup> platform<br>Element Manager in System<br>Manager. | Loading the snap-<br>in on page 32                                              |   |
| 3   | Install the snap-in.                                                        | _                                                                                                    | Installing the snap-<br>in on page 35                                           |   |
| 4   | Configure the snap-in attributes.                                           |                                                                                                    | Configuring snap-in<br>attributes at the<br>service profile<br>level on page 33 |   |
| 5   | Create a service profile or add the snap-in to an existing service profile. | Skip this step for snap-ins that do not require a service profile.                                                                                                    | Service Profiles on page 37                                                     |   |

### Other types of snap-ins deployment checklist

### Loading the snap-in

### About this task

This task describes how to load a snap-in to System Manager from your development environment or alternate location. You can skip this step when installing a pre-loaded snap-in. Preloaded snap-ins are provided with the Avaya Breeze<sup>®</sup> platform Element Manager in System Manager. However, you can skip this step only if the pre-loaded snap-ins are not removed from System Manager by the administrator. If the pre-loaded snap-ins are removed, the administrator needs to reload the snap-in.

### Procedure

- 1. On System Manager, click Elements > Avaya Breeze<sup>®</sup> > Service Management > Services.
- 2. Click LOAD.

You can load multiple snap-ins at a time.

3. On the Load Service page, depending on the browser used, click **Browse** or **Choose File**, and browse to your snap-in file location.

### 😵 Note:

You can select up to 50 files or a maximum of 3 GB files whichever limit is reached first.

4. Browse and select the snap-in (.svar) file required, and then click **Open**.

A snap-in file ends with .svar. For a snap-in that Avaya provides, the .svar file must be downloaded from PLDS.

- 5. On the Load Service page, click **LOAD**.
- 6. On the Accept End User License Agreement page, click **Accept** to accept the agreement.

When the snap-in is loaded, the **Service Management** > **Services** page displays the **State** of the snap-in as **Loaded**.

The system displays all the .svar files that you loaded in the All Services table on the **Service Management > Services** page.

### **Related links**

Services field descriptions on page 131

### **Configure service attributes**

There are four levels of service attributes: Service Profile, Service Cluster, Service Global, and Default. This order specifies the attribute level from the most specific level to the most generic. When an Avaya Breeze<sup>®</sup> platform server is determining the attribute value to a snap-in, the server checks the value specified against the user's service profile. If no value has been specified, the server checks if an attribute value has been specified at the cluster level. Again if a value has not been specified, the server checks for the attribute value at the global level. If no value is found, the server uses the default attribute value.

### 😒 Note:

The system displays different sets of attributes for services depending on the attribute scope set at the global, cluster, or user level. For more information, see *Avaya Breeze*<sup>®</sup> *platform Snap-in Development Guide*.

### **Related links**

<u>Configuring snap-in attributes at the service profile level</u> on page 33 <u>Configuring snap-in attributes at the cluster level</u> on page 34

### Configuring snap-in attributes at the service profile level

Customize snap-ins for a specific group of users by assigning attributes to the snap-in in the Service Profile. You can assign attributes either as part of adding a snap-in to a Service Profile or at a later time.

### Before you begin

Create or add a service profile and assign the required snap-in to the profile. For more information, see the topic *Creating a Service Profile*.

### About this task

Use this task to configure values for attributes that will replace the default values assigned in the snap-in. Perform this task to configure attributes for a snap-in that is included in a Service Profile.

### Procedure

- 1. On System Manager, click Elements > Avaya Breeze<sup>®</sup> > Configuration > Attributes.
- 2. Click the Service Profile tab.
- 3. From the **Profile** field, select the Service Profile that contains the snap-in and the attributes that you want to configure.
- 4. From the **Service** field, select the snap-in in the Service Profile that contains the attributes you want to configure.

The system displays all attributes that are configured at the service profile level for this snap-in.

- 5. For the attribute that you want to change:
  - a. Click Override Default.
  - b. Enter the new value or string in the Effective Value field.
- 6. Click **Commit** to save your changes.

#### **Related links**

<u>Configure service attributes</u> on page 33 <u>Configuring snap-in attributes at the global level</u> on page 35 <u>Attribute Configuration field descriptions</u> on page 89

### Configuring snap-in attributes at the cluster level

Perform this procedure only after installing the snap-in.

### About this task

Use this task to configure values for attributes that will replace the default values assigned in the snap-in. Perform this task to configure attributes for a snap-in when that snap-in is not included in a Service Profile, or when you want to assign the snap-in attributes at the cluster level.

For example, perform this task to configure attributes for email, conferencing (Scopia) and Zang SMS connector service.

#### Procedure

- 1. On System Manager, click Elements > Avaya Breeze<sup>®</sup> > Configuration > Attributes.
- 2. Click the Service Clusters tab.
- 3. From the **Cluster** field, select the cluster to which you want to configure the snap-in attributes.

4. From the **Service** field, select the service to which you want to configure the snap-in attributes.

The system displays all attributes that are configured at the cluster level for this snap-in.

- 5. For the attribute that you want to change:
  - a. Click Override Default.
  - b. Enter a new value or string in the Effective Value field.
- 6. Click **Commit** to save the changes.

### **Related links**

<u>Configure service attributes</u> on page 33 <u>Attribute Configuration field descriptions</u> on page 89

### Configuring snap-in attributes at the global level

### About this task

Use this task to configure values for attributes that will replace the default values assigned in the snap-in. Perform this task to configure attributes for a snap-in when that snap-in is not included in a Service Profile, or when you want to assign the snap-in attributes at the global level.

For example, perform this task to configure attributes for email, conferencing (Scopia) and Zang SMS connector service.

### Procedure

- 1. On System Manager, click Elements > Avaya Breeze<sup>®</sup> > Configuration > Attributes.
- 2. Click the Service Globals tab.
- 3. From the **Service** drop-down menu, select the service that contains the service attributes you want to configure.

The system displays all attributes that are configured at the global level for this snap-in.

- 4. For the attribute you want to change:
  - a. Click Override Default.
  - b. Enter the new value or string in the Effective Value field.
- 5. Click Commit to save your changes.

#### **Related links**

Attribute Configuration field descriptions on page 89

### Installing the snap-in

### About this task

Use this task to install the snap-in to specific clusters.

### 😒 Note:

For .  ${\tt svar}$  files larger than 50 MB, schedule the snap-in installation during a maintenance window.

### Procedure

- 1. On System Manager, click Elements > Avaya Breeze<sup>®</sup> > Service Management > Services.
- 2. Select the snap-in that you want to install.
- 3. Click Install.
- 4. Select the clusters on which you want to install the snap-in, and click Commit.
- 5. To see the status of the snap-in installation, click **Refresh**.

\*Installed with a green check mark indicates that the snap-in has completed installation on all the Avaya Breeze<sup>®</sup> platform servers in the cluster. \* Installing with a yellow exclamation mark enclosed in a triangle indicates that the snap-in has not completed installation on all the servers.

### 😵 Note:

Most snap-ins automatically start, but a snap-in developer has provision to control starting and stopping the snap-in.

6. To track the progress of a snap-in installation, on the Server Administration page, click **Service Install Status** for an Avaya Breeze<sup>®</sup> platform server.

The Service Status page displays the installation status of all the snap-ins installed on that server.

- 7. (Optional) To designate a snap-in as the preferred version, do the following:
  - a. Verify that the snap-in is in the installed state for the targeted clusters by opening the System Manager web console, and clicking Elements > Avaya Breeze<sup>®</sup> > Service Management > Services.
  - b. From the **All Services** list, select the version of the snap-in you want to mark as Preferred.
  - c. Click Set Preferred Version.
  - d. Select the clusters for which you want this to be the preferred version, and click **Commit**.

### **Related links**

<u>Services field descriptions</u> on page 131 <u>Avaya Breeze platform Instance Status field descriptions</u> on page 95
# **Service Profiles**

A Service Profile is an administered group of snap-ins, which will be invoked. Some snap-ins are associated with users while others are associated to a callable service.

You can have a Callable service and several Call Intercept services on the same cluster. All services can be placed in the same Service Profile, and the last service in the profile is treated as the Callable service. If a service profile has both Call Intercept services and a Callable service, you must configure a Route Pattern for the associated number, instead of configuring Session Manager Application Sequence.

You can associate a service profile on an individual user basis or scope the profile to a group of users through the Implicit User Profile association, where profile assignment is based on a range of extensions or numeric patterns.

• Use the Service Profile to link one or many Avaya Breeze<sup>®</sup> platform snap-ins to a user or a group of users.

Tailor the attributes of any snap-in in the Service Profile to the requirements of a specific group of users. For example, you could create one Service Profile for the entire sales department so they could enjoy the same Avaya Breeze<sup>®</sup> platform snap-ins and attributes of those snap-ins. And then, create a different Service Profile for the finance department, with some of the same snap-ins, but with different attributes for the snap-ins.

You can thus create a single Service Profile and assign the service profile to multiple users who require the same snap-ins, eliminating the need to administer these snap-ins individually for each user.

Use the Service Profile to link one or many Avaya Breeze<sup>®</sup> platform snap-ins to a user or a group of users. You must include a snap-in in a Service Profile to associate it with users; users are associated with a Service Profile and not individual snap-ins.

#### **Related links**

<u>Creating a Service Profile</u> on page 37 <u>Configuring service invocation for service profiles</u> on page 38 <u>Searching service profiles</u> on page 39

### **Creating a Service Profile**

#### About this task

Use this procedure to create a new Service Profile and add your snap-in to it. You can skip this procedure if you want to add the snap-in to an existing Service Profile or if your snap-in is not a call-intercept or callable service.

- 1. On System Manager, click Elements > Avaya Breeze<sup>®</sup> > Configuration > Service Profiles.
- 2. Click New.

- 3. Type a name for the Service Profile.
- 4. Select the **All Services** tab.
- 5. Select the snap-in and version to add to the profile.
  - To add the snap-in to the Service profile without selecting a version, in the **Available Service to Add to this Service Profile** list, click the **+** next to the snap-in. This selects the latest version of the snap-in.
  - To add the snap-in to the Service profile and select a specific version, do the following:
  - a. In the list of **Available Service to Add to this Service Profile**, click **Advanced** next to the snap-in name.
  - b. From the **Service Version** field, select the version of the snap-in to use in the Service Profile. Select from the following choices:
    - If you designated your snap-in as the Preferred Version at installation, select **Preferred** to use that version of the snap-in. If you later designate a different version of the snap-in as the Preferred Version, the Service Profile automatically uses the new Preferred Version.
    - Select **Latest** to always use the version of the snap-in with the latest version number.
    - Select a specific version number.
  - c. Click Add.
- 6. To add another service to the same Service Profile repeat step 6.

#### 😵 Note:

If you have multiple services see *Administering Avaya Breeze<sup>®</sup> platform* for information on service invocation details.

7. Click Commit to save the Service Profile.

#### **Related links**

<u>Service Profiles</u> on page 37 Service Profile Configuration field descriptions on page 135

#### Configuring service invocation for service profiles

#### About this task

Use the **Service Invocation Details** tab to configure the calling and called service invocation order when you have more than one call-intercept service defined in the profile. You can have up to five call-intercept snap-ins assigned to a single service profile. To set the order of the call-intercept services, perform the following procedure.

- 1. On System Manager, click Elements > Avaya Breeze®.
- 2. In the navigation pane, click **Configuration > Service Profiles**.

- 3. Do one of the following:
  - Click New.
  - Click Edit.
- 4. On the Service Profile Editor page, complete the details of the service profile.
- 5. Click the **Service Invocation Details** tab. Based on the service you have added to your service profile, the appropriate call intercept services are listed in the **Calling Service Invocation Order** table and the **Called Service Invocation Order** table.
- 6. In the **Order: First to Last** column, click the arrows to move the services up or down in the invocation order of the call intercept services The order shown here defines the order that the snap-ins will be invoked by Avaya Breeze<sup>®</sup> platform for calling or called user.
- 7. Click **Commit** to save the changes.

#### **Related links**

Service Profiles on page 37

#### Searching service profiles

#### About this task

Use the search bar on the Service Profile Configuration page to search service profiles. The search will bring all the results that contain the search string. You can search service profiles by using the search bar on various pages in System Manager.

#### Procedure

- 1. On System Manager, click Elements > Avaya Breeze®.
- 2. In the navigation pane, click **Configuration > Service Profiles**.
- 3. On the Service Profile Configuration page, type your search string in the search bar.

The system displays all the service profiles that contains your search string.

4. Hover your mouse over a service profile.

The system displays a pop-up window with Edit, Users, and Bulk Edit options.

- 5. Click **Users** to view the list of users who have this Service Profile assigned to them.
- 6. Click Edit to edit the details of the service profile.
- Click Bulk Edit to edit the Service Profile of the associated users for this Service Profile. The system displays the User Bulk Edit page, where you can edit the Service Profile of the associated users.

#### **Related links**

Service Profiles on page 37

# **Application Sequences and implicit sequencing**

An Application Sequence is required in combination with implicit sequencing for call-intercept snap-ins to route calls for a specific user or group of users to Avaya Breeze<sup>®</sup> platform. In this way, calls to or from the user will invoke Avaya Breeze<sup>®</sup> platform snap-ins based on their service profile.

An Application Sequence is required only for call-intercept snap-ins, that is, snap-ins that are invoked when a user receives or makes a call.

To set up the Application Sequence with implicit sequencing you must:

- 1. Add the target Avaya Breeze<sup>®</sup> platform as an Application.
- 2. Add the Avaya Breeze<sup>®</sup> platform Application to an Application Sequence.
- 3. Assign the Application Sequence to the implicit user (number or pattern) you want connected to Avaya Breeze<sup>®</sup> platform snap-ins (administering implicit sequencing).

### **Creating an Application and Application Sequence**

This procedure:

- Administers a target Avaya Breeze® platform instance as an Application.
- Administers the Application as part of an Application Sequence. This only needs to be done once for each Avaya Breeze<sup>®</sup> platform instance.

#### Procedure

- 1. Administer the target Avaya Breeze<sup>®</sup> platform instance as an Application:
  - a. On the System Manager, click **Elements** > **Session Manager** > **Application Configuration** > **Applications**.
  - b. Click New.
  - c. In the **Name** field, type a descriptive name for the Avaya Breeze<sup>®</sup> platform instance.
  - d. For the **SIP Entity**, select the Avaya Breeze<sup>®</sup> platform where the service resides.

For information about creating the SIP Entity, see *Deploying Avaya Breeze<sup>®</sup> platform*.

- e. To save your changes, click Commit.
- 2. Administer the Application as part of an Application Sequence:
  - a. On the System Manager, click **Elements** > **Session Manager** > **Application Configuration** > **Application Sequences**.
  - b. Click New.
  - c. In the **Name** field, type a descriptive name for the Application Sequence.
  - d. In the list of **Available Applications** click the **+** sign next to the Avaya Breeze<sup>®</sup> platform Application that you created.
  - e. If you don't want calls to fail when Avaya Breeze<sup>®</sup> platform is not available, deselect the **Mandatory** check box if it is selected.

Session Manager stops processing a call if it cannot reach a mandatory application.

f. To save your Application Sequence, click Commit.

## Testing a call-intercept snap-in

#### Before you begin

Verify that the SIP endpoints are registered to Session Manager before you attempt to make a call. For more information, see *Administering Avaya Aura*<sup>®</sup> Session Manager.

#### About this task

Testing a call-intercept snap-in can be as easy as calling from or to a user assigned to the Service Profile, and making sure you get the desired results.

#### Procedure

- 1. Make a call to or from the user you assigned to the Service Profile that contains the snapin.
  - For a calling party snap-in, make the call from the user.
  - For a called party snap-in, make the call to the user.
- 2. Verify that the test call uses the new snap-in attributes you administered for the Service Profile.

## Testing a non-call-intercept snap-in

#### Procedure

1. Test your snap-in by invoking it by whatever means is appropriate to the snap-in.

For example, invoke your snap-in from an HTTP(S) URL.

2. Verify that the snap-in provides the expected functionality and that it is using the administered snap-in attributes.

For troubleshooting help, see *Maintaining and Troubleshooting Avaya Breeze*<sup>®</sup> *platform* and *Avaya Breeze*<sup>®</sup> *platform FAQ and Troubleshooting for Snap-in Developers*.

### Creating a routing policy

#### About this task

Use this procedure to create a routing policy to an Avaya Breeze<sup>®</sup> platform server or cluster. A routing policy to Avaya Breeze<sup>®</sup> platform is necessary only when administering a callable service and is not appropriate for call-intercept services.

#### Procedure

- 1. On System Manager, click **Elements > Routing > Routing Policies**.
- 2. Click New.
- 3. In the **General** section, enter a routing policy name and notes in the relevant fields.
- 4. In the **Retries** field, enter the number of retries for the destination SIP entity.

The default value in **Retries** field is 0. The valid values are from 0 to 5.

- 5. Select the **Disabled** check box to disable the routing policy.
- 6. In the SIP Entities as Destination section, select Avaya Breeze®.
- 7. Select the Time of Day patterns that you want to associate with this routing pattern and click **Select**.
- 8. Enter the relative Rankings that you want to associate with each Time Range.

Lower ranking values indicate higher priority.

- 9. In the **Dial Patterns and Regular Expressions** sections, click **Add** to associate existing Dial Patterns and Regular Expressions with the Routing Policy.
- 10. Click Commit.

## Creating a dial pattern

#### About this task

Use this procedure to create a dial plan to an Avaya Breeze<sup>®</sup> platform server or cluster. A dial plan to Avaya Breeze<sup>®</sup> platform is necessary only when administering a callable service and is not appropriate for call-intercept services.

#### Procedure

- 1. On System Manager, click Elements > Routing > Dial Patterns.
- 2. Click New.
- 3. Enter the dial pattern.

The system auto-populates the Min and Max fields.

- 4. In the Originating Locations and Routing Policies section, click Add.
- 5. In the **Originating Locations** section, select the required locations.
- 6. In the Routing Policies section, select the routing policy that we created earlier.
- 7. Click Select.
- 8. Click **Commit**.

# Assigning a service profile to an implicit user pattern Procedure

- 1. On System Manager, click Elements > Avaya Breeze®.
- 2. Click Configuration > Implicit User Profiles.
- 3. Click New.
- 4. In the Service Profile field, select a service profile.
- 5. In the **Pattern** field, specify the pattern defined earlier.
- 6. Click Commit.

# Starting a snap-in

#### About this task

The start snap-in functionality is required when you:

- Upgrade some snap-ins, specifically the Presence snap-in.
- Change some port assignments for snap-ins.
- Change the capacity of clusters.
- Change some configuration parameters of a snap-in. You must restart the snap-in for the configuration change to take effect.

#### Procedure

- 1. On System Manager, click Elements > Avaya Breeze®.
- 2. In the navigation pane, click Service Management > Services.
- 3. On the Service Management page, select the snap-in that you want to start.
- 4. Click Start.

#### 😵 Note:

If the snap-in is already installed on all the servers, the **Start** button is disabled.

- 5. In the Confirm Start Service dialog box, select the cluster or clusters in which you want to start the snap-in.
- 6. Click Start.

On the Service Management page, the **Service Install Status** changes to **Starting** and then **Installed**.

😵 Note:

Restarting the Avaya Breeze® platform server does not affect the snap-in install status.

# Stopping a snap-in

#### About this task

The stop snap-in functionality is required when you:

- Upgrade some snap-ins, specifically the Presence snap-in.
- Change some port assignments for snap-ins.
- Change the capacity of clusters.
- Change some configuration parameters of a snap-in. You must restart the snap-in for the configuration change to take effect.

#### Procedure

- 1. On System Manager, click Elements > Avaya Breeze®.
- 2. In the navigation pane, click Service Management > Services.
- 3. On the Service Management page, select the snap-in that you want to stop.
- 4. Click Stop.

Note:

If the snap-in is not in the **Installed** state, the Stop button is disabled.

- 5. In the Stop Service dialog box, select the cluster or clusters where you want to stop the snap-in.
- 6. Click Stop.

The Service Install Status of the snap-in changes to Stopping and then Stopped.

### Uninstalling a snap-in

#### Procedure

- 1. On System Manager, click Elements > Avaya Breeze<sup>®</sup>.
- 2. In the navigation pane, click Service Management > Services.
- 3. On the Service Management page, select the snap-in that you want to remove.
- 4. Click Uninstall.
- 5. From the Confirm Uninstall Service pop-up dialog box, select the cluster or clusters from which you want to remove the snap-in.

#### 😵 Note:

You cannot uninstall a required snap-in from a cluster unless another version of the required snap-in is already installed in the cluster.

The state of a snap-in as shown on the Service Management page is the aggregated status of the snap-in installation across clusters. If you uninstall a snap-in from a cluster, and if the snap-in is in the installed state in another cluster, the status continues to display as Installed.

6. If you want to forcefully remove the snap-in, select the **Force Uninstall** check box in the same pop-up dialog box.

For a snap-in, the system displays the Call activity as part of the Activity counter on the Cluster Administration page. If you force uninstall the snap-in, the snap-in will be uninstalled immediately without waiting for the Activity counter to reach zero.

7. Select **Do you want to delete the database?** check box to delete the snap-in database.

In a normal scenario the activity drains in about two hours and the Activity Link value comes to zero. This is when the snap-in is uninstalled.

### **Deleting a snap-in**

#### About this task

You must uninstall a snap-in from all the clusters before you delete the snap-in. When you delete the snap-in, the snap-in is removed from the System Manager database.

#### 😵 Note:

If a user is uninstalling a service that was installed on different clusters while some other services are getting installed or uninstalled on these clusters, the user must wait for these operations to complete before deleting the uninstalled service.

#### Procedure

- 1. On System Manager, click Elements > Avaya Breeze<sup>®</sup>.
- 2. In the navigation pane, click **Service Management > Services**.
- 3. On the Service Management page, select the service that you want to delete.
- 4. Click **Delete**.

#### Important:

Verify that the service is in the **Loaded** state before you click **Delete**.

- 5. In the Delete Service Confirmation dialog box, select the **Please Confirm** check box.
- 6. Click **Delete**.

# **Bundles**

A bundle is a package of multiple snap-in SVARs and is itself an SVAR file.

External dependency is a service which is not packaged along with the bundle. Internal Dependency is a service which is packaged along with a bundle.

#### 😵 Note:

Workflows and Tasks that are loaded as part of a bundle are not be displayed on the Services page, Cluster Administration page, and the Service Profile page. However, snap-ins of type Java loaded through bundles are displayed on the Services page.

## Loading a bundle

#### Before you begin

The external dependencies which are not packaged with the bundle itself need to be loaded before loading the bundle.

#### Procedure

- 1. On System Manager, click Elements > Avaya Breeze®.
- 2. In the navigation pane, click **Service Management > Bundles**.
- 3. Click Load.

The total size of all selected files cannot exceed the browser-specific upload limits.

- 4. On the Load bundle dialog box, click Choose File.
- 5. Select the file and click **Open**.
- 6. Click Commit.
- 7. When the bundle is loaded, the Service Management page displays the State of the bundle as **Loaded**.

## Installing the bundle

#### About this task

The bundle installs starts only if the external dependencies are in loaded state explicitly from Services page or packaged along with the bundle.

- 1. On System Manager, click Elements > Avaya Breeze<sup>®</sup>.
- 2. In the navigation pane, click **Service Management > Bundles**.
- 3. Select the bundle that you want to install and click Install.
- 4. Select the cluster(s) where you want the bundle to reside, and click Commit.
- 5. To see the status of the bundle installation, click the Refresh Table icon located in the upper-left corner of the **All Bundles** list.

Installed with a green check mark indicates that the bundle has completed installation on all the Avaya Breeze<sup>®</sup> platformservers in the cluster. Installing with a yellow exclamation mark enclosed in a triangle indicates that the bundle has not completed installation on all the servers.

6. Click on the bundle to get the bundle installation status which precisely shows services and dependency installation status on the Avaya Breeze<sup>®</sup> platform nodes.

# Uninstalling a bundle

#### About this task

The external dependency will not get uninstalled while uninstalling a bundle from a cluster.

The internal dependency will only get uninstalled while uninstalling a bundle if no other bundle is dependent on it.

#### Procedure

- 1. On System Manager, click Elements > Avaya Breeze®.
- 2. In the navigation pane, click **Service Management > Bundles**.
- 3. Select the bundle that you want to remove and click **Uninstall**.
- 4. Select the cluster or clusters from which you want to remove the bundle.
- 5. Click Commit.

# **Deleting the Bundle**

#### Before you begin

The bundle must be in loaded state to delete the bundle.

- 1. On System Manager, click Elements > Avaya Breeze<sup>®</sup>.
- 2. In the navigation pane, click **Service Management > Bundles**.
- 3. Select the bundle that you want to delete.
- 4. Click Delete.
- 5. Select the Please Confirm.
- 6. Click Delete.

# **Service Databases**

# Deleting a service database

#### About this task

A service database must be deleted after all versions of that service have been uninstalled from the cluster. This procedure is not necessary if you select the **Do you want to delete the database?** check box when uninstalling the snap-in.

#### Procedure

- 1. On System Manager, click Elements > Avaya Breeze<sup>®</sup>.
- 2. In the navigation pane, click **Service Management > Service Databases**.
- 3. In the **Cluster** field, select the cluster.
- 4. Select the service database that you want to delete.
- 5. Click Delete.

Databases that are in use cannot be deleted.

# **Chapter 5: User Administration**

# Administering implicit sequencing for Avaya Breeze<sup>®</sup> platform

Administer implicit sequencing for a user or group of users for Avaya Breeze<sup>®</sup> platform so that an application sequence can be assigned to those users for call-intercept snap-ins. Avaya Breeze<sup>®</sup> platform uses implicit sequencing for both SIP and non-SIP endpoints. Therefore, you must administer implicit sequencing for all SIP and non-SIP endpoints that receive call-intercept snap-ins.

#### Before you begin

Create the Application and Application Sequence for the Avaya Breeze<sup>®</sup> platform server before starting this task.

- 1. On System Manager, click Elements > Session Manager > Global Settings.
- 2. Select the Enable Implicit Users Applications for SIP users field.
- 3. Click Commit.
- 4. Click Session Manager > Application Configuration > Implicit Users.
- 5. Click New.

| Avra® System Manager 8.0 | Users × ∮ Elements × Q Services ×   Widgets × Shortcuts ×                                       | 🗼 🚍   admin |
|--------------------------|-------------------------------------------------------------------------------------------------|-------------|
| Home Session Manager     |                                                                                                 |             |
| Session Manager ^        | Implicit User Rule Editor                                                                       | Help ?      |
| Dashboard                |                                                                                                 |             |
| Session Manager Admi     | Implicit User Rule                                                                              |             |
| Global Settings          | *Pattern                                                                                        |             |
| Communication Profile    | *Min                                                                                            |             |
|                          | *Max                                                                                            |             |
| Network Configuration Y  | Description                                                                                     |             |
| Device and Location Y    | SIP<br>Domain -ALL-                                                                             |             |
| Application Configur ^   | Origination<br>Application Sequence Sequence Sequence •                                         |             |
| Applications             | Termination                                                                                     |             |
| Application Sequen       | Sequence                                                                                        |             |
| Conference Factories     | Emergency<br>Origination<br>Application [Select Origination Application Sequence •]<br>Sequence |             |
| Implicit Users           | Emergency<br>Termination                                                                        |             |
| NRS Proxy Users          | Application [Select Termination Application Sequence •]<br>Sequence                             |             |
| System Status 🛛 👻        | *Required Commit: Cancel                                                                        |             |

6. In the **Pattern** field, specify the pattern as defined for Session Manager and Communication Manager digit routing.

For non-SIP users, the dial pattern should be the same pattern format as used in the Routing Policy Dial pattern. For SIP users, as a best practice use E.164 patterns to scope the SIP users either singularly or as a range. If that is not desired, use the **Communication Address** defined on the **User > User Management > Manage Users Communication Profile** tab.

The pattern range used can include both SIP and non-SIP users.

For example, in the **Pattern** field, do one of the following:

- Enter the user's full E.164 number (or minimally enter the **Communication Address** defined on the **User > User Management > Manage Users Communication Profile** tab for that user) for a single user.
- Enter "x" patterns as wildcards to match multiple users.

For example, for a single user using E.164 format, enter +13035551212, alternatively enter +1303555xxxx to match all users with the +1303555 prefix that is 12 digits in total length (including the +).

7. The **Min** value is auto-populated based on the pattern.

You can define this value as required.

8. The **Max** value is auto-populated based on the pattern.

You can define this value as required.

9. The SIP Domain default of -ALL-.

#### 😵 Note:

If you use multi-domain routing, see *Administering Avaya Aura*<sup>®</sup> *Session Manager* for information about what to enter in this field.

😵 Note:

If you use a snap-in that uses the Remove Service From Call feature, you must select a specific domain. Else, Avaya Breeze<sup>®</sup> platform sequences again after the snap-in has requested to be removed from a call.

10. Select the Application Sequence for the **Origination Application Sequence** from the drop-down menu.

The **Origination Application Sequence** tells Session Manager to send the call to the Avaya Breeze<sup>®</sup> platform when the targeted user is placing or making a call. Use the Origination Application Sequence for Calling Party snap-ins.

11. Select the Application Sequence for the **Termination Application Sequence** from the drop-down menu.

The **Termination Application Sequence** tells Session Manager to send the call to the Avaya Breeze<sup>®</sup> platform when the targeted user is receiving a call. Use the Termination Application Sequence for Called Party snap-ins.

12. To save your changes, click Commit.

# Assign a Service Profile to a user or Implicit User Pattern

Users are associated with a Service Profile and not with individual snap-ins. Assign a Service Profile to a user in the following ways:

- Implicit users Create an Implicit User Profile Rule that encompasses all users you want to use the Service Profile. Assign the Service Profile to that group. Users do not need to be administered on System Manager.
- Administered users Assign the Service Profile to an individual user who is administered on System Manager. To use this method, any SIP or H.323 user the Service Profile is assigned to must be administered as an explicit user. In general SIP users are already administered in System Manager as explicit users, but H.323 users may not be. Therefore, you may need to create a new user profile for a user you want to assign the Service Profile.

If a Service Profile is assigned to a user through both explicit and implicit administration, the explicitly assigned Service Profile takes precedence.

#### **Related links**

<u>Assigning a Service Profile to implicit users</u> on page 51 <u>Creating a new administered user</u> on page 52 <u>Assigning a service profile to an administered user</u> on page 53

# Assigning a Service Profile to implicit users

#### Before you begin

You must create the Service Profile before it can be assigned.

- 1. On System Manager, click Elements > Avaya Breeze<sup>®</sup>.
- 2. In the left navigation pane, click **Configuration > Implicit User Profiles.**
- 3. Click **New** to create a new rule, or select a pattern and click **Edit** to change an existing rule.
- 4. In the Service Profile field select the Service Profile for these users.
- 5. In the **Pattern** field specify the pattern as defined for the called or calling party number.
- 6. **(Optional)** Revise the **Min** and **Max** values for the number of digits from the pattern to match.

These fields auto-populate based on the pattern.

- 7. Type a description of the rule, typically a description of the group of users the rule defines.
- 8. Click **Commit** to save your changes.

#### **Related links**

Implicit User Profile Rule Editor field descriptions on page 121

# Creating a new administered user

#### About this task

Use this procedure to create a new explicit user in System Manager. You do not need to perform this procedure if you are using an implicit user profile rule to assign a Service Profile to users. It also is not required for users already administered as explicit users.

#### Procedure

- 1. On System Manager, click Users > User Management > Manage Users.
- 2. Click New.
- 3. Click the **Identity** tab.

| Aura® System Manager 8.0 | Jsers v 🏾 🎤 Elements v 🔹 S      | ervices ~   Widgets ~ Shortcuts | ; ~                           |                                  | 🔺 🗮 🛛 admin                    |
|--------------------------|---------------------------------|---------------------------------|-------------------------------|----------------------------------|--------------------------------|
| Home User Management     |                                 |                                 |                               |                                  |                                |
| User Management ^        | Home 🔄 / Users 🎗 / Manage Users |                                 |                               |                                  |                                |
| Manage Users             | User Profile   Add              |                                 |                               | 🗈 Commit & C                     | Continue Commit S Cancel       |
| Public Contacts          | Identity Communication Pro      | file Membership Contacts        |                               |                                  |                                |
| Shared Addresses         | Basic Info                      |                                 |                               |                                  |                                |
| System Presence ACLs     | Address                         | User Provisioning Rule :        | ×.                            |                                  |                                |
| Communication Profile    | LocalizedName                   | * Last Name :                   | Jones                         | Last Name (Latin Translation) :  | Jones                          |
|                          |                                 | * First Name :                  | Alive                         | First Name (Latin Translation) : | Alive                          |
|                          |                                 | * Login Name :                  | alicejones@company.com        | Middle Name :                    | Middle Name Of User            |
|                          |                                 | Description :                   | Description Of User           | Email Address :                  | Email Address Of User          |
|                          |                                 | Password :                      |                               | User Type :                      | Basic v                        |
|                          |                                 | Confirm Password :              |                               | Localized Display Name :         | Localized Display Name Of User |
|                          |                                 | Endpoint Display Name :         | Endpoint Display Name Of User | Title Of User :                  | Title Of User                  |
|                          |                                 | Language Preference :           | ~                             | Time Zone :                      | · ·                            |
|                          |                                 | Employee ID :                   | Employee Id Of User           | Department :                     | Department Of User             |
|                          |                                 | Company :                       | Company Of User               |                                  |                                |

4. Enter the user's Last, First, and Login names.

The login name is in the form of handle@domain.

- 5. Click the Communication Profile tab.
- 6. Click Communication Profile Password.

- 7. Enter the **Communication Profile Password** and confirm the password.
- 8. Create a new Communication Address.
  - a. In the **Communication Address** table, click **New**.
  - b. In the Type field, select Avaya E.164 or Avaya SIP.
  - c. In the first part of the **Fully Qualified Address** field, enter a number that matches the **Pattern** in the Implicit User Rule page. E.164 numbers can have a maximum of fifteen digits and are usually written with a + prefix, for example, +15553091337.

This is the pattern that you created when administering implicit sequencing. Your user must fall in the implicit sequencing pattern range so that Avaya Breeze<sup>®</sup> platform is invoked when a call is received or sent.

- d. In the second field, select the domain for this user from the drop-down menu.
- e. Click OK.

# Assigning a service profile to an administered user

#### Before you begin

Create a service profile.

- 1. On System Manager, click Users > User Management > Manage Users.
- 2. Select the check box by the appropriate user name or number.
- 3. Click Edit.
- 4. On the Communication Profile tab, in Profiles, click Avaya Breeze® Profile.
- 5. In the **Service Profile** field, select the service profile with the required snap-in.
- 6. Click Commit.

# **Chapter 6: Reliable Eventing administration**

Reliable Eventing Framework provides a new mechanism for delivering messages. The current Eventing Framework uses Collaboration Bus as a point-to-point delivery mode for intra-node asynchronous events with high performance. The Reliable Eventing Framework adopts Apache ActiveMQ that provides a richer set of capabilities like reliability, asynchronous events, inter-node, and inter-cluster which are not available in Eventing Framework.

Reliable Eventing Framework provides the following features beyond what Eventing Framework provides:

- Enables delivery of events across servers and clusters.
- Guarantees event delivery with event persistence, acknowledgement, and durable subscriptions.
- Master/Slave high availability with replicated persistent messages.

#### **Related links**

<u>Creating a Reliable Eventing group</u> on page 54 <u>Editing a Reliable Eventing group</u> on page 55 <u>Deleting a Reliable Eventing group</u> on page 56 <u>Viewing the status of Reliable Eventing destinations</u> on page 56 <u>Deleting a Reliable Eventing destination</u> on page 56 <u>Running a maintenance test for a broker</u> on page 57

# Creating a Reliable Eventing group

- 1. On System Manager, click Elements > Avaya Breeze<sup>®</sup> > Reliable Eventing Administration > Dashboard.
- 2. Click New.
- 3. Enter the following details:
  - Cluster: Select the cluster on which you want to create the Reliable Eventing group.
  - Group Name: Assign a name to the Reliable Eventing group.
  - **Description**: Enter a brief description.

- Type: Select HA or Standalone.
  - If you select **HA**, you must select at least three Avaya Breeze<sup>®</sup> platform nodes or brokers.
  - If you select **Standalone**, you must select at least one Avaya Breeze<sup>®</sup> platform node or broker.
- 4. In the Unassigned Brokers table, click + to assign the Avaya Breeze<sup>®</sup> platform nodes or brokers to the Reliable Eventing group.
- 5. Click the Associated clusters tab:
  - a. In the **Unassigned associated clusters** table, click the **+** icon to add an associated cluster.
  - b. In the **Assigned associated clusters** table, click the **X** icon to remove an associated cluster.
- 6. Click Commit.

The Status column shows one of the following:

- Green checkmark: Indicates that the status of the broker is up and running for subscription and event transfers.
- Red cross icon: Indicates that the status of the broker is down.
- 7. To view the status of the brokers, click the green checkmark.

#### **Related links**

Reliable Eventing administration on page 54

# Editing a Reliable Eventing group

#### Procedure

- 1. On System Manager, click Elements > Avaya Breeze<sup>®</sup> > Reliable Eventing Administration > Dashboard.
- 2. Select the Reliable Eventing group and click Edit.
- 3. Assign new brokers or remove existing brokers.
- 4. Click the Associated clusters tab:
  - a. In the **Unassigned associated clusters** table, click the **+** icon to add an associated cluster.
  - b. In the **Assigned associated clusters** table, click the **X** icon to remove an associated cluster.
- 5. Click **Commit**.

#### **Related links**

Reliable Eventing administration on page 54

# **Deleting a Reliable Eventing group**

#### Procedure

- On System Manager, click Elements > Avaya Breeze<sup>®</sup> > Reliable Eventing Administration > Dashboard.
- 2. Select the **Reliable Eventing group** and click **Delete**.
- 3. In the Confirm Delete window, click Continue.

#### **Related links**

Reliable Eventing administration on page 54

# Viewing the status of Reliable Eventing destinations

#### Procedure

1. On System Manager, click Elements > Avaya Breeze<sup>®</sup> > Reliable Eventing Administration > Destination Status.

The system displays Broker Destination Status Page.

2. In the Group field, select the Reliable Eventing group.

The system displays the destination status.

#### **Related links**

Reliable Eventing administration on page 54

# **Deleting a Reliable Eventing destination**

#### Procedure

- 1. On System Manager, click Elements > Avaya Breeze<sup>®</sup> > Reliable Eventing Administration > Destination Status.
- 2. In the Group field, select the Reliable Eventing group.

The system displays the destination status.

- 3. Select a **Destination** and click **Delete**.
- 4. Click Commit.

The system will purge the messages and delete the destination.

#### **Related links**

Reliable Eventing administration on page 54

# Running a maintenance test for a broker

#### Procedure

- 1. On System Manager, click Elements > Avaya Breeze<sup>®</sup> > System Tools and Monitoring > Maintenance Tests.
- 2. In the **Select Avaya Breeze to test** field, click the Avaya Breeze<sup>®</sup> platform instance that you want to test.
- 3. Select the **Test Reliable Eventing Framework** check box.
- 4. Click Execute Selected Tests.

Avaya Breeze<sup>®</sup> platform displays one of the following statuses:

- Failure when Reliable Eventing is down. That is, publishing and receiving messages by Reliable Eventing is failing.
- Success when Reliable Eventing is functional. That is, publishing and receiving messages by Reliable Eventing is working.

#### **Related links**

Reliable Eventing administration on page 54

# **Chapter 7: Authorization Service**

Authorization Service provides the following security functions to other Avaya Breeze<sup>®</sup> platform snap-ins:

- · Authentication of end users through LDAP or SAML
- · Authentication of client applications using PKI
- Fine-grained authorization of snap-in features through client application

Client applications may or may not be snap-ins. Using Authorization Service, a client application may authenticate the client credentials and optionally with a user credentials. The client is then provided with a token that can be used to securely access multiple Avaya Breeze<sup>®</sup> platform snap-ins without being challenged.

For example, Avaya Context Store Snap-in leverages Authorization Service by acting as a Resource server. Client applications using Avaya Context Store Snap-in first authenticate with Authorization Service and then provide the token to Avaya Context Store Snap-in with a request for validation.

#### 😵 Note:

The existing whitelist or certificate-based HTTP(S) security mechanisms are supported with Avaya Context Store Snap-in.

# **Authorization Resources**

Authorization Resources are snap-ins that have protected resources. These snap-ins are capable of accepting and responding to protected resource requests using access tokens.

To enable a snap-in as Authorization Resource, see *Avaya Breeze<sup>®</sup> platform Snap-in Development Guide*.

## Viewing Authorized clients authorized by a Resource server

- 1. On System Manager, click Elements > Avaya Breeze<sup>®</sup>.
- 2. In the navigation pane, click **Configuration > Authorization**.

3. In the Resource Servers tab, select the Resource server, and click **View Authorized Client**.

The system displays the Authorized clients authorized by the Resource server.

# **Configuring features for a Resource server**

#### About this task

Configure the values of a specific feature.

The features for a Resource snap-in are specified in the properties.xml file. For more details, see Avaya Breeze<sup>®</sup> platform Snap-in Development Guide.

#### Procedure

- 1. On System Manager, click Elements > Avaya Breeze®.
- 2. In the navigation pane, click **Configuration > Authorization**.
- 3. In the Resource Servers tab, select the Resource server, and click **Configure Features**.
- 4. In the **Select Feature** field, select the feature that you want to configure.
- 5. In the Values table, add or delete values to the feature.
- 6. Click Commit.

# **Authorization Clients**

Authorization Client is an application that sends protected resource requests on behalf of the resource owner and with its authorization.

# Avaya Breeze<sup>®</sup> platform Authorization Client

These are snap-ins interacting with Authorization Service for getting access tokens.

To enable a snap-in as Authorization Client, see *Avaya Breeze<sup>®</sup> platform Snap-in Development Guide*.

## Assigning and editing Grants for Authorization Client

- 1. On System Manager, click Elements > Avaya Breeze®.
- 2. In the navigation pane, click **Configuration** > **Authorization**.
- 3. In the Clients tab, select the Authorization Client and click Edit Grants.

- 4. To edit values of an existing grant, select the grant and click Edit Values.
  - a. Edit the features and values.
  - b. Click Commit.
- 5. To create a new grant, click New.
- 6. In the **Resource Name** field, select the **Resource Server** that authorizes the Authorization Client.
- 7. In the Resource Cluster field, select the cluster.
- 8. In the **Feature** field, select a feature to which you want to assign values.
- 9. In the Values field, assign values to the selected feature.
- 10. Click Commit.

### Viewing or regenerating keys for an Authorization Client Snap-in

#### About this task

Authorization Client snap-ins use public and private key pairs to authenticate with Authorization Service. The following procedure explains how existing keys can be revoked and new ones be regenerated in case of a security leak.

#### Procedure

- 1. On System Manager, click Elements > Avaya Breeze®.
- 2. In the navigation pane, click **Configuration > Authorization**.
- 3. In the Clients tab, select the Authorization Client Snap-in and click Edit Key.
- 4. Click Regenerate Keys.

# **External Authorization Client**

These are non-snap-in client applications that interact with Authorization Service to get tokens.

#### Adding an external Authorization Client

#### About this task

Use this procedure to add an external authorization client. External authorization clients are applications that are not snap-ins. You must provide the client certificate during the process. The certificate is used to authenticate the client when granting an access token.

- 1. On System Manager, click Elements > Avaya Breeze<sup>®</sup>.
- 2. In the navigation pane, click **Configuration > Authorization**.
- 3. In the Clients tab, click New.
- 4. Type the name of the client, and upload the client certificate.

The redirection URI is an optional parameter. When using the code grant flow to login users, Authorization Service uses this URI to redirect the browser to the client.

### **Deleting an external Authorization Client**

#### About this task

Use this procedure to delete an external Authorization Client. This option is disabled for Authorization Client Snap-ins. To delete Authorization Client Snap-ins, uninstall and delete the snap-in. For more information, see *Service Management*.

#### Procedure

- 1. On System Manager, click Elements > Avaya Breeze®.
- 2. In the navigation pane, click **Configuration > Authorization**.
- 3. In the Clients tab, select the Authorization Client and click Delete.

# **End User Authentication**

The Avaya Breeze<sup>®</sup> platform Authorization Service supports SAML and LDAP end user authentication for the two OAuth 2.0 grant types used for handling user authentication. The below table provides an overview:

| OAuth 2.0 Grant Type (Authorization) | Authentication Mechanism supported |  |  |  |  |
|--------------------------------------|------------------------------------|--|--|--|--|
| Authorization Code                   | SAML, LDAP                         |  |  |  |  |
| Resource Owner Password Credentials  | LDAP                               |  |  |  |  |

Refer to *Avaya Breeze<sup>®</sup> platform Snap-in Development Guide* on information about integrating an Authorization Client with the Authorization Service to support one of the two grant types mentioned earlier.

# User login experience

With Authorization Code Grant flow and SAML Authentication deployments, the end-user trying to access an Authorization Client snap-in is redirected to an Identity Provider and presented with the Identity Provider owned login screen. On successful authentication, the user is redirected back to the Authorization Client with a logged-in session.

With Authorization Code Grant flow and LDAP Authentication deployments, the end-user trying to access an Authorization Client snap-in is redirected to the Avaya Breeze<sup>®</sup> platform Authorization Service, which presents the user with a login screen. On successful authentication, the user is redirected back to the Authorization Client with a logged-in session.

With Resource Owner Password Credentials flow and LDAP Authentication deployments, the enduser trying to access an Authorization Client snap-in is presented with a login screen owned by the Authorization Client. On successful authentication, the user is logged in to the client.

The following sections detail on configuring the two authentication mechanisms supported.

# **LDAP** Authentication

LDAP Authentication deployments use the System Manager Directory Synchronization to configure a datasource. The Avaya Breeze<sup>®</sup> platform Authorization Service supports LDAP authentication for two types of OAuth 2.0 Authorization flows:

- Authorization Code Grant
- Resource Owner Password Credentials

### **Enabling LDAP Authentication for Authorization Code Grant Flow**

#### **Enabling LDAP Authentication Mechanism for Authorization**

#### Procedure

- 1. On System Manager, click **Elements** > **Avaya Breeze**<sup>®</sup> > **Configuration** > **Authorization** > **Authentication Mechanism**.
- 2. Click Change Authentication Mechanism.
- 3. In the Authentication Mechanism field, select LDAP.
- 4. Click Save.

#### Testing the setup

#### Procedure

Perform one of the following:

- Deploy an Authorization Client snap-in which has been integrated to use the Avaya Breeze<sup>®</sup> platform Authorization Code Grant flow.
- Use the Authorization Sample snap-ins provided in the Avaya Breeze<sup>®</sup> platform SDK.

LDAP authentication will provide the end-user with an AD FS login screen when trying to access the Client snap-in. On successful authentication, the user is redirected back to the Client with a logged-in session.

# Enabling LDAP Authentication for Resource Owner Password Credentials Flow

#### Procedure

Perform one of the following:

• Deploy an Authorization Client snap-in which has been integrated to use the Resource Owner Password Credentials flow

• Use the Authorization Sample snap-ins provided in the Avaya Breeze<sup>®</sup> platform SDK.

The Client will provide the user with a login screen when trying to access it. On successful authentication, the user is logged in.

#### LDAP server certificate

The LDAP server certificate should be added as a trusted certificate to the Avaya Breeze<sup>®</sup> platform cluster where Authorization Service has been installed. Authorization Service uses secure HTTP connections while authenticating users with the LDAP server.

#### Importing the LDAP Server certificate into System Manager

#### Procedure

- 1. On System Manager, click **Services > Inventory > Manage Elements**.
- 2. Select the System Manager instance and click **More Actions** > **Configured Trusted Certificates**.
- 3. Click Add.
- 4. Select the **Import using TLS** field.
- 5. In the IP Address field, enter the IP address of the LDAP server.
- 6. In the **Port** field, enter the port of the LDAP server.
- 7. Click Retrieve Certificate to import the certificate
- 8. Click Commit.
- 9. To export the imported LDAP certificate, on the Trusted Certificates page, click **Export**.

#### Importing the LDAP Server certificate into Avaya Breeze<sup>®</sup> platform cluster Procedure

- 1. On System Manager, click Elements > Avaya Breeze<sup>®</sup>.
- 2. Click Cluster Administration.
- 3. Select the cluster which has the Authorization Service snap-in instance and click Certificate Management > Install Trusted Certificate (All Avaya Breeze Instances).

The system displays the Install Trusted Certificate page.

4. Click Add.

| AVAA<br>a <sup>©</sup> System Manager 7.0                                                                                                    |                                                                         |              |                         |                     |                             |                    |        |          |                     |                     | (                            | Go            | Last Lo                | gged on at A       | ugust 26, 2016 2:3<br>Log off admi |
|----------------------------------------------------------------------------------------------------|-------------------------------------------------------------------------|--------------|-------------------------|---------------------|-----------------------------|--------------------|--------|----------|---------------------|---------------------|------------------------------|---------------|------------------------|--------------------|------------------------------------|
| ome Inventory × Ava                                                                                                    | iya Breez                                                               | e*** ×       |                         |                     |                             |                    |        |          |                     |                     |                              |               |                        |                    |                                    |
| Avaya Breeze™ •                                                                                                    | Home                                                                    | / Elements   | / Avaya Breeze™ / C     | luster Administra   | tion                        |                    |        |          |                     |                     |                              |               |                        |                    |                                    |
| Server<br>Administration                                                                                                    | Clu                                                                     | ster A       | dministratio            | n                   |                             |                    |        |          |                     |                     |                              |               |                        |                    | Help ?                             |
| Cluster<br>Administration                                                                                                    | on This page allows you to view, edit and delete Avaya Breeze clusters. |              |                         |                     |                             |                    |        |          |                     |                     |                              |               |                        |                    |                                    |
| Service Management                                                                                                    |                                                                         |              |                         |                     |                             |                    |        |          |                     |                     |                              |               |                        |                    |                                    |
| Reliable Eventing Avaya Breeze Clusters   Administration      \[         Felt         \]     \[         Configuration         \]     Configuration |                                                                         |              |                         |                     |                             |                    |        |          |                     |                     |                              |               |                        |                    |                                    |
| System Tools                                                                                                    | 5 Ite                                                                   | ms ಿ         |                         | Use Demo SIP CA     | (Security Module            | e)                 |        |          |                     |                     |                              |               |                        | Fil                | ter: Enable                        |
|                                                                                                    |                                                                         | Details      | Cluster Name            | Cluster IP          | Cluster Profile             | Cluster State      | Alarms | Activity | Cluster<br>Database | Data<br>Replication | Service<br>Install<br>Status | Tests<br>Pass | Data<br>Grid<br>Status | Overload<br>Status | Service<br>URL                     |
|                                                                                                    |                                                                         | ▶ Show       | Basic_AFT               | 1.2.3.4             | General<br>Purpose          | Accepting<br>[2/2] | 0/0/0  | 0        | [6/78M]             | ~                   | 8                            | ~             | Up<br>[2/2]            | ~                  | Select V                           |
|                                                                                                    |                                                                         | ► Show       | dcm_test                |                     | General<br>Purpose          | Denying<br>[0/0]   |        |          | Disabled            |                     |                              |               |                        |                    | Select V                           |
|                                                                                                    |                                                                         | ► Show       | ECC_AFT                 |                     | General<br>Purpose<br>Large | Accepting<br>[1/1] | 0/0/0  | 0        | [11/66M]            | ~                   | ~                            | ~             | Up<br>[1/1]            | ~                  | Select ▼                           |
|                                                                                                    |                                                                         | ► Show       | load_balancer_test      | 10.129.177.248      | General<br>Purpose          | Denying<br>[0/0]   |        |          | Disabled            |                     |                              |               |                        |                    | Select ¥                           |
|                                                                                                    |                                                                         | ▶ Show       | van_test                |                     | General<br>Purpose          | Accepting<br>[0/1] |        |          | Disabled            |                     |                              | 8             |                        |                    | Select ¥                           |
|                                                                                                    | Select                                                                  | t:All, None  | 3                       |                     |                             |                    |        |          |                     |                     |                              |               |                        |                    |                                    |
| 10.129.176.132/AUS/faces/pag                                                                                                    | es/cluster                                                              | Admin/cluste | erAdminMain.xhtml?clier | ntTZ=-330&clientTZI | Name=Asia/Calcut            | ta#                |        |          |                     |                     |                              |               |                        |                    |                                    |
| trust-cert (10).pem                                                                                                    |                                                                         |              |                         |                     |                             |                    |        |          |                     |                     |                              |               |                        | <u>+</u> s         | how all download                   |

- 5. In the Store Type to install trusted certificate field, select WEBSPHERE.
- 6. Provide the path of LDAP trusted certificate which was exported earlier.
- 7. Click Retrieve Certificate.

| A Breeze <sup>TM</sup> Home / | Elements / Avaya I                        | Breeze™ / Cluster Administration                          |               |                              |  |             |  |  |
|-------------------------------|-------------------------------------------|-----------------------------------------------------------|---------------|------------------------------|--|-------------|--|--|
| erver                         |                                           |                                                           |               |                              |  | He          |  |  |
| dministration Inst            | Install Trusted Certificate Commit Cancel |                                                           |               |                              |  |             |  |  |
| luster Bulk inst              | all trust certificate on                  | all Avaya Breeze instances                                |               |                              |  |             |  |  |
| dministration                 |                                           |                                                           | _             |                              |  |             |  |  |
| ervice Management Select      | Store Type to ins                         | tall trusted certificate WEBSPHERE                        |               |                              |  |             |  |  |
| eliable Eventing              |                                           |                                                           |               |                              |  |             |  |  |
| dministration                 | e select a file                           | cartificate button and raview the cartificate details bef | ore you can o | ontinue Retrieve Certificate |  |             |  |  |
| onfiguration                  |                                           | certificate button and review the certificate details be  | ore you can e | interiore continence         |  |             |  |  |
| /stem Tools                   | cate Details                              |                                                           | 10            |                              |  |             |  |  |
| Subje                         |                                           | C=INDIA, ST=BANGALORE, U=AVAYA, OU=EDP, CN=               | 10            | Cur No. 24 01 27 10 MDT 2010 |  |             |  |  |
| Valid I                       | -rom                                      | FR Jun 24 01:27:19 MDT 2016                               | valid to      | Sun Jun 24 01:27:19 MD1 2018 |  |             |  |  |
| Key Si                        | ze                                        |                                                           |               |                              |  |             |  |  |
| Issue                         | Name                                      | O=AVATA, OO=MGMT, CN=default                              |               |                              |  |             |  |  |
| Certin                        | cate Fingerprint                          | 4/9ad9cect0acced664ea4/a3ac8d3tde3a1323a                  |               |                              |  |             |  |  |
| CA Ce                         | rtificate                                 | No                                                        |               |                              |  |             |  |  |
|                               |                                           |                                                           |               |                              |  |             |  |  |
|                               |                                           |                                                           |               |                              |  | Commit Cano |  |  |
|                               |                                           |                                                           |               |                              |  |             |  |  |
|                               |                                           |                                                           |               |                              |  |             |  |  |

8. Click Commit.

## **SAML** authentication

SAML deployments require agreements between system entities regarding identifiers, binding support and endpoints, certificates and keys, and so forth. A metadata specification is useful for describing this information in a standardized way.

The system entities involved here are the Avaya Breeze<sup>®</sup> platform Authorization Service (acts as a Service Provider) and a far-end IdP. The metadata of both the entities are XML files which need to be exchanged between them:

- The Service Provider metadata is used for configuring the Service Provider at the IdP.
- The IdP Metadata is used for configuring the IdP at the Service Provider.

### Getting the Service Provider metadata for Authorization Service

#### About this task

After you install Authorization Server in an Avaya Breeze<sup>®</sup> platform cluster, it generates metadata on a per-node basis.

The downloaded Service Provider metadata file needs to be used while configuring Authorization Service as a Service Provider at a far-end IdP.

#### Procedure

Use the following path on each node to download the metadata:

https://<SecurityModuleIP>:9443/services/AuthorizationService/spmetadata

### Configuring the IDP on SMGR

#### About this task

The Authorization Service acting as a Service Provider, obtains the IdP details from the SAML Authentication Mechanism configuration.

#### Procedure

- 1. On System Manager, click **Elements > Avaya Breeze<sup>®</sup> > Configuration > Authorization**.
- 2. Click Authentication Mechanism > SAML.
- 3. Enter the following details:
  - a. Configured Identity Provider: Specify which IdP has been currently configured.
  - b. **Should SAML requests be signed?**: Select the check box to enable. If enabled, SAML requests going to the IdP will be signed.
  - c. **Attribute used as UserID**: Specify the SAML attribute name to be used as the user identifier. This setting is mapped to the subject of the token.
  - d. **Authentication Context**: Specify the authentication methods in SAML authentication requests and authentication statements.
  - e. **Authentication Context Comparison Type**: Specify the relative strength to be used when an IdP evaluates a requested authentication context.
  - f. Identity Provider Metadata File: Specify the metadata file provided by the IdP.

The different authentication contexts map to the following URIs:

| Authentication Context                | URI used internally                                                   |  |  |  |  |
|---------------------------------------|-----------------------------------------------------------------------|--|--|--|--|
| User Name and Password                | urn:oasis:names:tc:SAML:<br>2.0:ac:classes:Password                   |  |  |  |  |
| Password Protected Transport          | urn:oasis:names:tc:SAML:<br>2.0:ac:classes:PasswordProtectedTransport |  |  |  |  |
| Transport Layer Security (TLS) Client | urn:oasis:names:tc:SAML:<br>2.0:ac:classes:TLSClient                  |  |  |  |  |
| X.509 Certificate                     | urn:oasis:names:tc:SAML:2.0:ac:classes:X509                           |  |  |  |  |
| Kerberos                              | urn:oasis:names:tc:SAML:<br>2.0:ac:classes:Kerberos                   |  |  |  |  |

### **Enabling SAML profile for Authorization**

#### About this task

After configuring the IdP, SAML profile needs to be enabled so that the Authorization Service can read the configuration and start its Service Provider component.

#### Procedure

- 1. On System Manager, click Elements > Avaya Breeze<sup>®</sup>.
- 2. Click Configuration > Attributes > Service Clusters.
- 3. Select the Cluster where Authorization Service has been installed and select Service as Authorization Service.
- 4. In the SAML Profile field, select Deploy.
- 5. Click Commit.

# Changing the authentication mechanism

- 1. On System Manager, click Elements > Avaya Breeze®.
- 2. In the navigation pane, click **Configuration > Authorization**.
- 3. On the Authorization Configuration page, click the Authentication Mechanism tab.
- 4. Click Change Authentication Mechanism.
- 5. On the Change Authentication Mechanism page, in the **select Authentication Mechanism** field, select **LDAP** or **SAML**.
- 6. If you select SAML, enter the following details:
  - Should SAML Request be Signed?
  - Attribute Used as UserID
  - Authentication Context

#### Authentication Context Comparison Type

- Click **Choose File** to select the Identity Provider Metadata file.
- 7. Click Save.

# **Chapter 8: HTTP Security Administration**

# **Administering HTTP Security**

### Administering a whitelist for HTTP Security Procedure

- 1. On System Manager, click Elements > Avaya Breeze®.
- 2. In the navigation pane, click Configuration > HTTP Security.
- 3. Select the cluster.

#### 😒 Note:

For Avaya Breeze<sup>®</sup> platform Release 3.0 or earlier, select the **Legacy** option in the **Cluster** field. This option displays the preconfigured Whitelists.

- 4. Click the Whitelist tab.
- 5. Select the Whitelist Enabled check box.

If you do not select the **Whitelist Enabled** check box, Avaya Breeze<sup>®</sup> platform accepts HTTP or HTTPS requests from any system.

- 6. To add a new IP address to the Whitelist table:
  - a. Click New.
  - b. In the new row, type values in the **IP address** and the **Subnet Bits** fields.
- 7. Click Commit.

#### **Related links**

HTTP Security field descriptions on page 118

## Administering client certificate challenge for HTTPS

- 1. On System Manager, click Elements > Avaya Breeze<sup>®</sup>.
- 2. In the navigation pane, click **Configuration > HTTP Security**.

- 3. Select the cluster.
- 4. Click the Whitelist tab.
- 5. Select the Client Certificate Challenge Enabled check box.

The client certificate must be signed by a trusted certificate authority.

6. Click Commit.

#### **Related links**

HTTP Security field descriptions on page 118

# Administering HTTP CORS security

#### Procedure

- 1. On System Manager, click Elements > Avaya Breeze®.
- 2. In the navigation pane, click **Configuration > HTTP Security**.
- 3. Select the cluster.

#### 😵 Note:

For Avaya Breeze<sup>®</sup> platform Release 3.0 or earlier, select the **Legacy** option in the **Cluster** field. This option displays the preconfigured HTTP CORS.

- 4. Click the HTTP CORS tab.
- 5. Perform one of the following:
  - Select the Allow Cross-origin Resource Sharing for all check box to allow any server to make requests.
  - Clear the Allow Cross-origin Resource Sharing for all check box to limit access to administered servers.
- 6. Limit the receipt of requests by adding authorized servers to the Host Address list:
  - a. Verify that the Allow Cross-origin Resource Sharing for all check box is cleared.
  - b. Click New.
  - c. In the **Host address** field, type the complete origin address of the server that you want Avaya Breeze<sup>®</sup> platform to have access permission to.

For example, if the origin is xyz.com, add xyz.com as an origin in the CORS list. If the origin is ip:port, add ip:port as an origin in the CORS list.

7. Click Commit.

#### **Related links**

HTTP Security field descriptions on page 118

# **Chapter 9: JDBC Resource Administration**

# **JDBC Resource administration**

### JDBC resource providers and data source

Create and manage JDBC providers to create data sources for pre-existing, external snap-in database. Use the JDBC providers to upload drivers to the Avaya Breeze<sup>®</sup> platform clusters, which enables the use of multiple database variants like Oracle, MySQL.

As a user, download the JDBC driver jar file that is compatible with the database version. Download this file from the database vendor website.

#### 😵 Note:

JDBC providers or data sources created by using incorrect or incompatible jar files fail. Ensure that you use the correct jar file and the appropriate implementation class for the jar.

Use the JDBC jar file to create the JDBC provider resource. The JDBC provider creates the JDBC provider service, which is displayed on the Service Management page. Select and install the JDBC provider service on your cluster. After you install the provider, create the JDBC data source by using the provider. Ensure that you specify a unique JNDI name for the data source. You can access the data source using the JNDI name.

#### Important:

After you create or modify a JDBC provider or a data source, you must restart all the Avaya Breeze<sup>®</sup> platform servers in the cluster. To restart a server, on the Server Administration page, select the servers that you want to restart and click **Shutdown System** > **Reboot**.

# Administering JDBC providers

#### Adding a JDBC provider resource Procedure

- 1. On System Manager, click Elements > Avaya Breeze<sup>®</sup>.
- 2. In the navigation pane, click **Configuration** > **JDBC Providers**.
- 3. Click New.

- 4. On the JDBC Provider Editor page, create a JDBC provider by using the JDBC driver jar.
- 5. Navigate to Avaya Breeze<sup>®</sup> > Service Management.
- 6. Select the provider you created earlier and click Install.
- 7. Select the cluster on which you want to install the provider and **Commit**.

#### **Related links**

JDBC Provider Editor field descriptions on page 122

#### Editing a JDBC provider resource

#### Procedure

- 1. On System Manager, click Elements > Avaya Breeze®.
- 2. In the navigation pane, click **Configuration** > **JDBC Providers**.
- 3. Select the JDBC source provider that you want to edit.
- 4. Click Edit.
- 5. On the JDBC Provider Editor page, edit the provider details.

#### 😵 Note:

You cannot edit all the fields in this page. For example, you cannot modify the jar path.

6. Click **Commit** to save the changes.

#### **Related links**

JDBC Provider Editor field descriptions on page 122

#### **Deleting JDBC provider resources**

#### Procedure

- 1. On System Manager, click Elements > Avaya Breeze<sup>®</sup>.
- 2. In the navigation pane, click **Configuration** > **JDBC Providers**.
- 3. On the JDBC Provider page, select the providers that you want to delete.

#### 😵 Note:

You cannot delete a JDBC provider if the provider is installed on a cluster through a snap-in.

4. Click Delete.

# Administering JDBC data source

#### Adding a JDBC data source

#### Procedure

- 1. On System Manager, click Elements > Avaya Breeze<sup>®</sup>.
- 2. In the navigation pane, click **Configuration > JDBC Sources**.
- 3. Click New.
- 4. On the JDBC Data Source Editor page, do the following:
  - a. In the **Cluster** field, click the cluster on which you installed the JDBC provider. Avaya Breeze<sup>®</sup> platform populates the value of the **JDBC Provider** field.
  - b. In the **JNDI Name** field, type a unique name.
  - c. In the URL field, type the URL.
  - d. In the User Name field, type a user name.
  - e. In the **Password** field, type a password.
- 5. Click Commit.
- 6. To test the connection, select the data source, and click **Test Connection**.

#### **Related links**

JDBC Data Source Editor field descriptions on page 124

#### Editing a JDBC data source

#### Procedure

- 1. On System Manager, click Elements > Avaya Breeze®.
- 2. In the navigation pane, click **Configuration > JDBC Sources**.
- 3. Select the JDBC data source that you want to edit, and click Edit.
- 4. On the JDBC Data Source Editor page, make the required changes.
- 5. Click Commit.
- 6. After you modify the data source of a cluster, restart all the servers in the cluster.
  - a. On the Server Administration page, select the servers that you need to restart.
  - b. Click Shutdown System > Reboot.

#### **Related links**

JDBC Data Source Editor field descriptions on page 124
#### Deleting a JDBC data source

#### Procedure

- 1. On System Manager, click Elements > Avaya Breeze®.
- 2. In the navigation pane, click **Configuration > JDBC Sources**.
- 3. Select the JDBC data source that you want to delete.
- 4. Click Delete.

#### Testing the connection using query validation

#### About this task

Use this procedure to determine whether the data source you created is reachable.

#### Procedure

- 1. On System Manager, click Elements > Avaya Breeze®.
- 2. In the navigation pane, click **Configuration > JDBC Sources**.
- 3. Select the JDBC data source whose connection you want to test.
- 4. Click Test Connection.

The system runs the validation query and then displays a success or failure message.

### Sample configuration for database providers

| Field name           | PostgreSQL                                              | My SQL                                                  | MS SQL                                                     | Oracle                                                                                                    |
|----------------------|---------------------------------------------------------|---------------------------------------------------------|------------------------------------------------------------|----------------------------------------------------------------------------------------------------|
| JDBC Provider        |                                                         |                                                         |                                                            |                                                                                                    |
| Class name           | org.postgresql.xa.P<br>GXADataSource                    | com.mysql.jdbc.jdb<br>c2.optional.MysqlX<br>ADataSource | com.microsoft.sqls<br>erver.jdbc.SQLServ<br>erXADataSource | oracle.jdbc.xa.clien<br>t.OracleXADataSou<br>rce                                                                                      |
| Jar File             | postgresql-9.2-100<br>4-jdbc41.jar                      | mysql-connector-<br>java-5.1.44.jar                     | sqljdbc42.jar                                              | ojdbc7.jar                                                                                                    |
| JDBC Data Source     |                                                         |                                                         |                                                            |                                                                                                    |
| URL                  | jdbc:postgresql://<br>(host):(port)/<br>(database_name) | jdbc:mysql://(host):<br>(port)/<br>(database_name)      | jdbc:sqlserver://<br>(server_name):<br>(port)              | <ul> <li>jdbc:oracle:thin:<br/>@//(host):(port)/<br/>(service_name)</li> <li>jdbc:oracle:thin:<br/>@(host):<br/>(port):SID</li> </ul> |
| Validation Query     | select 1                                                | select 1                                                | select 1                                                   | select 1                                                                                                    |
| Custom<br>Properties | <ul> <li>Name:<br/>databaseName;</li> </ul>             | Name:<br>generateSimplePar                              | Name:<br>generateSimpleP                                   | Name:<br>generateSimplePar                                                                                                    |

| Field name | PostgreSQL                                                                                                    | My SQL                         | MS SQL                                                                                        | Oracle                         |
|------------|----------------------------------------------------------------------------------------------------|--------------------------------|-----------------------------------------------------------------------------------------------|--------------------------------|
|            | Value: <the<br>database name&gt;</the<br>                                                                      | ameterMetadata;<br>Value: true | arameterMetadat<br>a; Value: true                                                             | ameterMetadata;<br>Value: true |
|            | <ul> <li>Name:<br/>generateSimpleP<br/>arameterMetadat<br/>a; Value: true</li> </ul>                           |                                | <ul> <li>Name:<br/>instanceName;<br/>Value: <the sql<br="">instance name&gt;</the></li> </ul> |                                |
|            | <ul> <li>Name:<br/>searchpath;<br/>Value: <the<br>schema name&gt;</the<br></li> </ul>                          |                                | <ul> <li>Name:<br/>databaseName;<br/>Value: <the<br>database name&gt;</the<br></li> </ul>     |                                |
|            | <ul> <li>Name:<br/>serverName;<br/>Value: <the db<br="">server IP address<br/>or FQDN&gt;</the></li> </ul>     |                                |                                                                                               |                                |
|            | <ul> <li>Name:<br/>portNumber;<br/>Value: <the tcp<br="">port number of<br/>the DB server&gt;</the></li> </ul> |                                |                                                                                               |                                |

#### Note:

The jar file names and versions mentioned in the table are examples. When configuring JDBC provider for external database, refer to database documentation and select correct JDBC driver jar version.

## **Chapter 10: Service Ports**

## Assigning service ports for Avaya-developed snap-ins

#### About this task

Use the Avaya Breeze<sup>®</sup> > Configuration > Service Ports page to:

- · Assign or reserve ports for Avaya-developed snap-ins.
- Administer ports enablement for Avaya-developed snap-ins.

The Service Ports page displays the default ports for a snap-in after you load the snap-in. You can override the default port value for the snap-in at the snap-in level and cluster level from this page.

#### Procedure

- 1. On System Manager, click Elements > Avaya Breeze<sup>®</sup>.
- 2. In the left navigation pane, click **Configuration > Service Ports**.
- 3. From the **Service** field, select the snap-in for which you want to configure the ports.

The system displays the assigned snap-in ports for the snap-in that you selected.

4. (Optional) From the Cluster field, select the cluster.

The system displays the selected snap-in ports for the snap-in and the cluster that you selected.

- 5. From the **Selected Service Ports** table, specify the ports that you want to assign to the snap-in.
- 6. (Optional) Select the **Override Default** check box to override the default port value.
  - 😒 Note:

If the specified Effective Port Value is already assigned to another snap-in or a reserved port, the system displays an error message. Specify another override port value.

Similarly, port validation is done when you install the snap-in whose ports are specified.

The field **Protocol** displays the protocol that will be used by the specified port for communication. This field cannot updated from Service ports page.

7. Click Commit.

The **All Service Used/System Reserved Ports** table displays the ports used by other snap-ins and the system reserved ports. Search for a specific port from this table before you assign the port to a snap-in.

#### Next steps

If the administrator wants to swap two ports, for example, 1100 and 1200, do the following:

1. Update port 1100 to 1108. Click **Commit**.

1108 is just a placeholder. Ensure that port 1108 is unused.

- 2. Update port 1200 to 1100. Click Commit.
- 3. Update port 1108 to 1200. Click Commit.

## **Chapter 11: Geo Redundancy**

# Avaya Breeze<sup>®</sup> platform with System Manager Geographic Redundancy

### Terminology

The geographic redundancy section applies only if you use the System Manager geographic redundancy feature.

1. Element: An *element* is an instance of an Avaya Aura<sup>®</sup> network entity. System Manager manages elements such as a Session Manager server or a Avaya Breeze<sup>®</sup> platform server in an Avaya Aura<sup>®</sup> network.

#### 😵 Note:

A Avaya Breeze<sup>®</sup> platform server is *managed* by either the primary System Manager instance or the secondary System Manager instance in a geographically redundant solution. This means that you can use the System Manager interface to administer Avaya Breeze<sup>®</sup> platform clusters, administer Avaya Breeze<sup>®</sup> platform platforms, load snap-ins, uninstall snap-ins, and run on demand maintenance tests.

- 2. Primary server: The first or the master System Manager server in a Geographic Redundancy set up that serves all the requests. The primary System Manager server is always in the *active* mode unless you turn off the server. In fail back cases, the primary System Manager instance might not be in the active mode.
- 3. Secondary server: The System Manager server that functions as a backup to the primary System Manager server. The normal mode of operation of the secondary System Manager server is the *standby* mode.
- 4. Active server: The mode of operation of the System Manager server where the server provides the full System Manager functionality.
- 5. Standby server: The mode of operation of the System Manager server where the server serves only authentication and authorization requests. In the standby mode of operation, the system supports limited Geographic Redundancy configuration and the inventory service.
- 6. *Geographic Redundancy-aware* elements are those elements of the Avaya Aura<sup>®</sup> solution that support the **Geographic Redundancy** feature, such as Avaya Breeze<sup>®</sup> platform Release 3.0.

- 7. *Geographic Redundancy-unaware* elements are those elements of the Avaya Aura<sup>®</sup> solution that do not support the **Geographic Redundancy** feature, such as Avaya Breeze<sup>®</sup> platform instances earlier than Release 3.0.
- 8. Geographic Redundancy replication: Geographic The Geographic Redundancy feature provides the following replication mechanisms to ensure consistency of data between the primary and the secondary System Manager servers: database replication, file replication, and LDAP replication. For more information, see *Administering Avaya Aura System Manager*.

# Managing Avaya Breeze<sup>®</sup> platform in a Geographic Redundancy solution

Either the primary or the secondary System Manager server manages Avaya Breeze<sup>®</sup> platform servers in different geographic redundancy scenarios. It is important to understand which System Manager server manages each Avaya Breeze<sup>®</sup> platform server. For more information, see *Geographic Redundancy Scenarios* in *Administering Avaya Aura System Manager*.

#### 1. Determining the System Manager that manages each Avaya Breeze<sup>®</sup> platform server:

Avaya Breeze<sup>®</sup> platform Release 3.0 and later:

To view the System Manager server that manages a particular Avaya Breeze<sup>®</sup> platform server, see the **Managed By** column in the **Inventory** > **Manage Elements** webpage. The status can be *Primary, Secondary,* or *Unknown*. The *Unknown* value indicates that the System Manager instance cannot get the status from the Avaya Breeze<sup>®</sup> platform server. Select a Avaya Breeze<sup>®</sup> platform server and click **Get Current Status** to refresh the status for that Avaya Breeze<sup>®</sup> platform server.

Avaya Breeze<sup>®</sup> platform earlier than release 3.0:

Avaya Breeze<sup>®</sup> platform servers earlier than release 3.0 are not Geographic Redundancy-aware. These Avaya Breeze<sup>®</sup> platform servers can be managed only by the primary System Manager. For these Avaya Breeze<sup>®</sup> platform servers, the **Inventory** > **Managed Elements** webpage displays **Not Supported** in the **Managed By** column.

#### **Related links**

<u>Avaya Breeze platform administration in a geographic redundancy environment</u> on page 78 <u>Avaya Breeze platform Status and Maintenance in a geographic redundancy environment</u> on page 80

<u>Fault management (alarming and logging) in a geographic redundancy environment</u> on page 81 <u>Geographic Redundancy Replication and data restoration</u> on page 83

## Avaya Breeze<sup>®</sup> platform administration in a geographic redundancy environment

This section provides information about the Avaya Breeze<sup>®</sup> platform administration for different Geographic Redundancy scenarios. This section also covers the considerations when you make

administration changes such as loading, installing, and uninstalling snap-ins, managing clusters, and loading Service Profiles. See the *Applicability* section for a full list of the administration webpages that are applicable.

#### Sunny day scenario

In this case, the primary System Manager manages all the Avaya Breeze<sup>®</sup> platform instances. The primary System Manager replicates administration changes to all the Avaya Breeze<sup>®</sup> platform instances. The secondary server is in the standby mode and you cannot make any administration changes using the secondary server.

#### Rainy day scenario

In this case, the secondary System Manager manages all the Avaya Breeze<sup>®</sup> platform servers. The secondary System Manager replicates the administration changes to all the Avaya Breeze<sup>®</sup> platform servers. The primary server is offline and you cannot make any administration changes using the primary server.

#### Split-network scenario

In this case the primary and the secondary servers run in the active mode. The primary and secondary servers do not communicate with each other due to a network outage. Before making administration changes, the administrator must confirm the group membership using the **Inventory > Managed Elements** webpage. The administrator must perform the administration changes on the primary System Manager for the Avaya Breeze<sup>®</sup> platform instances that the primary server manages. Similarly, the administrator must perform the administration changes on the secondary System Manager for the Avaya Breeze<sup>®</sup> platform instances that the secondary server manages. Each System Manager replicates the administration changes to the respective Avaya Breeze<sup>®</sup> platform servers. Administration changes must also be compatible with non-Avaya Breeze<sup>®</sup> platform elements in the split network. For example, a SIP user added on System Manager should have Avaya Breeze<sup>®</sup> platform Profile, Session Manager Profile and CM Endpoint Profile that reference the Avaya Breeze<sup>®</sup> platform, Session Manager, and Communication Manager elements managed by the same System Manager. In other words, the elements are all on the same side of the network split.

#### \land Caution:

Before making administration changes, you must assess the extent of the enterprise network split. The network split results in partitioning of Avaya Breeze<sup>®</sup> platform servers and other elements into two groups. The primary System Manager manages one group and the secondary System Manager manages the other group.

#### 😵 Note:

After a split-network scenario you can restore changes made only in one of the two System Manager servers.

#### Split-network warning messages

The Avaya Breeze<sup>®</sup> platform Server Administration page displays a warning message when the System Manager server detects that the administrator is configuring for a split-network scenario. The primary System Manager can detect the possibility of a split-network configuration if:

- The primary System Manager does not manage all the Avaya Breeze<sup>®</sup> platform instances.
- The secondary System Manager is not reachable on the network.

• The secondary System Manager is active.

The secondary System Manager can detect the possibility of a split-network configuration if:

- The secondary System Manager is active.
- The secondary server does not manage all the Avaya Breeze<sup>®</sup> platform instances.

When the system displays a warning message, click the **Avaya Breeze® Management Status** link to go to the **Inventory** > **Manage Elements** webpage. In this webpage, view the status of the System Manager that manages each Avaya Breeze<sup>®</sup> platform server. Click **Minimize** to hide the warning message.

#### Applicability

The following table lists all the Avaya Breeze<sup>®</sup> platform administration related functionalities for the respective webpages. When you make administration changes using any of these pages, System Manager replicates these changes only to those Avaya Breeze<sup>®</sup> platform servers that the System Manager manages.

| Web page                                               | Functionality                                                                                                    | Notes |
|--------------------------------------------------------|----------------------------------------------------------------------------------------------------|-------|
| Avaya Breeze <sup>®</sup> > Server<br>Administration.  | Add, edit, delete the Avaya Breeze <sup>®</sup> platform servers.                                                                                                |       |
| Avaya Breeze <sup>®</sup> > Cluster<br>Administration> | Add, edit, view, and delete Avaya Breeze <sup>®</sup> platform clusters.                                                                                         |       |
| Avaya Breeze <sup>®</sup> > Service<br>Administration  | Load, install, uninstall and delete services.                                                                                                    |       |
| Avaya Breeze <sup>®</sup> > Configuration              | Change the Service Profile<br>configuration, attributes<br>configuration, Avaya Aura <sup>®</sup> Media<br>Server configuration, HTTP<br>requests configuration. |       |
| Inventory > Manage Elements                            | Add, edit, or delete the Avaya<br>Breeze <sup>®</sup> platform servers                                                                                           |       |
| User Management > Manage<br>Users                      | Change the Service Profile.                                                                                                    |       |

#### **Related links**

Managing Avaya Breeze platform in a Geographic Redundancy solution on page 78

## Avaya Breeze<sup>®</sup> platform Status and Maintenance in a geographic redundancy environment

This section provides information on using a System Manager to view the Avaya Breeze<sup>®</sup> platform status and perform the maintenance operations on Avaya Breeze<sup>®</sup> platform. For example, you can view the status of a Avaya Breeze<sup>®</sup> platform on the **Avaya Breeze<sup>®</sup> > Dashboard** webpage, or run the maintenance tests on a Avaya Breeze<sup>®</sup> platform server from the **Avaya Breeze<sup>®</sup> > System Tools > Maintenance Tests** webpage.

#### Sunny day scenario

Using the primary System Manager, view the Avaya Breeze<sup>®</sup> platform system status and perform the maintenance operations. You cannot use the secondary server to view the Avaya Breeze<sup>®</sup> platform system status or to perform the maintenance operations.

#### Rainy day scenario

Use the secondary System Manager to view the Avaya Breeze<sup>®</sup> platform system status and to perform the maintenance operations. You cannot use the primary server to view the Avaya Breeze<sup>®</sup> platform system status or to perform the maintenance operations.

#### Split-network scenario

You must view the Avaya Breeze<sup>®</sup> platform status and perform the maintenance operations from the System Manager server that manages the Avaya Breeze<sup>®</sup> platform server.

#### Applicability

The following table lists all the system status functions of Avaya Breeze<sup>®</sup> platform and maintenance operation functions for the respective webpages. The functions listed are only available for the Avaya Breeze<sup>®</sup> platform servers that the System Manager manages.

| Web page                                              | Functionalities                                                                                                    | Notes |
|-------------------------------------------------------|----------------------------------------------------------------------------------------------------|-------|
| Avaya Breeze <sup>®</sup> > Server<br>Administration  | <ul> <li>View the Avaya Breeze<sup>®</sup><br/>platform system status.</li> </ul>                                                                                                    |       |
|                                                       | <ul> <li>Accept or deny new services.</li> </ul>                                                                                                    |       |
| Avaya Breeze <sup>®</sup> > Cluster<br>Administration | <ul> <li>View the Avaya Breeze<sup>®</sup><br/>platform cluster status.</li> </ul>                                                                                                    |       |
|                                                       | Accept or deny new services.                                                                                                    |       |
| Avaya Breeze <sup>®</sup> > System Tools              | <ul> <li>Run the maintenance tests for<br/>Avaya Breeze<sup>®</sup> platform<br/>instances.</li> </ul>                                                                                                    |       |
|                                                       | <ul> <li>Download zipped copy of the<br/>Avaya Breeze<sup>®</sup> platform related<br/>SNMP MIBs</li> </ul>                                                                                                    |       |
| Inventory > Manage Elements                           | View and edit the trusted<br>certificate configuration and the<br>identify certificate configuration of<br>a Avaya Breeze <sup>®</sup> platform<br>instance by clicking the <b>More</b><br><b>Actions</b> button. |       |

#### **Related links**

Managing Avaya Breeze platform in a Geographic Redundancy solution on page 78

## Fault management (alarming and logging) in a geographic redundancy environment

This section provides information on viewing the Avaya Breeze<sup>®</sup> platform alarms and logs in the primary and secondary System Manager servers.

#### Sunny day scenario

Both the primary and the secondary System Manager servers collect alarms from all the Avaya Breeze<sup>®</sup> platform instances. You can view all the Avaya Breeze<sup>®</sup> platform related alarms from the **Events** > **Alarms** webpage on the primary System Manager.

Collect logs for a Avaya Breeze<sup>®</sup> platform server from the **Events** > **Logs** > **Log Harvester** webpage on the primary System Manager.

View Avaya Breeze<sup>®</sup> platform audit logs from the **Events** > **Logs** > **Log Viewer** webpage on the primary System Manager. These logs provide the details of the administration changes made on the primary System Manager.

The secondary System Manager is offline. During the Sunny day scenario you cannot view or collect any logs on the secondary System Manager.

#### Rainy day scenario

The secondary System Manager collects alarms from all the Avaya Breeze<sup>®</sup> platform instances. After you configure the secondary System Manager into the active state, view the following alarms from the **Events** > **Alarms** webpage:

- Alarms collected when the secondary server was in the standby mode.
- New Avaya Breeze<sup>®</sup> platform related alarms.

Collect logs from a Avaya Breeze<sup>®</sup> platform server by navigating to the **Events** > **Logs** > **Log Harvester** webpage on the secondary System Manager.

View the Avaya Breeze<sup>®</sup> platform audit logs from the secondary System Manager by navigating to the **Events** > **Logs** > **Log Viewer** webpage. These logs provide details of the administration changes made after the activation of the secondary System Manager.

The primary System Manager is offline. During the rainy day scenario you cannot view or collect alarms from the primary System Manager.

#### Split-network scenario

In the split-network scenario, both the primary and the secondary System Manager collect alarms from any Avaya Breeze<sup>®</sup> platform that are reachable on the enterprise network. View these alarms from the **Events** > **Alarms** webpage. If a Avaya Breeze<sup>®</sup> platform server cannot connect to a System Manager because of the network split, the Avaya Breeze<sup>®</sup> platform forwards all the logs to that System Manager when the network connectivity restores. Go to the **Inventory** > **Manage Elements** webpage to view the status of the network connectivity from the current System Manager to each Avaya Breeze<sup>®</sup> platform instance.

View the logs collected from a Avaya Breeze<sup>®</sup> platform server by navigating to the **Events** > **Logs** > **Log Viewer** webpage of either the primary or the secondary System Manager, whichever manages the Avaya Breeze<sup>®</sup> platform server. You cannot collect logs from a Avaya Breeze<sup>®</sup> platform that the current System Manager does not manage.

View the Avaya Breeze<sup>®</sup> platform audit logs from both the primary and secondary System Manager by navigating to the **Events** > **Logs** > **Log Viewer** webpage. Each System Manager displays audit logs for the administration changes made on that System Manager after that server became active.

#### **Related links**

Managing Avaya Breeze platform in a Geographic Redundancy solution on page 78

#### Geographic Redundancy Replication and data restoration

#### **Geographic Redundancy Replication**

The Geographic Redundancy feature provides the following replication mechanisms to ensure consistency of data between the primary and the secondary System Manager servers:

- · Database replication
- · File replication
- LDAP (Directory) replication

The primary System Manager server continuously replicates the data with the secondary System Manager server. If the system does not replicate the data for a specific period of time that is configured in **Services > Configurations > Settings > SMGR > HealthMonitor**, the primary and the secondary System Manager servers raise alarms.

For more information on replication, see Administering Avaya Aura® System Manager.

#### **Data restoration**

In a Geographic Redundancy set up you must restore data when the primary System Manager server or the site fails. Restore the data from an old primary server or from the secondary server. In addition you may perform data restoration while replacing the primary or the secondary server, or while recovering the primary server from disaster. For more information on data restoration, see *Administering Avaya Aura*<sup>®</sup> *System Manager*.

#### 😵 Note:

When the primary server comes up after the server returns to the sunny day scenario, the alarms raised by the secondary server persist. You must manually clear the alarms raised by the secondary server in the rainy day scenario.

#### **Related links**

Managing Avaya Breeze platform in a Geographic Redundancy solution on page 78

## Performing system verification tests

#### About this task

Use this procedure to verify that a Geographic Redundancy-enabled system is operating correctly in the *sunny day scenario*.

#### Procedure

- 1. To check the Geographic Redundancy status of the system, Go to the Geographical Redundancy webpage of the primary System Manager server and verify the configuration settings.
- 2. To view the Geographic Redundancy status, go to the **Geographic Redundancy** > **GR Health** webpage of the primary System Manager.

For more information, see *Geographic Redundancy Health Monitoring* in *Administering Avaya Aura<sup>®</sup> System Manager*.

- 3. On the **Avaya Breeze**<sup>®</sup> dashboard, verify the status of each Avaya Breeze<sup>®</sup> platform server.
- 4. Optionally, run the System Manager maintenance tests and the Avaya Breeze<sup>®</sup> platform maintenance tests on the primary System Manager server. To run the maintenance tests, go to the **Avaya Breeze<sup>®</sup> > System Tools > Maintenance Tests** webpage.

For more information, see *Maintenance Tests* in *Maintaining and Troubleshooting Avaya Breeze*<sup>®</sup> *platform*.

## **Chapter 12: Security**

### Generating a private key

#### About this task

Use this procedure to generate a private key if you want to use HTTPS (HTTP over TLS) to secure your Apache HTTP or Nginx web server, and you want to use a Certificate Authority (CA) to issue the SSL certificate.

#### Procedure

Run the following command: openssl req -newkey rsa:2048 -nodes -keyout myprivate-key-file.key.

This command creates a 2048-bit private key. The -newkey rsa:2048 option specifies that the key should be 2048-bit, generated using the RSA algorithm. The -nodes option specifies that the private key should not be encrypted with a pass phrase.

#### Example

```
# openssl req -newkey rsa:2048 -nodes -keyout myPrivateKey.key
Generating a 2048 bit RSA private key
....+++
.....+++
writing new private key to 'myPrivateKey.key'
You are about to be asked to enter information that will be incorporated
into your certificate request.
What you are about to enter is what is called a Distinguished Name or a DN.
There are quite a few fields but you can leave some blank
For some fields there will be a default value,
If you enter '.', the field will be left blank.
Country Name (2 letter code) [XX]:IN
State or Province Name (full name) []:Maharashtra
Locality Name (eg, city) [Default City]:Pune
Organization Name (eg, company) [Default Company Ltd]:Avaya
Organizational Unit Name (eg, section) []:Avaya
Common Name (eg, your name or your server's hostname) []:mihir-
edp-3-2-113.platform.avaya.com
Email Address []:
Please enter the following 'extra' attributes
to be sent with your certificate request
A challenge password []:
An optional company name []:Avaya
----BEGIN CERTIFICATE REQUEST---
MIIC3TCCAcUCAQAwgYExCzAJBgNVBAYTAklOMRQwEgYDVQQIDAtNYWhhcmFzaHRy
YTENMAsGA1UEBwwEUHVuZTEOMAwGA1UECgwFQXZheWExDjAMBgNVBAsMBUF2YXlh
MS0wKwYDVQQDDCRtaWhpcillZHAtMy0yLTExMy5wbGF0Zm9ybS5hdmF5YS5jb20w
```

| <pre>ggEiMA0GCSqGSIb3DQEBAQUAA4IBDwAwggEKAoIBAQDYhtdcZybDwYG5lzMy8U2<br/>V+iAZWIQ8JWldhb45I8raEXxPOFg6CHaXNX9b6VShJuHVswRqSpgDB7RSWzQoF4<br/>oBnKHPY9JIo3v+iMyfKwEuyXQEYMsN3e3TYleMQzRiCGpsM7BvkVrTLrXb9MdEe<br/>s8NFUwSbWj4Y4X/zJcy9Ebm60btWQAYvzM9X5KHNKU2i33hgxm0IbKe67hQFs+5<br/>Yaa8kv4Iu2ZkDHpIQiWNpRjzPrOdYmO+iYIqXKKGeQZgJIuE8vTtW4WE9DMulQm<br/>ct1YQzNCLirgSSgugBWepZTgkgg7BfmiwI7d0jhfxCfzX2BdRjPAxmaj58Z4nhV<br/>AgMBAAGgFjAUBgkqhkiG9w0BCQIxBwwFQXZheWEwDQYJKoZIhvcNAQEFBQADggE<br/>AK50mhlS0UJJolvGb0pnAwVGx4f49+2ERFSPlRzd91f0MrN+Dc94cUuhPUzgUG/<br/>WUCJFc4tqbk07BEwqITMUDETd7Ki3K+zJoz4ncxVrs1F+AZDQcfG3gHC+EZmaKM<br/>4XeYI+9qnzmNXiFSM2yprHuEXm7TdAj+0wD2b2mHklSsiHMgxb8aTqCkzCHEfx4<br/>vYHPiKmoaAH/EEYAmbmYXKND7kOPFsS1TYx8uvVg6RxPFbD5JE+amddX/e80MJI<br/>SOXzmgVusQ3G3Rz541tyfqGuRfxNuTMFLznDwWH+T5XgHePLksK+B+RhBQfJR/E<br/>MPfuTLHLLtYg1XPW4VkNcls=<br/>END CERTIFICATE REQUEST</pre> |
|----------------------------------------------------------------------------------------------------|
| # ls -l<br>total 4                                                                                                    |
| -rw-rr 1 root root 1700 Jul 27 17.37 myPrivateKey key                                                                                                    |
| I'W I I I IOOC IOOC I'OO OUI Z' I'.S' MYIIIVACENEY.NEY                                                                                                    |

## Generating a certificate signing request (CSR)

#### About this task

Use this method after you have created a private key using command in the "Generating a private key" section or if you already have a private key that you would like to use to request a certificate from a CA. This section deals with generating a CSR that can be sent to a CA to request the issuance of a CA-signed SSL certificate. If your CA supports SHA-2, add the -sha256 option to sign the CSR with SHA-2.

#### Procedure

1. Run the following command: openssl req -key my-private-key-file.key -new -out csr-file.csr.

This command creates a new CSR based on an existing private key.

The -key option specifies an existing private key that will be used to generate a new CSR. The -new option indicates that a CSR is being generated.

2. Enter the information in the CSR information prompt to complete the process.

#### Example

```
# openssl req -key myPrivateKey.key -new -out myCsr.csr
You are about to be asked to enter information that will be incorporated
into your certificate request.
What you are about to enter is what is called a Distinguished Name or a DN.
There are quite a few fields but you can leave some blank
For some fields there will be a default value,
If you enter '.', the field will be left blank.
-----
Country Name (2 letter code) [XX]:IN
State or Province Name (full name) []:Maharashtra
Locality Name (eg, city) [Default City]:Pune
Organization Name (eg, company) [Default Company Ltd]:Avaya
Organizational Unit Name (eg, section) []:Avaya
Common Name (eg, your name or your server's hostname) []:mihir-
```

```
edp-3-2-113.platform.avaya.com
Email Address []:
Please enter the following 'extra' attributes
to be sent with your certificate request
A challenge password []:
An optional company name []:Avaya
# 1s -1
total 8
-rw-r--r-- 1 root root 1070 Jul 27 17:45 myCsr.csr
-rw-r--r-- 1 root root 1070 Jul 27 17:37 myPrivateKey.key
```

# Replacing a System Manager signed identity certificate with Cluster IP/FQDN

#### About this task

Use this procedure to replace the default System Manager signed Identity certificate with a new one having Cluster IP or Cluster FQDN added as Subject Alternative Name (SAN).

#### Procedure

- 1. On System Manager, click **Services > Inventory**.
- 2. In the navigation pane, click Manage Elements.
- 3. On the Manage Elements page, select an element and click **More Actions > Configure** Identity Certificates.
- 4. On the Identity Certificates page, select the certificate that you want to replace.
- 5. Click Replace.
- 6. On the Replace Identity Certificate page, click **Replace this Certificate with Internal CA Signed Certificate**, and perform the following steps:
  - a. Select the check box and type the common name (CN) that is defined in the existing certificate.
  - b. Select the key algorithm and key size from the respective fields.

#### Note:

System Manager uses the SHA2 algorithm for generating certificates.

- c. In Subject Alternative Name field, select the check box, and perform the following:
  - In the DNS Name field, select the check box and enter the values. Enter the FQDN for both security IP and Cluster IP separated by a comma.
  - In the **IP Address** field, select the check box and enter the values. Enter both security IP and Cluster IP separated by a comma.

#### 😵 Note:

In both these fields, you can enter more values separated by a comma.

- d. To replace the identity certificate with the internal CA signed certificate, click Commit.
- e. Restart the service for which you replaced the certificate.

## **Chapter 13: User Interface description**

## **Attribute Configuration field descriptions**

Use this page to configure global attributes for a service, to configure attributes for a service within a service profile, or to configure attributes for a cluster.

#### **Service Profiles tab**

Use the fields on this tab to define values for attributes for a specific, selected Service Profile. The values that you specify in this tab overrides the default values specified in the cluster and global attributes.

| Name             | Description                                                                                                    |
|------------------|----------------------------------------------------------------------------------------------------|
| Profile          | The name of the service profile that will use the attributes configured on this page.                                                                                                    |
| Service          | A drop-down list of the services that are currently assigned to the selected profile.                                                                                                    |
| Name             | The names of the attributes that can be configured for this service.                                                                                                    |
| Override Default | A check indicates you want to override the default<br>value of the attribute. If the box is not checked, the<br>default value is used.                                                                                                    |
| Effective Value  | If you override the existing value in this tab, the <b>Effective Value</b> displays the value you entered.<br>Else the value displays the first of these to be set: the override value on the <b>Service Clusters</b> tab, the override value on the <b>Service Globals</b> tab or the default if there are no overrides. |
| Description      | A description of the attribute.                                                                                                    |

#### 😵 Note:

If you override an attribute for a service at the cluster level for two different clusters, and the override is not at the service profile level, the system does not display the effective value. Instead the system displays the message *Effective value for the attribute cannot be displayed as it has been overridden for multiple clusters*.

#### Service Clusters tab

Use this tab to define the service attributes of the services installed on specific clusters. The values you specify in this tab will override the default values specified in the global service attributes.

| Name             | Description                                                                                                    |
|------------------|----------------------------------------------------------------------------------------------------|
| Cluster          | The name of the cluster that will use the attributes configured on this page.                                                                                                    |
| Service          | A drop-down list of the services that are currently assigned to the selected cluster.                                                                                                    |
| Name             | The names of the attributes that can be configured for this cluster.                                                                                                    |
| Override Default | A check indicates you want to override the default<br>value of the attribute. If the box is not checked, the<br>default value is used.                                                                                                    |
| Effective Value  | If you override the existing value in this tab, the <b>Effective Value</b> displays the value you entered.<br>Else the field either displays the override value on the <b>Service Globals</b> tab, or the default if there are no overrides. |
| Description      | A description of the attribute.                                                                                                    |

#### Service Globals tab

Use this tab to define the service attributes of all the service profiles that use this service. When you install a service for the first time, the factory default value is used for each attribute of the service profile. Override the factory default value by using the **Service Globals** tab. You can override the service attribute values either at the service profile level or at the cluster level by configuring the attributes in the respective tabs.

| Name             | Description                                                                                                    |
|------------------|----------------------------------------------------------------------------------------------------|
| Service          | A drop-down list of the services you can select for which you can configure attributes.                                                           |
| Name             | The names of the attributes that can be configured for this service.                                                                              |
| Override Default | Select the check box to override the default value of<br>the attribute. If the box is not checked, the default<br>value is used.                  |
| Effective Value  | If you override the existing value in this tab, this<br>field displays the value you entered. Otherwise the<br>system displays the default value. |
| Description      | The description of the attribute.                                                                                                    |

#### Buttons

| Button | Description                                                                                                    |
|--------|----------------------------------------------------------------------------------------------------|
| Cancel | If you navigated to this page from the Service<br>Profile Editor page, clicking cancel returns you to<br>that page. Otherwise, it resets the page forms and<br>selections. |
| Commit | Saves changes made to both tabs of the Attribute Configuration page.                                                                                                    |

#### **Related links**

<u>Configuring snap-in attributes at the global level</u> on page 35 <u>Configuring snap-in attributes at the service profile level</u> on page 33

## Authorization Configuration field descriptions

This page allows you to administer authorization clients, resources and authorization service instances.

#### Clients tab Fields:

| Name         | Description                                                                             |
|--------------|-----------------------------------------------------------------------------------------|
| Name         | Name of the Authorization Client.                                                       |
| ID           | The Authorization Client ID.                                                            |
| Cluster Name | Name of the cluster on which the Authorization Client is installed.                     |
| Туре         | The type of Authorization Client: Authorization Client Snap-in or external application. |

#### **Buttons:**

| Name        | Description                                                                                                    |
|-------------|----------------------------------------------------------------------------------------------------|
| Edit Grants | Assigns authorization grants to the Authorization Clients.                                                                                                    |
| Edit Key    | Assigns an unique key to the external Authorization Client.                                                                                                    |
| New         | Creates an external Authorization Client. This option is unavailable for<br>Authorization Client Snap-ins. Authorization Client Snap-ins are<br>available as pre-loaded snap-ins. |
| Delete      | Deletes an external Authorization Client. This option is disabled for Authorization Client Snap-ins.                                                                              |

## New External Authorization Client field descriptions

This page allows you to create a new External Authorization Client.

| Name        | Description                                     |
|-------------|-------------------------------------------------|
| Name        | Name of the external Authorization Client.      |
| Certificate | Adds external Authorization Client certificate. |

## **Edit Grants for Authorization Client field descriptions**

This page allows you to administer grants for an Authorization Client.

Fields:

| Name             | Description                                                           |  |
|------------------|-----------------------------------------------------------------------|--|
| Resource Name    | Name of the Resource Server that authorizes the Authorization Client. |  |
| Resource Cluster | Name of the cluster on which the Resource Server is installed.        |  |
| Feature          | Features assigned to the Authorization Client.                        |  |
| Values           | Values configured to the features.                                    |  |

#### **Buttons:**

| Name        | Description                              |  |
|-------------|------------------------------------------|--|
| New         | Creates an Authorization Grant.          |  |
| Edit values | Edits values of the Authorization Grant. |  |
| Delete      | Deletes an Authorization Grant.          |  |

## **Create Grant for Authorization Client field descriptions**

This page allows you to create or edit an Authorization Grant.

| Name             | Description                                                           |  |
|------------------|-----------------------------------------------------------------------|--|
| Resource Name    | Name of the Resource Server that authorizes the Authorization Client. |  |
| Resource Cluster | Name of the cluster on which the Resource Server is installed.        |  |
| Feature          | Grants or features assigned to the Authorization Client.              |  |
| Values           | Values configured to the features.                                    |  |

### **Resources servers tab**

#### Fields:

| Name             | Description                                                           |  |
|------------------|-----------------------------------------------------------------------|--|
| Resource Name    | Name of the Resource Server that authorizes the Authorization Client. |  |
| Resource Cluster | Name of the cluster on which the Resource Server is installed.        |  |

#### **Buttons:**

| Name                   | Description                                                           |  |
|------------------------|-----------------------------------------------------------------------|--|
| View Authorized Client | Displays the Authorization Clients authorized by the Resource server. |  |
| Configure Features     | Allows you to configure feature for the selected resource.            |  |

## View Authorized Clients of Resource Server field descriptions

| Name             | Description                                                           |  |
|------------------|-----------------------------------------------------------------------|--|
| Resource Name    | Name of the Resource Server that authorizes the Authorization Client. |  |
| Resource Cluster | Name of the cluster on which the Resource Server is installed.        |  |
| Туре             |                                                                       |  |
| Feature          | Grants or features assigned to the Authorization Client.              |  |
| Values           | Values configured to the features.                                    |  |

## **Configure features field descriptions**

This page allows you to configure feature values of the selected resource.

| Name           | Description                               |  |
|----------------|-------------------------------------------|--|
| Select Feature | Features assigned to the Resource Server. |  |

### Service instances tab

Fields:

| Name         | Description                                                          |  |
|--------------|----------------------------------------------------------------------|--|
| Name         | Name of the Authorization Service.                                   |  |
| Cluster Name | Name of the cluster on which the Authorization Service is installed. |  |

#### **Button:**

| Name     | Description                                                |
|----------|------------------------------------------------------------|
| Edit Key | Displays or regenerates key for the Authorization Service. |

## Edit Keys for Authorization Service field descriptions

This page allows you to view or regenerate key for the Authorization Service.

| Name            | Description                                                |  |
|-----------------|------------------------------------------------------------|--|
| Regenerate Keys | Displays or regenerates key for the Authorization Service. |  |

## Authentication Instance tab

| Name                            | Description                                           |
|---------------------------------|-------------------------------------------------------|
| Authentication Mechanism Type   | The authentication mechanism: LDAP or SAML.           |
|                                 |                                                       |
| Button                          | Description                                           |
| Change Authentication Mechanism | Changes the authentication mechanism to LDAP or SAML. |

## Avaya Breeze<sup>®</sup> platform Instance Editor field descriptions

Use this page to create a new Avaya Breeze<sup>®</sup> platform instance or to edit the properties of an existing instance.

| Name                          | Description                                                                                                    |
|-------------------------------|----------------------------------------------------------------------------------------------------|
| SIP Entity                    | The name of the Avaya Breeze <sup>®</sup> platform SIP entity.<br>For a new instance, select the SIP entity from the<br>drop-down list. For information about how to create<br>the SIP Entity, see <i>Deploying the Avaya Breeze</i> <sup>®</sup><br><i>platform</i> . |
|                               | 🛠 Note:                                                                                                    |
|                               | You can edit the IP address of the SIP entity<br>only from the <b>Routing</b> > <b>SIP Entity</b><br><b>Administration</b> page.                                                                                                    |
| Description                   | The description of the Avaya Breeze <sup>®</sup> platform SIP entity.                                                                                                    |
| UCID Network Node ID          | The unique, numeric node ID that is assigned to each provisioned Avaya Breeze <sup>®</sup> platform server.                                                                                                    |
|                               | As part of the Avaya Aura architecture, Avaya Breeze <sup>®</sup> platform adds Universal Call ID (UCID) to calls. Ensure that a unique node ID is assigned to the nodes that generate the UCIDs.                                                                      |
| Management Network Interface: | The IP Address of the Avaya Breeze® platform                                                                                                    |
| FQDN or IP Address            | address that you enter during OVA deployment. For                                                                                                    |

| Name                  | Description                                                                                                    |
|-----------------------|----------------------------------------------------------------------------------------------------|
|                       | more information, see <i>Deploying the Avaya Breeze</i> <sup>®</sup> <i>platform</i> .                                                                                                    |
| Security Module:      | The IP address of the Avaya Breeze <sup>®</sup> platform                                                                                                    |
| SIP Entity IP Address | Security Module.                                                                                                    |
| Network Mask          | The network mask of the Avaya Breeze <sup>®</sup> platform Security Module.                                                                                                    |
| Default Gateway       | The default gateway of the Avaya Breeze <sup>®</sup> platform Security Module.                                                                                                    |
| Call Control PHB      | The Call Control PHB value for the Avaya Breeze <sup>®</sup> platform instance. You can enter a value from 0 to 63. The default value is 34. This value provides scalable service discrimination in the Internet without per-flow state and signaling |
|                       | at every hop.                                                                                                    |
| VLAN ID               | The VLAN ID of the Avaya Breeze <sup>®</sup> platform Security Module.                                                                                                    |

## Avaya Breeze<sup>®</sup> platform Instance Status field descriptions

Use this page to check the status of the service for each Avaya Breeze<sup>®</sup> platform instance and to see which Service Profiles include this service.

#### Service Status tab

| Name                   | Description                                                                                                    |
|------------------------|----------------------------------------------------------------------------------------------------|
| Name                   | The name of the Avaya Breeze <sup>®</sup> platform instances that are associated with the service.                   |
| Service Install Status | The status of the service on the listed Avaya Breeze <sup>®</sup> platform instance.                                 |
| Details                | A description of any problems the service is having with running on the Avaya Breeze <sup>®</sup> platform instance. |
| Last Audit             | The time and date of the last successful service install audit.                                                      |

#### Service Profiles Summary tab

| Name             | Description                                                  |
|------------------|--------------------------------------------------------------|
| Service Profiles | The names of the Service Profiles that include this service. |

#### **Related links**

Installing the snap-in on page 35

## **Backup and Restore field descriptions**

Use this option to backup and restore a cluster.

| Name       | Description                                              |
|------------|----------------------------------------------------------|
| Backup     | Starts the backup process on the selected cluster.       |
| Restore    | Starts the restore process.                              |
| Configure  | Configures the backup server location.                   |
| Job Status | Displays the status of the backup or restore operations. |
| Cancel     | Cancels the pending and in-progress jobs.                |
| Purge      | Purges the completed backups.                            |

## **Backup and Restore Status field descriptions**

| Name            | Description                                                                |
|-----------------|----------------------------------------------------------------------------|
| Backup Host     | Host name or IP address of the backup server.                              |
| Directory       | The directory location where backup files are stored on the backup server. |
| Retained Copies | The number of backup file copies retained on the backup location.          |
| Cluster         | The name of cluster that the backup was taken on or being restored to.     |
| Operation       | The current operation: backup or restore.                                  |
| Time Requested  | The time the operation was requested.                                      |
| Time Initiated  | The time the operation was initiated.                                      |
| Time Completed  | The time the operation was completed.                                      |
| Service         | The name of the service.                                                   |
| Database        | The name of the database.                                                  |
| Schema Version  | The version of database schema.                                            |
| Size            | The size of backup.                                                        |
| Status          | The status of operation.                                                   |
| Disposition     | The status disposition.                                                    |

| Name           | Description                                                               |
|----------------|---------------------------------------------------------------------------|
| File Name      | The file name of backup directory.                                        |
| Server Path    | The path on the server where backup is stored.                            |
| Backup Cluster | For restore operations, the name of cluster that the backup was taken on. |

## **Backup Storage Configuration field descriptions**

Use this page to configure the backup storage location.

| Name                                              | Description                                                                                                    |
|---------------------------------------------------|----------------------------------------------------------------------------------------------------|
| FQDN or IP Address                                | The FQDN or IP address of the SSH server.                                                                                                |
| Login                                             | The login ID that has SSH privileges and can gain access to the server.                                                                  |
| Password                                          | The password associated with the login ID.                                                                                               |
| SSH Port                                          | The SSH port of the backup server.                                                                                                    |
| Directory                                         | The directory location where the backup files are stored on the backup server.                                                           |
| Retained backup copies per cluster per snap-in DB | The maximum number of backup file copies to retain on the backup location. If no value is specified, then all backup files are retained. |

#### **Button descriptions**

| Name            | Description                                                                            |
|-----------------|----------------------------------------------------------------------------------------|
| Commit          | Makes the configuration changes to the database.                                       |
| Test Connection | Tests the SSH connection, directory access for the login and write/delete permissions. |
| Cancel          | Does not make the configuration changes to the database.                               |

## **Bundles field descriptions**

| Name    | Description                                                              |
|---------|--------------------------------------------------------------------------|
| Name    | The names of all bundles that are loaded to the System Manager database. |
| Version | The version number of the bundle.                                        |

| Name  | Description                                                                                                    |
|-------|----------------------------------------------------------------------------------------------------|
| Туре  | The deployment type:                                                                                                    |
|       | Bundle: For bundles.                                                                                                    |
|       | <ul> <li>Java, Workflow, or Task: For services,<br/>workflows, and tasks.</li> </ul>                                                                                                    |
| State | The installation status of the bundle in the format: $x \circ f y$ , where y denotes the total number of clusters and x denotes the number of clusters on which the bundle is installed.                     |
|       | When you click the <b>State</b> link, Avaya Breeze <sup>®</sup> platform displays the status of the bundle installation on each cluster:                                                                     |
|       | • <b>Unknown</b> : The bundle installation status could not be obtained from the cluster. One or more servers in the cluster are unreachable, or the cluster is empty.                                       |
|       | • <b>Partial</b> : Some services of the bundle or their dependencies are already installed on the cluster. Installing the bundle on the cluster only installs the services that are not currently installed. |
|       | • Failed: Installation of one or more services of the bundle or their dependencies previously failed on the cluster. Installing the bundle on the cluster only installs the failed ones.                     |
|       | • Not Installed: The bundle is not installed on the cluster.                                                                                                    |
|       | • <b>Installed</b> : The bundle is completely installed on the cluster.                                                                                                    |
|       | Avaya Breeze <sup>®</sup> platform displays one of the following icons:                                                                                                    |
|       | Green check mark: Indicates that the bundle is installed.                                                                                                    |
|       | <ul> <li>Yellow exclamation mark: Indicates that the<br/>bundle is either queued for installation or for<br/>downloading to Avaya Breeze<sup>®</sup> platform.</li> </ul>                                    |
|       | If downloading fails, the column displays a red cross (X) with the Transfer has failed message.                                                                                                    |
|       | Red cross: Indicates that the bundle failed to initialize, run, or deploy.                                                                                                    |

| Name         | Description                                                                                                    |
|--------------|----------------------------------------------------------------------------------------------------|
| License Mode | The license mode of the services in the bundle. This field is only applicable to the services in the bundle. The license mode options are:                                                                                                    |
|              | • <b>Not Applicable</b> : The value displayed in the field for services does not enforce or use licensing.                                                                                                    |
|              | <ul> <li>License Normal Mode: The bundle has a<br/>valid license file for normal operation of the<br/>bundle. License errors are absent.</li> </ul>                                                                                                    |
|              | <ul> <li>License Error Mode: A license error has a<br/>30–day grace period when the license in not<br/>loaded on System Manager.</li> </ul>                                                                                                    |
|              | • Snapins in this bundle will get uninstalled<br>after 30 day grace period: You must install a<br>valid license file for the bundle to get back to the<br>normal mode. This column displays the grace<br>period when the bundle is in the error mode. After<br>the grace period expires, the bundle enters the<br>restricted mode.                                                                                                    |
|              | • SLicense Restricted Mode: The bundle has<br>exceeded the license grace period. If you do not<br>install a valid license file, the bundle is uninstalled<br>from the Avaya Breeze <sup>®</sup> platform clusters. The<br>element manager raises a critical alarm. If you<br>install the license file, the bundle returns to the<br>License Normal mode. You must manually re-<br>install the bundle to any cluster from which the<br>bundle was uninstalled. |
| Avaya Signed | The services in the bundle that are Avaya signed.<br>This field is only applicable to the services in the<br>bundle. The column displays a green tick mark if the<br>service is signed by Avaya. Otherwise, the column<br>displays <b>Not Signed</b> .                                                                                                    |
| Name         | Description                                                                                                    |
| Load         | Launches the Load Bundle window so you can browse to the location of a bundle and load it.                                                                                                    |
| Install      | Queues up the selected bundle to be installed on all<br>the selected clusters. Depending on the number of<br>Avaya Breeze <sup>®</sup> platform nodes in these selected<br>clusters, the application might take a few minutes to<br>install the bundle on all instances.                                                                                                    |
| Uninstall    | Uninstalls the selected bundle from the selected clusters. Users are prompted to select between                                                                                                    |

| Name   | Description                                                                                                    |
|--------|----------------------------------------------------------------------------------------------------|
|        | force uninstall or otherwise. A force uninstall<br>terminates all active connections immediately. Not<br>selecting this causes the bundle to wait for all active<br>connections to drop before uninstalling the bundle. |
| Delete | Deletes the selected bundle. You cannot delete an <b>Installed</b> bundle without first uninstalling it.                                                                                                    |
|        | ▲ Caution:                                                                                                    |
|        | Deleting the last version of a bundle<br>completely deletes all attribute settings and<br>profile configuration of that bundle from the<br>system.                                                                      |

## **Bundle Details and Installation Status**

The system displays this page when you click the link in the bundle name on the Bundles page. This page displays the services in the bundle, dependencies of the services, and the installation status of the services and dependencies.

## Services in Bundle and Dependencies Table field descriptions

The system displays the details in the Dependencies table when you click the link in the service name in the Services in Bundle table.

| Name    | Description                                                                                                    |
|---------|----------------------------------------------------------------------------------------------------|
| Name    | The names of all services or dependencies that have been loaded to the System Manager database.                                                                                                    |
| Version | The version number of the service or dependency.                                                                                                    |
| Туре    | The service or dependency deployment type.                                                                                                    |
| State   | Indicates the service or dependency installation state.                                                                                                    |
|         | The system displays the details in the Installation<br>Status table when you click the link in the service or<br>dependency <b>State</b> column in the Services in Bundle<br>or Dependencies table. |

| Name         | Description                                                                                                    |
|--------------|----------------------------------------------------------------------------------------------------|
| License Mode | The license mode that the service or dependency is currently in. The possible license modes are:                                                                                                    |
|              | <ul> <li>Not Applicable: The value displayed in field for<br/>services or dependencies that do not enforce or<br/>use licensing.</li> </ul>                                                                                                    |
|              | <ul> <li>License Normal Mode: The service or<br/>dependency has a valid license file for normal<br/>operation. License errors are not present.</li> </ul>                                                                                                    |
|              | • <sup>A</sup> License Error Mode: License error is seen in this mode. There is a thirty day grace period when the license in not loaded on System Manager.                                                                                                    |
|              | • SLicense Restricted Mode: The service or<br>dependency has exceeded the license grace<br>period. If you do not install a valid license file, the<br>service or dependency is uninstalled from the<br>Avaya Breeze <sup>®</sup> platform clusters. The element<br>manager raises a critical alarm. If you install the<br>license file, the service or dependency returns to<br>the License Normal mode. You must manually re-<br>install the service or dependency. |
| Avaya Signed | Indicates whether the service or dependency is<br>Avaya signed. The column displays a green tick<br>mark if the service or dependency is signed by<br>Avaya. Else, the column displays <b>Not Signed</b> .                                                                                                    |

## Installation Status field descriptions

The system displays the details in the Installation Status table when you click the link in the **State** column in the Services in Bundle or Dependencies table.

| Name                   | Description                                                                                           |
|------------------------|----------------------------------------------------------------------------------------------------|
| Name                   | Name of the Avaya Breeze <sup>®</sup> platform instance.                                              |
| Cluster name           | Name of the cluster on which the service is installed.                                                |
| Service Install Status | Installation status of the service on the Avaya Breeze <sup>®</sup> platform instance in the cluster. |
| Details                | Description of any problems the service is having with running.                                       |
| Last Audit             | The time and date of the last successful service install audit.                                       |

## **Cluster administration field descriptions**

| Name            | Description                                                                                                    |
|-----------------|----------------------------------------------------------------------------------------------------|
| Details         | The details of the cluster. You can view the Avaya Breeze <sup>®</sup> platform instances and services assigned to the cluster.                                                                                                    |
| Cluster Name    | The unique name of the cluster.                                                                                                    |
| Cluster Group   | The group number that you assign to the cluster.<br>You can enter a value from 1 to 10.                                                                                                    |
|                 | This optional field is used only to configure attributes for multiple snap-ins.                                                                                                    |
| Cluster IP      | The IP address of the cluster. The <b>Cluster IP</b> value is applicable only for HTTP/HTTPS.                                                                                                    |
|                 | ✤ Note:                                                                                                    |
|                 | Do not assign a <b>Cluster IP</b> for a single-node cluster.                                                                                                    |
| Cluster FQDN    | The unique FQDN that you assign to the cluster.                                                                                                    |
| Cluster Profile | The type of cluster. The options are:                                                                                                    |
|                 | Context Store                                                                                                    |
|                 | Core Platform                                                                                                    |
|                 | <ul> <li>Engagement Assistant Speech</li> </ul>                                                                                                    |
|                 | General Purpose                                                                                                    |
|                 | General Purpose Large                                                                                                    |
|                 | Work Assignment                                                                                                    |
|                 | Customer Engagement                                                                                                    |
| Cluster State   | The state of the cluster. The options are:                                                                                                    |
|                 | <ul> <li>Accepting: The cluster can serve service requests.</li> </ul>                                                                                                    |
|                 | <ul> <li>Denying: The cluster cannot serve services or calls.</li> </ul>                                                                                                    |
|                 | ★ Note:                                                                                                    |
|                 | The <b>Cluster State</b> field displays <b>Accepting</b> if<br>any of the reachable nodes in the cluster is in<br>the <b>Accepting</b> state. If all the reachable nodes<br>in the cluster are in <b>Deny New Service</b> mode,<br>the <b>Cluster State</b> field displays <b>Denying</b> . |
| Alarms          | The number of alarms for the cluster. This value is displayed in the following format: <i><critical +="" i="" major<=""></critical></i>                                                                                                    |

| Name                   | Description                                                                                                    |
|------------------------|----------------------------------------------------------------------------------------------------|
|                        | alarm count>/ <minor alarm="" count="">/<warning alarm="" count="">.</warning></minor>                                                                                                    |
| Activity               | The sum of active calls, HTTP sessions, and other custom-defined sessions of all snap-ins installed on the Avaya Breeze <sup>®</sup> platform servers in the cluster.                           |
| Cluster Database       | The High Availability status between the active<br>Avaya Breeze <sup>®</sup> platform server and the standby<br>Avaya Breeze <sup>®</sup> platform server in a cluster. This<br>field displays: |
|                        | • A green background when the connection between the active and the standby servers is up.                                                                                                    |
|                        | • A yellow background when the standby server is getting ready to take over if the need arises.                                                                                                 |
|                        | • A red background when the connection between the active and the standby server is nonfunctional.                                                                                              |
|                        | <ul> <li>No background color and <b>Disabled</b> when the cluster database is disabled.</li> </ul>                                                                                              |
|                        | The Cluster Database displays:                                                                                                    |
|                        | • The number of active components and the disk consumption in the following format: <number active="" connections="" of="">/<disk consumption="">.</disk></number>                              |
|                        | • A series of dashes () if the server does not report the disk consumption.                                                                                                    |
|                        | Disabled if the cluster database is disabled.                                                                                                    |
| Data Replication       | The aggregated data replication status between all Avaya Breeze <sup>®</sup> platform servers in a cluster and System Manager. The field displays:                                              |
|                        | <ul> <li>A green check mark (graphic) when the replication is successful.</li> </ul>                                                                                                    |
|                        | • A red cross (graphic) icon when one or more node replication has failed.                                                                                                    |
| Service Install Status | The aggregated service installation status of all the Avaya Breeze <sup>®</sup> platform servers in a cluster. The field displays:                                                              |
|                        | A green check mark when all snap-ins are installed.                                                                                                    |
|                        | • A yellow exclamation mark when the snap-in is either queued for installation or for downloading to Avaya Breeze <sup>®</sup> platform.                                                        |

| Name             | Description                                                                                                    |
|------------------|----------------------------------------------------------------------------------------------------|
|                  | • A red cross icon when one or more snap-ins have failed to initialize, run, or deploy.                                                                                                    |
| Tests Pass       | The aggregated maintenance test result for all<br>Avaya Breeze <sup>®</sup> platform servers in the cluster. A<br>green check mark indicates that all Avaya Breeze <sup>®</sup><br>platform servers in the cluster have passed the<br>maintenance tests.                                                        |
| Data Grid Status | The aggregate status of the data grid in the cluster.<br>The field displays:                                                                                                    |
|                  | <ul> <li>A green check mark when the data grid status is up.</li> </ul>                                                                                                    |
|                  | <ul> <li>A yellow exclamation mark when the status of one<br/>or more servers in the cluster is down.</li> </ul>                                                                                                    |
|                  | <ul> <li>A red cross icon when the data grid status is<br/>down.</li> </ul>                                                                                                    |
| Overload Status  | The overload status of the Avaya Breeze <sup>®</sup> platform cluster. The field displays:                                                                                                    |
|                  | <ul> <li>A green check mark when none of the servers in<br/>the cluster are in the overloaded state.</li> </ul>                                                                                                    |
|                  | <ul> <li>A red cross icon when one or more servers are in<br/>the overloaded state.</li> </ul>                                                                                                    |
| Service URL      | The list of cut-through URLs for the services<br>installed on the Avaya Breeze <sup>®</sup> platform cluster. If<br>you have administered the cluster IP, it is used as<br>the host for the URL. If not, one of the Avaya<br>Breeze <sup>®</sup> platform server IP address is used as the<br>host for the URL. |

#### Server details

On the Cluster Administration page, click **Show** for a cluster to view the details of each server in the cluster.

| Name            | Description                                                                                                    |
|-----------------|----------------------------------------------------------------------------------------------------|
| Server Name     | The name of the Avaya Breeze® platform server.                                                                                         |
| Security Module | The status of the security module for the server.                                                                                      |
| Server Version  | The version of the Avaya Breeze <sup>®</sup> platform server.                                                                          |
| Server State    | The state of the server:                                                                                                    |
|                 | Accepting                                                                                                    |
|                 | • Denying                                                                                                    |
| Alarms          | The number of alarms for the server. This value is displayed in the following format: <i><critical +="" i="" major<=""></critical></i> |

| Name                        | Description                                                                                                    |
|-----------------------------|----------------------------------------------------------------------------------------------------|
|                             | alarm count>/ <minor alarm="" count="">/<warning alarm="" count="">.</warning></minor>                                                                  |
| Activity                    | The sum of active Call, HTTP session, and other custom-defined sessions of all the snap-ins installed on the Avaya Breeze <sup>®</sup> platform server. |
| Cluster Database            | The state of the server in a High Availability database setup. This field displays:                                                                     |
|                             | <ul> <li>A Green background when the active server,<br/>standby server, and the idle server are ready.</li> </ul>                                       |
|                             | <ul> <li>A yellow background when the standby server is preparing.</li> </ul>                                                                           |
|                             | • A red background when the active server and the standby server fail.                                                                                  |
|                             | <ul> <li>No background and when cluster database is<br/>disabled.</li> </ul>                                                                            |
| Cluster Database Connection | The status of the connection between the active server and the standby server in a high availability database scenario. This field displays:            |
|                             | • A green check mark when the connection between the active and the standby servers is up.                                                              |
|                             | • A yellow exclamation mark when the standby server is getting ready to take over if the active server goes down.                                       |
|                             | • A red cross when that the connection between the active and standby servers is down.                                                                  |
|                             | <ul> <li>No background color and when the cluster<br/>database is disabled.</li> </ul>                                                                  |
| Data Replication            | The status of data replication between the Avaya Breeze <sup>®</sup> platform server and System Manager. This field displays:                           |
|                             | <ul> <li>A green check mark when the replication is<br/>successful.</li> </ul>                                                                          |
|                             | <ul> <li>A red cross when the replication failed.</li> </ul>                                                                                            |
| Service Install Status      | The service install status for the Avaya Breeze <sup>®</sup> platform server. This field displays:                                                      |
|                             | <ul> <li>A green check mark when all the snap-ins are installed.</li> </ul>                                                                             |
|                             | <ul> <li>A yellow exclamation mark when the snap-in<br/>downloading to Avaya Breeze<sup>®</sup> platform is in<br/>progress.</li> </ul>                 |

| Name               | Description                                                                                              |
|--------------------|----------------------------------------------------------------------------------------------------|
|                    | <ul> <li>A red cross icon when one or more snap-ins failed<br/>to initialize, run, or deploy.</li> </ul> |
| Tests Pass         | The maintenance test result for the Avaya Breeze <sup>®</sup> platform server.                           |
| Data Grid Status   | The data grid status of the Avaya Breeze <sup>®</sup> platform server:                                   |
|                    | • Up                                                                                                    |
|                    | • Down                                                                                                   |
| Overload Status    | The overload status of the Avaya Breeze <sup>®</sup> platform server. This field displays:               |
|                    | <ul> <li>A green check mark when the server is not<br/>overloaded.</li> </ul>                            |
|                    | <ul> <li>A red cross icon when the server is in an<br/>overloaded state.</li> </ul>                      |
| Last Reboot Status | The status of the last cluster reboot operation.                                                         |

| Button                                                                                          | Description                                                                                                    |
|-------------------------------------------------------------------------------------------------|----------------------------------------------------------------------------------------------------|
| New                                                                                             | Adds a new Avaya Breeze <sup>®</sup> platform cluster.                                                                                                    |
| Edit                                                                                            | Displays or modifies the Avaya Breeze <sup>®</sup> platform cluster attributes or modifies the cluster profile.                                              |
| Delete                                                                                          | Deletes the Avaya Breeze <sup>®</sup> platform cluster. You cannot delete legacy clusters.                                                                   |
| Certificate Management > Install Trust<br>Certificate (All Avaya Breeze <sup>®</sup> Instances) | Opens the Install Trusted Certificate page, where you can download a trusted certificate to install Avaya Breeze <sup>®</sup> platform servers in a cluster. |
| Cluster State > Accept New Service                                                              | Allows incoming calls and requests for the cluster that you select.                                                                                          |
| Cluster State > Deny New Service                                                                | Blocks incoming calls and requests for the cluster that you select.                                                                                          |
| Backup and Restore > Backup                                                                     | Starts the backup process on the selected cluster.                                                                                                    |
| Backup and Restore > Restore                                                                    | Starts the restore process.                                                                                                    |
| Backup and Restore > Configure                                                                  | Configures the backup server location.                                                                                                    |
| Backup and Restore > Job Status                                                                 | Displays the status of the backup or restore operations.                                                                                                    |
| Backup and Restore > Cancel                                                                     | Cancels the pending and in-progress jobs.                                                                                                    |
| Backup and Restore > Purge                                                                      | Purges the completed backups.                                                                                                    |
| Reboot                                                                                          | Reboots all Avaya Breeze <sup>®</sup> platform nodes in the server cluster simultaneously.                                                                   |

| Button         | Description                                                                                                    |
|----------------|----------------------------------------------------------------------------------------------------|
| Filter: Enable | Enables filtering of clusters on the basis of the cluster name, IP address, profile, state, alarms, and activity. |
| Refresh icon   | Refreshes the values in the <b>Cluster</b><br>Administration table.                                               |

| Icon     | Description                                                                                                  |
|----------|----------------------------------------------------------------------------------------------------|
| <b>۶</b> | Indicates that the server is one of the lookup servers.                                                      |
| €        | Indicates that the server is the active load balancer.                                                       |
| -2       | Indicates that the server is the active load balancer,<br>but it is unable to connect to the standby server. |
| -        | Indicates that this server is the standby load balancer.                                                     |
| -        | Indicates that the load balancing server is:                                                                 |
|          | <ul> <li>Transitioning over to the standby server.</li> </ul>                                                |
|          | <ul> <li>Experiencing a connection failure.</li> </ul>                                                       |
|          | In an error state.                                                                                           |
| Α        | Indicates an active cluster database.                                                                        |
| S        | Indicates a standby cluster database.                                                                        |

## **Cluster DB Backup field descriptions**

#### Backup section

| Name           | Description                          |
|----------------|--------------------------------------|
| Service        | The service assigned to the cluster. |
| Database       | The name of the cluster database.    |
| Schema Version | The version of the database schema.  |

#### Job schedule section

| Name            | Description                                                    |
|-----------------|----------------------------------------------------------------|
| Backup Password | The password for scheduled backup jobs.                        |
| Schedule Job    | Configures a schedule for backup jobs. You can choose between: |
|                 | Run immediately                                                |

| Name       | Description                                                                                                    |
|------------|----------------------------------------------------------------------------------------------------|
|            | • Schedule later: If you select this option, you must choose the time for the schedule. Optionally, you can also choose a recurring schedule. |
| Task Time  | The time when scheduled backup job starts.                                                                                                    |
| Recurrence | Creates a recurring backup schedule. You can choose between:                                                                                  |
|            | Execute task one time only                                                                                                    |
|            | • <b>Tasks are repeated</b> : If you select this option, you must choose the duration when the recurring backup repeats.                      |
| Range      | Creates a range for the recurring backup schedule.<br>You can choose between:                                                                 |
|            | • End after: If you select this option, you must choose the number of times that the backup schedule repeats.                                 |
|            | End By date                                                                                                    |

#### Scheduled Backup Job Status section

| Name       | Description                                |
|------------|--------------------------------------------|
| Cluster    | The name of the cluster.                   |
| Service    | The service assigned to the cluster.       |
| Database   | The name of the cluster database.          |
| Start Time | The time when scheduled backup job starts. |
| Recurrence | The recurring schedule of the backup job.  |
| Status     | The status of the backup job.              |
| Job Name   | The name of the backup job.                |

## **Cluster Editor field descriptions**

You can edit the cluster attributes only when all reachable nodes in the cluster are in the **Deny New Service** mode.
#### General tab

| Name                                | Description                                                                                                    |
|-------------------------------------|----------------------------------------------------------------------------------------------------|
| Cluster Profile                     | The types of clusters. The options are:                                                                                                    |
|                                     | Context Store: Product-specific cluster profile for<br>Context Store Snap-in. This profile requires<br>minimum two Avaya Breeze <sup>®</sup> platform servers.                                                |
|                                     | • Core Platform: Closed cluster that supports up to 10 Avaya Breeze <sup>®</sup> platform servers. Snap-ins that might be installed on this cluster profile include Presence Services and Call Park and Page. |
|                                     | • Engagement Assistant Speech: Product-<br>specific cluster profile for Engagement Assistant<br>Snap-in.                                                                                                    |
|                                     | <ul> <li>General Purpose: General purpose cluster<br/>profile. This profile requires minimum one Avaya<br/>Breeze<sup>®</sup> platform server.</li> </ul>                                                     |
|                                     | • General Purpose Large: Open cluster that supports up to five Avaya Breeze <sup>®</sup> platform servers. This cluster profile mainly supports the Engagement Call Control solution.                         |
|                                     | Work Assignment: Product-specific cluster for<br>Work Assignment Snap-in.                                                                                                    |
|                                     | <ul> <li>Customer Engagement: A cluster profile that<br/>mainly supports Avaya Oceana<sup>®</sup> Solution.</li> </ul>                                                                                        |
| Cluster Name                        | The unique name that you assign to the cluster.                                                                                                    |
|                                     | The cluster name is case sensitive. You can create clusters with the same name but different casing.                                                                                                    |
| Cluster IPv4                        | The unique IP address assigned to the cluster. The IP address is used for HTTP load balancing. This field is mandatory if you select the <b>Load balancer</b> check box.                                      |
|                                     | 😢 Note:                                                                                                    |
|                                     | Leave this field blank for a single-node cluster.                                                                                                    |
| Cluster Group                       | The cluster group number that you assign to the cluster. You can enter a value from 1 to 10.                                                                                                    |
|                                     | This optional field is used only to configure attributes for multiple snap-ins.                                                                                                    |
| Cluster Fully Qualified Domain Name | The unique FQDN that you assign to the cluster.                                                                                                    |
| Enable Cluster Database             | The check box to enable Cluster Database.                                                                                                    |

| Name                            | Description                                                                                                    |
|---------------------------------|----------------------------------------------------------------------------------------------------|
|                                 | 😵 Note:                                                                                                    |
|                                 | You cannot clear the check box if snap-ins are installed on the cluster that require Cluster Database.                                              |
| Enable Database Auto Switchover | The check box to enable auto switch over of clusters with two or more servers in a high availability database scenario.                             |
|                                 | * Note:                                                                                                    |
|                                 | If you do not select this check box, you must<br>manually enable the standby server to take<br>over whenever the active server is<br>nonfunctional. |
| Description                     | The cluster description.                                                                                                    |

#### **Cluster Attributes**

| Name                                                  | Description                                                                                                    |
|-------------------------------------------------------|----------------------------------------------------------------------------------------------------|
| Authorization Service Address                         | The FQDN or IP address of the cluster on which the Authorization Service is running.                                                                                                    |
| Use secure connection for centralized logging         | The check box to enable Avaya Oceana <sup>®</sup> Solution centralized logging. This field is available only for the <b>Customer Engagement</b> profile.                                                           |
| Centralized logging destination                       | The destination for centralized logging: <b>Breeze</b><br><b>Cluster</b> or <b>External Server</b> . This field is available<br>only for the <b>Customer Engagement</b> profile.                                   |
| Breeze cluster as destination for centralized logging | The Avaya Breeze <sup>®</sup> platform cluster on which you installed the centralized logging snap-in.                                                                                                    |
|                                                       | This field is available only for the <b>Customer</b><br><b>Engagement</b> profile. Configure the field only if you<br>configure <b>Breeze Cluster</b> as the value of<br><b>Centralized logging destination</b> .  |
| External destination for centralized logging          | The IP address or FQDN of the destination server on which you configured centralized logging.                                                                                                    |
|                                                       | This field is available only for the <b>Customer</b><br><b>Engagement</b> profile. Configure the field only if you<br>configure <b>External Server</b> as the value of<br><b>Centralized logging destination</b> . |
| Cluster Activity Status                               | The status of the cluster:                                                                                                    |
|                                                       | Active                                                                                                    |
|                                                       | • Standby                                                                                                    |

| Name                                                                            | Description                                                                                                    |
|---------------------------------------------------------------------------------|----------------------------------------------------------------------------------------------------|
| Default SMS Connector Service                                                   | The default SMS Connector when multiple SMS Connectors are installed in a cluster.                                                                                                    |
|                                                                                 | You can override the default by creating an implicit<br>user pattern that matches the sending SMS number<br>and assigning an SMS Connector to that implicit<br>user. For more information, see "Assign a Service<br>Profile to a user or Implicit User Pattern". |
| The URL of the announcement to play during failover                             | The URL of the announcement that is played during a failover.                                                                                                    |
| Additional Java options used by GSC                                             | The additional Java options used by GSC.                                                                                                    |
| Grid Heap Size                                                                  | The size of grid heap.                                                                                                    |
| Grid Heap Size for LU                                                           | The size of grid heap for LU.                                                                                                    |
| Grid LRMI Selector Threads                                                      | The Grid LRMI Selector Threads.                                                                                                    |
| Grid Password                                                                   | The internal grid password.                                                                                                    |
| Cluster requires a grid                                                         | The check box to specify whether the cluster requires a grid.                                                                                                    |
|                                                                                 | This field is available only for the <b>Core Platform</b> profile.                                                                                                    |
|                                                                                 | When you edit this attribute, Avaya Breeze <sup>®</sup><br>platform displays the following warning message:<br>Ensure that all Avaya Breeze <sup>®</sup> server<br>restarts are complete before placing<br>the cluster into Accept New Service<br>state.         |
| Use secure grid?                                                                | The check box to secure all the grid communication.                                                                                                    |
| Grid Thread Stack Size                                                          | The size of the grid thread stack.                                                                                                    |
| Http or Https limit on connections per client                                   | The maximum number of HTTP or HTTPS connections at a given time per client.                                                                                                    |
|                                                                                 | For General Purpose Large clusters, this value must be greater than 3.                                                                                                    |
| Http or Https traffic rate limit in bytes/sec per client                        | The rate limit on the HTTP or HTTPS traffic served per connection.                                                                                                    |
|                                                                                 | For General Purpose Large clusters, this value must be greater than 300,000 bytes per second.                                                                                                    |
| HTTP Load Balancer backend server max failure response timeout period (seconds) | The maximum timeout period of the failure response of the HTTP Load Balancer backend server. The default value is 15 seconds.                                                                                                    |
| Max number of failure responses from HTTP<br>Load Balancer backend server       | The maximum number of failure responses from the HTTP Load Balancer backend server. The default value is 2.                                                                                                    |

| Name                                                                         | Description                                                                                                    |
|------------------------------------------------------------------------------|----------------------------------------------------------------------------------------------------|
| Network connection timeout to HTTP Load<br>Balancer backend server (seconds) | The network connection timeout period from the HTTP Load Balancer backend server. The default value is 10 seconds.                                                                                                    |
| Only allow secure web communications                                         | The check box to enable only HTTPS requests. By default, this check box is selected.                                                                                                    |
| Is load balancer enabled                                                     | The check box to enable load balancing for the cluster. Use load balancing if you want to scale the HTTP services without targeting a particular Avaya Breeze <sup>®</sup> platform server.                                                                                                    |
| Is session affinity enabled                                                  | The check box to enable session affinity for the cluster. With session affinity, a particular client is always served by the same backend server.                                                                                                    |
| Trusted addresses for converting to use X-Real-<br>IP for session affinity   | Trusted addresses that are known to send correct replacement addresses. With this, Avaya Breeze <sup>®</sup> platform load balancer can use the real client IP when an HTTP request traverses through reverse proxies such as Avaya Session Border Controller for Enterprise. The header that is used to identify the real client IP address is X-Real-IP.                                                                            |
| Default call provider for Make Call                                          | The call provider used for Make Call, a call that is<br>initiated (Make Call) from an Avaya Breeze <sup>®</sup><br>platform snap-in. The default value is <b>SIP</b> , which<br>corresponds to using SIP to connect to Avaya Aura <sup>®</sup><br>for call processing. If ZangCallConnector is loaded,<br>you can install and use ZangCallConnector for<br>making or initiating calls.                                                |
| Default Identity for special make call cases                                 | The default identity that is used for calls generating from Avaya Breeze <sup>®</sup> platform. If a user does not specify an identity, then Breeze uses the value in this field.                                                                                                    |
| The maximum number of Avaya Breeze Servers allowed in Cluster                | The maximum number of Avaya Breeze <sup>®</sup> platform servers that you can add to a cluster.                                                                                                    |
| Media server monitoring period (seconds)                                     | The period of polling. Each Avaya Aura <sup>®</sup> Media<br>Server is periodically polled from each Avaya<br>Breeze <sup>®</sup> platform that communicates with the Avaya<br>Aura <sup>®</sup> Media Server to determine active status and<br>normal function. When certain interactions with an<br>Avaya Aura <sup>®</sup> Media Server are not functioning<br>normally, the polling period is approximately 1/3 of<br>this value. |
| Media server shuffle out timer (seconds)                                     | The duration that Avaya Breeze <sup>®</sup> platform waits<br>after all media operations are complete before<br>shuffling Avaya Aura <sup>®</sup> Media Server out of the<br>media path. All cluster profiles that support SIP call                                                                                                    |

| Name                                                                           | Description                                                                                                    |
|--------------------------------------------------------------------------------|----------------------------------------------------------------------------------------------------|
|                                                                                | processing display this cluster attribute. The default value is 3 seconds.                                                                                                    |
| Select AAMS by caller location - Priority 1                                    | The check box to configure the cluster to select Avaya Aura <sup>®</sup> Media Server based on the caller location as the first priority.                                                                                                    |
| Select AAMS by Breeze server location - Priority<br>2                          | The check box to configure the cluster to select<br>Avaya Aura <sup>®</sup> Media Server based on the Avaya<br>Breeze <sup>®</sup> platform location if the Priority 1 criterion is<br>not met or the <b>Select AAMS by caller location -</b><br><b>Priority 1</b> check box is disabled. |
| Select any AAMS - Priority 3                                                   | The check box to configure the cluster to select any Avaya Aura <sup>®</sup> Media Server if the Priority 1 or Priority 2 criteria are not met or the following check boxes are disabled:                                                                                                 |
|                                                                                | <ul> <li>Select AAMS by caller location - Priority 1</li> </ul>                                                                                                    |
|                                                                                | <ul> <li>Select AAMS by Breeze server location -<br/>Priority 2</li> </ul>                                                                                                    |
| Avaya Aura <sup>®</sup> Media Server - Media Preservation<br>Time (minutes)    | The amount of time that Avaya Aura Media Server<br>should wait before terminating an audio or video<br>stream after a failure is detected in the call signaling<br>path.                                                                                                    |
| Media IP version to retry in case of ANAT failure                              | IPv6 is enabled only for systems hardened for<br>enhanced security in a Department of Defense site.<br>If the system has not been hardened, fields related<br>to IPv6 are grey and must be ignored.                                                                                       |
| Retry IPv4 media in case of IPv6 failure                                       | IPv6 is enabled only for systems hardened for<br>enhanced security in a Department of Defense site.<br>If the system has not been hardened, fields related<br>to IPv6 are grey and must be ignored.                                                                                       |
| Retry IPv6 media in case of IPv4 failure                                       | IPv6 is enabled only for systems hardened for<br>enhanced security in a Department of Defense site.<br>If the system has not been hardened, fields related<br>to IPv6 are grey and should be ignored.                                                                                     |
| H.264 Video profile_idc                                                        | The H.264 video profile:                                                                                                    |
|                                                                                | <ul> <li>CB(Constrained Baseline profile-42)</li> </ul>                                                                                                    |
|                                                                                | ・H(High profile-64)                                                                                                    |
| Avaya Aura <sup>®</sup> Media Server - User Id for RESTful TLS authentication  | The user ID configured on the Avaya Aura <sup>®</sup> Media Server for basic authentication for REST signaling.                                                                                                    |
| Avaya Aura <sup>®</sup> Media Server - Password for RESTful TLS authentication | The password configured on the Avaya Aura <sup>®</sup><br>Media Server for basic authentication of REST<br>signaling.                                                                                                    |

| Name                                                  | Description                                                                                                    |
|-------------------------------------------------------|----------------------------------------------------------------------------------------------------|
| Minimum TLS Version for SIP Call Traffic              | The TLS version that is used for SIP calls intercepting Avaya Breeze <sup>®</sup> platform.                                                                                                    |
|                                                       | By default, Avaya Breeze <sup>®</sup> platform uses the value<br>of the <b>Minimum TLS version</b> field set in the<br>System Manager configuration. If the value of the<br><b>Minimum TLS Version</b> field is TLSv1.1, Avaya<br>Breeze <sup>®</sup> platform uses TLSv1.2. If the value of the<br><b>Minimum TLS Version</b> field is SSLv3, Avaya<br>Breeze <sup>®</sup> platform uses TLSv1.0. |
| Minimum TLS Version for Non-SIP Traffic               | The TLS version that is used for incoming HTTP requests to Avaya Breeze <sup>®</sup> platform.                                                                                                    |
|                                                       | By default, Avaya Breeze <sup>®</sup> platform uses the value<br>of the <b>Minimum TLS version</b> field set in the<br>System Manager configuration. If the value of the<br><b>Minimum TLS Version</b> field is TLSv1.1, Avaya<br>Breeze <sup>®</sup> platform uses TLSv1.2. If the value of the<br><b>Minimum TLS Version</b> field is SSLv3, Avaya<br>Breeze <sup>®</sup> platform uses TLSv1.0. |
| List of optional snap-ins including version           | The list of optional snap-ins for a specific cluster profile type. The version of each optional snap-in is also included.                                                                                                    |
|                                                       | This attribute applies to the <b>Core Platform</b> and <b>Work Assignment</b> cluster profiles only.                                                                                                    |
| List of required snap-ins including version           | The list of required snap-ins for a specific cluster profile type. The minimum required version of each snap-in is also included.                                                                                                    |
| Default SIP Domain                                    | The default SIP domain for the cluster. If an Avaya Breeze <sup>®</sup> platform snap-in does not include a domain in the addresses that the snap-in sends to the Call Manipulation API, the snap-in appends this domain to the address.                                                                                                    |
| Use secure signaling for platform initiated SIP calls | The check box to use secure signaling to initiate<br>WebRTC Snap-in calls, calls from snap-ins to<br>individuals for playing announcements, and for<br>snap-ins that initiate two-party calls.                                                                                                    |
|                                                       | This attribute is inapplicable for call intercept scenarios.                                                                                                    |
| Preferred Minimum Session Refresh Interval (secs)     | The minimum periodic refresh interval for the SIP session.                                                                                                    |
| Use early pre-answer media?                           | The cluster attribute that defines the pre-answer<br>media mode. Select the check box to use <i>the Early</i><br>pre-answer mode. Choose this setting to send a                                                                                                    |

| Name                                                    | Description                                                                                                    |
|---------------------------------------------------------|----------------------------------------------------------------------------------------------------|
|                                                         | 183 session progress response in the early media phase.                                                                                                    |
|                                                         | If you do not select this check box, Avaya Breeze <sup>®</sup> platform selects the <i>Connected</i> pre-answer mode. This is the default setting. <i>Connected</i> setting sends a 200 OK SIP response in the early media phase. |
|                                                         | This field is applicable for the General Purpose and General Purpose Large clusters only.                                                                                                    |
| Use short replication interval?                         | The check box to use a short replication interval.                                                                                                    |
| Work Flow Engine name                                   | The name of the Engagement Designer snap-in Workflow Engine. This field is applicable only for the <b>General Purpose</b> cluster.                                                                                                |
| Limit on the memory (GB) to allocate for base processes | The field to set a limit on the memory allocated for base processes.                                                                                                    |
|                                                         | 😵 Note:                                                                                                    |
|                                                         | Do not change the value of this field unless recommended by snap-ins.                                                                                                    |
| Percent of memory to allocate base processes            | The percentage of memory to allocate for base processes.                                                                                                    |
|                                                         | 😿 Note:                                                                                                    |
|                                                         | Do not change the value of this field unless recommended by snap-ins.                                                                                                    |
| Percent of memory to allocate for WAS                   | The percentage of memory to allocate for WAS.                                                                                                    |
|                                                         | 😵 Note:                                                                                                    |
|                                                         | Do not change the value of this field unless recommended by snap-ins.                                                                                                    |
| Limit on the memory (GB) to allocate for WAS            | The field to set a limit on the memory allocated for WAS.                                                                                                    |
|                                                         | 😣 Note:                                                                                                    |
|                                                         | Do not change the value of this field unless recommended by snap-ins.                                                                                                    |

#### Servers tab

This tab has the following columns in two tables: **Assigned Servers** and **Unassigned Servers**. When you add a server to a cluster, the system displays the server in the **Assigned Servers** table for that cluster.

| Name | Description                                                |
|------|------------------------------------------------------------|
| Name | The name of the Avaya Breeze <sup>®</sup> platform server. |

| Name        | Description                                                   |
|-------------|---------------------------------------------------------------|
| Version     | The version of the Avaya Breeze <sup>®</sup> platform server. |
| Description | The description of the Avaya Breeze <sup>®</sup> platform     |
|             | server.                                                       |

#### Services tab

| Name                 | Description                                                                                                    |
|----------------------|----------------------------------------------------------------------------------------------------|
| Name                 | The name of the snap-in that might already be installed in a cluster, or available in the database.                                                                                      |
| Version              | The snap-in version.                                                                                                    |
| Action Pending       | The actions that are pending for the snap-in. If no actions are pending, the system displays <b>None</b> .                                                                               |
| Uninstall icon       | The uninstall icon. If you select a snap-in and click <b>Uninstall</b> , then the snap-in is removed from the cluster after all the activity ceases.                                     |
| Force Uninstall icon | The force uninstall icon. If you select a snap-in and click <b>Force Uninstall</b> , the snap-in is forcefully removed from the cluster without waiting to complete any pending actions. |
| TLS Version          | The TLS version of the snap-in.                                                                                                    |

| Button                                  | Description                                                                                                    |
|-----------------------------------------|----------------------------------------------------------------------------------------------------|
| Select TLS Version for Selected Snap-in | Selects the TLS version of the snap-in. The acceptable values are:                                                                                                    |
|                                         | • Default                                                                                                    |
|                                         | • TLS v1.0                                                                                                    |
|                                         | • TLS v1.2                                                                                                    |
|                                         | If you select <b>Default</b> , Avaya Breeze <sup>®</sup> platform uses<br>the value of the <b>Minimum TLS Version</b> field set in<br>System Manager global configuration. |
|                                         | You can change the TLS version of multiple snap-<br>ins at a time.                                                                                                    |

#### **Reliable Eventing Groups tab**

| Group The name of the Reliable Eventing gr<br>in the database. | roup available |
|----------------------------------------------------------------|----------------|

| Button | Description                                                      |
|--------|------------------------------------------------------------------|
| Commit | Adds the cluster or saves the changes to the cluster attributes. |

| Button | Description                                         |
|--------|-----------------------------------------------------|
| Cancel | Cancels your action and displays the previous page. |

## **Broker Destination Status Page field descriptions**

| Name                | Description                                                             |
|---------------------|-------------------------------------------------------------------------|
| Destination Name    | Name of the destination.                                                |
| Туре                | Type of the destination: Queue or Topic.                                |
| Enqueued Messages   | The number of messages added to the destination.                        |
| Dequeued Messages   | The number of messages removed from the destination.                    |
| Dispatched Messages | The number of messages that are dispatched.                             |
| Pending Messages    | The number of messages in the queue that the user has not acknowledged. |
| InFlight Messages   | The number of messages that are being processed.                        |
| Expired Messages    | The number of messages that have expired.                               |
| Consumers count     | Number of consumers associated of the destination.                      |

#### **Buttons:**

| Name   | Description                                                                                      |
|--------|--------------------------------------------------------------------------------------------------|
| Group  | Enables selecting a Reliable Eventing group for which the destination status is to be displayed. |
| Delete | Deletes a destination.                                                                           |

## Event catalog configuration field descriptions

| Name                | Description                                                                               |
|---------------------|-------------------------------------------------------------------------------------------|
| Family              | The family to which the event belongs.                                                    |
| Family Display Name | The name of the Event Catalog family as it is displayed in the Avaya Engagement Designer. |
| Туре                | The type of the event.                                                                    |
| Type Display Name   | The name of the Event Catalog type as it is displayed in the Avaya Engagement Designer.   |
| Version             | The version of the event.                                                                 |

| Name        | Description                                                                         |
|-------------|-------------------------------------------------------------------------------------|
| Schema Name | The name of the event schema. You can use the same schema for multiple event types. |
| Schema Type | The schema type. JSON is supported for this release.                                |
|             |                                                                                     |
| Button      | Description                                                                         |
| View        | Displays the details of the event.                                                  |
| Edit        | Displays the edit custom event page for you to edit the details of the event.       |
| New         | Creates a new event.                                                                |
| Delete      | Deletes a custom event.                                                             |

## **Event Catalog Editor field descriptions**

| Name                | Description                                                                                                    |
|---------------------|----------------------------------------------------------------------------------------------------|
| Family              | The family to which the event belongs. The default families include Call Events, System Events, and Eventing Framework Events. |
| Family Display Name | The name of the Event Catalog family as it is displayed in the Avaya Engagement Designer.                                      |
| Туре                | The type of the event. The type name must be unique within a family.                                                           |
| Type Display Name   | The name of the Event Catalog type as it is displayed in the Avaya Engagement Designer.                                        |
| Version             | The version of the schema.                                                                                                    |
| Schema Name         | The name of the schema.                                                                                                    |
| Schema Type         | The schema type. JSON is supported for this release.                                                                           |
| Schema              | The schema for the default or the custom event.                                                                                |
|                     |                                                                                                    |
| Button              | Description                                                                                                    |
| Commit              | Adds an event or edits the changes to a custom event.                                                                          |

## **HTTP Security field descriptions**

Use this page to configure access permissions for HTTP requests to Avaya Breeze<sup>®</sup> platform.

| Name    | Description                                                                                                    |
|---------|----------------------------------------------------------------------------------------------------|
| Cluster | If you select a cluster from the <b>Cluster</b> drop-down<br>list on HTTP Security page, the system lists all the<br>configured hosts for the Whitelist tab and the HTTP<br>CORS tab if any. If you configure any new hosts for<br>selected cluster, the new hosts will be applicable<br>only for the Avaya Breeze <sup>®</sup> platform for that cluster.                                                                  |
|         | 😢 Note:                                                                                                    |
|         | The <b>Legacy</b> option shown in the <b>Cluster</b> drop-<br>down list can be used to administer the<br>existing configured Whitelist and HTTP CORS<br>for Avaya Breeze <sup>®</sup> platform Release 3.1 or<br>earlier. For Legacy clusters on Avaya Breeze <sup>®</sup><br>platform Release 3.1 or earlier, the configured<br>trusted hosts for other clusters (white-list) will<br>also be applicable as trusted hosts. |

#### Whitelist tab

| Name                                 | Description                                                                                                    |
|--------------------------------------|----------------------------------------------------------------------------------------------------|
| Whitelist Enabled                    | If you select this check box, Avaya Breeze <sup>®</sup> platform<br>for the selected cluster accepts HTTP or HTTPS<br>requests only from the IP Addresses listed in the<br>table. If you do not select this check box, Avaya<br>Breeze <sup>®</sup> platform for the selected cluster accepts<br>any HTTP or HTTPS request that passes the<br>optional client certificate challenge. |
| Client Certificate Challenge Enabled | If you select this check box, Avaya Breeze <sup>®</sup> platform<br>for the selected cluster accepts an HTTPS request<br>only when a valid client certificate is presented. The<br>client certificate must be signed by a trusted<br>certificate authority.                                                                                                    |
| Host Address                         | An IP address from which Avaya Breeze <sup>®</sup> platform for the selected cluster will accept HTTP requests when Whitelist Enabled is checked.                                                                                                    |
| Subnet Bits                          | The subnet bits used when a range of clients need to access Avaya Breeze <sup>®</sup> platform for the selected cluster through HTTP. Subnet bits vary based on the value in the <b>IP Address</b> field.                                                                                                    |

#### **HTTP CORS tab**

| Name                                        | Description                                                                                                    |
|---------------------------------------------|----------------------------------------------------------------------------------------------------|
| Allow Cross-origin Resource Sharing for all | Select this check box to enable cross-origin resource sharing, where any JavaScript from any application server can send HTTP or HTTPS |

| Name         | Description                                                                                                    |
|--------------|----------------------------------------------------------------------------------------------------|
|              | requests to Avaya Breeze <sup>®</sup> platform for the selected cluster.                                                                                 |
|              | You must use this setting only in the lab environment.                                                                                                   |
| Host Address | The authorized IP addresses or domain names that generate HTTP requests to Avaya Breeze <sup>®</sup> platform for the selected cluster using JavaScript. |
|              |                                                                                                    |
| Button       | Description                                                                                                    |
| New          | Adds an IP address or a domain name.                                                                                                    |
| Delete       | Marks the selected IP addresses or domain names for deletion.                                                                                            |

#### **Related links**

Administering a whitelist for HTTP Security on page 68

## **Implicit User Profiles field descriptions**

Use Implicit User Profiles to assign groups of users to a service profile whether or not they are explicitly administered on System Manager . This allows you to invoke call intercept snap-ins for non-SIP users without adding them as users on System Manager.

| Name            | Description                                                                                                    |
|-----------------|----------------------------------------------------------------------------------------------------|
| Service Profile | The name of the Service Profile used to invoke call intercept snap-ins for this group of implicit users.                                          |
| Pattern         | The pattern as defined for Session Manager and<br>Communication Manager digit routing. The range<br>includes users to add to the Service Profile. |
| Min             | The minimum number of digits to be matched from the pattern. Value is auto-populated based on the pattern.                                        |
| Мах             | The maximum number of digits to be matched from the pattern. Value is auto-populated based on the pattern.                                        |
| Desc            | A description of the rule, typically a description of the group of users the rule defines.                                                        |

| Button | Description                                       |
|--------|---------------------------------------------------|
| Edit   | Modifies the selected Implicit User Profile Rule. |
| New    | Creates a new Implicit User Profile Rule.         |
| Delete | Deletes the selected Implicit User Profile Rule.  |

## Implicit User Profile Rule Editor field descriptions

| Name            | Description                                                                                                    |
|-----------------|----------------------------------------------------------------------------------------------------|
| Service Profile | The name of the Service Profile used to invoke call intercept snap-ins for this group of implicit users.                                                                                                    |
| Pattern         | The pattern defined as Implicit Users in Session<br>Manager. The Service Profile is linked with this<br>pattern for call-intercept snap-in invocation.                                                                                                    |
|                 | For non-SIP users, the dial pattern should be the<br>same pattern format as used in the Routing Policy<br>Dial pattern. For SIP users, as a best practice use<br>E.164 patterns to scope the SIP users either<br>singularly or as a range. If that is not desired, use<br>the Communication Address defined on <b>User</b> ><br><b>User Management</b> > <b>Manage Users</b> User Profile<br><b>Communication Profile</b> tab. |
|                 | Enter "x" patterns at the end of the string as wildcards to match multiple users.                                                                                                    |
|                 | The pattern range can include both SIP and non-SIP users.                                                                                                    |
| Min             | The minimum number of digits to be matched from the pattern. Value is auto-populated based on the pattern.                                                                                                    |
| Мах             | The maximum number of digits to be matched from<br>the pattern. Value is auto-populated based on the<br>pattern.                                                                                                    |
| Desc            | A description of the rule, typically a description of the group of users the rule defines.                                                                                                    |
| Dutton          | Description                                                                                                    |
| Button          | Description                                                                                                    |
| Commit          | Saves new profile or changes to the existing profile.                                                                                                    |

Use the Implicit User Profile Rule Editor page to define the dialing pattern parameters of the implicit users who are to be assigned to a Service Profile.

#### **Related links**

Assigning a Service Profile to implicit users on page 51

## Install Trusted Certificate field descriptions

Use this page to retrieve a trust certificate that will be used for all the Avaya Breeze<sup>®</sup> platform clusters listed on the Cluster Administration page.

| Name                                             | Description                                                                      |  |
|--------------------------------------------------|----------------------------------------------------------------------------------|--|
| Select Store Type to install trusted certificate | Lists the different locations where the trusted certificate can be applied.      |  |
| Please select a file                             | The trust certificate you have selected.                                         |  |
|                                                  |                                                                                  |  |
| Button                                           | Description                                                                      |  |
| Browse                                           | Click to browse to the location where the trusted certificate is stored.         |  |
| Retrieve Certificate                             | Click to retrieve the certificate and view the certificate details on this page. |  |

## JDBC provider field descriptions

| Name           | Description                                                                      |
|----------------|----------------------------------------------------------------------------------|
| Name           | The name of the resource provider.                                               |
| Class          | The name of the class file.                                                      |
| Jar            | The JDBC jar file or library that you have uploaded.                             |
| Desc           | The description of the resource provider as specified in the configuration page. |
|                |                                                                                  |
| Button         | Description                                                                      |
| Edit           | Edits the JDBC provider details.                                                 |
| New            | Adds a new JDBC provider resource.                                               |
| Delete         | Deletes the JDBC provider that you select.                                       |
| Filter: Enable | Filters the JDBC providers according to name, class, jar, or description.        |

## **JDBC Provider Editor field descriptions**

| Name       | Description                                                                                                    |
|------------|----------------------------------------------------------------------------------------------------|
| Provider   | The name of the JDBC provider                                                                                                    |
| Class Name | The name of the class file in the driver jar that<br>implements the javax.sql.DataSource interface. The<br>actual class name might differ per the uploaded<br>driver jar.<br>For example: |

| Name            | Description                                                                                                    |
|-----------------|----------------------------------------------------------------------------------------------------|
|                 | <pre>For Postgres, you can enter org.postgresql.xa.PGXADataSource</pre>                                                                                                    |
|                 | For MySQL, you can enter<br>com.mysql.jdbc.jdbc2.optional.MysqlXAD<br>ataSource                                                                                              |
|                 | For MS-SQL, you can enter<br>com.microsoft.sqlserver.jdbc.SQLServer<br>XADataSource                                                                                          |
|                 | <pre>For Oracle, you can enter oracle.jdbc.xa.client.OracleXADataSour ce or</pre>                                                                                            |
|                 | oracle.jdbc.pool.OracleConnectionPoolD<br>ataSource                                                                                                    |
| Select Jar File | The jar file that contains the JDBC drivers. Select <b>Browse</b> to upload the jar file from your local computer.                                                           |
|                 | 😿 Note:                                                                                                    |
|                 | Verify the jar file before uploading it. Verify the file using the command jar tf <filename file="" jar="" of="" the=""> or by opening the jar file using WinZip.</filename> |
| Description     | The description for the JDBC provider.                                                                                                    |
| Button          | Description                                                                                                    |
|                 |                                                                                                    |
| Commit          | the JDBC configuration.                                                                                                    |
| Cancel          | Cancels the add or edit action.                                                                                                    |

## JDBC data source field descriptions

| Name          | Description                                           |
|---------------|-------------------------------------------------------|
| Name          | The name of the data source.                          |
| Cluster       | The cluster with which the data source is associated. |
| JDBC Provider | The JDBC resource provider used for the data source.  |
| JNDI Name     | The JNDI name for the data source.                    |

| Name            | Description                                                                                       |
|-----------------|---------------------------------------------------------------------------------------------------|
| URL             | The database URL for which the data source is created.                                            |
| Description     | The description for the data source.                                                              |
|                 |                                                                                                   |
| Button          | Description                                                                                       |
| Edit            | Edits the JDBC data source details.                                                               |
| New             | Adds a new JDBC data source.                                                                      |
| Delete          | Deletes the JDBC data source that you select.                                                     |
| Filter: Enable  | Filters the data source according to name, cluster, provider resource, JNDI, URL and description. |
| Test Connection | Displays the success or failure response after you execute a validation query.                    |

## JDBC Data Source Editor field descriptions

| Name             | Description                                                                                                    |
|------------------|----------------------------------------------------------------------------------------------------|
| Name             | The name of the JDBC data source.                                                                                                   |
| TLSEnabled       | The check box that indicates whether the JDBC data source uses TLS-secured communication.                                           |
| Cluster          | The cluster on which the snap-in using the JDBC data source is installed.                                                           |
| JDBC Provider    | The JDBC resource provider used for the data source. Select the JDBC provider from the list of the uploaded JDBC providers.         |
| JNDI Name        | The JNDI name for the data source.                                                                                                  |
| URL              | The database URL for which the data source is created.                                                                              |
| User Name        | The database server user name.                                                                                                    |
| Password         | The database server password.                                                                                                    |
| Validation Query | The validation query for the data source. This is the query that is tested when you click <b>Test Connection</b> for a data source. |
| Description      | The description for the data source.                                                                                                |

#### **Custom Properties**

Add custom attributes for your data source by using this section. Click the + symbol to add an attribute. Click the - symbol to delete an attribute.

| Name   | Description                                                                |  |
|--------|----------------------------------------------------------------------------|--|
| Name   | The name of the custom attribute that you want to add for the data source. |  |
| Value  | The value for the custom attribute.                                        |  |
|        |                                                                            |  |
| Button | Description                                                                |  |
| Commit | Adds or edits the JDBC data source.                                        |  |
| Cancel | Cancels the add or edit action.                                            |  |

## **Maintenance Tests field descriptions**

Use this page to run maintenance tests. For a description of the tests, see *Maintaining and Troubleshooting Avaya Breeze*<sup>®</sup> *platform.* 

| Name                                     | Description                                                                                                    |
|------------------------------------------|----------------------------------------------------------------------------------------------------|
| Select Avaya Breeze <sup>®</sup> to test | The name of the Avaya Breeze <sup>®</sup> platform instance that you are testing. Select the instance from the drop-down menu. |
| Test Description                         | The name of the maintenance test.                                                                                              |
| Test Result                              | Indicates whether the test was successful or failed.                                                                           |
| Test Result Time Stamp                   | When the test completed.                                                                                                    |
|                                          |                                                                                                    |
| Button                                   | Description                                                                                                    |
| Execute All Tests                        | Click to run all maintenance tests in the list.                                                                                |
| Execute Selected Tests                   | Click to run only the maintenance tests you have selected from the list.                                                       |

## Media Server Monitoring field descriptions

This page displays the connection status only when Avaya Breeze<sup>®</sup> platform nodes and Avaya Aura<sup>®</sup> Media Server nodes are in same administered location.

| Name         | Description                                                    |
|--------------|----------------------------------------------------------------|
| Media Server | The name of the Avaya Aura <sup>®</sup> Media Server instance. |

| Name                | Description                                                                                                    |
|---------------------|----------------------------------------------------------------------------------------------------|
| Overload Status     | The status of Avaya Aura <sup>®</sup> Media Server. This field displays:                                                                                                    |
|                     | <ul> <li>A green check mark when Avaya Aura<sup>®</sup> Media<br/>Server is not overloaded.</li> </ul>                                                                                                    |
|                     | <ul> <li>A red cross icon when Avaya Aura<sup>®</sup> Media Server<br/>is overloaded.</li> </ul>                                                                                                    |
| License Mode        | The license mode of the Avaya Aura <sup>®</sup> Media Server instance:                                                                                                    |
|                     | licensed                                                                                                    |
|                     | • unlicensed                                                                                                    |
| Lock Mode           | The operation state of Avaya Aura® Media Server:                                                                                                    |
|                     | • locked                                                                                                    |
|                     | • unlocked                                                                                                    |
| Authentication      | The field indicates whether Avaya Breeze <sup>®</sup> platform is able to authenticate with Avaya Aura <sup>®</sup> Media Server.                                                                                                    |
| Avaya Breeze Server | The name of the Avaya Breeze® platform server.                                                                                                    |
|                     | The system will not display the value for:                                                                                                    |
|                     | <ul> <li>The Avaya Breeze<sup>®</sup> platform servers prior to<br/>Release 3.3.</li> </ul>                                                                                                    |
|                     | <ul> <li>The Avaya Breeze<sup>®</sup> platform servers that are not reachable.</li> </ul>                                                                                                    |
| Connection Status   | The connection status of Avaya Breeze <sup>®</sup> platform with Avaya Aura <sup>®</sup> Media Server. This field displays:                                                                                                    |
|                     | <ul> <li>A green check mark when Avaya Breeze<sup>®</sup><br/>platform is able to connect with Avaya Aura<sup>®</sup><br/>Media Server.</li> </ul>                                                                                                    |
|                     | <ul> <li>A red cross icon when Avaya Breeze<sup>®</sup> platform is<br/>unable to connect with Avaya Aura<sup>®</sup> Media<br/>Server.</li> </ul>                                                                                                    |
|                     | This field displays <b>Connection Disabled</b> when the <b>Select AAMS by Breeze server Location -</b><br><b>Priority 2</b> cluster attribute is selected and the location of Avaya Breeze <sup>®</sup> platform server is different than the location of Avaya Aura <sup>®</sup> Media Server. |

## **Reliable Eventing Groups field descriptions**

| Name     | Description                                                 |
|----------|-------------------------------------------------------------|
| Name     | Name of the Reliable Eventing group.                        |
| Туре     | Type of Reliable Eventing group: HA or standalone.          |
| Broker 1 | Name of the broker assigned to the Reliable Eventing group. |
| Broker 2 | Name of the broker assigned to the Reliable Eventing group. |
| Status   | Status of the Reliable Eventing group.                      |

#### **Buttons:**

| Name   | Description                        |
|--------|------------------------------------|
| Edit   | Edits a Reliable Eventing group.   |
| New    | Creates a Reliable Eventing group. |
| Delete | Deletes a Reliable Eventing group. |

## **Reliable Eventing Group Editor field descriptions**

#### General tab

| Name                                   | Description                                                                                                    |  |
|----------------------------------------|----------------------------------------------------------------------------------------------------|--|
| Reliable Eventing Group Detail section |                                                                                                    |  |
| Cluster                                | The name of the cluster assigned to the Reliable Eventing group.                                                                         |  |
| Group Name                             | The name of the Reliable Eventing group.                                                                                                 |  |
| Description                            | A brief description of the Reliable Eventing group.                                                                                      |  |
| Туре                                   | The type of the Reliable Eventing group. You can choose between:                                                                         |  |
|                                        | • <b>HA</b> : If you select this option, you must assign minimum three Avaya Breeze <sup>®</sup> platform brokers.                       |  |
|                                        | <ul> <li>Standalone: If you select this option, you must<br/>assign minimum one Avaya Breeze<sup>®</sup> platform<br/>broker.</li> </ul> |  |
| Assigned Brokers section               |                                                                                                    |  |
| Name                                   | The name of Avaya Breeze <sup>®</sup> platform server.                                                                                   |  |
| Version                                | The version of the Avaya Breeze <sup>®</sup> platform server.                                                                            |  |
| Description                            | The description of the Avaya Breeze <sup>®</sup> platform server.                                                                        |  |

| Name                       | Description                                                       |
|----------------------------|-------------------------------------------------------------------|
| Unassigned Brokers section |                                                                   |
| Name                       | The name of Avaya Breeze <sup>®</sup> platform server.            |
| Version                    | The version of the Avaya Breeze <sup>®</sup> platform server.     |
| Description                | The description of the Avaya Breeze <sup>®</sup> platform server. |

#### Associated clusters tab

| Name                                   | Description                                                          |
|----------------------------------------|----------------------------------------------------------------------|
| Assigned associated clusters section   |                                                                      |
| Cluster Name                           | The name of the cluster assigned to the Reliable Eventing group.     |
| Unassigned associated clusters section |                                                                      |
| Cluster Name                           | The name of the cluster not assigned to the Reliable Eventing group. |

## Server Administration field descriptions

Use this page to:

- Add or edit an Avaya Breeze<sup>®</sup> platform server.
- Shutdown or restart an Avaya Breeze® platform server.
- Assign trust and identity certificates to the Avaya Breeze® platform servers.
- Access information about the service status and maintenance tests for each Avaya Breeze<sup>®</sup> platform server.

| Name                   | Description                                                                                                    |
|------------------------|----------------------------------------------------------------------------------------------------|
| Name                   | The name of the Avaya Breeze <sup>®</sup> platform server.<br>Click the name to navigate to the Avaya Breeze <sup>®</sup><br>platform Instance Editor page. |
| Cluster Name           | The name of the cluster to which this Avaya Breeze <sup>®</sup> platform server belongs.                                                                    |
| Service Install Status | The status of the installed services.                                                                                                    |
|                        | <ul> <li>A green check mark icon indicates all services<br/>have been installed.</li> </ul>                                                                 |
|                        | <ul> <li>An orange triangle icon indicates the service is in<br/>the process of installing or uninstalling.</li> </ul>                                      |
|                        | <ul> <li>A red X icon indicates a service has not<br/>downloaded properly or is not installed.</li> </ul>                                                   |

| Name            | Description                                                                                                    |
|-----------------|----------------------------------------------------------------------------------------------------|
|                 | Click on an icon to navigate to the <b>Service Status</b> page.                                                                                                    |
| Tests pass      | Maintenance test result. A green check mark<br>indicates the test or tests passed. A red X indicates<br>a test failed. Click the check mark or X to navigate<br>to the <b>Maintenance Tests</b> page.                                                                                                    |
| Alarms          | The number of alarms raised for the Avaya Breeze <sup>®</sup> platform server. This value is in the format <critical +="" alarm="" count="" major="">/<minor alarm="" count="">/ <warning alarm="" count="">.</warning></minor></critical>                                                                                                    |
| System State    | The current state of the Avaya Breeze <sup>®</sup> platform server. The system states are:                                                                                                    |
|                 | Accepting                                                                                                    |
|                 | • Denying                                                                                                    |
| Security Module | The state of the Security Module. The states are Up, Down, and (unknown).                                                                                                    |
| Activity        | The sum of active Call, HTTP, and other custom defined sessions of all the snap-ins installed on the Avaya Breeze <sup>®</sup> platform server.                                                                                                    |
| License mode    | The license mode of the Avaya Breeze <sup>®</sup> platform server. It is mandatory that all the Avaya Breeze <sup>®</sup> platform servers be in compliance with the license file, including the major release and the total number of Avaya Breeze <sup>®</sup> platform servers.                                                                                    |
|                 | The possible license modes are:                                                                                                    |
|                 | <ul> <li>License Normal Mode: A valid license file is<br/>installed. License errors are not found. The<br/>complete functionality is present for the Avaya<br/>Breeze<sup>®</sup> platform instance.</li> </ul>                                                                                                    |
|                 | • A License Error Mode: License error is seen in<br>this mode. The Avaya Breeze <sup>®</sup> platform instance<br>is in a 30 day grace period during this mode.<br>Complete functionality is available during the<br>grace period. The system displays the warning<br>icon along with the date and time of the grace<br>period expiration in the License Mode column. |
|                 | • Solution License Restricted Mode: The Avaya Breeze <sup>®</sup> platform instance goes in to the restricted mode after the 30 day grace period expires. The Avaya Breeze <sup>®</sup> platform server goes in to the Deny New Service mode. The server                                                                                                    |

| Name                                                                                                    | Description                                                                                                    |
|----------------------------------------------------------------------------------------------------|----------------------------------------------------------------------------------------------------|
|                                                                                                    | automatically returns to service when the server returns to the License Normal mode.                                                                                                    |
|                                                                                                    | For more information on determining and troubleshooting the license errors, see <i>Maintaining and Troubleshooting Avaya Breeze<sup>®</sup> platform</i> .                                                                                                    |
| Overload Status                                                                                                    | The overload status of the Avaya Breeze <sup>®</sup> platform server.                                                                                                    |
|                                                                                                    | • A green check mark indicates that the server is not in an overloaded state.                                                                                                    |
|                                                                                                    | • A red cross icon indicates that the server is in an overloaded state.                                                                                                    |
| Version                                                                                                    | The version of the Avaya Breeze <sup>®</sup> platform software that is installed on the Avaya Breeze <sup>®</sup> platform server.                                                                                                    |
| Last Reboot Status                                                                                                    | The status of the last cluster reboot operation.                                                                                                    |
|                                                                                                    |                                                                                                    |
| Button                                                                                                    | Description                                                                                                    |
| Button<br>Edit                                                                                                    | DescriptionEdits the selected Avaya Breeze® platform server. Itlaunches the Avaya Breeze® platform InstanceEditor page.                                                                                                    |
| Button<br>Edit<br>New                                                                                                    | DescriptionEdits the selected Avaya Breeze® platform server. It<br>launches the Avaya Breeze® platform Instance<br>Editor page.Adds a new Avaya Breeze® platform server. It<br>launches the Avaya Breeze® platform Instance<br>Editor page.                                                                                                    |
| Button         Edit         New         Delete                                                                                                    | Description         Edits the selected Avaya Breeze® platform server. It         launches the Avaya Breeze® platform Instance         Editor page.         Adds a new Avaya Breeze® platform server. It         launches the Avaya Breeze® platform Instance         Editor page.         Deletes the selected Avaya Breeze® platform         Server.                                                                                                    |
| Button         Edit         New         Delete         System State > Accept New Service                                                                            | DescriptionEdits the selected Avaya Breeze® platform server. It<br>launches the Avaya Breeze® platform Instance<br>Editor page.Adds a new Avaya Breeze® platform server. It<br>launches the Avaya Breeze® platform Instance<br>Editor page.Deletes the selected Avaya Breeze® platform<br>server.Deletes the selected Avaya Breeze® platform<br>server.Allows incoming calls or requests for the Avaya<br>Breeze® platform server.                                                                                                    |
| Button         Edit         New         Delete         System State > Accept New Service         System State > Deny New Service                                    | DescriptionEdits the selected Avaya Breeze® platform server. It<br>launches the Avaya Breeze® platform Instance<br>Editor page.Adds a new Avaya Breeze® platform server. It<br>launches the Avaya Breeze® platform Instance<br>Editor page.Deletes the selected Avaya Breeze® platform<br>server.Deletes the selected Avaya Breeze® platform<br>server.Allows incoming calls or requests for the Avaya<br>Breeze® platform server.Blocks incoming calls or requests for the Avaya<br>Breeze® platform server you select.                                                                            |
| Button         Edit         New         Delete         System State > Accept New Service         System State > Deny New Service         Shutdown System > Shutdown | DescriptionEdits the selected Avaya Breeze® platform server. It<br>launches the Avaya Breeze® platform Instance<br>Editor page.Adds a new Avaya Breeze® platform server. It<br>launches the Avaya Breeze® platform Instance<br>Editor page.Deletes the Avaya Breeze® platform Instance<br>Editor page.Deletes the selected Avaya Breeze® platform<br>server.Allows incoming calls or requests for the Avaya<br>Breeze® platform server you select.Blocks incoming calls or requests for the Avaya<br>Breeze® platform server you select.Shuts down the Avaya Breeze® platform server you<br>select. |

| Icon     | Description                                                                                |
|----------|--------------------------------------------------------------------------------------------|
| <b>9</b> | Indicates that the Avaya Breeze <sup>®</sup> platform server is one of the lookup servers. |
| -€       | Indicates that the Avaya Breeze <sup>®</sup> platform server is the active load balancer.  |

| Icon | Description                                                                                                    |
|------|----------------------------------------------------------------------------------------------------|
| -    | Indicates that the Avaya Breeze <sup>®</sup> platform server is the active load balancer, but it is unable to connect to the standby server.                                              |
| -    | Indicates that this Avaya Breeze <sup>®</sup> platform server is the standby load balancer.                                                                                               |
| 4    | <ul> <li>Indicates that this load balancing server is:</li> <li>transitioning over to the standby server</li> <li>experiencing a connection failure</li> <li>in an error state</li> </ul> |
| Α    | Indicates that the Avaya Breeze <sup>®</sup> platform server is the Active server in a cluster database.                                                                                  |
| S    | Indicates that the Avaya Breeze <sup>®</sup> platform server is the Standby server in a cluster database.                                                                                 |

## **Services field descriptions**

Use this page to load, install, uninstall, start, stop and delete a snap-in.

| Name              | Description                                                                                                    |
|-------------------|----------------------------------------------------------------------------------------------------|
| Name              | The names of all snap-ins that have been loaded to the System Manager database.                                                                                                    |
| Version           | The version number of the snap-in. You can not install versions of the same snap-in if the version number is identical.                                                                                                    |
| Preferred Version | The preferred version of a snap-in. In a cluster, if<br>you choose a preferred version of a snap-in, that<br>particular version is used by default. Even if you<br>install a newer version of the snap-in, the preferred<br>version is continued.                                                                                                    |
| State             | Indicates if the service is LOADED or INSTALLED.<br>Loaded snap-ins have been loaded to the System<br>Manager database.                                                                                                    |
|                   | Installed indicates that a request has been sent to<br>install the snap-in to the Avaya Breeze <sup>®</sup> platform<br>instances. This state is an aggregated state across<br>various clusters. To check the actual status of the<br>service installation, see the <b>Service Install Status</b><br>column on the Avaya Breeze <sup>®</sup> platform Instance<br>Status page. |

| Name            | Description                                                                                                    |
|-----------------|----------------------------------------------------------------------------------------------------|
| Deployment Type | The snap-in deployment type. Possible values<br>include Java, Workflow. JDBC Provider is the<br>custom defined type. The deployment type value is<br>stored in the database. You can filter and sort snap-<br>ins based on the deployment type.                                                                                                    |
| License Mode    | The license mode that the snap-in is currently in.<br>The possible license modes are:                                                                                                    |
|                 | • ✓ License Normal Mode: The snap-in has a valid license file for normal operation of the snap-<br>in. License errors are not present.                                                                                                    |
|                 | • License Error Mode: License error is seen in<br>this mode. The snap-in is in the thirty day grace<br>period. There are no restrictions on the<br>functionalities. You must install a valid license file<br>for the snap-in to get it back to the normal mode.<br>This column displays the grace period when the<br>snap-in is in the error mode. After the grace<br>period expires, the snap-in enters the restricted<br>mode.                                  |
|                 | • SLicense Restricted Mode: The snap-in has<br>exceeded the license grace period. If you do not<br>install a valid license file, the snap-in is uninstalled<br>from the Avaya Breeze <sup>®</sup> platform clusters. The<br>element manager raises a critical alarm. If you<br>install the license file the snap-in returns to the<br>License Normal mode. You must manually re-<br>install the snap-in to any cluster from which the<br>snap-in was uninstalled. |
|                 | • Not Applicable: Many services do not require a license file. The value for these services is Not Applicable.                                                                                                    |
| Avaya Signed    | Indicates whether the snap-in is Avaya signed. The column displays a green tick mark if the snap-in is signed by Avaya. Else, the column displays <b>Not Signed</b> .                                                                                                    |
|                 | The supplier id for Avaya provided snap-ins is<br>10000000. The Supplier id uniquely identifies the<br>supplier of a particular snap-in offered through<br>Avaya Snapp Store. All the snap-ins from a given<br>supplier will have the same Supplier Id. This is<br>mandatory for the snap-ins offered through the<br>Avaya Snapp Store and is optional for other snap-<br>ins. For Avaya Snapp Store, go to https://                                              |

| Name         | Description                                                                                                    |
|--------------|----------------------------------------------------------------------------------------------------|
|              | www.devconnectmarketplace.com/marketplace/ and navigate to Avaya Snapp Store.                                                                                                    |
| Log Size(MB) | The total space for the logs of the snap-in declared<br>in the properties.xml file. If the total space is<br>not declared, the system displays the default value<br>of <b>100MB</b> . |

| Button                | Description                                                                                                    |
|-----------------------|----------------------------------------------------------------------------------------------------|
| Load                  | Launches the Load Service window so you can<br>browse to the location of a service and load it.<br>Acceptable services have a file extension of .svar.                                                                                                    |
| Install               | Queues up the selected service be installed on all<br>the administered Avaya Breeze <sup>®</sup> platform instances.<br>Depending on the number of instances, it may take<br>a few minutes to install on all instances                                                                                                    |
| Uninstall             | Uninstalls the selected service from all the Avaya Breeze <sup>®</sup> platform instances. A dialog will display to ask if you want to force uninstall or not. A force uninstall terminates all active connections immediately. Not checking this will cause the service to wait for all active connections to drop before uninstalling the service. |
| Delete                | Deletes the selected service. An <b>Installed</b> service can not be deleted. It must first be uninstalled.                                                                                                    |
|                       | Caution:<br>Deleting the last version of a service<br>completely deletes all attribute settings and<br>profile configuration of that service from the<br>system                                                                                                    |
| Set Preferred Version | Sets the preferred version of a service. The<br>preferred version of any service is cluster specific.<br>You can set the same version of a service as the<br>preferred version across several clusters.                                                                                                    |
|                       | You can set the preferred version for multiple snap-<br>ins in a single transaction.                                                                                                    |
| Start                 | Starts or restarts the snap-in. Start snap-in is used<br>after installing a higher version of a snap-in, or after<br>making some configuration changes to the snap-in.                                                                                                    |
| Stop                  | Stops the snap-in. Stop snap-in is used while installing a higher version of a snap-in.                                                                                                    |

#### **Related links**

<u>Loading the snap-in</u> on page 32 <u>Installing the snap-in</u> on page 35

## Service Databases field descriptions

Use this page to view all the service databases with their version, size and status. You can also delete the databases which are not in use.

| Name           | Description                                                                                                    |
|----------------|----------------------------------------------------------------------------------------------------|
| Service        | The name of the snap-in                                                                                                    |
| Database       | The name of the service database.                                                                                                    |
| Schema Version | The database schema version.                                                                                                    |
| Size           | The size of the database.                                                                                                    |
| In Use         | Specifies whether the snap-in is actively using the database.                                                                                                    |
|                |                                                                                                    |
| Button         | Description                                                                                                    |
| Cluster        | Selects a cluster for which you want to view the service databases. The system displays only those clusters for which you have enabled the <b>Enable Cluster Database</b> field. |
| Delete         | Deletes the selected database.                                                                                                    |

## **Service Ports field descriptions**

#### 😵 Note:

If you modify the port configuration for an Avaya-developed snap-in, you must start and stop the snap-in for the change to take effect.

| Name    | Description                                                                                                    |
|---------|----------------------------------------------------------------------------------------------------|
| Service | The list of Avaya-developed snap-ins that have default ports specified. Select the snap-in whose ports you want to configure. |
| Cluster | The list of clusters that are available.                                                                                      |

#### **Selected Service Ports**

| Name                 | Description                                                                                                |
|----------------------|----------------------------------------------------------------------------------------------------|
| Port Name            | The name of the assigned ports for the snap-in.                                                            |
| Override Default     | Select this check box to override the default port value that is assigned to the snap-in.                  |
| Effective Port Value | The effective port value. When you specify an override value, that value becomes the effective port value. |
| Description          | The description for the assigned ports.                                                                    |

#### All Service Used/System Reserved Ports

The table lists all the assigned ports for all the Avaya-developed snap-ins, both at the snap-in level and cluster level.

| Name                | Description                                                                                                    |
|---------------------|----------------------------------------------------------------------------------------------------|
| Port Name           | The name of the port that is assigned to the snap-<br>in.                                                                                      |
| Port Number         | The port number of the port that is assigned to the snap-in.                                                                                   |
| Default Port Number | The default port number that is assigned to the snap-in.                                                                                       |
| Port Type           | The port type. This port type can be <b>snapin</b> or <b>reserved</b> .                                                                        |
| Service             | The snap-in for which you have configured the ports.                                                                                           |
| Cluster             | The cluster in which the snap-in with the assigned<br>port is installed. If the port is assigned at the snap-in<br>level, this field is blank. |
| Description         | The description for the reserved or assigned port.                                                                                             |
| Button              | Description                                                                                                    |
|                     |                                                                                                    |
| Commit              | Assigns the port you have chosen to the snap-in.                                                                                               |
| Cancel              | Cancels the port configuration action.                                                                                                    |

## Service Profile Configuration field descriptions

Use this page to create, edit or delete a Service Profile.

| Name        | Description                                                                                                    |
|-------------|----------------------------------------------------------------------------------------------------|
| Name        | The administered name of the Service Profile.                                                                            |
| Description | A description of the Service Profile.                                                                                    |
|             |                                                                                                    |
| Button      | Description                                                                                                    |
| Edit        | Click to edit the selected Service Profile. Launches the Service Profile Editor page.                                    |
| New         | Click to create a new Service Profile. Launches the Service Profile Editor page.                                         |
| Delete      | Click to delete the selected Service Profile. You cannot delete a Service Profile if it still has a user assigned to it. |

#### **Related links**

Creating a Service Profile on page 37

## **Service Profile Editor field descriptions**

Use this page to create or edit a Service Profile, to add or remove services in a Service Profile and to define the invocation order of services in the profile.

#### Identity

| Name        | Description                             |
|-------------|-----------------------------------------|
| Name        | The name of the service profile.        |
| Description | The description of the service profile. |

#### All Services tab

| Name                        | Description                                                              |
|-----------------------------|--------------------------------------------------------------------------|
| Remove from Service Profile | Click the X in this column to remove a service from the service profile. |
| Name                        | The name of each service in the service profile.                         |
| Version                     | The version of each service in the service profile.                      |
| Description                 | The description of the service.                                          |

#### **Service Invocation Details**

Includes fields for: Calling Service Invocation Order; Called Service Invocation Order; and Service Not in an Invocation Order.

| Name                 | Description                                                                                                    |
|----------------------|----------------------------------------------------------------------------------------------------|
| Order: First to Last | Provides arrows used to move services up and<br>down in the invocation order. You can include up to<br>five Call Intercept (calling or called party) services in<br>a service profile. |
| Name                 | The name of each service in the service profile.                                                                                                    |
| Version              | The version of each service in the service profile.                                                                                                    |
| Description          | The description of the service.                                                                                                    |

#### Available Service to Add to this Service Profile

| Name                   | Description                                                            |
|------------------------|------------------------------------------------------------------------|
| Add to Service Profile | Click + to add the latest version of a service to the service profile. |

| Name        | Description                                                                                                    |
|-------------|----------------------------------------------------------------------------------------------------|
|             | Click <b>Advanced</b> to select the version of a service to<br>add to the service profile. You can also set the<br>preferred version of a service to a service profile<br>from the <b>Add Service- Advanced</b> pop-up dialog<br>box. |
| Name        | The names of services that can be added to the service profile.                                                                                                    |
| Description | The descriptions of services that can be added to the service profile.                                                                                                    |

## Service Status field descriptions

Use this page to check the status of the snap-ins associated with the Avaya Breeze<sup>®</sup> platform server you selected on the Server Administration page.

| Name                   | Description                                                                                                    |
|------------------------|----------------------------------------------------------------------------------------------------|
| Name                   | The name of each snap-in that is associated with the selected Avaya Breeze <sup>®</sup> platform sever.                                                  |
| Service Version        | The snap-in version.                                                                                                    |
| Service Install Status | The status of each snap-in.                                                                                                    |
|                        | <ul> <li>A green check mark icon indicates that the snap-<br/>in is installed.</li> </ul>                                                                |
|                        | <ul> <li>A yellow triangle icon indicates that the snap-in<br/>has been queued to be installed or uninstalled.</li> </ul>                                |
|                        | <ul> <li>A red X icon indicates that the snap-in has failed<br/>to install or uninstall.</li> </ul>                                                      |
| Activity               | The sum of active Call, HTTP, and other custom defined sessions of a specific snap-in installed on a specific Avaya Breeze <sup>®</sup> platform server. |
| -                      |                                                                                                    |
| Button                 | Description                                                                                                    |
| Reinstall Service      | Reinstalls the snap-in you selected.                                                                                                    |

## **SNMP MIB Download field descriptions**

Use this page to download the SNMP MIB to a selected location.

| Name        | Description                                                                                     |
|-------------|-------------------------------------------------------------------------------------------------|
| File Name   | The name of the SNMP MIB file.                                                                  |
| Description | A description of the file and its contents.                                                     |
|             |                                                                                                 |
| Button      | Description                                                                                     |
| Download    | Launches a File Download window from which you can select a location to save the SNMP MIB file. |

## System Resource Monitoring field descriptions

Use this page to view the current resource usage and peak usage for Avaya Breeze<sup>®</sup> platform servers in the selected cluster.

| Name                         | Description                                                                                                    |
|------------------------------|----------------------------------------------------------------------------------------------------|
| Cluster                      | The cluster for which you want to view usage details.                                                                                                 |
| Time Period                  | The time period for which you want to view the usage details.                                                                                         |
| Server Name                  | The name of the Avaya Breeze <sup>®</sup> platform server.                                                                                            |
| CPU % Used                   | The percentage of the CPU processing power that the Avaya Breeze <sup>®</sup> platform server uses.                                                   |
| WebSphere Memory (MB)        | The WebSphere memory use information. The column displays the following information:                                                                  |
|                              | Used: The memory that the server uses.                                                                                                    |
|                              | • Total: The total memory available to the server.                                                                                                    |
|                              | <ul> <li>% Used: The percentage of the total memory that<br/>the server uses.</li> </ul>                                                              |
| Cluster Database Connections | The status of the connection between the active server and the standby server in a high availability database scenario.                               |
|                              | • A green check mark indicates that the connection between the active and the standby servers is up.                                                  |
|                              | <ul> <li>A yellow exclamation mark indicates that the<br/>standby server is getting ready to take over if the<br/>active server goes down.</li> </ul> |
|                              | • A red cross indicates that the connection between the active and standby servers is down.                                                           |
|                              | <ul> <li>No background color with the value indicates<br/>that the cluster database is disabled.</li> </ul>                                           |

| Name               | Description                                                                                              |
|--------------------|----------------------------------------------------------------------------------------------------|
| SIP                | The details of the SIP sessions active on the server.<br>The column displays the following information:  |
|                    | Sessions: The number of SIP sessions.                                                                    |
|                    | Request Rate                                                                                             |
| НТТР               | The details of the HTTP connections active on the server. The column displays the following information: |
|                    | Connections: The number of HTTP connections.                                                             |
|                    | Request Rate                                                                                             |
| Disk (MB)          | The disk space allocated to the server.                                                                  |
|                    |                                                                                                    |
| Button             | Description                                                                                              |
| View Current Usage | Displays the current usage details for all nodes in the selected cluster.                                |
|                    | This button is disabled if the Time Period field is                                                      |

|                  | This button is disabled if the <b>Time Period</b> field is not <b>Today</b> .  |
|------------------|--------------------------------------------------------------------------------|
| View Peak Usage  | Displays the peak usage details of the selected cluster for the specified day. |
| Reset Peak Usage | Resets the peak usage values to 0 for all nodes in the selected cluster.       |
|                  | This button is disabled if the <b>Time Period</b> field is not <b>Today</b> .  |

## **Chapter 14: Deployment Procedures**

### **Deployment procedures overview**

This section includes deployment procedures that must be performed exclusively using the System Manager web console. For a description of all the deployment procedures, see *Deploying Avaya Breeze*<sup>®</sup> *platform*.

# Adding a Trust Certificate to all Avaya Breeze<sup>®</sup> platform servers in a cluster

#### Before you begin

Certificates that you intend to add as trusted certificates must be accessible to System Manager.

#### Procedure

- 1. On System Manager, click Elements > Avaya Breeze® > Cluster Administration.
- 2. Select the cluster to which you want to administer the trusted certificates.
- 3. Click Certificate Management > Install Trust Certificate (All Avaya Breeze<sup>®</sup> Instances) to download the trusted certificate for all the servers in the cluster.

#### 😵 Note:

The Trust Certificate that you are about to add will apply to all the Avaya Breeze<sup>®</sup> platform servers assigned to the cluster.

- 4. From the **Select Store Type to install trusted certificate** menu, select the appropriate store type.
- 5. Click **Browse** to the location of your Trust Certificate, and select the certificate.
- 6. Click Retrieve Certificate, and review the details of the Trusted Certificate.
- 7. Click Commit .

#### **Related links**

Store types of the trusted certificates on page 26

## Administering an Avaya Breeze<sup>®</sup> platform instance

#### Before you begin

Get:

• The IP address or the FQDN of the Avaya Breeze<sup>®</sup> platform **Management Network Interface**.

This is the same IP address you used when deploying the virtual machine.

The Avaya Breeze<sup>®</sup> platform management FQDN assigned to the management network interface must be registered in DNS.

System Manager supports HTTP Cookie based Single Sign On (SSO). To facilitate SSO between System Manager and Avaya Breeze<sup>®</sup> platform, the domain name component of Avaya Breeze<sup>®</sup> platform FQDN must match all or at least a part of the domain name of System Manager FQDN.

- The IP address including the network mask, and default gateway for the Avaya Breeze<sup>®</sup> platform Security Module.
- The SIP entity name associated to the Avaya Breeze<sup>®</sup> platform **Security Module**.

#### Note:

In accordance with the Avaya End User License Agreement (EULA), you can administer only the number of Avaya Breeze<sup>®</sup> platform instances allowed by the Avaya Breeze<sup>®</sup> platform license.

#### Procedure

- 1. On System Manager, click **Elements > Avaya Breeze**<sup>®</sup> **> Server Administration**.
- 2. In the Avaya Breeze<sup>®</sup> Server Instances list, click **New**.
- 3. In the **SIP Entity** field, click the SIP Entity that you created.
- 4. Ensure that the value in the **UCID Network Node ID** field is unique across the solution deployment so that it does not conflict with other UCID-generating entities such as Avaya Aura<sup>®</sup> Communication Manager or Avaya Aura<sup>®</sup> Experience Portal.

UCID Network Node ID is a unique, numeric node ID that is assigned to each Avaya Breeze<sup>®</sup> platform server provisioned.

- 5. In the Management Network Interface **FQDN or IP Address** field, type the IP address or FQDN of the Avaya Breeze<sup>®</sup> platform **Management Network Interface**.
- 6. In the Security Module **IPv4 Network Mask** field, type the network mask used for the SIP (Security Module) network.
- 7. In the Security Module **IPv4 Default Gateway** field, type the default gateway used for the SIP (Security Module) network.
- 8. Click **Commit** to save your changes.

#### 😵 Note:

The Commit fails if the Avaya Breeze<sup>®</sup> platform license file on WebLM does not have the sufficient capacity to allow addition of another Avaya Breeze<sup>®</sup> platform server.

9. To put the Avaya Breeze<sup>®</sup> platform instance in service, do the following:

😵 Note:

If an in-service cluster does not exist, you must create a new cluster.

- a. On System Manager, click Elements > Avaya Breeze<sup>®</sup> > Cluster Administration.
- b. Select a cluster and assign your Avaya Breeze<sup>®</sup> platform server to the cluster. For more information, see "Creating a new cluster".
- c. Click Cluster State > Accept New Service.

For more information, see "Accepting new service".

## Administering Avaya Aura<sup>®</sup> Media Server URI

#### Before you begin

Check the snap-in documentation and Release Notes to confirm if this configuration is required.

#### Procedure

- 1. On System Manager, click Elements > Avaya Breeze®.
- 2. In the navigation pane, click **Configuration > Avaya Aura® Media Server**.
- 3. In the Avaya Aura® Media Server URI field, enter the URI.

## **Chapter 15: Maintenance Procedures**

### Maintenance procedures overview

This section includes maintenance procedures that can be performed exclusively from the Avaya Breeze<sup>®</sup> platform element of System Manager. For a description of all maintenance procedures, see *Maintaining and Troubleshooting Avaya Breeze<sup>®</sup> platform*.

## Modifying the logging configuration

#### About this task

Use the Logging Configuration page to change the logging level of an installed server on Avaya Breeze<sup>®</sup> platform servers or a cluster. You can also clear the logs for an installed service.

The log level for a snap-in does not persist when you:

- Upgrade the Avaya Breeze<sup>®</sup> platform servers on which you installed the snap-in.
- Reinstall the snap-in.

#### Procedure

- On the System Manager web interface, click Elements > Avaya Breeze<sup>®</sup> > Configuration > Logging.
- 2. On the Logging Configuration page, do the following:
- 3. In the **Cluster** field, select the cluster to which you want to apply the log level.
- 4. In the **Server** field, select the server to which you want to apply the log level.
- 5. In the **Service** field, select the snap-in whose logging level you want to change.
- In the Log Level field, select the logging level of the snap-in that you selected.
   The system displays the clusters and instances where the snap-in is loaded.
- 7. Click Set Log Level.
- 8. To clear the logs of the selected snap-in, click **Clear Logs**.

## Downloading the Avaya Breeze<sup>®</sup> platform SNMP MIB

#### Procedure

- On System Manager, click Elements > Avaya Breeze<sup>®</sup> > System Tools and Monitoring > SNMP MIB.
- 2. On the SNMP MIB Download page, click Download .

Avaya Breeze® platform generates a ce-mibs-version.zip or a ce-servicesmib.zip file.

- 3. Open the file using a utility such as WinZip.
- 4. Save the file.
- 5. Expand the downloaded compressed files.
- 6. Import all the MIB files with .my extension contained in the downloaded compressed files into NMS system.
- 7. Download the following MIB file from <a href="http://support.avaya.com">http://support.avaya.com</a> and import them into NMS system:
  - Avaya\_Aura\_ServicabilityAgent\_Mib.my

😵 Note:

Snap-ins define their own alarms. When you load a snap-in on System Manager, Avaya Breeze<sup>®</sup> platform generates a ce-services-mib.zip file. You can download this zip file from the SNMP MIB Download page.

## **Running maintenance tests**

#### Procedure

- 1. On System Manager, click Elements > Avaya Breeze®.
- 2. In the navigation pane, click **System Tools And Monitoring > Maintenance Tests**.
- 3. In the **Select Avaya Breeze**<sup>®</sup> **to test** field, select an Avaya Breeze<sup>®</sup> platform server from the drop-down menu.
- 4. To run all the tests, click **Execute All Tests**.
- 5. To run specific tests:
  - a. Select the test or tests that you want to run.
  - b. Click Execute Selected Tests.
## Viewing the current usage of a cluster

#### Procedure

- 1. On System Manager, click Elements > Avaya Breeze<sup>®</sup> > System Tools and Monitoring > System Resource Monitor.
- 2. In the **Cluster** field, select the cluster for which you want to view the current usage.
- 3. In the **Time Period** field, select **Today**.
- 4. Click View Current Usage.

The system displays the information in the **Current Resource Usage** table.

## Viewing the peak usage of a cluster

#### Procedure

- 1. On System Manager, click Elements > Avaya Breeze<sup>®</sup>.
- 2. Click System Tools And Monitoring > System Resource Monitor.
- 3. In the **Cluster** field, select the cluster for which you want to view the peak usage.
- 4. In the Time Period field, select one of the following:
  - Today
  - Yesterday
  - 2 Days Ago
  - 3 Days Ago
  - 4 Days Ago
  - 5 Days Ago
  - 6 Days Ago
- 5. Click View Peak Usage.

The system displays the information in the **Peak Resource Usage** table.

## Resetting the peak usage of a cluster

#### Procedure

- 1. On System Manager, click Elements > Avaya Breeze®.
- 2. Click System Tools And Monitoring > System Resource Monitor.
- 3. In the **Cluster** field, select the cluster for which you want to reset the peak usage.

Maintenance Procedures

- 4. In the **Time Period** field, select **Today**.
- 5. Click Reset Peak Usage.

## **Chapter 16: Certificate management**

## **Overview**

Avaya Breeze<sup>®</sup> platform certificate deployment is managed by Avaya Aura<sup>®</sup> System Managerthrough the Trust Management service. The Trust Management Service provides certificates to ensure secure communication between elements. Trust Management provides Identity and Trusted (Certificate Authority (CA)) certificates to establish mutually authenticated TLS sessions.

Using the Trust Management service, you can perform the following operations for an application instance:

- View installed Trusted and Identity Certificates on the Avaya Breeze® platformserver.
- Add or remove Trusted Certificates on the Avaya Breeze® platformserver.
- Replace or renew Identity Certificates on the Avaya Breeze<sup>®</sup> platformserver signed by Avaya Aura<sup>®</sup> System ManagerCA.
- Replace Identity Certificates on the Avaya Breeze® platformserver signed by a third party CA.

#### Note:

If an external CA is used that does not provide Certificate Revocation List (CRL) information, you must disable CRL on the System Manager instance to which Avaya Breeze<sup>®</sup> platform is registered for Oceana 3.4. On the **Security > Configuration > Security Configuration** page, set the **Certification Recovation Validation** field to **NONE**.

If a outgoing HTTP proxy is setup, CRL download might not work. In this case, you must download CRL list and then update on System manager at **Home** > **Services** > **Security** > **Configuration** > **CRL Download**.

Before attempting to make Certificate changes in Avaya Breeze<sup>®</sup> platform, it is recommended to get a solution level view to instand which network elements will be affected. This will require planning and network audits before deploying new certificates. Typically certificate change takes following stages like:

- Assessment: Identify and scope the migration work for your network (Security level required, TLS inventory, software inventory)
- Planning: Plan and schedule the migration
- Migration: The actual migration which includes possible software upgrades, Trust deployment, Identity Certificate deployment and cleanup.
- Post-migration: Ongoing audits to avoid certificate expirations.

Avaya Breeze<sup>®</sup> platformuses eight Identity Certificates for TLS connections:

- WebSphere
- SPIRIT
- Management
- SIP
- HTTPS
- Cluster Database (CDB)
- Authorization
- Postgres

The SIP, HTTPS, CDB and Postgres are the most important because these certificates communicate with outside entities such as the Avaya Aura Session Manager.

#### ▲ Caution:

Any changes to these interfaces can cause major service interruptions.

The near-end and far-end entities may use certificates to authenticate each other, and each side presents its Identity Certificate during the TLS negotiation. If one side does not trust the signer of the Identity Certificate of the other side, the connection fails. For an entity to trust another certificate, the entity must possess the root CA certificate from the CA that issued the Identity Certificate must be stored in the entity's trusted list, also known as a Trust Store.

#### 🛕 Warning:

To change the any Identity Certificate of an Avaya Breeze<sup>®</sup> platform node, each far-end entity must first contain the new root CA certificate in its trusted list. You must add the new root CA certificate to the trusted list of the far end before changing the identity certificates.

The following diagram depicts the Identity Certificates on Avaya Breeze<sup>®</sup> platform, and its TLS connections to other elements in the network. Only a small subset of elements is represented.

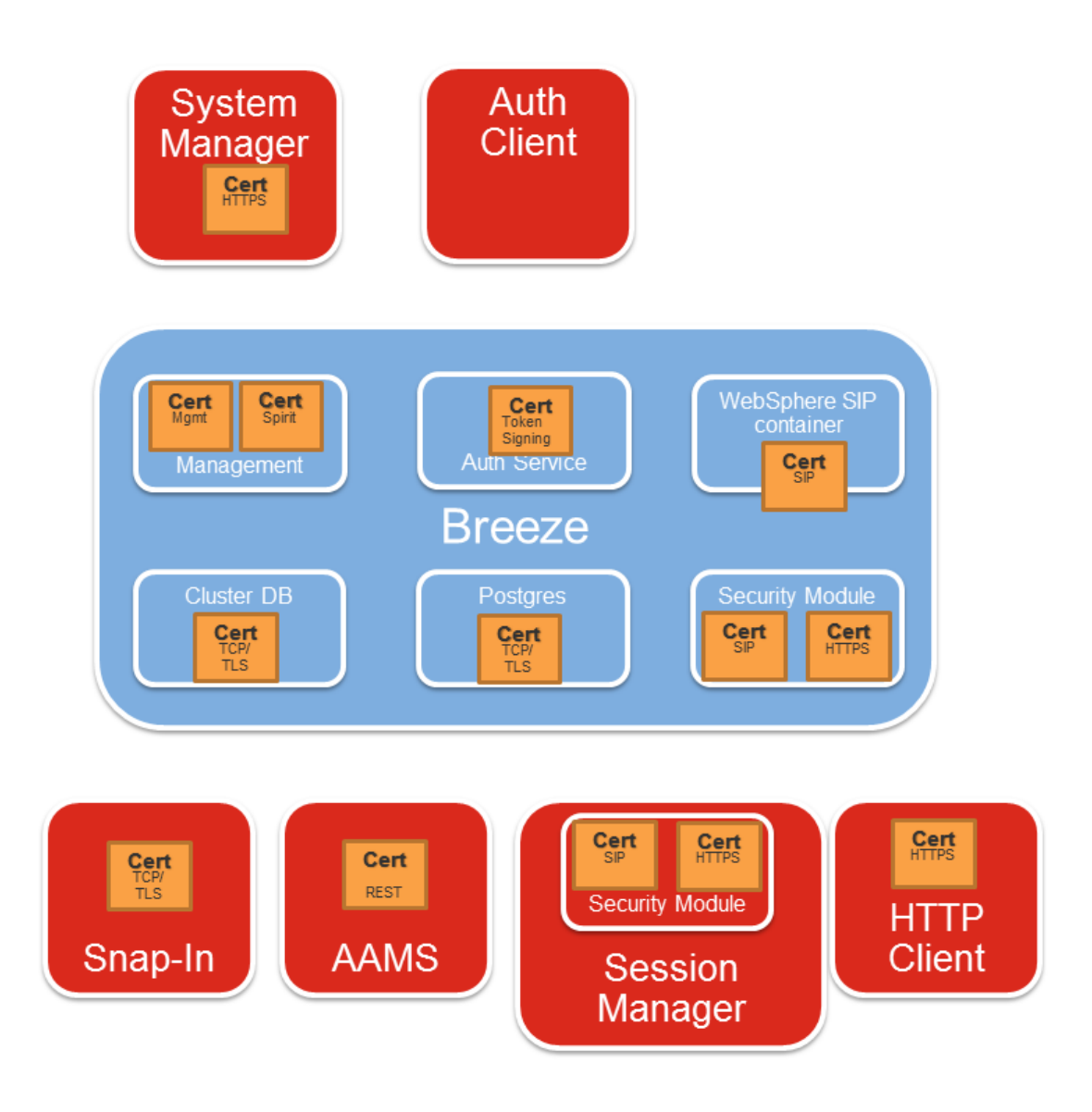

Avaya Breeze<sup>®</sup> platform does not support elliptical curve ciphers.

## **Identity Certificates**

Multiple Identity Certificates exist on Avaya Breeze® platform.

| Service Name             | To/from                                                                                                    | Protocol           | Port                                                                                                    | Support 2048<br>key length and<br>SHA2<br>signature | Notes                                                                                                    |
|--------------------------|----------------------------------------------------------------------------------------------------|--------------------|----------------------------------------------------------------------------------------------------|-----------------------------------------------------|----------------------------------------------------------------------------------------------------|
| Security<br>Module HTTPS | Secure HTTP<br>interfaces for<br>connections<br>into snap-ins.                                                                                            | HTTPS              | Port 443 on<br>Avaya Breeze <sup>®</sup><br>platform.                                                              | Yes                                                 | Incoming<br>secure REST<br>and HTTP<br>traffic use this<br>certificate. Outg<br>oing<br>connections<br>use the<br>WebSphere<br>certificate.                        |
| Security<br>Module SIP   | SIP TLS<br>connections<br>between Avaya<br>Breeze <sup>®</sup><br>platform and<br>external<br>servers. For<br>example,<br>Session<br>Manager.             | SIP                | Default port<br>5061 on Avaya<br>Breeze <sup>®</sup><br>platform. Other<br>ports also<br>supported.                | Yes                                                 | Any product<br>that needs a<br>SIP TLS link to<br>Avaya Breeze <sup>®</sup><br>platform.                                                                           |
| WebSphere                | IP TLS<br>connection<br>between the<br>Security<br>Module and the<br>WebSphere<br>(WAS)<br>container and<br>outgoing<br>communication<br>s from snap-ins. | SIP                | Internal port<br>15061                                                                                             | Yes                                                 | This certificate<br>is only used for<br>internal<br>connections<br>between WAS<br>and SECMOD<br>and for snap-<br>ins that send<br>requests to<br>external clients. |
| SPIRIT                   | SAL server on<br>System<br>Manager                                                                                                    | HTTPS              | Avaya Breeze <sup>®</sup><br>platformephem<br>eral port 22<br>connections to<br>SMGR port 443<br>(HTTPS)           | Yes                                                 |                                                                                                    |
| Management<br>(JBOSS)    | Connections<br>between<br>System<br>Manager and<br>Avaya Breeze <sup>®</sup><br>platformfor                                                               | JMX, RMI,<br>HTTPS | JMX for DRS.<br>Avaya Breeze <sup>®</sup><br>platformport<br>2009 RMI<br>Avaya Breeze <sup>®</sup><br>platformport | Yes                                                 | Use for both<br>Internal<br>communication<br>and for external<br>access from<br>some snap-ins.                                                                     |

| Service Name  | To/from                                                                                                    | Protocol | Port                                                                                          | Support 2048<br>key length and<br>SHA2<br>signature | Notes |
|---------------|----------------------------------------------------------------------------------------------------|----------|-----------------------------------------------------------------------------------------------|-----------------------------------------------------|-------|
|               | management.<br>For example,<br>RMI/JMX and<br>DRS<br>replication.                                                                                               |          | 11099, JMX<br>Avaya Breeze <sup>®</sup><br>platformport<br>11100 HTTPS<br>port 443 on<br>SMGR |                                                     |       |
| CDB           | Connections to<br>Avaya Breeze <sup>®</sup><br>platformlocal<br>cluster DB                                                                                      | TCP/TLS  | Port 5433 on<br>Avaya Breeze <sup>®</sup><br>platform                                         | Yes                                                 |       |
| Authorization | Connections to<br>utilize the<br>alternative<br>OAuth-based<br>platform<br>security<br>Framework for<br>all incoming<br>requests that<br>have an OAuth<br>token |          |                                                                                               | Yes                                                 |       |
| Postgres      | Connections to<br>Avaya Breeze <sup>®</sup><br>platformlocal<br>Postgres DB                                                                                     | TCP/TLS  | Port 5432 on<br>Avaya Breeze <sup>®</sup><br>platform                                         | Yes                                                 |       |

### **Certificates issued by System Manager**

System Manager can act as a Certificate Authority (CA) similar to VeriSign, Symantec or any other third-party CA. Many adopters, such as Communication Manager, Avaya Breeze<sup>®</sup> platform, and Presence use certificates issued by System Manager.

For fresh installations, all Identity Certificates, including SIP and HTTPS, are issued by the System Manager CA. These preinstalled certificates do not contain the complete set of attributes that some peer devices need to validate the certificate. To use these certificates, you must set the Common Name and Subject Alternate Name fields of the SIP and HTTP certificates. For more information, see "Replacing an Identify Certificate by System Manager CA issued certificate" section.

## **Demo certificates**

Avaya Breeze<sup>®</sup> platformwas shipped with demo certificates issued by the Avaya SIP CA to simplify TLS connection setup. Demo certificates are non-unique identity certificates issued by the Avaya SIP Product Certificate Authority. Demo certificates are very insecure and do not meet current NIST standards (SHA256 and 2048 bit keys).

Avaya Breeze<sup>®</sup> platformno longer uses or supports default demo certificates for new installations. Fresh installations of Avaya Breeze<sup>®</sup> platform result in SIP and HTTP certificates signed by System Manager CA. In most cases, existing TLS connections will break until the System Manager root CA certificate is installed on the far end Trust Store. If you are currently using a demo certificate, Avaya strongly recommends that you immediately replace it.

### Determining whether you are using a demo identity certificate

#### Procedure

- 1. On System Manager, click **Services > Inventory > Manage Elements**.
- 2. Select the Avaya Breeze<sup>®</sup> platforminstance.
- 3. Click More Actions > Configure Identity Certificates.
- 4. Select the **securitymodule** checkbox.
- 5. Select the **Issuer Name** checkbox.

If the Issuer Name field contains CN=SIP Product Certificate Authority, OU=SIP Product Certificate Authority, O=Avaya Inc., C=US, you have a demo identity certificate.

## **Viewing Identity Certificates**

#### Procedure

- 1. On System Manager, click **Services > Inventory > Manage Elements**.
- 2. Select Avaya Breeze<sup>®</sup> platforminstance.
- 3. Click More Actions > Configure Identity Certificates.
- 4. Click View.

#### Example

## Replacing an Identify Certificate with an System Manager CA issued certificate

#### About this task

Use this procedure to replace an Identity Certificate of an Avaya Breeze<sup>®</sup> platform the one signed by the System Manager CA.

#### Important:

Peer servers, such as Session Manager need to trust the System Manager Root CA certificate before you replace a SIP or HTTP certificates. Failure to do so results in the loss of communication with the devices.

#### Procedure

- 1. On System Manager, click **Services > Inventory > Manage Elements**.
- 2. Select the appropriate Avaya Breeze<sup>®</sup> platformfrom the list and click **More Actions**.
- 3. Select Configure Identity Certificates.
- 4. On the Identity Certificates page, select the specific service.
- 5. Click Replace.
- 6. On the Replace Identity Certificate page, select **Replace this Certificate with Internal CA Signed Certificate**.
- 7. Select the Common Name (CN)check box.
- 8. Enter the host name or IP address.
- 9. For the Security Module SIP or Security Module HTTP identity certificates, enter the hostname or IP address of the Security Module.

The address is the same as the SIP Entity address. It is recommended that host names must be used wherever possible rather than IP addresses.

- 10. Select **RSA** for the **Key Algorithm**.
- 11. Select 2048 or 4096 as the Key Size.
- 12. For the Security Module SIP identity certificate, select the **DNS Name** check box and enter the SIP domain. You can enter multiple SIP domains using commas (no spaces), such as avaya.com,company.com,xyz.com.
- 13. For the Security Module SIP or Security Module HTTP identity certificates, select the **IP Address** check box and enter the Security Module IP address (the SIP Entity address).

Use only a single IP in this field. For the WebSphere or Management identity certificates, it is not necessary to enter an **IP address**. Leave the IP Address unchecked.

14. For the Security Module SIP identity certificate, select the **URI** check box and enter the SIP domain preceded by **sip**: schema. You can enter multiple URIs using commas (no spaces), such as sip:avaya.com,sip:company.com,sip:xyz.com.

The use of the Subject Alternative Name extension entries of **URI** type and sip scheme is suggested by RFC5922 over the **DNS** type entries. Avaya SIP Endpoints currently only support the **DNS** type entries. It is recommended to have both **DNS** and **URI** entries to cover third party SIP devices which may require them.

15. Click Commit.

## Replacing an Identify Certificate by a third party CA issued certificate

#### About this task

Use this procedure to replace an Identity Certificate of an Avaya Breeze<sup>®</sup> platformby one signed by a third party CA. A third party CA can be a commercial vendor such as VeriSign and Symantec, or an enterprise-run CA that is maintained by the customer's IT department. When the Security Module SIP certificate changes to the third party certificate, each SIP Entity must trust the third party CA.

#### Important:

Peer servers, such as Session Manager, need to trust the third party root CA certificate before you replace a SIP or HTTP certificates. Failure to do so results in the loss of communication with the devices.

#### Before you begin

Make sure you have the following:

- An identity certificate with the correct attributes that is signed by the third party certificate authority (CA). This certificate must be in the PKCS#12 format. The identity certificate attributes are described in the sections below. For instance, for the SIP certificate follow Security Module SIP identity certificate attributes.
- The entire certificate chain which signed the identity certificate. This includes the third-party Root CA certificate as well as any intermediate CA certificates.

#### Procedure

- 1. On System Manager, click **Services > Inventory > Manage Elements**.
- 2. Select the appropriate Avaya Breeze<sup>®</sup> platformlfrom the list and click **More Actions**.
- 3. Select **Configure Identity Certificates** from the drop-down menu.
- 4. On the Identity Certificates page, select the specific service (e.g. **Security Module SIP**, **Security Module HTTPS**or other)
- 5. Click Replace.

- 6. On the Replace Identity Certificate page, select Import third party PKCS#12 file.
- 7. When prompted for **Please select a file**, browse for the third party signed certificate.
- 8. Enter the password in the **Password**field.
- 9. Click Retrieve Certificate.

The certificate details section displays the details of the certificate.

10. 10. Click **Commit**.

## Activating a new Identity Certificate

#### About this task

To activate a new Identity Certificate, an Avaya Breeze<sup>®</sup> platformreboot is required which is service impacting.

#### Procedure

- 1. On System Manager, click Elements > Avaya Breeze®.
- 2. Select an Avaya Breeze® platforminstance.
- 3. Select Shutdown System > Reboot.
- 4. Click Confirm.

## **Certificate Signing Request (CSR) generation**

Avaya Breeze<sup>®</sup> platformdoes not provide a GUI based interface to generate a CSR to replace its Identity Certificates. An alternate tool (e.g. OpenSSL) needs to be used to generate the CSR.

The high level steps to replace Avaya Breeze® platformIdentity Certificates via a CSR are:

- Generate a CSR and its corresponding private key using OpenSSL or other adequate tool (e.g. Microsoft Server). Make sure the CSR contains the correct certificate attributes. Follow CSR and Private Key generation via OpenSSL when using OpenSSL.
- Send the CSR to the PKI administrator to get it signed by the third party CA. The result is a (signed) identity certificate.
- Bundle the identity certificates and private key into PKCS#12 container using OpenSSL or other adequate tool. Follow Bundle the Identity Certificate and Private Key into a PKCS #12 container. when using OpenSSL.
- Import the PKCS#12 certificate and private key into Avaya Breeze<sup>®</sup> platform following Replacing an Identify Certificate by a third party CA issued certificate

## **CSR and Private Key generation via OpenSSL**

#### About this task

This section describes the procedure to generate a private key and a CSR via OpenSSL. This is an example to replace the Security Module SIP identity certificate. A similar procedure needs to be follow to replace other Identity Certificates.

#### Procedure

- 1. Log in to Avaya Breeze<sup>®</sup> platformusing SSH connection as **cust**.
- 2. 2) Copy the default OpenSSL configuration file to be modified:
  - \$ cp /etc/pki/tls/openssl.cnf /home/cust/openssl\_csr.cnf
- 3. Modify the configuration file to meet the certificates attributes needed for each Identity Certificate. As an example of the configuration is shown as follows with the highlighted items in bold text showing the edits to the default configuration file. This example is for a Security Module SIP identity certificate which meets the Security Module SIP identity certificate attributes.

```
$ vi /home/cust/openssl csr.cnf
[ req ]
default_bits = 2048
default_md = sha2
default md
                        = sha256
default_md = sha256
default_keyfile = privkey.pem
distinguished_name = req_distinguished_name
attributes = req_attributes
x509 extensions = v3 ca # The extentions to add to the self signed cert
# WARNING: ancient versions of Netscape crash on BMPStrings or UTF8Strings.
string mask = utf8only
req extensions = v3 req # The extensions to add to a certificate request
[ v3_req ]
# Extensions to add to a certificate request
basicConstraints = CA:FALSE
keyUsage = nonRepudiation, digitalSignature, keyEncipherment, keyAgreement
extendedKeyUsage=serverAuth, clientAuth
subjectAltName= @alt names
[alt_names]
DNS.1 = example.com
DNS.2 = sip.example.com
[alt names]
                                   # The Avaya Breeze TM SIP domain
                                    # Another Avaya Breeze TM SIP domain
IP = 192.168.1.100
                                    # The Avaya Breeze TM SIP interface (eth1) IP
address
URI.1 = sip:example.com
                                   # The Avaya Breeze TM SIP domain preceded by the
sip schema
URI.2 = sip:sip.example.com
                                 # Another Avaya Breeze TM SIP domain preceded by
the sip schema
```

#### 😵 Note:

Some public CA's do not allow signing a CSR with a Subject Alternative Name extension entry of type URI and sip scheme (e.g. URI=sip:sip.example.com). In those cases use only the DNS type entry with the corresponded SIP Domain. In the above example, remove the lines that start with URI.1 and URI.2

4. Generate the CSR and Private Key. The generated CSR file is asm1.csr and the private key asm1.key. The private key is protected with a pass phrase that is prompted at the beginning. Remember this pass phrase as it will be used to create the PKCS#12 container. The private key file should stay on the server all the time and not distributed. If the private key gets compromised, an attacker could potentially decrypt TLS traffic or impersonate the Avaya Breeze<sup>®</sup> platform.

```
$ openssl req -out asm1.csr -new -newkey rsa:2048 -keyout asm1.key -config /home/
cust/openssl_csr.cnf
Generating a 2048 bit RSA private key
. . . . +++
.....+++
writing new private key to 'asm1.key'
Enter PEM pass phrase: <<< Private key pass phrase
Verifying - Enter PEM pass phrase:
You are about to be asked to enter information that will be incorporated
into your certificate request.
What you are about to enter is what is called a Distinguished Name or a DN.
There are quite a few fields but you can leave some blank
For some fields there will be a default value,
If you enter '.', the field will be left blank.
Country Name (2 letter code) [XX]:US
State or Province Name (full name) []:CO
Locality Name (eg, city) [Default City]:Thornton
Organization Name (eg, company) [Default Company Ltd]:My example company
Organizational Unit Name (eg, section) []:IT
Common Name (eg, your name or your server's hostname) []:asml.example.com
                                                                          <<<
Avaya Breeze TM hostname
Email Address []:
Please enter the following 'extra' attributes
to be sent with your certificate request
A challenge password []:
```

#### 5. Verify the CSR contains the correct attributes. Run the following openssl command:

An optional company name []:

```
$ openssl req -in asml.csr -text
Certificate Request:
    Data:
       Version: 0 (0x0)
       Subject: C=US, ST=CO, L=Thornton, O=My example company, OU=IT,
CN=asm1.example.com
        Subject Public Key Info:
            Public Key Algorithm: rsaEncryption
                Public-Key: (2048 bit)
                Modulus:
                    00:f2:d7:35:5a:f9:f7:9f:5f:1e:9e:f5:e0:4f:...
                Exponent: 65537 (0x10001)
        Attributes:
        Requested Extensions:
           X509v3 Basic Constraints:
               CA:FALSE
```

```
X509v3 Key Usage:
Digital Signature, Non Repudiation, Key Encipherment, Key
Agreement
X509v3 Extended Key Usage:
TLS Web Server Authentication, TLS Web Client Authentication
X509v3 Subject Alternative Name:
DNS:example.com, DNS:sip.example.com, IP Address:192.168.1.100,
URI:sip:example.com, URI:sip:sip.example.com
Signature Algorithm: sha256WithRSAEncryption
1f:64:2a:92:89:ce:bd:ff:80:7a:c8:50:7b:f2:bd:80:57:ce:...
-----BEGIN CERTIFICATE REQUEST-----
MIIDWDCCAkACAQAwcjELMAkGA1UEBhMCVVMxCzAJBgNVBAgMAkNPMREwDwYD...
-----END CERTIFICATE REQUEST-----
```

6. Send the CSR file asm1.csr to the PKI administrator to get it signed by the third party CA. The result is a (signed) identity certificate.

## Bundle the Identity Certificate and Private Key into a PKCS #12 container

#### About this task

This section describes the procedure to bundle the (signed) identity certificate and its corresponding private key into a PKCS#12 container using OpenSSL. PKCS#12 is the format required by System Manager to install the identity certificate into Avaya Breeze<sup>®</sup> platform.

#### Before you begin

- You should have obtained an identity certificate from the PKI administrator.
- The identity certificate should be in PEM format. If it is in a different form, OpenSSL could also be used to change it to PEM.

#### Procedure

- 1. This procedure is a continuation from CSR and Private Key generation via OpenSSL. It assumes the identity certificate file is asm1\_signed.pem and the private key is asm1.key
- 2. Copy the asm1\_signed.pem from your PC to the Avaya Breeze<sup>®</sup> platformand place it in / home/cust/.
- 3. Log into Avaya Breeze<sup>®</sup> platformusing SSH connection as **cust**.
- 4. Run the following openssl command to generate the PKCS#12 file. It would prompt for:
  - a. The private key pass phrase from Step 4) of CSR and Private Key generation via OpenSSL
  - b. A new password to protect the PKCS#12 file. This password will be required when installing the identity certificate thru System Manager.

#### Example:

```
$ openssl pkcs12 -export -out asm1.p12 -inkey asm1.key -in asm1_signed.pem
Enter pass phrase for asm1.key:
Enter Export Password:
Verifying - Enter Export Password:
```

- The generated PKCS#12 container file is asm1.p12. Download this file and follow Replacing an Identify Certificate by a third party CA issued certificate to install it on Avaya Breeze<sup>®</sup> platform.
- 6. It is also recommended to delete the private key asm1.key from the Avaya Breeze<sup>®</sup> platformserver to avoid it get compromised.

\$ rm /home/cust/asm1.key

## **Identity Certificates lifecycle**

All certificates have a limited valid lifetime. For Identity Certificates that are signed by the System Manager root CA, the lifetime is two years after they were first installed. Session Manger will auto renew those Identity Certificates 60 days prior to expiration. For Identity Certificates signed by a third party CA, the PKI administrator is responsible to replace/renew them prior to expiration.

Avaya Breeze<sup>®</sup> platformnotifies for certificate expiration by generating alarms. These alarms are sent when either the auto renew process fails, or a third party Identity Certificate is about to expire:

- Critical alarm (OP\_MMTC20050) if the certificate expires in less than 15 days
- Major alarm (OP\_MMTC20049) if the certificate expires between 15 and 29 days
- Warning alarm (OP\_MMTC20048) if the certificate expires between 30 and 60 days

For more details about the alarms and the expiration process check the *Maintaining and Troubleshooting Avaya Breeze*<sup>®</sup> *platform* document.

## Security Module SIP identity certificate attributes

Generate the Security Module SIP identity certificate with the following X509v3 extensions and attributes.

| Attribute                | Value            | Required              |
|--------------------------|------------------|-----------------------|
| Subject                  | CN={breeze-fqdn} | required              |
| Validity                 | validity period  | required              |
| Authority Key Identifier | hash             | required <sup>1</sup> |
| Subject Key Identifier   | hash             | recommended           |
| Key Usage                | digitalSignature | required              |
|                          | nonrepudiation   | required              |
|                          | keyEncipherment  | required              |

<sup>&</sup>lt;sup>1</sup> Authority key identifiers are required elements in end entity certificates to properly establish the trust chain.

| Attribute                    | Value                                                        | Required                     |
|------------------------------|--------------------------------------------------------------|------------------------------|
| Extended Key Usage           | id-kp-serverAuth =<br>1.3.6.1.5.5.7.3.3.1                    | required                     |
|                              | id-kp-clientAuth =<br>1.3.6.1.5.5.7.3.3.2                    | required <sup>2</sup>        |
|                              | id-kp-sipDomain =<br>1.3.6.1.5.5.7.3.20                      | contraindicated <sup>3</sup> |
| Subject Alternative Name     | IP:{breeze-security-module-ip}                               | optional                     |
|                              | URI:sip:{sip-domain}                                         | optional <sup>4</sup>        |
|                              | DNS:{sip-domain}                                             | optional <sup>5</sup>        |
|                              | DNS:{breeze-fqdn}                                            | required                     |
| Authority Information Access | OCSP - URI:http://{ocsp-server}<br>{:ocsp-port}{/ocsp-path}  | optional                     |
| CRL Distribution Points      | URI:http://{crl-server}{:crl-port}{/<br>crl-path}            | optional                     |
|                              | URI:ldap://{crl-server}{:crl-port}{/<br>crl-dn} <sup>6</sup> | optional                     |

## Security Module HTTP identity certificate attributes

Generate the Security Module HTTP identity certificate with the following X509v3 extensions and attributes.

| Attribute                | Value            | Required    |
|--------------------------|------------------|-------------|
| Subject                  | CN={breeze-fqdn} | Required    |
| Validity                 | validity period  | Required    |
| Authority Key Identifier | hash             | Required    |
| Subject Key Identifier   | hash             | Recommended |

<sup>&</sup>lt;sup>2</sup> Required as this Identity Certificate is used when the server is acting as a client (TLS mutual authentication)

<sup>&</sup>lt;sup>3</sup> Validation of the presence of the id-kp-sipDomain extended key usage as described in RFC 5924 is discouraged, as it limits use of the certificate to SIP only and forces certificate proliferation.

<sup>&</sup>lt;sup>4</sup> The SIP domain may not be known at install time, so the URI:sip:{domain} Subject Alternative Name value suggested by RFC 5922 is not likely to be present. Once the SIP domain is known, replace this Identity Certificate with the correct domain. Some public CA's do not allow signing a CSR with a Subject Alternative Name extension entry of type URI and sip scheme (e.g. URI=sip:sip.example.com). In those cases use only the DNS type entry with the corresponded SIP Domain. Follow either Replacing an Identify Certificate by an System Manager CA issued certificate or Replacing an Identify Certificate by a third party CA issued certificate

<sup>&</sup>lt;sup>5</sup> The 96xx endpoints require the SIP domain to be present in the **CN** or as a DNS:{domain} entry in the Subject Alternative Name field.

<sup>&</sup>lt;sup>6</sup> URLs and DNs used to identify the location of CRLs in LDAP directories may be quite complex; entities configuring or consuming these must be able to handle characters as defined by the LDAP URI specification in <u>RFC 4516</u>.

| Attribute                    | Value                                                           | Required              |
|------------------------------|-----------------------------------------------------------------|-----------------------|
| Key Usage                    | digitalSignature                                                | Required              |
|                              | nonrepudiation                                                  | Required              |
|                              | keyEncipherment                                                 | Required <sup>7</sup> |
| Extended Key Usage           | id-kp-serverAuth =<br>1.3.6.1.5.5.7.3.3.1                       | Required              |
|                              | id-kp-clientAuth =<br>1.3.6.1.5.5.7.3.3.2                       | Optional <sup>8</sup> |
| Subject Alternative Name     | IP:{breeze-security-module-ip}                                  | Required <sup>9</sup> |
|                              | DNS:{breeze-fqdn}                                               | Required              |
| Authority Information Access | OCSP - URI:http://{ocsp-server}<br>{:ocsp-port}{/ocsp-path}     | Optional              |
| CRL Distribution Points      | URI:http://{crl-server}{:crl-port}{/<br>crl-path} <sup>10</sup> | Optional              |
|                              | URI:ldap://{crl-server}{:crl-port}{/<br>crl-dn}                 | Optional              |

## Management and SPIRIT identity certificates attributes

| Attribute                | Value                                     | Required               |
|--------------------------|-------------------------------------------|------------------------|
| Subject                  | CN={breeze-fqdn}                          | Required               |
| Validity                 | validity period                           | Required               |
| Authority Key Identifier | hash                                      | Required <sup>11</sup> |
| Subject Key Identifier   | hash                                      | Recommended            |
| Key Usage                | digitalSignature                          | Required               |
|                          | nonrepudiation                            | Required               |
|                          | keyEncipherment                           | Required               |
|                          | dataEncipherment                          | Required               |
|                          | keyAgreement                              | Required               |
| Extended Key Usage       | id-kp-serverAuth =<br>1.3.6.1.5.5.7.3.3.1 | Required               |

<sup>&</sup>lt;sup>7</sup> Authority key identifiers are required elements in end entity certificates to properly establish the trust chain.

<sup>&</sup>lt;sup>8</sup> Required if the same identity certificate is used when the server is acting as a client.

<sup>&</sup>lt;sup>9</sup> For the 96xx endpoints, PPM is defined as an IP address so PPM certificates must contain the IP:{ip} Subject Alternative Name entry when these endpoints are part of the solution.

<sup>&</sup>lt;sup>10</sup> URLs and DNs used to identify the location of CRLs in LDAP directories may be quite complex; entities configuring or consuming these must be able to handle characters as defined by the LDAP URI specification in RFC 4516.

<sup>&</sup>lt;sup>11</sup> Authority key identifiers are required elements in end entity certificates to properly establish the trust chain.

| Attribute                    | Value                                                         | Required |
|------------------------------|---------------------------------------------------------------|----------|
|                              | id-kp-clientAuth =<br>1.3.6.1.5.5.7.3.3.2                     | Required |
| Authority Information Access | OCSP - URI:http://{ocsp-server}<br>{:ocsp-port}{/ocsp-path}   | Optional |
| CRL Distribution Points      | URI:http://{crl-server}{:crl-port}{/<br>crl-path}             | Optional |
|                              | URI:ldap://{crl-server}{:crl-port}{/<br>crl-dn} <sup>12</sup> | Optional |

## Replacing an Identity Certificate issued by System Manager CA

#### About this task

Use this procedure to replace the Avaya Breeze<sup>®</sup> platform SIP Identity Certificate signed by System Manager CA.

#### Procedure

- 1. Obtain the System Manager root CA certificate. See "Exporting the System Manager root CA certificate"
- 2. Deploy the System Manager root CA certificate on peer devices that connect SIP TLS to Avaya Breeze<sup>®</sup> platform.
  - a. Identify all the peer servers that connect to Avaya Breeze<sup>®</sup> platform through SIP over TLS. For example, Session Manager.
  - Deploy the System Manager root CA certificate following the peer server documentation on how to deploy the trusted CA certificate into their respective Trust Stores.
- 3. Replace the SIP Identity certificate. See "Replacing an Identify Certificate by an System Manager CA issued certificate."
- 4. Activate the new SIP Identity Certificate. See "Activating a new Identity Certificate."
- 5. Verify the SIP TLS connections are now using the new identity certificate.
- 6. On System Manager, click Elements > Session Manager > System Status > SIP Entity Monitoring.
- 7. Verify the Avaya Breeze® platform entities that are TLS connected that the link status is UP.

<sup>&</sup>lt;sup>12</sup> URLs and DNs used to identify the location of CRLs in LDAP directories may be quite complex; entities configuring or consuming these must be able to handle characters as defined by the LDAP URI specification in <u>RFC 4516</u>.

## Replacing an Identity Certificate issued by a third party CA

#### About this task

Use this procedure to replace an Identity Certificate issued by a third party CA. A third party CA can be a commercial vendor such as VeriSign and Symantec, or an enterprise-run CA that is maintained by the customer's IT department. A third party CA in this context means a CA other than the System Manager CA.

#### Procedure

- 1. Obtain the new SIP Identity Certificate. See, "Obtaining new SIP Identity Certificate through Certificate Signing Request (CSR)" or "Obtaining new SIP Identity Certificate through PKCS#12 container"
- 2. Deploy the trusted third party root CA certificate on Avaya Breeze<sup>®</sup> platform.
  - a. Obtain from the third party CA PKI administrator the root CA certificate.
  - b. Add the root CA certificate into the Avaya Breeze<sup>®</sup> platform SECURITY\_MODULE\_SIP and WEBSPHERE trust stores. See "Adding trusted CA certificates."
- 3. Deploy the trusted third party root CA certificate on peer devices that connect SIP TLS to Avaya Breeze<sup>®</sup> platform.
  - a. Identity all the peer devices that connect to Avaya Breeze<sup>®</sup> platform through SIP over TLS. For example, Session Manager.
  - b. Obtain from the third party CA PKI administrator the root CA certificate.
  - c. Follow the peer device documentation on how to deploy the trusted CA certificate into their respective Trust Stores.
- 4. Replace the SIP Identity Certificate. See "Replacing an Identify Certificate by a third party CA issued certificate."
- 5. Activate the new SIP Identity Certificate. See "Activating a new Identity Certificate."
- 6. Verify the SIP TLS connections are now using the new identity certificate.
- 7. On System Manager, click Elements > Session Manager > System Status > SIP Entity Monitoring.
- 8. Verify that the Avaya Breeze<sup>®</sup> platform entities that are TLS connected that the link status is UP.

## Obtaining new SIP Identity Certificate through Certificate Signing Request (CSR)

#### About this task

Use this procedure to obtain SIP Identity Certificate through Certificate Signing Request (CSR).

#### Procedure

- 1. Generate a CSR on Avaya Breeze<sup>®</sup> platform. See "Generating Certificate Signing Request (CSR)".
- 2. Send the CSR to the third party CA PKI administrator to get it signed.
- 3. Obtain from the PKI administrator the signed SIP Identity Certificate. Preferably the certificate would be in PEM format.
- 4. Bundle the SIP Identity Certificate and the private key into a PKCS#12 container.

## **Obtaining SIP Identity Certificate through PKCS#12 container**

#### About this task

Use this procedure to obtain SIP Identity Certificate through PKCS#12 container.

#### Procedure

- 1. Obtain from the third party CA PKI administrator a SIP Identity Certificate.
- 2. Obtain the associated private key of a SIP Identity Certificate bundled in PKCS#12 container.
- 3. Verify that the SIP Identity Certificate have the attributes described in <u>Security Module SIP</u> <u>identity certificate attributes</u> on page 159.

## Trust management

Multiple Trust Stores exist on Avaya Breeze<sup>®</sup> platform. Each Trust Store contains a set of CA certificates that are trusted by a given service. The following table describes them.

| Store type               | Purpose                                                                                                    | Protocol | Note |
|--------------------------|----------------------------------------------------------------------------------------------------|----------|------|
| SECURITY_MODULE_<br>HTTP | Used for validating client<br>identity certificates on<br>secure HTTP<br>connections from SIP<br>Endpoints (Hardphones,<br>Softphones, etc.). The<br>endpoints use this HTTP<br>connection for PPM<br>protocol. | HTTPS    |      |
| SECURITY_MODULE_S<br>IP  | Used for validating<br>identity certificates for<br>SIP TLS connections<br>between Avaya Breeze <sup>®</sup>                                                                                                    | SIP      |      |

| Store type                | Purpose                                                                                                    | Protocol        | Note                                                                                                    |
|---------------------------|----------------------------------------------------------------------------------------------------|-----------------|----------------------------------------------------------------------------------------------------|
|                           | platform and external<br>devices (e.g.<br>Communication<br>Manager, SBC, SIP<br>Endpoints, etc.)                            |                 |                                                                                                    |
| WEBSPHERE                 | Used by the WebSphere<br>SIP container for<br>validating the identity<br>certificate of the Security<br>Module              | SIP             | This store should only<br>contain the CA certificate<br>that signed the Security<br>Module SIP identity<br>certificate. This store is<br>not used to validate any<br>identity certificate<br>presented by an external<br>TLS connection. |
| SPIRIT                    | Used by the Spirit Agent<br>to validate the identity<br>certificate                                                         | HTTPS           |                                                                                                    |
| MGMT_JBOSS                | Used for validating the<br>identity certificates of<br>System Manager for<br>management (RMI/JMX,<br>DRS replication, etc.) | JMX, RMI, HTTPS |                                                                                                    |
| CLUSTER_DB                | Used for validating the<br>Cluster DB certificates                                                                          | DB              |                                                                                                    |
| POSTGRES                  | Used for validating the<br>POSTGRES DB<br>certificates                                                                      | DB              |                                                                                                    |
| AUTHORIZATION_SER<br>VICE | Used for validating the<br>Authorization service<br>certificates                                                            | AS              |                                                                                                    |

## **Viewing trusted CA certificates**

#### About this task

Use this procedure to view trusted CA certificates.

#### Before you begin

You must have permission to view the certificates of an application instance.

#### Procedure

- 1. On System Manager, click **Services > Inventory > Manage Elements**.
- 2. Select an Avaya Breeze<sup>®</sup> platform instance.
- 3. Click More Actions > Configure Trusted Certificates.

4. On the Trusted Certificates page, select the certificate, and the store type it resides and click **View**.

## Adding trusted CA certificates

#### About this task

Use this procedure to import a trusted CA certificate. You can import trusted CA certificate using one of the following options:

- from a file.
- by copying the contents of a PEM file.
- from a list of an existing certificates.
- from a remote location using a TLS connection.

#### Procedure

- 1. On System Manager, click **Services > Inventory > Manage Elements**.
- 2. Select an Avaya Breeze<sup>®</sup> platform instance.
- 3. Click More Actions > Configure Trusted Certificates .
- 4. On the Trusted Certificates page, click Add.
- 5. To import a certificate from a file:
  - a. Click Import from file.
  - b. Click Browse and locate the file.
  - c. Click Retrieve Certificate.
  - d. Click **Commit**.
- 6. To import a certificate in the PEM format:
  - a. Select Import as PEM Certificate.
  - b. Locate the PEM certificate.
  - c. Open the certificate using Notepad.
  - d. Copy the entire contents of the file. You must include the start and end tags:

----BEGIN CERTIFICATE----" and "----END CERTIFICATE----.

- e. Paste the contents of the file in the box provided at the bottom of the page.
- f. Click Commit.
- 7. To import certificates from existing certificates:
  - a. Click Import from existing.
  - b. Select the certificate from the Global Trusted Certificate section.

- c. Click Commit.
- 8. To import certificates using TLS:
  - a. Click Import using TLS.
  - b. Enter the IP Address of the location in the IP Address field.
  - c. Enter the port of the location in the **Port** field.
  - d. Click Retrieve Certificate.
- 9. Click Commit.

### **Removing trusted CA certificates**

#### Procedure

- 1. On System Manager, click **Services > Inventory > Manage Elements**.
- 2. Select an Avaya Breeze<sup>®</sup> platform instance.
- 3. Click More Actions > Configure Trusted Certificates.
- 4. Select the certificates you want to remove, and click **Remove**.

## Exporting Avaya Breeze<sup>®</sup> platform certificate

#### Procedure

- 1. On System Manager, click **Services > Inventory > Manage Elements**.
- 2. Select an Avaya Breeze® platform instance.
- 3. Click More Actions > Configure Trusted Certificates.
- 4. Select the appropriate certificate to export.
- 5. Click Export.

## Exporting System Manager root CA certificate

#### About this task

When Avaya Breeze<sup>®</sup> platform uses System Manager CA signed Identity Certificates, it is necessary to obtain the System Manager root CA certificate to be added to the Trust Store of peer devices that connect to Avaya Breeze<sup>®</sup> platform (e.g. Communication Manager, SIP Endpoint, other SIP devices, etc.). This section describes how to obtain the System Managerroot CA certificate.

#### Procedure

1. On System Manager, click **Services > Security > Certificates > Authority**.

- 2. In CA Functions, click CA Structure & CRLs.
- 3. On the main page, click **Download PEM file**.
- 4. Save the file.
  - 😵 Note:

To avoid HTTP download issues, save the file with the .txt extension.

## **Peer Certificate Validation**

All the Avaya Breeze<sup>®</sup> platform TLS services support validation of peer Identity Certificates that have a SHA2 signature and have a public key length of 2048 bits. Avaya Breeze<sup>®</sup> platform verifies that the peer identity certificate could be traced all the way to a trusted root CA certificate. The root CA certificate must reside on the service Trust Store.

### **Certificate validations for System Manager connection**

For the TLS connection between Avaya Breeze<sup>®</sup> platform and System Manager, the identity certificate is validated using standard path validation which complies with the RFC5280 section "Certificate Path Validation". In addition, hostname validation is performed. The System Manager identity certificate should have a Subject Alternate Name extension with two DNS name entries:

- 1. The actual System Manager hostname (e.g. systemmanager-1.example.com)
- 2. The second DNS entry should contain "active.smgr.com" value. This last one is used as Data Replication (DRS) uses that hostname for certificate validation.

### **Certificate validations for SIP TLS connections**

For trusted (e.g. SIP Entities) SIP TLS connections, Avaya Breeze<sup>®</sup> platform applies the following validations:

- 1. Mutual TLS authentication: During the TLS handshake, the SIP entity and Avaya Breeze<sup>®</sup> platform validate the certificate of each other and perform mutual TLS authentication.
- Additional validation of the SIP entity identity certificate: If the mutual TLS authentication is successful, further validation is performed using the credential name or the far end IP address of the SIP entity identity certificate. Use the Credential name field of the SIP Entity page to assign it.
  - a. If the credential name string is empty, the connection is accepted.

- b. If the credential name string is not empty, the credential name and the IP address of the SIP entity is searched in the identity certificate provided by the SIP entity.
- CN value from the Subject
- subjectAltName.dNSName
- subjectAltName.uniformResourceIdentifier

For IP address comparison, the IP address string is converted to SIP:W.X.Y.Z before comparison. W.X.Y.Z is the remote socket IPV4 address. Also case insensitive search is performed in this case.

For untrusted (e.g. SIP Endpoints) SIP TLS connections, Avaya Breeze<sup>®</sup> platform behavior depends on the version and its configuration:

- For Avaya Breeze<sup>®</sup> platform 3.0.0 and earlier, the Enable TLS Endpoint Certificate Validation setting on the Avaya Breeze<sup>®</sup> platform Administration page controls the validation:
- If Enable TLS Endpoint Certificate Validation is checked, Avaya Breeze<sup>®</sup> platform requests a client certificate (via TLS Certificate Request message):
- If the client provides an identity certificate, its certificate chain must be traced to a trusted CA certificate in order for the connection to get established.
- If the client does not provide a certificate, the connection is allowed.
- If Enable TLS Endpoint Certificate Validation is unchecked, no TLS client authentication is performed.
- For Avaya Breeze<sup>®</sup> platform 3.0.1 and later, the TLS Endpoint Certificate Validation setting on the Avaya Breeze<sup>®</sup> platform Administration page controls the validation performed on the client certificate. Avaya Breeze<sup>®</sup> platform always requests a client certificate (via TLS Certificate Request message), and its validation depend on the configuration value:
- If TLS Endpoint Certificate Validation is set to Required:
  - If the client provides a certificate, its certificate chain must be traced to a trusted CA certificate in order to connect.
  - If the client does not provide a certificate, the connection is refused.
- If TLS Endpoint Certificate Validation is set to Optional:
  - If the client provides a certificate, its certificate chain must be traced to a trusted CA certificate in order to connect.
  - If the client does not provide a certificate, the connection is allowed
- If TLS Endpoint Certificate Validation is set to None
  - If the client provides a certificate, its certificate will be saved for reporting but not validated. The connection is allowed
  - If the client does not provide a certificate, the connection is allowed

## **Certificate Revocation Management**

Avaya Breeze<sup>®</sup> platform verifies that certificates are valid and not contained in a Certificate Revocation List (CRL). If a certificate is on a CRL, Avaya Breeze<sup>®</sup> platform will not allow a secure connection to be created using that certificate, and the certificate must be updated.

## **Troubleshooting Certificates issues**

#### **Certificate expired**

The lifespan of Identity Certificates are usually shorter than the CA certificates. When a certificate is attempted to be used after the "Valid to" value, the TLS connection fails with certificate\_expired (45) description in the TLS Alert message. This could be seen with a Wireshark capture on the specific port. Some services will fail to start if the Identity Certificate they use expired. This could be seen on their corresponding log files.

#### Identity Certificate not trusted (Unknown CA).

When a TLS service connects to a peer device, and the peer device presents its Identity Certificate, the issuer of that certificate needs to be trusted in order for the connection to be established. If that is not the case, the TLS handshake fails with unknown\_ca (48) description in the TLS Alert message.

#### **Unsupported Certificate**

When an Identity Certificate does not contain all the correct attributes, the TLS handshake could fail with unsupported\_certificate(43) description in the TLS Alert message. The certificate attributes that are usually mis-configured are those in extensions Key Usage and/or Extended Key Usage.

#### Certificate not yet valid

A newly generated Identity Certificate with current "Valid From" date/time may not be valid for the peer device validating it. Check that the clock on both devices are in sync.

#### **Certificate Revoked**

The certificate has been placed on a CRL and must be replaced.

# Chapter 17: Communication Manager administration

If you have a snap-in that uses the Remove Snap-in From Call feature, ensure that you configure Communication Manager.

## **Administering Communication Manager**

#### Procedure

- 1. Log in to the Communication Manager CLI interface.
- 2. Type system-parameters features.
- 3. In the SIP Endpoint Managed Transfer field, type n.
- 4. Save the changes.
- 5. If the endpoints are on different Communication Manager, do the following:
  - a. Type change locations.
  - b. In the **Proxy Selection Route Pattern** field, type the route pattern assigned on the Route Pattern screen.
  - c. Save the changes.

## **Chapter 18: Resources**

## **Documentation**

See the following related documents at <u>http://support.avaya.com</u>.

| Title                                                               | Use this document to:                                                 | Audience                       |
|---------------------------------------------------------------------|-----------------------------------------------------------------------|--------------------------------|
| Understanding                                                       |                                                                       | •                              |
| Avaya Breeze <sup>®</sup> platform Overview                         | Understand the Avaya Breeze <sup>®</sup> platform                     | Sales engineers                |
| and Specification                                                   | platform, customer requirements, and design considerations            | Programmers                    |
|                                                                     |                                                                       | System<br>administrators       |
|                                                                     |                                                                       | Services and support personnel |
| Avaya Aura <sup>®</sup> System Manager                              | Understand System Manager customer                                    | Sales engineers                |
| Overview and Specification                                          | requirements and design considerations.                               | Programmers                    |
|                                                                     |                                                                       | System<br>administrators       |
|                                                                     |                                                                       | Services and support personnel |
| Implementing                                                        |                                                                       | •                              |
| Deploying Avaya Breeze <sup>®</sup> platform                        | Deploy and configure Avaya Breeze <sup>®</sup> platform.              | Services and support personnel |
|                                                                     |                                                                       | System<br>administrators       |
| Deploying Zang-Enabled Avaya<br>Breeze <sup>®</sup> platform        | Deploy and configure Zang-enabled Avaya Breeze <sup>®</sup> platform. | Services and support personnel |
|                                                                     |                                                                       | System<br>administrators       |
| Upgrading Avaya Breeze <sup>®</sup> platform                        | Upgrade Avaya Breeze <sup>®</sup> platform.                           | Services and support personnel |
| Implementing and Administering Avaya Aura <sup>®</sup> Media Server | Deploy and configure Avaya Aura <sup>®</sup> Media Server.            | System<br>administrators       |

| Title                                                                                   | Use this document to:                                                                                             | Audience                       |
|-----------------------------------------------------------------------------------------|----------------------------------------------------------------------------------------------------|--------------------------------|
|                                                                                         |                                                                                                    | Services and support personnel |
| Deploying and Updating Avaya<br>Aura <sup>®</sup> Media Server Appliance                | Deploy and configure Avaya Aura <sup>®</sup> Media<br>Server when it is installed on customer-                    | System<br>administrators       |
|                                                                                         | provided servers.                                                                                                 | Services and support personnel |
| Deploying Avaya Aura <sup>®</sup> System<br>Manager                                     | Deploy and configure Avaya Aura <sup>®</sup> System<br>Manager in a virtualized environment using                 | System<br>administrators       |
|                                                                                         | VMware.                                                                                                    | Services and support personnel |
| Avaya Aura <sup>®</sup> System Manager<br>Solution Deployment Manager Job-              | Use Solution Deployment Manager.                                                                                  | System<br>administrators       |
| Aid                                                                                     |                                                                                                    | Services and support personnel |
| Migrating and Installing Avaya Aura <sup>®</sup><br>Appliance Virtualization Platform   | Deploy and configure Avaya Aura <sup>®</sup><br>Appliance Virtualization Platform.                                | System<br>administrators       |
|                                                                                         |                                                                                                    | Services and support personnel |
| Deploying Avaya Session Border<br>Controller for Enterprise                             | Deploy and configure Avaya Aura <sup>®</sup> Session Border Controller.                                           | System<br>administrators       |
|                                                                                         |                                                                                                    | Services and support personnel |
| Customizing                                                                             |                                                                                                    |                                |
| Getting Started with the Avaya<br>Breeze <sup>®</sup> platform SDK                      | Deploy and configure the Eclipse IDE,<br>Apache Maven, and the Avaya Breeze <sup>®</sup><br>platform SDK.         | Programmers                    |
| Avaya Breeze <sup>®</sup> platform Snap-in<br>Development Guide                         | Understand the key concepts needed to develop the different types of Avaya Breeze <sup>®</sup> platform snap-ins. | Programmers                    |
| Avaya Breeze <sup>®</sup> platform FAQ and<br>Troubleshooting for Snap-in<br>Developers | Troubleshoot Avaya Breeze <sup>®</sup> platform.                                                                  | Programmers                    |
| Avaya Breeze <sup>®</sup> platform API<br>Javadocs                                      | Understand API classes and uses.                                                                                  | Programmers                    |
| Supporting                                                                              |                                                                                                    |                                |
| Maintaining and Troubleshooting<br>Avaya Breeze <sup>®</sup> platform                   | Troubleshoot Avaya Breeze <sup>®</sup> platform.                                                                  | Services and support personnel |
|                                                                                         |                                                                                                    | System<br>administrators       |
| Troubleshooting Avaya Aura <sup>®</sup><br>Session Manager                              | Troubleshoot Avaya Aura <sup>®</sup> Session<br>Manager.                                                          | Services and support personnel |

| Title                                                           | Use this document to:                                         | Audience                       |  |  |
|-----------------------------------------------------------------|---------------------------------------------------------------|--------------------------------|--|--|
| Troubleshooting Avaya Aura <sup>®</sup><br>System Manager       | Troubleshoot System Manager.                                  | Services and support personnel |  |  |
| Using                                                           |                                                               |                                |  |  |
| Quick Start to deploying the                                    | Install, configure, and test an Avaya                         | Programmers                    |  |  |
| Hellovvoria Snap-in                                             | specifically the HelloWorld call-intercept snap-in.           | System<br>administrators       |  |  |
| Administering Avaya Breeze <sup>®</sup><br>platform             | Administer Avaya Breeze <sup>®</sup> platform and snap-ins.   | System<br>Administrators       |  |  |
|                                                                 |                                                               | Services and Support personnel |  |  |
| Administering Avaya Aura <sup>®</sup> Session<br>Manager        | Administer Avaya Aura <sup>®</sup> Session Manager.           | System<br>Administrators       |  |  |
|                                                                 |                                                               | Services and support personnel |  |  |
| Administering Avaya Aura <sup>®</sup> System<br>Manager         | Administer Avaya Aura <sup>®</sup> System Manager.            | System<br>Administrators       |  |  |
|                                                                 |                                                               | Services and support personnel |  |  |
| Administering Avaya Session Border<br>Controller for Enterprise | Administer Avaya Aura <sup>®</sup> Session Border Controller. | System<br>Administrators       |  |  |
|                                                                 |                                                               | Services and support personnel |  |  |

## Finding documents on the Avaya Support website

#### Procedure

- 1. Go to https://support.avaya.com/.
- 2. At the top of the screen, type your username and password and click Login.
- 3. Click Support by Product > Documents.
- 4. In **Enter your Product Here**, type the product name and then select the product from the list.
- 5. In Choose Release, select an appropriate release number.
- 6. In the **Content Type** filter, click a document type, or click **Select All** to see a list of all available documents.

For example, for user guides, click **User Guides** in the **Content Type** filter. The list displays the documents only from the selected category.

7. Click Enter.

## Training

The following courses are available on the Avaya Learning website at <u>http://www.avaya-learning.com</u>. After logging in to the website, enter the course code or the course title in the **Search** field, and click **Go** to search for the course.

| Course code | Course title                                                                                     |
|-------------|--------------------------------------------------------------------------------------------------|
| 2016W       | Fundamentals of Avaya Breeze <sup>®</sup> platform                                               |
| 2316W       | Avaya Breeze <sup>®</sup> platform Client SDK Fundamentals                                       |
| 2024V       | Programming Avaya Breeze <sup>®</sup> platform Snap-ins using Java SDK Bootcamp                  |
| 2024T       | Programming Avaya Breeze <sup>®</sup> platform Snap-ins using Java SDK Online Test               |
| 20250V      | Programming Avaya Breeze <sup>®</sup> platform Snap-ins using Engagement Designer                |
| 20250T      | Programming Avaya Breeze <sup>®</sup> platform R3 Snap-ins using Engagement Designer Online Test |
| 5105        | Avaya Breeze <sup>®</sup> platform Implementation and Support Test                               |
| 7016W       | Avaya Breeze <sup>®</sup> platform Implementation and Support                                    |

## Avaya Breeze<sup>®</sup> platform videos

Avaya Breeze<sup>®</sup> platform provides the following videos to help in the development and deployment of snap-ins. Access these videos at <u>http://www.avaya.com/breezedeveloper</u>.

| Title                                                                    | Audience                                              |
|--------------------------------------------------------------------------|-------------------------------------------------------|
| Getting Started with the Avaya Breeze <sup>®</sup> platform SDK: Windows | Programmers                                           |
| Getting Started with the Avaya Breeze <sup>®</sup> platform SDK: Linux   | Programmers                                           |
| Creating Your First Service — Part 1                                     | Programmers                                           |
| Creating Your First Service — Part 2                                     | Programmers                                           |
| Server Installation and Configuration with vCenter                       | System Administrators, Services and Support personnel |
| Server Installation and Configuration without vCenter                    | System Administrators, Services and Support personnel |
| Service Installation, Configuration, and Test                            | Programmers                                           |
| Understanding the Hello Sample Service                                   | Programmers                                           |
| Understanding the Multi-Channel Broadcast Sample Service                 | Programmers                                           |
| Understanding the Whitelist Sample Service                               | Programmers                                           |

## **Viewing Avaya Mentor videos**

Avaya Mentor videos provide technical content on how to install, configure, and troubleshoot Avaya products.

#### About this task

Videos are available on the Avaya Support website, listed under the video document type, and on the Avaya-run channel on YouTube.

#### Procedure

- To find videos on the Avaya Support website, go to <u>https://support.avaya.com/</u> and do one of the following:
  - In Search, type Avaya Mentor Videos to see a list of the available videos.
  - In **Search**, type the product name. On the Search Results page, select **Video** in the **Content Type** column on the left.
- To find the Avaya Mentor videos on YouTube, go to <u>www.youtube.com/AvayaMentor</u> and do one of the following:
  - Enter a key word or key words in the **Search Channel** to search for a specific product or topic.
  - Scroll down Playlists, and click the name of a topic to see the available list of videos posted on the website.

😒 Note:

Videos are not available for all products.

## Support

#### Platform support

Go to the Avaya Support website at <u>www.avaya.com/Support</u> for the most up-to-date product documentation, and product notices. Also search for release notes, service packs, and patches. Use the online service request system to create a service request. Chat with live agents to get answers to questions, or request an agent to connect you to a support team if an issue requires additional expertise.

#### **Developer support**

Go to the Avaya DevConnect website at <u>http://www.avaya.com/breezedeveloper</u> to access the Avaya Breeze<sup>®</sup> platform API, SDK, sample applications, developer-oriented technical documentation, and training materials.

#### **Related links**

Using the Avaya InSite Knowledge Base on page 177

### Using the Avaya InSite Knowledge Base

The Avaya InSite Knowledge Base is a web-based search engine that provides:

- Up-to-date troubleshooting procedures and technical tips
- · Information about service packs
- Access to customer and technical documentation
- Information about training and certification programs
- Links to other pertinent information

If you are an authorized Avaya Partner or a current Avaya customer with a support contract, you can access the Knowledge Base without extra cost. You must have a login account and a valid Sold-To number.

Use the Avaya InSite Knowledge Base for any potential solutions to problems.

- 1. Go to http://www.avaya.com/support.
- 2. Log on to the Avaya website with a valid Avaya user ID and password.

The system displays the Avaya Support page.

- 3. Click Support by Product > Product Specific Support.
- 4. In Enter Product Name, enter the product, and press Enter.
- 5. Select the product from the list, and select a release.
- 6. Click the **Technical Solutions** tab to see articles.
- 7. Select relevant articles.

#### **Related links**

Support on page 176

## **Appendix A: CLI commands**

## **CEnetSetup or AvayaNetSetup**

Use this command to change the OVA properties specified during deployment.

If you change the IP address or FQDN using this command, you must follow the steps in the "Configuring Avaya Breeze" after changing the IP address or FQDN using AvayaNetSetup or CEnetSetup section in *Deploying Avaya Breeze*<sup>®</sup> *platform*.

#### **Syntax**

```
CEnetSetup Or AvayaNetSetup
```

#### Sample output

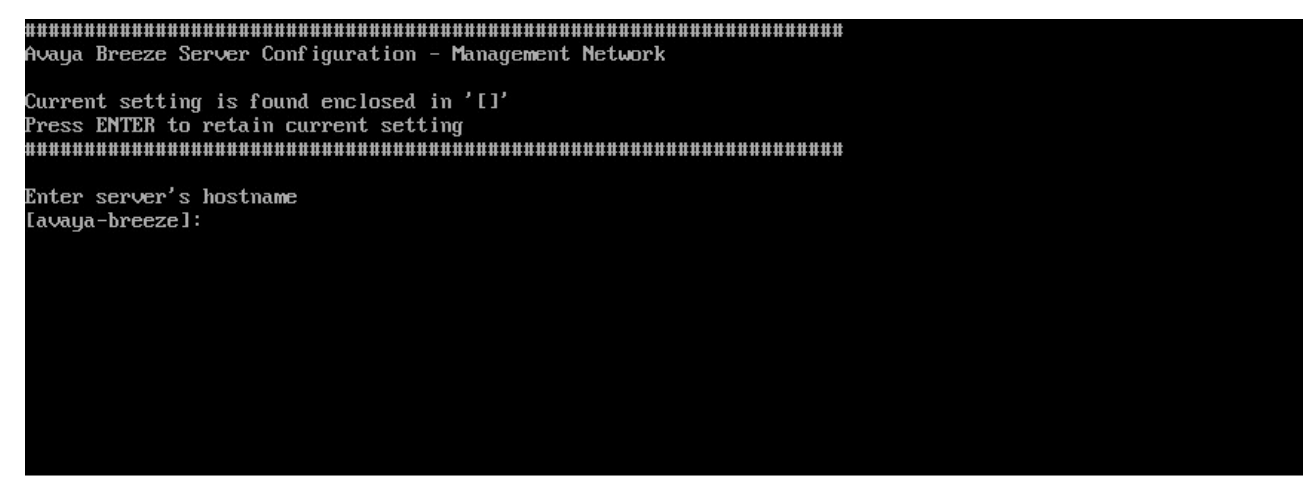

Avaya Breeze Server Configuration - PROXY

Current setting is found enclosed in '[]' Press ENTER to retain current setting

Would you like to configure an HTTP proxy? (Y/n) \_

| Avaya Timezone Selection |                       |
|--------------------------|-----------------------|
|                          |                       |
|                          | America/Belem         |
|                          | America/Belize        |
|                          | America/Blanc-Sablon  |
|                          | America/Boa Vista     |
|                          | America/Bogota        |
|                          | America/Boise         |
|                          | America/Buenos Aires  |
|                          | America/Cambridge Bau |
|                          | America/Campo Grande  |
|                          | America/Cancun        |
|                          | America/Caracas       |
|                          | America/Catamarca     |
|                          | America/Cauenne       |
|                          | America/Cauman        |
|                          | America (Chicago      |
|                          | Amenica (Chibuahua    |
|                          |                       |
|                          | HMerica/Loral_Harbour |

Verify the settings below:

| Server hostname:   | avaya-breeze    |
|--------------------|-----------------|
| Server IP address: | 148.147.170.125 |
| Netmask:           | 255.255.255.0   |
| Gateway:           | 148.147.170.1   |
| DNS Domain:        | avaya.com       |

Is the above information correct? (Y/n) \_

 Checking network connections...

 UFQDN supplied: doctsmgr.doctsmgr.avaya.com

 No network changes.

 Reconfiguring platform
 [ OK ]

 Reconfiguring jboss
 [ OK ]

 Reconfiguring trust
 [ OK ]

 Reconfiguring WebSphere
 [ OK ]

 Reconfiguring DRS
 [ OK ]

 Reconfiguring arbiter
 [ OK ]

 Reconfiguring SAL
 [ OK ]

 Reconfiguring ISMBus
 [ OK ]

 Reconfiguring misc
 [ OK ]

Enter the Enrollment Password that matches the value in System Manager administration (Security -> Certificates --> Enrollment Password). Enrollment Password:
## custAccounts

Use this command to add a customer account, delete a customer account, or clear failed login attempts for a user.

#### Syntax

custAccounts [-a | -d | -c | -h]

Options:

- -a: Adds a new customer account.
- · -d: Deletes a customer account.
- -c: Clears failed login attempts for a user.
- · -h: Displays help for the command.

#### Sample output 1

```
# custAccounts -a
```

Enter Login ID to use for customer account: user1

```
Set password for user1
Changing password for user user1.
New password:
Retype new password:
passwd: all authentication tokens updated successfully.
```

#### Sample output 2

```
# custAccounts -c
```

```
Login ID for customer account to clear failed login attempts on: user1
Login Failures Latest failure From
user1 2 09/19/16 07:14:20 135.123.150.165
```

#### Sample output 3

```
# custAccounts -d
```

Login ID for Customer account to be deleted: user1

## check\_breeze\_status.sh

Use this command to check the status of the Avaya Breeze<sup>®</sup> platform system. This command displays the following:

- System Manager IP/FQDN provisioning
- · Certificate status
- Application status
- · Deployed snap-ins status

Platform status

The system displays the status automatically on login. Use this command to view the status on demand.

#### Syntax

```
check_breeze_status.sh [-s] [-1]
```

Options:

- -s: Displays the concise view. The output includes the following information:
  - Certificates status.
  - Output of the statapp command.
  - A check of partitions.
  - A List of loaded snap-ins if the number of snap-ins are nine or less. Else, the number of configured snap-ins.
  - Platform status.
  - Summary.
- -I: Displays the view presented at login time. This is automatically displayed on SSH login. The output includes the following information:
  - Certificate status.
  - Output of the statapp command.
  - A check of partitions.
  - A List of loaded snap-ins if the number of snap-ins are nine or less. Else, the number of configured snap-ins.
  - A List of platform services that are running.
- No options: Displays the verbose view. The output includes the following information:
  - List of current certificates
  - Output of the statapp -1 command
  - A check of partitions
  - Details of snap-ins
  - A List of platform services that are running

#### Sample summary status log:

```
# check_breeze_status.sh -s
Avaya Breeze Login Time and On Demand Status Report for Avaya Breeze Management IP
10.138.46.22
SMGR info for Avaya Breeze instance
 * Primary System Manager: 10.138.46.26 (bv-edp-smgr-r046026.ca.avaya.com)
 * SMGR 2 is not currently provisioned. Geo-redundancy is not available.
Trust Management Status
Trust store certificates are present.
Key store certificates are present.
```

```
State of the applications on this virtual machine:
  Watchdog 9/ 9 UP
logevent 15/ 15 UP

        10gevent
        15/ 15 UP

        postgres-db
        33/ 33 UP

        mgmt
        301/301 UP

        WebSphere
        235/235 UP

        sal-agent
        51/ 51 UP

                          51/ 51 UP
1/ 1 UP
4/ 4 UP
   dcm
secmod
   Depending on the config, the "statapp -1" can give a more detailed view.
Capacity check for partitions
  No disk partitions using over 70% of capacity.
Current services detected on this system:
   Provisioned services and version number:
   The platformApp is deployed.
```

Health Status Summary: Good.

#### Sample status log displayed at login

2/ 2 UP

```
# check breeze status.sh -1
```

Avaya Breeze Login Time and On Demand Status Report for Avaya Breeze Management IP 10.138.46.22

```
SMGR info for Avaya Breeze instance
  * Primary System Manager: 10.138.46.26 (bv-edp-smgr-r046026.ca.avaya.com)
   * SMGR 2 is not currently provisioned. Geo-redundancy is not available.
Trust Management Status
  Trust store certs:
      - asset http truststore.pem
     - asset_truststore.pem
     - cdb truststore.pem
     - postgres_truststore.pem
  Key store certs:
      asset_http_keystore.pemasset_keystore.pem
      - cdb keystore.pem
      - postgres_keystore.pem
State of the applications on this virtual machine:
  Using the statapp -1 command. Note that certain apps may show "DOWN" legitimately;
  they come up only when specific services are installed, or enabled by configuration.
  Service
                           x/ x State
    _____

      Watchdog
      9/ 9 UP

      logevent
      15/ 15 UP

      postgres-db
      33/ 33 UP

      mgmt
      293/293 UP

      mgmt-monitor
      19/ 19 UP

      WebSphere
      235/235 UP

      was-monitor
      1/ 1 UP

      sal-agent
      51/ 51 UP

      dcm
      1/ 1 UP

  dcm1/1UPactivemqd0/1DOWNzookeeper0/1DOWNasset-SW48/46UPCrop2/2/2/
```

Cron

1/ 1 UP 7/ 1 UP \* 7 236/ 0 UP 4/ 4 UP SNMP DNS MISC secmod Capacity check for partitions No disk partitions using over 70% of capacity. Current services detected on this system: (This operation may take a while...) Provisioned services: Platform services (not provisionable) that are present: filetransferSecured ibmasyncrsp pfa platformApp SipContainerModule

The platformApp is deployed, based on the app list above.

Health Status Summary: Good.

#### Sample verbose status log

```
# check breeze status.sh
```

2/ 2 UP

Avaya Breeze Login Time and On Demand Status Report for Avaya Breeze Management IP 10.138.46.22

```
SMGR info for Avaya Breeze instance
   * Primary System Manager: 10.138.46.26 (bv-edp-smgr-r046026.ca.avaya.com)
   * SMGR 2 is not currently provisioned. Geo-redundancy is not available.
Trust Management Status
   Trust store certs:
      - asset http truststore.pem
      - asset truststore.pem
      - cdb truststore.pem
      - postgres_truststore.pem
   Key store certs:
      - asset_http_keystore.pem
- asset_keystore.pem
      - cdb keystore.pem
      - postgres_keystore.pem
State of the applications on this virtual machine:
   Using the statapp -1 command. Note that certain apps may show "DOWN" legitimately;
   they come up only when specific services are installed, or enabled by configuration.
   Service
                              x/ x State
    _____

        Watchdog
        9/
        9
        UP

        logevent
        15/
        15
        UP

        postgres-db
        39/
        39
        UP

        mgmt
        294/294
        UP

        mgmt-monitor
        19/
        19
        UP

        was-monitor
        1/
        1
        UP

        sal-agent
        51/
        51
        UP

        dcm
        1/
        1
        UP

  dcm1/1UPactivemqd0/1DOWNzookeeper0/1DOWNasset-SW48/46UPCrop2/2/2/
```

Cron

1/ 1 UP 7/ 1 UP \* 7 242/ 0 UP 4/ 4 UP SNMP DNS MISC secmod Capacity check for partitions No disk partitions using over 70% of capacity. Current services detected on this system: (This operation may take a while...) Provisioned services: load: + deploy: + run: + car: + HelloWorld-3.3.1.0.07331008 load: + deploy: + run: + car: + CallEventControl-3.4.0.0.81001 load: + deploy: + run: + car: + CEDebugger-3.3.0.0.0 load: + deploy: + run: + car: + EventingConnector-3.4.0.0.81001 load: + deploy: + run: + car: = AuthorizationService-3.4.0.1.0 load: + deploy: + run: + car: + CMATestService-3.3.0.0.27 load: + deploy: + run: + car: = EmailConnector-3.3.1.0.07331008 Platform services (not provisionable) that are present: filetransferSecured ibmasyncrsp pfa platformApp SipContainerModule The platformApp is deployed, based on the app list above.

Health Status Summary: Good.

# Appendix B: Configuring an LDAP provider and SAML provider

## **Configuring LDAP provider**

## **Apache Directory Studio Configuration**

This section provides example configuration procedures for Apache Directory Studio. This section is purely for reference.

#### **Related links**

Prerequisites on page 186 Installing Apache Directory Studio on page 186 Creating a new LDAP server on page 187 Downloading the CA that signed the certificate on page 188 Editing the configuration on page 189 Creating a new LDAP Client on page 192 Creating LDAP users on page 194

### **Prerequisites**

Java 7.0 or newer. Oracle's JDK is recommended.

#### **Related links**

Apache Directory Studio Configuration on page 186

### Installing Apache Directory Studio

#### Procedure

- 1. Go to http://directory.apache.org/studio/.
- 2. Download the Apache Directory Studio version 2.0.0-M10, compatible with your operating system and the user guide.
- 3. Extract the downloaded archive and place the extracted folder where you want Apache Directory Studio to be installed.

4. After installing the Apache Directory Studio in a directory, you can start Apache Directory Studio by running the ApacheDirectoryStudio executable included with the release.

#### **Related links**

Apache Directory Studio Configuration on page 186

## Creating a new LDAP server

#### Procedure

 On Apache Directory Studio, in the Servers view toolbar, click New Server, or use the Ctrl +E shortcut.

| New LDAP Server                                        |                      |   | × |
|--------------------------------------------------------|----------------------|---|---|
| Create an LDAP Server                                  |                      | E |   |
| Please choose the type of server and specify a name to | create a new server. |   |   |
| Select the server type:                                |                      |   |   |
| Type filter here                                       |                      |   |   |
| ApacheDS 20.0                                          |                      |   |   |
|                                                        |                      |   |   |

- 2. Choose Apache DS 2.0.0 or whichever available given under Apache Software Foundation.
- 3. Click Finish.

#### **Related links**

Apache Directory Studio Configuration on page 186

### **Creating SSL Certificates for LDAP Server**

#### Creating an end entity

#### Procedure

- 1. On System Manager, click **Services > Security > Certificates > Authority**.
- 2. In the **RA Functions** section, click **Add End Entity**.
- 3. In the End Entity Profile field, select INBOUND\_OUTBOUND\_TLS.
- 4. Type the user name and password of the entity.

The password is mandatory and without the password you cannot generate the certificate generation request.

- 5. In the Certificate Profile field, type ID\_CLIENT\_SERVER.
- 6. In the CA field, type tmdefaultca.
- 7. In the Token field select JKS file.
- 8. Complete the fields that you want in your certificate.
- 9. Click Add.

#### Result

The system displays the following message:

End Entity <username> added successfully.

#### **Next steps**

This is the signed certificate you have to import into the LDAP server.

#### **Related links**

Apache Directory Studio Configuration on page 186

#### Creating the LDAP Server certificate Procedure

- 1. On System Manager, click **Services > Security > Certificates > Authority**.
- 2. In the navigation page, click Public Web.
- 3. On Public Web page, click **keystore**
- 4. Enter the user name and password from earlier procedure and click OK.
- Select the certificate key length.
   2048 is recommended.
- 6. Click Enroll.
- 7. Save the server certificate.

This is the signed certificate you have to import into the LDAP server.

#### **Related links**

Apache Directory Studio Configuration on page 186

## Downloading the CA that signed the certificate

#### Procedure

- 1. On System Manager, click **Services > Security > Certificates > Authority**.
- 2. In the navigation page, click **Public Web**.
- 3. Click Fetch CA certificates.
- 4. Click Download PEM chain.
- 5. Save the CA certificate.

#### **Related links**

Apache Directory Studio Configuration on page 186

### Editing the configuration

#### Procedure

1. On Apache Directory Studio, in the Servers view, double-click the server or press F3.

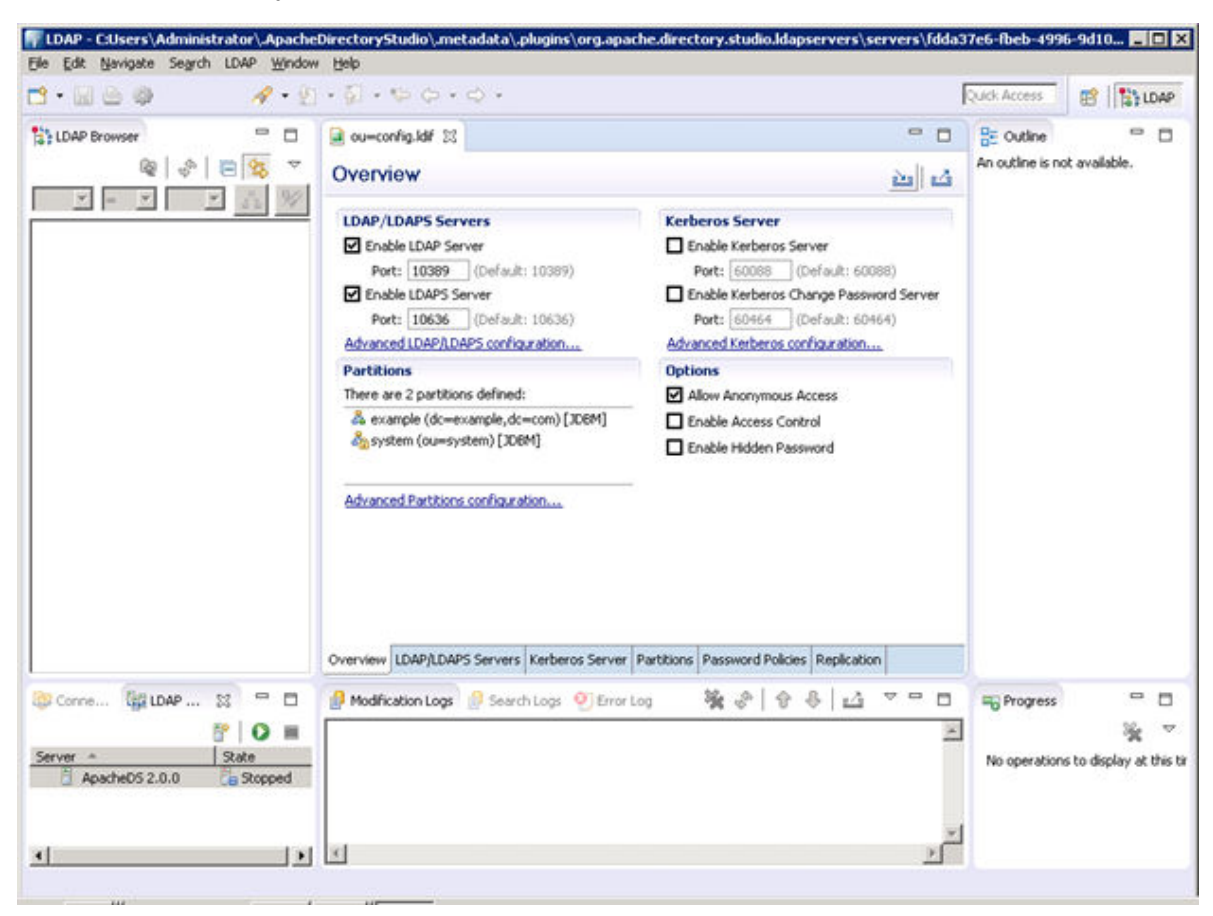

2. Select the Advanced LDAP/LDAPS Configuration option.

| 🖬 🗠 🦃 👘 🚀 • 🐑    | · [] · (a · 0 ·    |                            |                                   | Quick Access             | E LDA             |
|------------------|--------------------|----------------------------|-----------------------------------|--------------------------|-------------------|
| AP Browser 👘 🗖   | 😫 *ou=config.ldf 🔅 | 8                          |                                   | • •                      | 8:0 = C           |
| @   &   E 🙀 🗸    | LDAP/LDAP          | S Servers                  |                                   | -                        | An outline is not |
|                  | + LDAP/LDAPS       | Servers                    |                                   | Supported Authenticati   | available.        |
|                  | Enable LDAP Se     | erver                      |                                   | Conche                   |                   |
|                  | Port:              | 10389                      | (Default: 10389)                  |                          |                   |
|                  | Address:           | 0.0.0.0                    | (Default: 0.0.0.0)                | CKAMMUS                  |                   |
|                  | NbThreads:         | 8                          | (Default: 4)                      | M NTLM                   |                   |
|                  | BackLog Size:      | 50                         | (Default: 50)                     | Provider: com.foo.Bar    |                   |
|                  | Enable LDAPS S     | Server                     |                                   | GSS-SPNEGO               |                   |
|                  | Port:              | 10636                      | (Default: 10636)                  | -                        |                   |
|                  | Address:           | 0.0.0.0                    | (Default: 0.0.0.0)                | Provider: com.roo.Bai    |                   |
|                  | NbThreads:         | 3                          | (Default: 4)                      | SASL Settings            |                   |
|                  | BackLog Size:      | 50                         | (Default: 50)                     | 1 Charles and the second |                   |
|                  | + Limits           |                            |                                   |                          |                   |
|                  | * SSL/Start TLS    | 5 Keystore                 |                                   |                          |                   |
|                  | Keystone: C:\\a    | patheds.keystore           | Browse                            |                          |                   |
|                  | Password:          |                            | Konstacionaanuum                  |                          |                   |
|                  | D sh               | ow password                |                                   |                          |                   |
|                  | + SSL Advanced     | d Settings                 |                                   |                          |                   |
|                  | a delucered        |                            |                                   | تے,                      |                   |
| nne 🛱 LDAP 🕱 🗖 🗖 | Overview LDAP/LDA  | PS Servers Kerberos Server | Partitions Password Policies Repl | cation                   |                   |
| P 0 #            |                    |                            | 12. 4                             |                          | 34                |
| A State          | Modification Logs  | Search Logs OFFror         | rod 🖓 🔍                           | 1.41.17                  | No operations t   |
| Apache05 2.0.0   |                    |                            |                                   |                          | NO OPERADORS C    |
|                  |                    |                            |                                   |                          |                   |
|                  |                    |                            |                                   | ~1                       |                   |
| 1.51             | 10                 |                            |                                   | 20                       |                   |

3. To configure **SSL/start TLS Keytsore**, provide the path of downloaded keystore and password.

| TLDAP - C:Users\Administrator\.Apachi | DirectoryStudio\.metadata\.plugins\org.apache.dir    | ectory.studio.ldapservers\servers\672fce89-9c0c-4                                         | 013-a764 🔳 🗖 🗙      |
|---------------------------------------|------------------------------------------------------|-------------------------------------------------------------------------------------------|---------------------|
| Elle Edit Navigate Search LDAP Window | A Field                                              |                                                                                           |                     |
| 🗋 • 🔛 🗁 🦃 👘 🛷 • 💈                     | •§ •\$⇒\$⇒+\$+                                       | Quick Access                                                                              | E LDAP              |
| St LDAP Browser                       | a *ou-config.ldf 22                                  | ~ 0                                                                                       | 80 - 0              |
| @   &   ≣ 🔯 ⊽                         | Partitions                                           | ~ ~ ~                                                                                     | An outline is not   |
| × = × <u>× 12</u>                     | All Partitions                                       | Partition General Details                                                                 | available.          |
|                                       | & domain (dc=domain,dc=com) [JOBM] Add               | Set the properties of the partition.                                                      |                     |
|                                       | & example (dc=example,dc=com) [308M                  | Partition Type: 306M                                                                      |                     |
|                                       | age system (ou=system) [JDBM]                        | ID: domain                                                                                |                     |
|                                       |                                                      | Suffix: dc=domain,dc=com                                                                  |                     |
|                                       |                                                      | Synchronization On Write                                                                  |                     |
|                                       |                                                      | Context Entry<br>Set the attribute/value pairs for the Context<br>Entry of the partition. |                     |
|                                       |                                                      | Auto-generate context entry from suffix D                                                 |                     |
|                                       |                                                      | Attribute Value Adda.                                                                     |                     |
|                                       |                                                      | de doman                                                                                  |                     |
|                                       |                                                      | objectclass doman                                                                         |                     |
|                                       |                                                      | Delete                                                                                    | 1                   |
|                                       |                                                      | ▼ Partition Specific Settings                                                             |                     |
|                                       |                                                      | Cache Size: 100                                                                           |                     |
|                                       |                                                      | Enable Optimizer                                                                          |                     |
|                                       | x                                                    | Indexed Attributes                                                                        | 1                   |
| 🎯 Conne 🙀 LDAP 💥 📟 🗖                  | Overview LDAP/LDAPS Servers Kerberos Server Partitio | Password Policies Replication                                                             |                     |
| 1° 0 =                                | A Matteria and A Constitute Official as              | X ALA ALA VOR                                                                             | × ×                 |
| Server + State                        | Proditication Logs Prearch Logs                      | 24 ¢ 8 ¢ 1                                                                                | No operations to de |
| Apache0S 2.0.0                        |                                                      | *                                                                                         | 1 N                 |
|                                       |                                                      |                                                                                           |                     |
| al                                    | at                                                   | ×                                                                                         | 1                   |
| 2L                                    |                                                      |                                                                                           |                     |

4. Click the Partitions Configuration tab to add the partition:

5. Press **Ctrl+s** to save the configuration.

#### **Related links**

Apache Directory Studio Configuration on page 186

## Creating a new LDAP Client

## Procedure

1. On Apache Directory Studio, in the LDAP menu, click **New Connection** and enter the required information.

| Rew LDAP Conne                         | ction                                                                                       |                    |
|----------------------------------------|---------------------------------------------------------------------------------------------|--------------------|
| Network Parame<br>Please enter connect | eter<br>ion name and network parameters.                                                    | LDAP               |
| Connection name:                       | DAPs Client                                                                                 |                    |
| -Network Parameter                     |                                                                                             |                    |
| Hostname:                              | 10.133.132.240                                                                              | •                  |
| Port:                                  | 10636                                                                                       | •                  |
| Encryption method:                     | Use SSL encryption (Idaps://)                                                               | •                  |
|                                        | Server certificates for LDAP connections can be<br>Certificate Validation' preference page. | e managed in the ' |
| Provider:                              | JNDI (Java Naming and Directory Interface)                                                  |                    |
|                                        | Check1                                                                                      | Vetwork Parameter  |
| Read-Only (preve                       | nts any add, delete, modify or rename operatio                                              | n)                 |
| 0                                      | < Back. Next > Enish                                                                        | Cancel             |

2. Add the CA certificate and click Next.

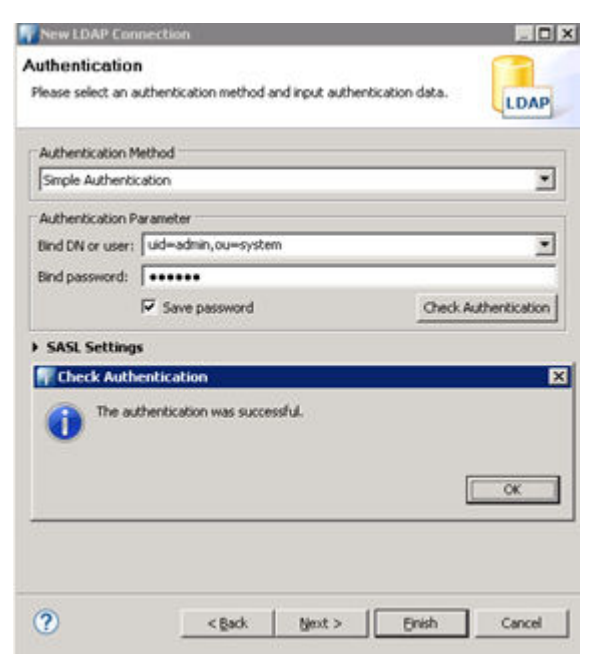

3. Enter the following information, and click **Check Authentication**.

| New LDAP Con                         | section                            |                      |
|--------------------------------------|------------------------------------|----------------------|
| Authentication<br>Please select an a | thentication method and input auth | entication data.     |
| Authentication M                     | ethod                              |                      |
| Simple Authentic                     | ation                              |                      |
| Authentication P                     | arameter                           |                      |
| Bind DN or user:                     | uid=admin,ou=system                |                      |
| Bind password:                       | •••••                              |                      |
|                                      | Save password                      | Check Authentication |
| SASL Setting                         | L.                                 |                      |
| Check Auth                           | entication                         | 2                    |
| 1 The au                             | hentication was successful.        | СК                   |
| ?                                    | < gack Mext >                      | Bnish Cancel         |

4. Click Finish.

#### **Related links**

Apache Directory Studio Configuration on page 186

## **Creating LDAP users**

#### Procedure

1. On Apache Directory Studio, go to the Connections view toolbar and double-click the LDAP connection.

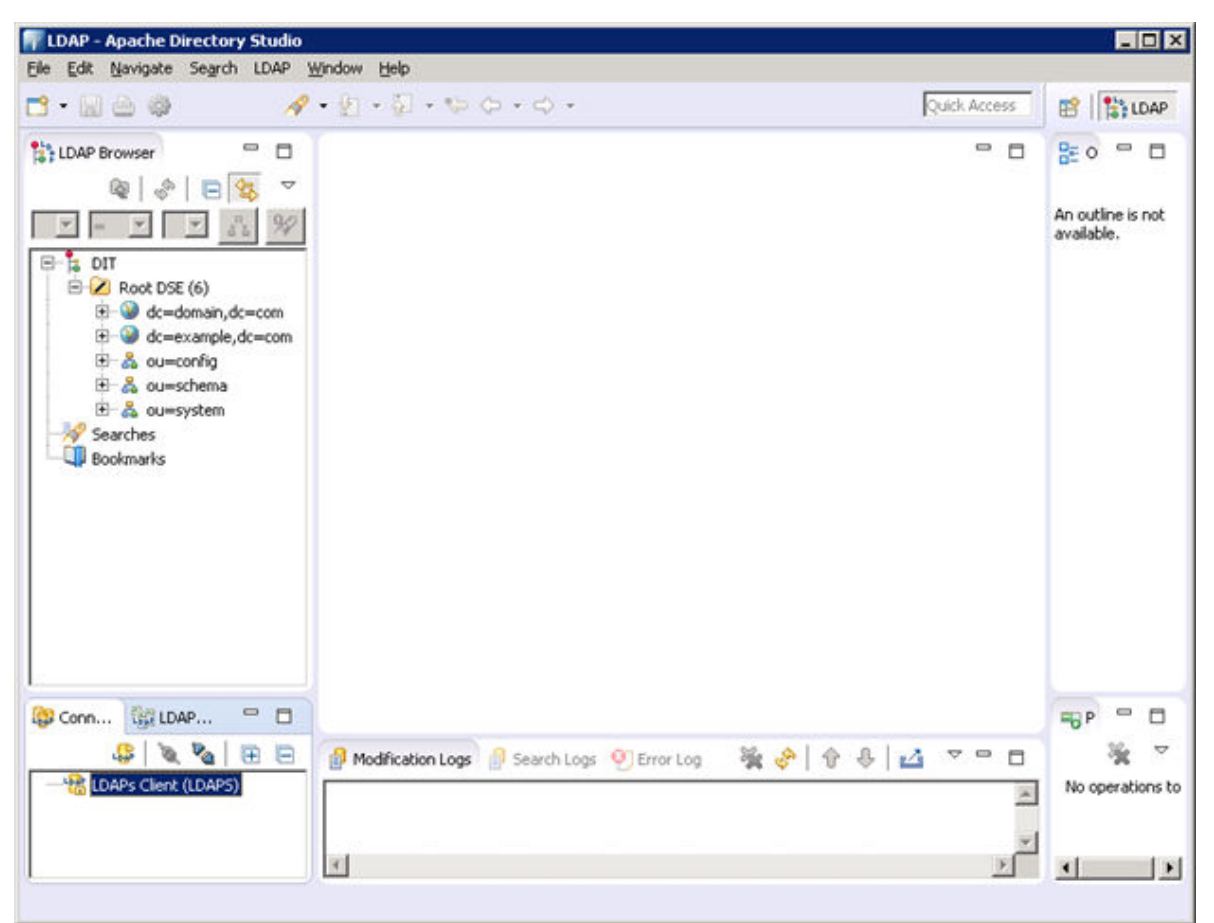

2. Create an LDIF file with the following details:

```
dn: ou=people,dc=domain,dc=com
objectClass: top
objectClass: organizationalUnit
ou: people
dn: uid=testuser,ou=people,dc=domain,dc=com
objectClass: top
objectClass: inetOrgPerson
objectClass: person
objectClass: organizationalPerson
cn: testuser
description: testuser
givenName: testuser
mail: testuser@domain.com
sn: test
uid: testuser
userPassword: 123456
```

- 3. Select dc=domain, dc=com.
- 4. Click LDAP Browser > Root DSE.
- 5. Right click on partition to import the above created ldif file from Import > LDIF Import.
- 6. Provide the LDIF file path and click **Finish**.

| 📊 LDIF Im                                  | port                                                                                                |          | _ 🗆 🗙  |
|--------------------------------------------|----------------------------------------------------------------------------------------------------|----------|--------|
| LDIF Imp<br>Please sele                    | ort<br>ect a connection and the LDIF to import                                                      |          | LDIF   |
| LDIF File:                                 | C:\user.ldif                                                                                        | •        | Browse |
| Import into:                               | LDAPs Client                                                                                        |          | Browse |
| Cogging →<br>Enable<br>C U<br>C:\\<br>C:\\ | logging<br>Ise default logfile<br>Ise custom logfile<br>Iser.ldif.log<br>Iverwrite existing logfile | <u>×</u> | Browse |
| Options                                    | e existing entries<br>ue on error                                                                   |          |        |
| ?                                          | [                                                                                                   | Einish   | Cancel |

This will create the test under your partition/domain.

| 9.0000                                                                                                    | 1.5.000.0.                                                                                                    | Duid Access                                                                                                    | CR I Shoap                                                                                                    |
|----------------------------------------------------------------------------------------------------|----------------------------------------------------------------------------------------------------|----------------------------------------------------------------------------------------------------|----------------------------------------------------------------------------------------------------|
| LDAP Browser                                                                                                    | i uid-testuser,ou-people,dc<br>DN: uid-testuser,ou-people,dc                                                                                                    | -domain,dc-com 22                                                                                                    |                                                                                                    |
| Comparison of the second second | Attribute Description<br>objectClass<br>objectClass<br>objectClass<br>objectClass<br>objectClass<br>on<br>sn<br>description<br>givenplion<br>givenplion<br>givenplion<br>givenplion<br>givenplion<br>givenplion | Value<br>top (abstract)<br>inetOrgPerson (structural)<br>organizationalPerson (structural)<br>testuser<br>testuser<br>testuser<br>testuser<br>testuser<br>testuser<br>testuser<br>SSHA hashed password | 8 = ud<br>9 = nai<br>9 = sni<br>9 = oni<br>9 = oni<br>9 = us<br>9 = us<br>9 = us<br>9 = us<br>9 = us<br>9 = oni<br>9 = oni |
| Connect Ist LDAP Se C                                                                                                    | Modification Logs Scare                                                                                                    | chiogs ④Erroriog                                                                                                    | Import LD 2                                                                                                    |

#### **Related links**

Apache Directory Studio Configuration on page 186

## System Manager directory synchronization

#### Adding a data source in System Manager Procedure

- 1. On the System Manager web console, navigate to Users > Directory Synchronization.
- 2. Add a new data source and enter the following LDAP server details, and click **Test Connection**.
  - DS Name
  - Host
  - Principal
  - Port
  - Base DN
  - LDAP User Schema
  - Search Filter
  - Use SSL: Select the check box.

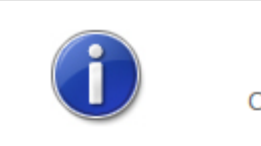

Connection to external directory is successful

## New User Synchronization Datasource

#### **Directory Parameters**

| * Datasource Name         | AUTHORIZATION_LDAP_SE   |
|---------------------------|-------------------------|
| * Host                    | 10.133.132.240          |
| * Principal               | uid=admin,ou=system     |
| * Password                | •••••                   |
| * Port                    | 10636                   |
| * Base Distinguished Name | ou=people,dc=domain,dc= |
| * LDAP User Schema        | inetOrgPerson           |
| * Search Filter           | cn=*                    |
| Use SSL                   | •                       |
| Allow Deletions           |                         |
|                           | Test Commention         |
|                           | lest Connection         |

Upon successful connection with the LDAP server, mapping attributes would be displayed.

3. Map the LDAP Server attributes with corresponding System Manager attributes and save.

| description | > | SourceUserKey |
|-------------|---|---------------|
| mail        | > | loginName     |
| sn          | > | surname       |
| givenName   | > | givenName     |
| displavName | > | displavName   |

#### **Related links**

Apache Directory Studio Configuration on page 186

### Performing directory synchronization Procedure

- 1. On System Manager, click **Users > Directory Synchronization**.
- 2. Click the Active Synchronization Jobs tab.
- 3. Click Create New Job to create a new job for the data source created earlier.

Synchronization should be successful and the system will display the number of records synced in Synchronization job history.

#### **Related links**

Apache Directory Studio Configuration on page 186

## **Active Directory Configuration**

This section provides example configuration procedures for Active Directory. This section is purely for reference.

#### **Related links**

<u>Performing directory synchronization</u> on page 214 <u>Inserting bulk users using batch file</u> on page 217

## **Enabling SSL on Windows Server 2008**

## Installing and configuring Active Directory

#### Procedure

- 1. Log in to Windows server to enable SSL on Active Directory.
- 2. Go to Server Manager Tool by typing server manager in search program and files.

| erver manager                                                       |                                                                                                    | Log off                                                                                                    |                                                       |
|---------------------------------------------------------------------|----------------------------------------------------------------------------------------------------|----------------------------------------------------------------------------------------------------|-------------------------------------------------------|
| erver Manager                                                       |                                                                                                    |                                                                                                    |                                                       |
| Action year galo                                                    |                                                                                                    |                                                                                                    |                                                       |
| 🕸 😰 🖬                                                               |                                                                                                    |                                                                                                    |                                                       |
| <ul> <li>Bagnostes</li> <li>Gardgaraton</li> <li>Storage</li> </ul> | Roles Summary     Stoles: 2 of 17 notaled     Anne Deploy Condet Services                                                                                                    |                                                                                                    | Roles Summery Help<br>De Add Roles<br>De Romove Roles |
|                                                                     | Active Directory Domain Services                                                                                                    |                                                                                                    | B 4015440                                             |
|                                                                     | Stores directory data and isonages contruncidon ter<br>Reside Statue<br>Messages 1<br>System Services 9 Funning, 1 Stagend<br>Contra: Security, 9 Editoriational in the last | even users and domains, including user legon processes, authentication, and deticitry searches.            | Go to Active Denchry Donan<br>Services                |
|                                                                     | Bell Packes Analyter: To start a Dest Pract                                                                                                    | tees Analyzer scars, go to the Best Practices Analyzer tile on the role's homepage and dod. Scan this Role | Add Role Services                                     |
|                                                                     | Pole Sanice S<br>Adve Dectory Domain Controller D<br>Identity Management for URIX N                                                                                          | Ration<br>Installed<br>64 microsoft                                                                        | Annove Role Services                                  |

3. Click Add Roles in the Roles Summary section.

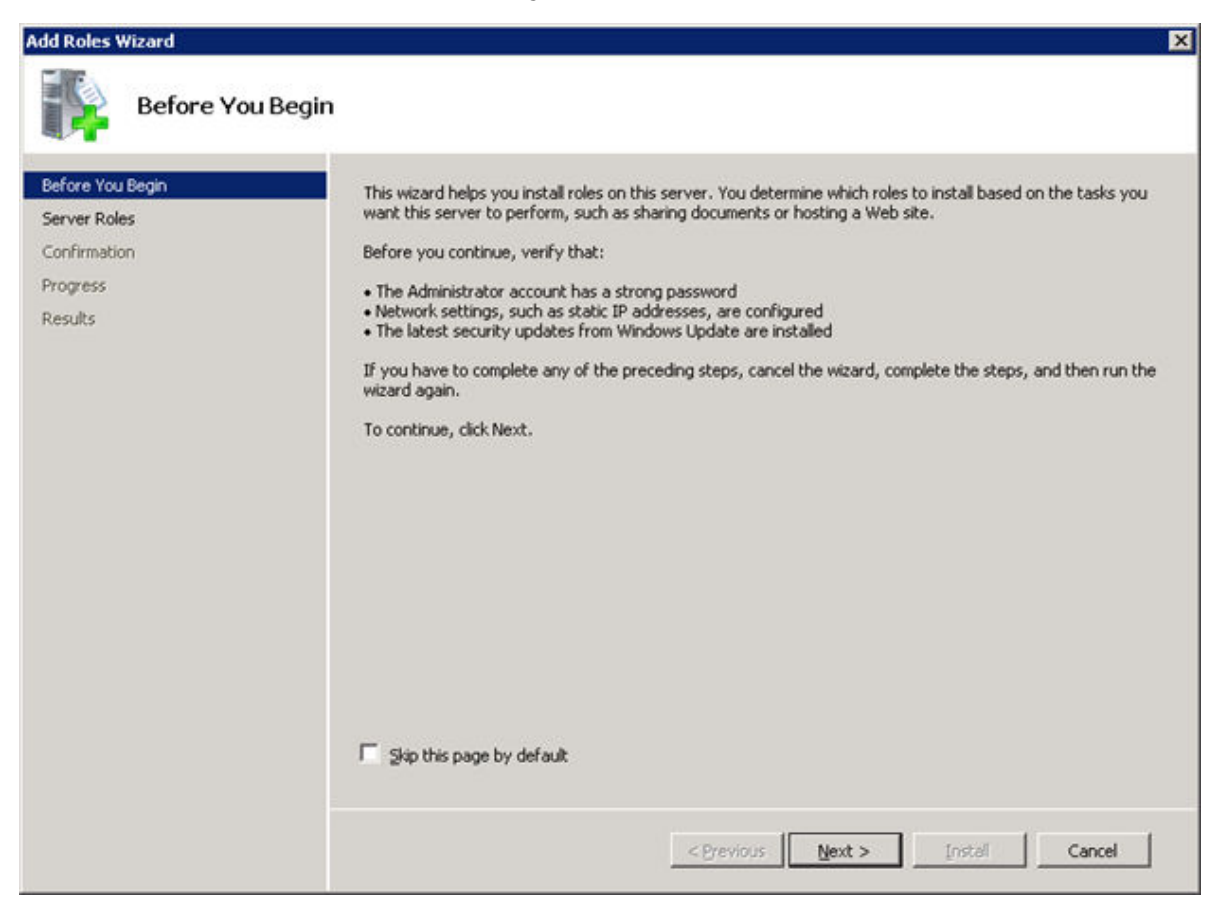

4. Click Next to proceed further to install Active Directory Certificate Services.

| Add Roles Wizard                                                        |                                                                                                    | X                                                                                                    |
|-------------------------------------------------------------------------|----------------------------------------------------------------------------------------------------|----------------------------------------------------------------------------------------------------|
| Select Server                                                           | Roles                                                                                                    |                                                                                                    |
| Before You Begin<br>Server Roles<br>Confirmation<br>Progress<br>Results | Select one or more roles to install on this server.         Roles: <ul> <li>Active Directory Certificate Services</li> <li>Active Directory Pederation Services</li> <li>Active Directory Rights Management Services</li> <li>Active Directory Rights Management Services</li> <li>Active Directory Rights Management Services</li> <li>Application Server</li> <li>DHCP Server</li> <li>GNS Server (Installed)</li> <li>Fax Server</li> <li>Network Policy and Access Services</li> <li>Print and Document Services</li> <li>Web Server (IIS)</li> <li>Windows Deployment Services</li> <li>Windows Server Update Services</li> <li>Windows Server Update Services</li> </ul> | Description:<br>Active Directory Certificate Services<br>(AD_CS) is used to create certification<br>authorities and related role services<br>that allow you to issue and manage<br>certificates used in a variety of<br>applications. |
|                                                                         | < Previous                                                                                                    | Next > Instal Cancel                                                                                                    |

5. Click the Active Directory Certificate Services check box.

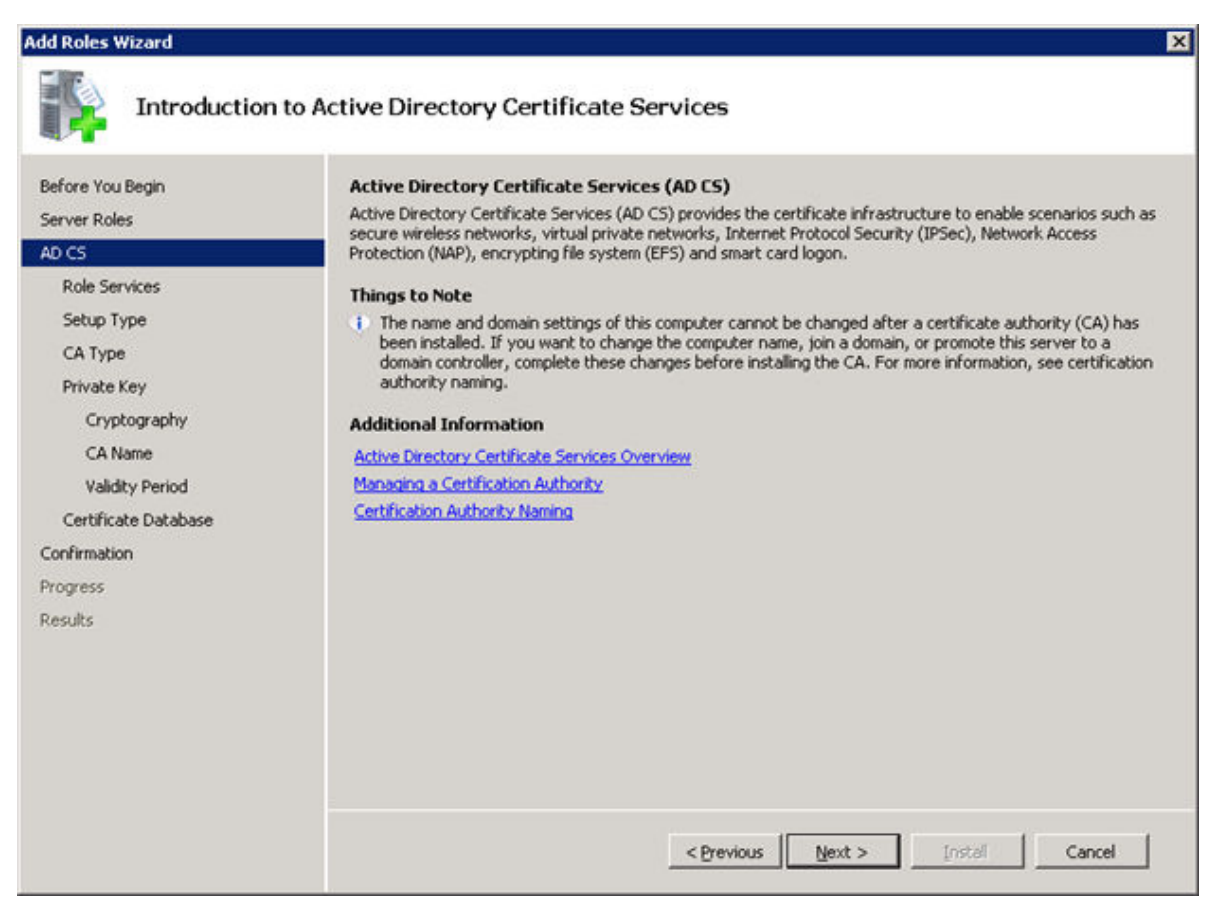

This window provides the introduction to Active Directory Certificate Services.

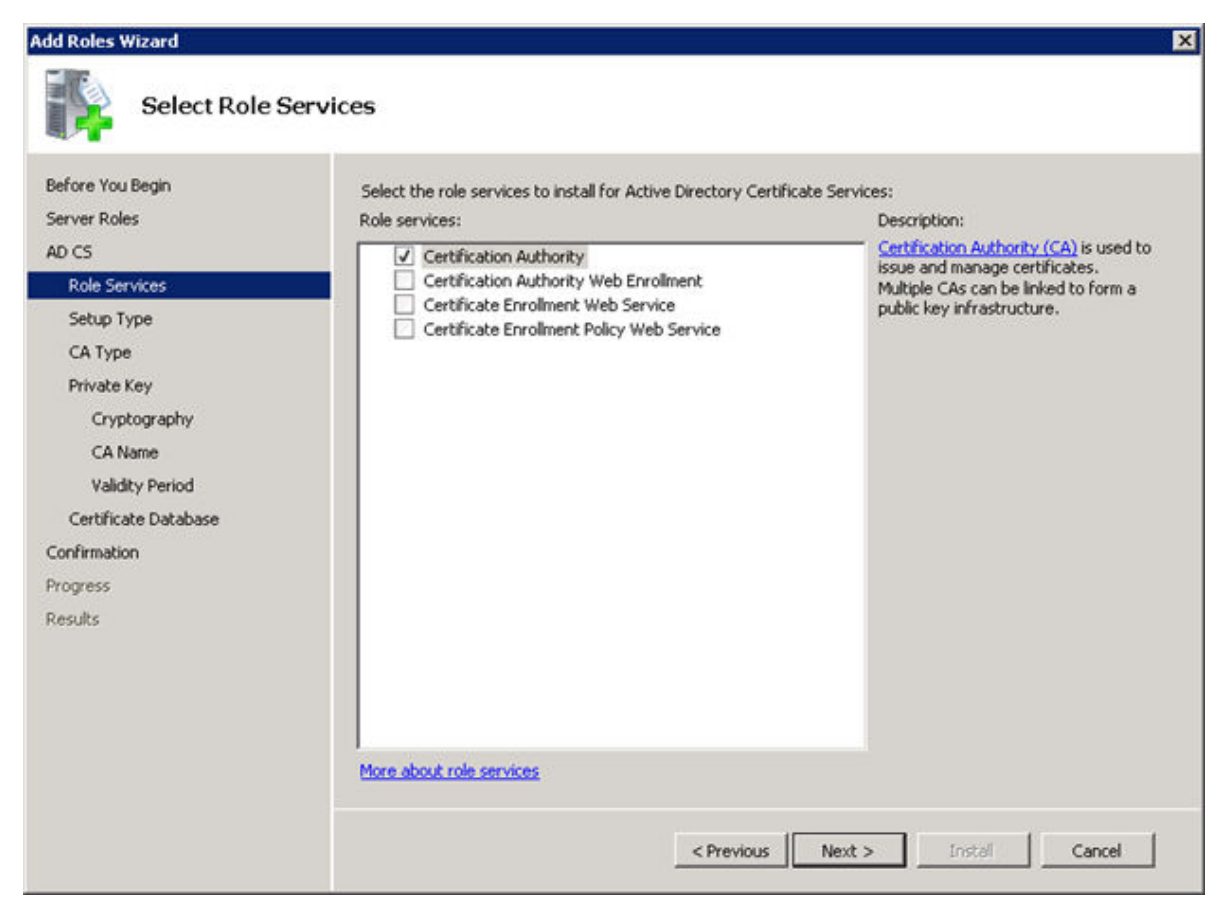

By default the first check box will be enabled.

8. Click Next.

This window specifies set up type for the role installation.

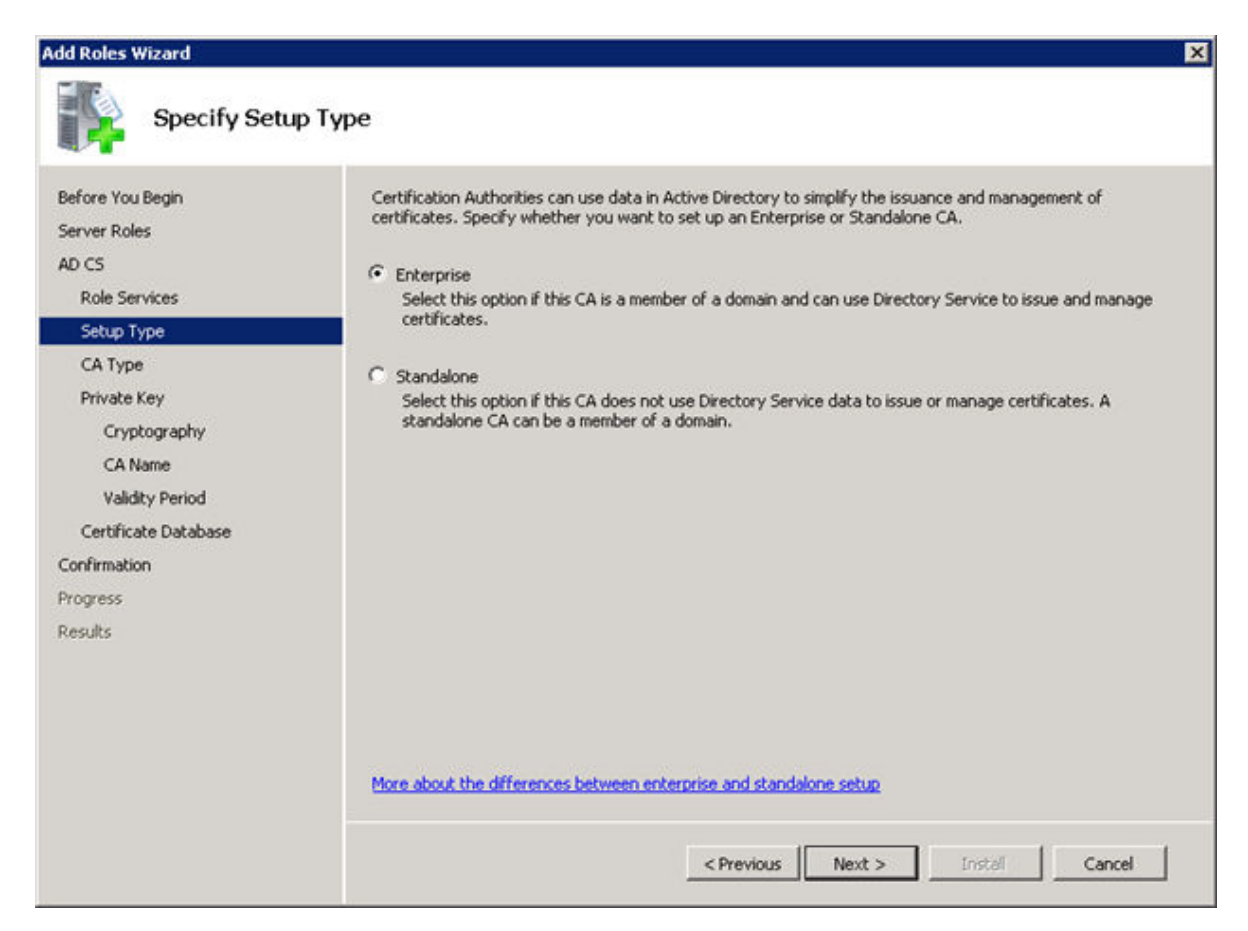

The next window focuses on CA type to create hierarchical public key infrastructure.

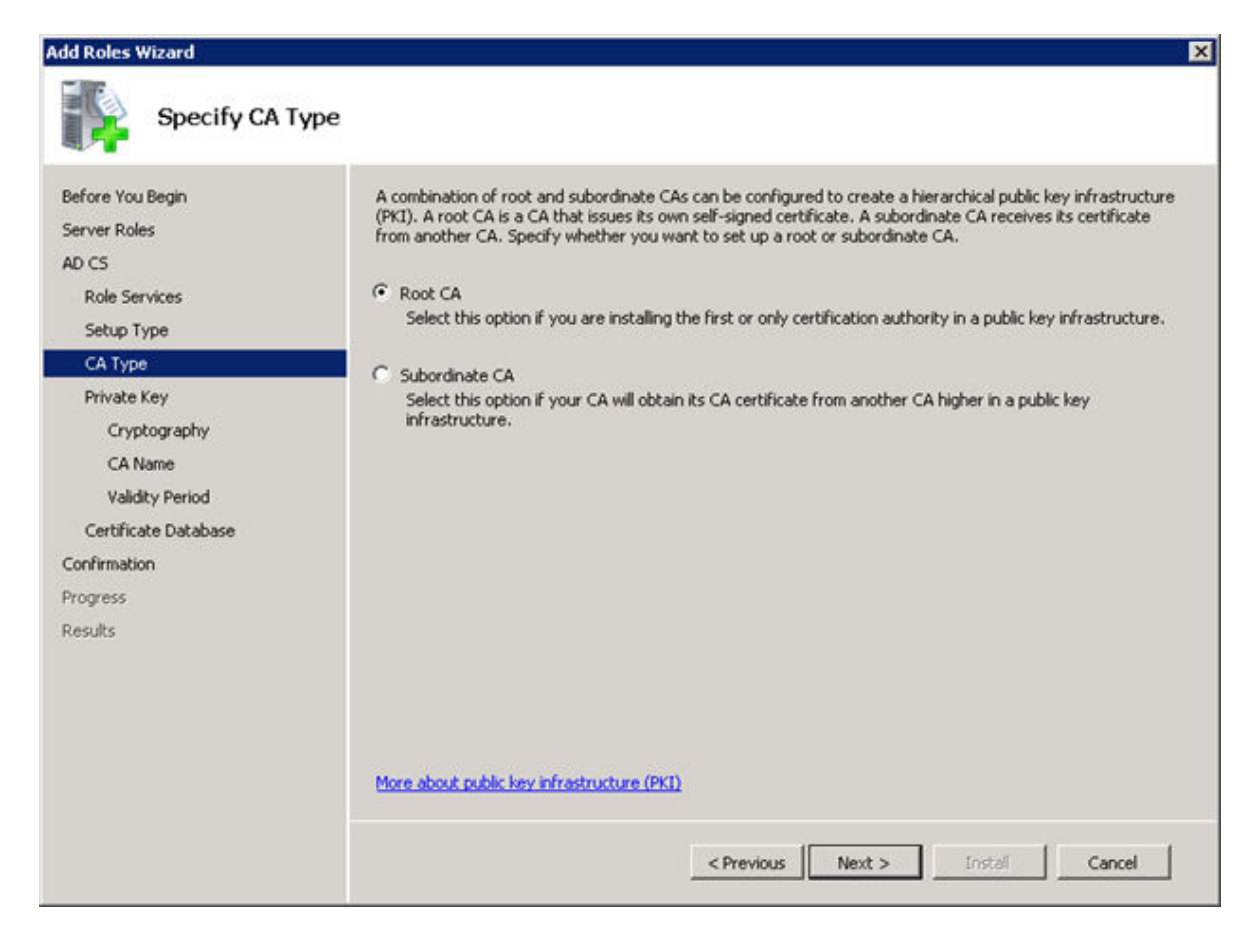

This window focuses on Private Key generation and issues certificate to clients.

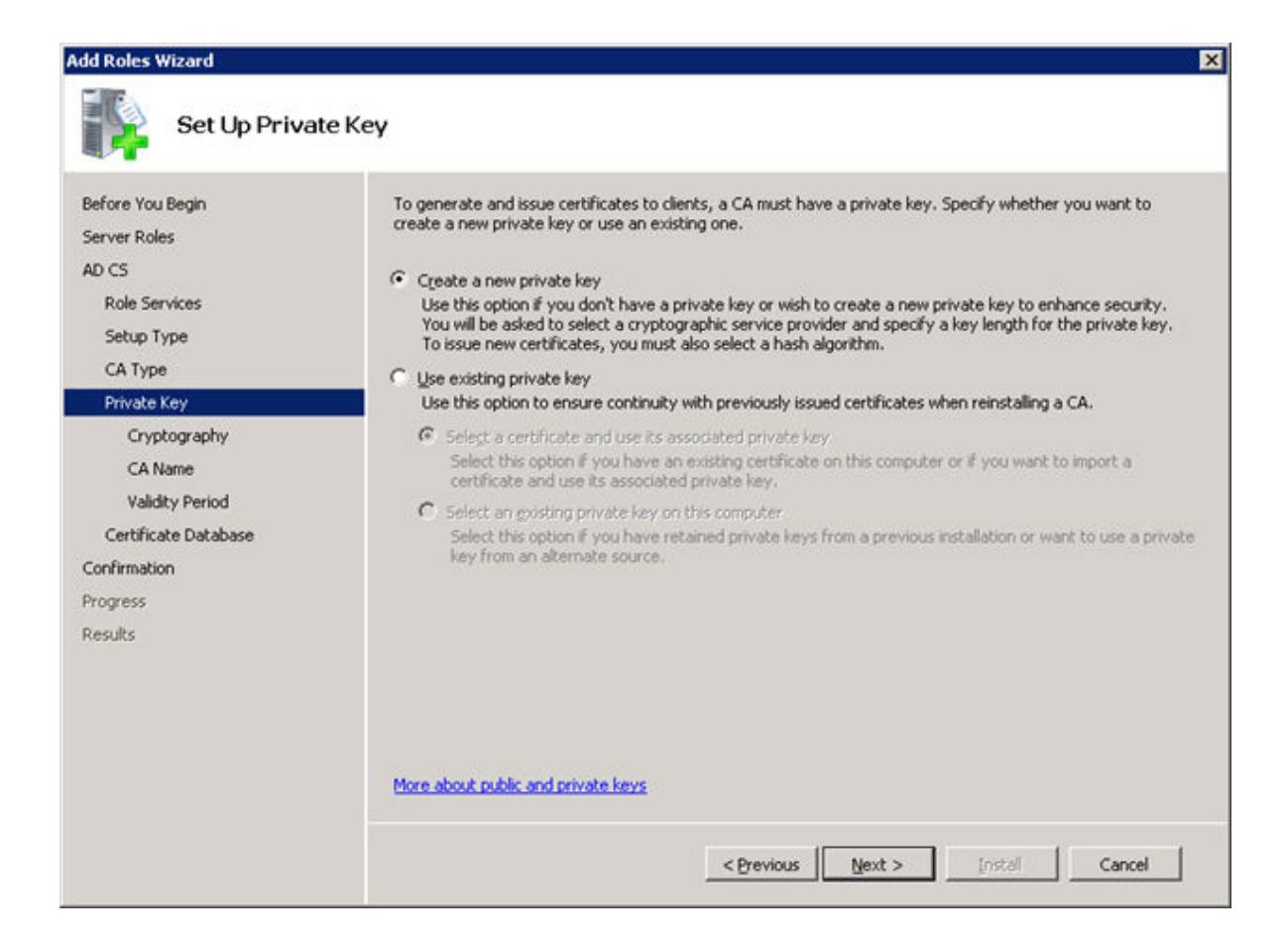

| <ul> <li>Events of the service of the service provider (SP):</li> <li>Carbon Service Service Service Provider (SP):</li> <li>Carbon Service Service Service Service Service Provider (SP):</li> <li>Carbon Service Service Ser</li></ul> | Add Roles Wizard                                                                                          |                                                                                                    | X |
|----------------------------------------------------------------------------------------------------|----------------------------------------------------------------------------------------------------|----------------------------------------------------------------------------------------------------|---|
| Before You Begin   Server Roles   AD CS   Role Services   Setup Type   CA Type   Private Key   Cryptography   CA Name   Validity Period   Confirmation   Progress   Results                                                                                                    | Configure Cry                                                                                             | ptography for CA                                                                                                    |   |
| Cryptography         CA Name         Validity Period         Certificate Database         Confirmation         Progress         Results                                                                                                    | Before You Begin<br>Server Roles<br>AD CS<br>Role Services<br>Setup Type<br>CA Type<br>Private Key        | To create a new private key, you must first select a <u>cryptographic service provider</u> , <u>hash algorithm</u> , and<br>key length that are appropriate for the intended use of the certificates that you issue. Selecting a higher<br>value for key length will result in stronger security, but increase the time needed to complete signing<br>operations.<br>Select a cryptographic service provider (CSP):<br>RSA#Microsoft Software Key Storage Provider<br>Select the hash algorithm for signing certificates issued by this CA: |   |
| <     Crevious     (Next > Install Cancel)                                                                                                    | Cryptography<br>CA Name<br>Validity Period<br>Certificate Database<br>Confirmation<br>Progress<br>Results | SHA394         SHA512         SHA1         More about cryptographic options for a CA         More about cryptographic options for a CA                                                                                                    |   |

12. Click Next.

13. Configure the CA name and click **Next**.

| Add Roles Wizard                                                                                   |                                                                                                    | × |
|----------------------------------------------------------------------------------------------------|----------------------------------------------------------------------------------------------------|---|
| Configure CA                                                                                       | Name                                                                                                    |   |
| Before You Begin<br>Server Roles<br>AD CS<br>Role Services<br>Setup Type<br>CA Type<br>Private Key | Type in a common name to identify this CA. This name is added to all certificates issued by the CA.<br>Distinguished name suffix values are automatically generated but can be modified.<br><u>Common name for this CA:</u><br>avaya-WIN-PBG3P1R5LPE-CA<br><u>Distinguished name suffix:</u><br>DC=avaya,DC=com | _ |
| Cryptography                                                                                       | Preview of distinguished name:                                                                                                    |   |
| Validity Period<br>Certificate Database<br>Confirmation<br>Progress<br>Results                     | CN=avaya-WIN-PBG3P1R5LPE-CA,DC=avaya,DC=com<br>More about configuring a CA name                                                                                                    |   |
|                                                                                                    | < Previous Next > Instal Cancel                                                                                                    |   |

14. Set the validity of the CA certificate, and click Next.

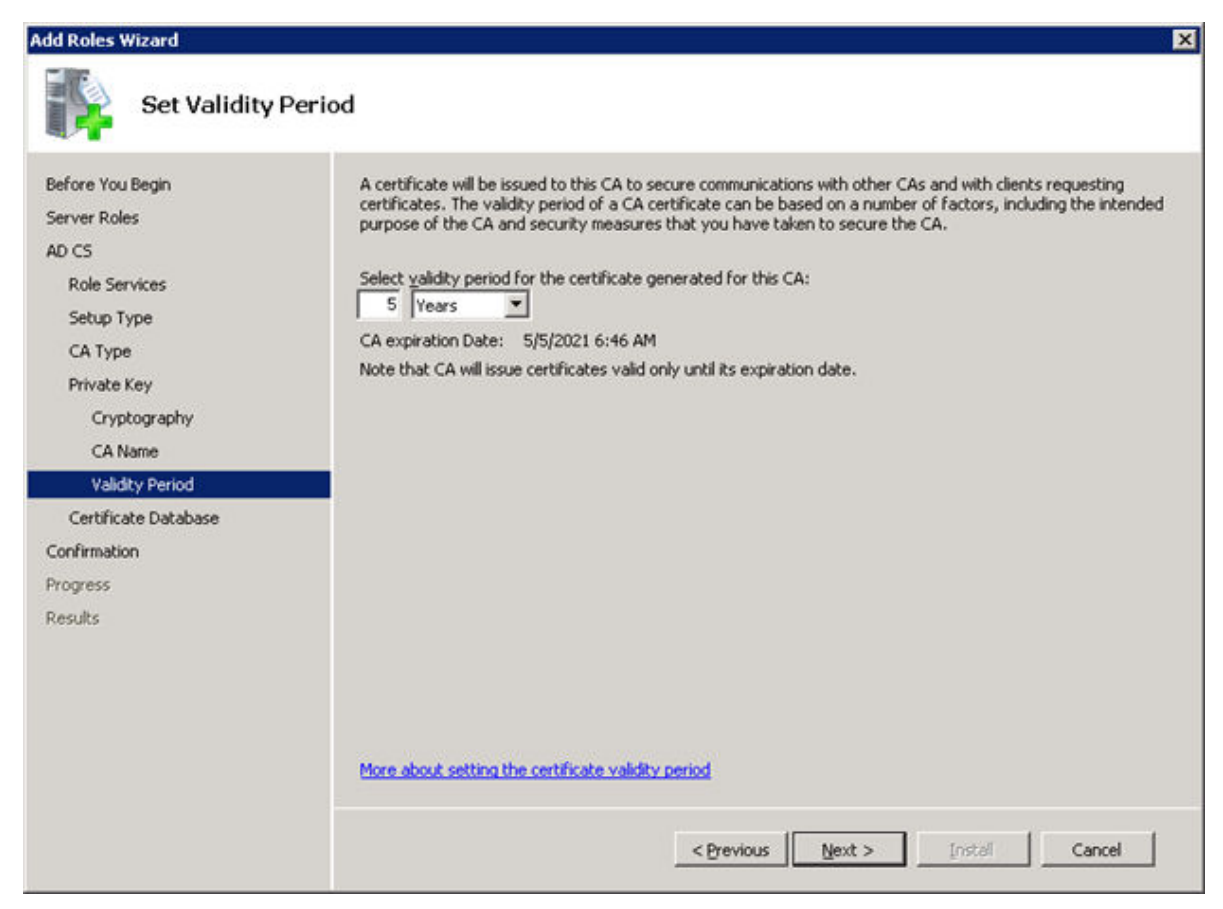

15. Configure the Certificate database.

| Add Roles Wizard                                           |                                                                                                    | ×            |
|------------------------------------------------------------|----------------------------------------------------------------------------------------------------|--------------|
| Configure Ce                                               | rtificate Database                                                                                                    |              |
| Before You Begin<br>Server Roles<br>AD CS<br>Role Servicer | The certificate database records all certificate requests, issued certificates, and revoke certificates. The database log can be used to monitor management activity for a CA. Certificate database location: | d or expired |
| Setup Type<br>CA Type                                      | C:\Windows\system32\CertLog Use existing certificate database from previous installation at this location Certificate database log location:                                                                  | Browse       |
| Private Key<br>Cryptography<br>CA Name<br>Validity Period  | C:\Windows\system32\CertLog                                                                                                    | Browse       |
| Confirmation<br>Progress<br>Results                        |                                                                                                    |              |
|                                                            | < Previous Next > Instell                                                                                                    | Cancel       |

#### 16. Click Next.

This window displays the complete summary to begin the installation.

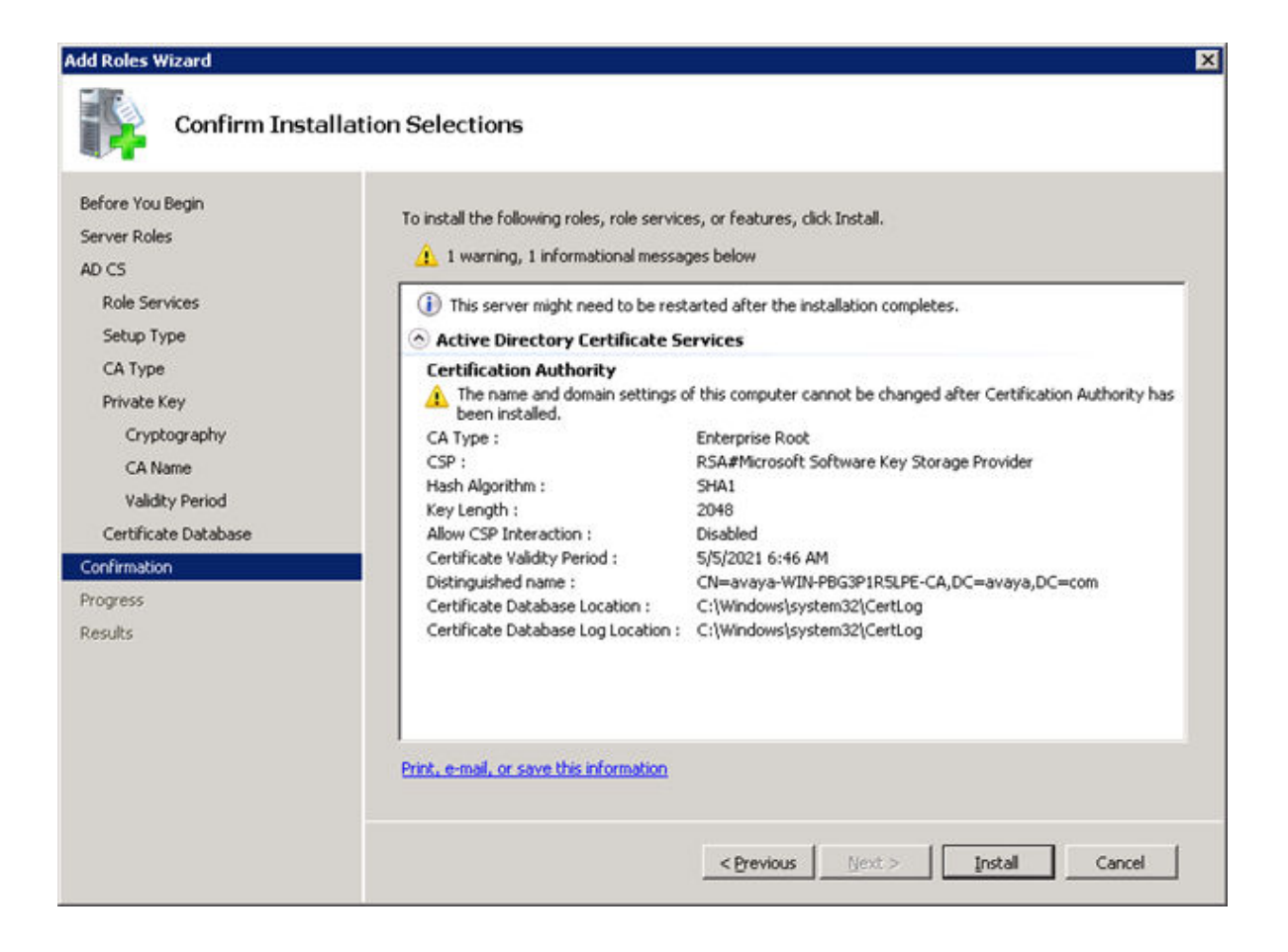

#### 17. Click Install.

| Add Roles Wizard     |                                                                      |
|----------------------|----------------------------------------------------------------------|
| Installation Pr      | ogress                                                               |
| Before You Begin     | The following roles, role services, or features are being installed: |
| Server Roles         | Active Directory Certificate Services                                |
| AD CS                |                                                                      |
| Role Services        |                                                                      |
| Setup Type           |                                                                      |
| CA Type              |                                                                      |
| Private Key          |                                                                      |
| Cryptography         |                                                                      |
| CA Name              |                                                                      |
| Validity Period      |                                                                      |
| Certificate Database |                                                                      |
| Confirmation         |                                                                      |
| Progress             |                                                                      |
| Results              |                                                                      |
|                      |                                                                      |
|                      |                                                                      |
|                      |                                                                      |
|                      | Installing                                                           |
|                      | < Previous Next > Instal Cancel                                      |

After the installation is completed, the following window is displayed.

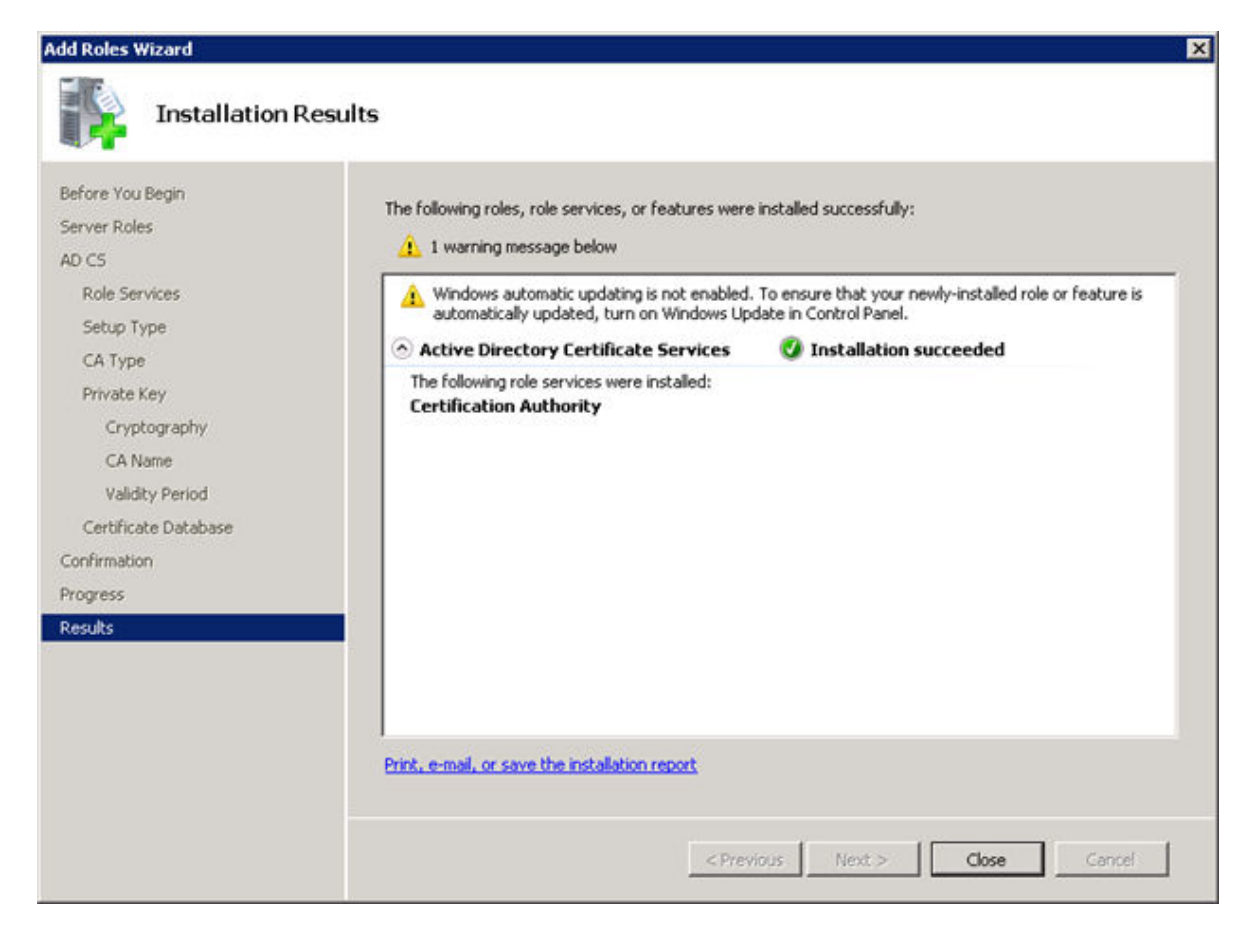

18. In the Server Manager window, you can see that the Certificate service has been installed successfully.

| Server Manager                                                                                                    |                                                                                                    |                                                                                                    | _ (# X                                                     |
|----------------------------------------------------------------------------------------------------|----------------------------------------------------------------------------------------------------|----------------------------------------------------------------------------------------------------|------------------------------------------------------------|
| File Action View Help                                                                                                    |                                                                                                    |                                                                                                    |                                                            |
| 4++ 2 m 🖬                                                                                                    |                                                                                                    |                                                                                                    |                                                            |
| Server Manager (WIN-PBG3F1RSLPE)                                                                                                    | Roles                                                                                                    |                                                                                                    |                                                            |
| Congress Congress Con | Vew the health of the roles<br>Active Devotory Centificate S<br>Active Devotory Constan Server<br>DNS Server                 | installed on your server and add or remove roles and features.<br>envices                                                         | (B) Kenner Kons                                            |
|                                                                                                    | Active Directory Certificate Sec                                                                                             | nikes                                                                                                    | B 40 (5 HW)                                                |
|                                                                                                    | Active Directory Certificate Services (J                                                                                     | ID-CIS is used to create certification authorities and related role services that allow you to issue                              | and manage certificates used in a variety of applications. |
|                                                                                                    | 🔿 Role Status                                                                                                    |                                                                                                    | G Go to Active Directory Certificate                       |
|                                                                                                    | Messages: None<br>System Services: All Purning<br>Events: 1 warring, 1 informat<br>Best Practices Analyzer: To st            | tonel in the last 24 hours.<br>art a Best Practices Analyzer scari, go to the Best Practices Analyzer tile on this role's homepag | e and dick Scan this Role                                  |
|                                                                                                    | Role Services: 1 installed                                                                                                   |                                                                                                    | Add Role Services                                          |
|                                                                                                    | Role Service                                                                                                    | 244                                                                                                    | Resource Rule Services                                     |
|                                                                                                    | Certification Authority<br>Certification Authority Web En<br>Certificate Enrolment Web Ser<br>Certificate Enrolment Policy W | Installed<br>rollment Nutritutaled<br>veb Service Not installed                                                                   |                                                            |
|                                                                                                    | Description<br>Certification Authority (CA) is used to                                                                       | o issue and manage certificates. Multiple CAs can be inited to form a public key infrastructure                                   | h.                                                         |
|                                                                                                    | Active Directory Domain Servic                                                                                               |                                                                                                    | AD DS HAD                                                  |
|                                                                                                    | G Last Refresh: Today at 8:05 AM Con                                                                                         | Ague refresh                                                                                                    | 10.750224000                                               |
|                                                                                                    | 1                                                                                                    |                                                                                                    |                                                            |

In the Role Services section, you can see the status of the service being shown as installed. After installation it is recommended to restart the Windows Server machine.

19. To check whether SSL is being enabled on Active directory, type ldp.exe in search programs and files.

| 🎧 Ldp              |        |              |         |                   | _    | . 🗆 🗡 |
|--------------------|--------|--------------|---------|-------------------|------|-------|
| <u>C</u> onnection | Browse | <u>V</u> iew | Options | <u>U</u> tilities | Help |       |
|                    |        |              |         |                   |      |       |
| Ready              |        |              |         |                   | NUM  |       |

- 20. Go to connection menu and select **Connect**.
- 21. In the **Server** field, specify domain name of server and in the **Port** field, enter the port number, and select the **SSL** check box to connect to Active Directory.

| Connect         |           | ×                                          |
|-----------------|-----------|--------------------------------------------|
| <u>S</u> erver: | avaya.com |                                            |
| <u>P</u> ort:   | 636       | ⊂ Co <u>n</u> nectionless<br>▼ SS <u>L</u> |
| Ōk              | :         |                                            |

Active Directory now supports SSL.

| 💼 ldaps://WIN-PBG3P1R5LPE.avaya.com/DC=avaya,DC=com 📃 🗖 🗙                                                                                                    |
|----------------------------------------------------------------------------------------------------|
| Connection Browse View Options Utilities Help                                                                                                    |
| Id = Idap_sslint("avaya.com", 636, 1);<br>Error 0 = Idap_set_option(hLdap, LDAP_OPT_PROTOCOL_VERSION,<br>3);<br>Error 0 = Idap_get_option(hLdap, NULL);<br>Error 0 = Idap_get_option(hLdap,LDAP_OPT_SSL,(void*)&Iv);<br>Host supports SSL, SSL cipher strength = 128 bits<br>Established connection to avaya.com.<br>Retrieving base DSA information<br>Getting 1 entries:<br>Dn: (RootDSE)<br>configurationNamingContext:<br>CN=Configuration,DC=avaya,DC=com;<br>currentTime: 5/5/2016 8:34:13 AM Pacific Daylight Time;<br>defauttNamingContext: DC=avaya,DC=com;<br>dnsHostName: WIN-PBG3P1R5LPE.avaya.com;<br>domainControllerFunctionality: 4 = (WIN2008R2);<br>domainFunctionality: 2 = (WIN2003);<br>dsServiceName: CN=NTDS Settings,CN=WIN-<br>PBG3P1R5LPE,CN=Servers,CN=Default-First-Site-<br>Name,CN=Sites,CN=Configuration,DC=avaya,DC=com;<br>forestFunctionality: 2 = (WIN2003);<br>highestCommittedUSN: 147489;<br>isGlobalCatalogReady: TRUE;<br>isSvochronized: TRUE; |
| Ready NUM //                                                                                                    |

#### **Related links**

Active Directory Configuration on page 198

## Performing directory synchronization

#### Procedure

- 1. On System Manager, click **Users > Directory Synchronization**.
- 2. Add a new data source and enter the following LDAP server details, and click **Test Connection**.
  - DS Name
  - Host
  - Principal
  - Port
  - Base DN
  - LDAP User Schema
  - Search Filter
  - Use SSL: Select the check box.
  - Allow Deletions: Select the check box.

| Linux and UNIX login com IK            | ator X D Gan Synchronization X | A - 3                              |
|----------------------------------------|--------------------------------|------------------------------------|
| C & Lange //10.133.132.79/SMGR/        |                                |                                    |
| System Manager 7.0                     |                                | Last Leggel on at May 5, 2016 12-4 |
| e Directory Synchronization            |                                |                                    |
| me / Users / Directory Synchronization |                                |                                    |
| lew User Synchronization D             | atasource                      | Help 7<br>Save Cancel              |
| Cannot connect to external director    | r: 55L HandShake Fallure       |                                    |
| Datasource Name                        | LDAP5240                       |                                    |
| * Host                                 | 10.123.132.240                 |                                    |
| * Principal                            | AVAYA',Administrator           |                                    |
| * Password                             |                                |                                    |
| * Port                                 | 636                            |                                    |
| * Base Distinguished Name              | ON=Users,DC=avaya,DC=          |                                    |
| • LDAP User Schema                     | inetOrgPerson                  |                                    |
| Search Filter                          | usermiciparvane+*              |                                    |
| Allow Deletions                        |                                |                                    |
| Autor Developing                       | Test Connection                |                                    |
|                                        | <i>84</i>                      |                                    |
| Apriludes General adapter              |                                |                                    |

As shown in the figure, the system displays the following error: Cannot connect to external directory: SSL Hand Shake Failure.

The system displays this error because we have not imported the Active Directory Certificate in System Manager.

- 3. To resolve we need to import the Certificate:
  - a. Navigate to Services > Inventory > Manage Elements.
  - b. Select the System Manager instance and click **More Actions** > **Configured Trusted Certificates**.
  - c. Click Add.

d. Select the Import using TLS field.

| C 8 1405 //10.133                                                                                                    | and the second second |                                                                                                    |                                                                                     |      | -  |
|----------------------------------------------------------------------------------------------------|----------------------------------------------------------------------------------------------------|----------------------------------------------------------------------------------------------------|-------------------------------------------------------------------------------------|------|----|
| Contraction of the Contraction of the Contraction o | 132.79/SMGR/                                                                                                    |                                                                                                    |                                                                                     | 22 1 | 6  |
| mate Peolites and                                                                                                    | Manage Elements Discos                                                                                                    |                                                                                                    |                                                                                     |      | 81 |
| iscover SRS/SCS                                                                                                    | A COLOR DE LA CALCON DE LA COLOR DE LA CALCONICIONE                                                                                                    |                                                                                                    |                                                                                     |      | 1  |
| ement Type Access                                                                                                    | Add Trusted Cer                                                                                                    | tificate                                                                                                    | Commit Com                                                                          |      |    |
| ubnet                                                                                                    | Hud Husted ee                                                                                                    | uncute                                                                                                    | Commit, Car                                                                         | C.EL |    |
| onfiguration                                                                                                    |                                                                                                    |                                                                                                    |                                                                                     |      |    |
| lanage                                                                                                    |                                                                                                    | the state of the state of the s |                                                                                     |      |    |
| erviceability Agents                                                                                                    | Select Store Type to add                                                                                                    | trusted certificate All                                                                                                    |                                                                                     |      |    |
| unchronization                                                                                                    | Import from file                                                                                                    |                                                                                                    |                                                                                     |      |    |
| onnection Pooling                                                                                                    | Import as VEM certificat<br>Import from existing cer                                                                                                    | e<br>tificates                                                                                                    |                                                                                     |      |    |
|                                                                                                    | # Import using TLS                                                                                                    |                                                                                                    |                                                                                     |      |    |
|                                                                                                    |                                                                                                    |                                                                                                    |                                                                                     |      |    |
|                                                                                                    | • IP Address 10.133.132                                                                                                    | 240 • Port 636                                                                                                    |                                                                                     |      |    |
|                                                                                                    |                                                                                                    |                                                                                                    |                                                                                     |      |    |
|                                                                                                    | You must click the Retrie                                                                                                    | ve certificate button and review the certificate details be                                                                                                    | fore you can continue. Retrieve Certificate                                         |      |    |
|                                                                                                    | You must click the Retrie                                                                                                    | ve certificate button and review the certificate details be                                                                                                    | fore you can continue. Retrieve Certificate                                         |      |    |
|                                                                                                    | You must click the Retrie<br>Certificate Details<br>Subject Details                                                                                                    | ve certificate button and review the certificate details be<br>CN=WIN-PBG3P1R5LPE_avava.com                                                                                                    | fore you can continue. Retrieve Certificate                                         |      |    |
|                                                                                                    | You must click the Retrie<br>Certificate Details<br>Subject Details<br>Valid From                                                                                                    | Ve certificate button and review the certificate details be<br>CN=W(N=96G3P185LPE.avaya.com<br>Tue May 03 02:20:39 IST 2016                                                                                                    | fore you can continue. [Retrieve Certificate] Valid To Wed May 03 02:20:39 IST 2017 |      |    |
|                                                                                                    | You must click the Retrie<br>Certificate Details<br>Subject Details<br>Valid From<br>Key Size                                                                                                    | Ve certificate button and review the certificate details be<br>CN=WIN-PBG3P1R5LPE_avava.com<br>Tue May 03 02:20:39 IST 2016<br>2048                                                                                                    | fore you can continue. [Retrieve Certificate] Valid To Wed May 03 02:20:39 157 2017 |      |    |
|                                                                                                    | You must click the Retrie<br>Certificate Details<br>Subject Details<br>Valid From<br>Key Size<br>Issuer Name                                                                                                    | Ve certificate button and review the certificate details be<br>CN=WIN-98G3P185L9E.avva.com<br>Tue May 03 02:20:39 IST 2016<br>2048<br>CN=avaya-WIN-98G3P1RSLPE-CA, DC=avaya, DC=com                                                                                                    | fore you can continue. [Retrieve Cottificate] Valid To Wed May 03 02:20:39 157 2017 |      |    |
|                                                                                                    | You must click the Retrie<br>Certificate Details<br>Subject Details<br>Valid From<br>Key Size<br>Issuer Name<br>Certificate Fingerprint                                                                                                    | Ve certificate button and review the certificate details be<br>CN=WIN-PBG3P1R5LPE_avva.com<br>Tue May 03 02:20:39 IST 2016<br>2048<br>CN=avaya-WIN-PBG3P1R5LPE-CA, DC=avaya, DC=com<br>Rex837da5c0bd3odb8d95372xeb7130f881c09                                                                                                    | fore you can continue. [Retrieve Cettificate] Valid To Wed May 03 02:20:39 15T 2017 |      |    |
|                                                                                                    | You must click the Retrie<br>Certificate Details<br>Subject Details<br>Valid From<br>Key Size<br>Issuer Nome<br>Certificate Fingerprint<br>CA Certificate                                                                                                    | Ve certificate button and review the certificate details be<br>CN=WIN-PBG3P1RSLPE_avaya.com<br>Tue May 03 02:20:39 IST 2016<br>2048<br>CN=avaya-WIN-PBG3P1RSLPE-CA, DC=avaya, DC=com<br>Rex837da5c0bd39db869517f2eb7120f881c09                                                                                                    | fore you can continue. [Retrieve Cettificate] Valid To Wed May 03 02:20.39 IST 2017 |      |    |
|                                                                                                    | You must click the Retrie<br>Certificate Details<br>Subject Details<br>Valid From<br>Key Size<br>Issuer Nome<br>Certificate Fingerprint<br>CA Certificate                                                                                                    | ve certificate button and review the certificate details be<br>CN=WUH-PBG3P185LPE_avava.com<br>Tue May 09 02:20:39 IST 2016<br>2048<br>CN=avaya-WIN-PBG3P185LPE-CA, DC=avaya, DC=com<br>feea837da5c0bd39db8/9537f2eb7120f881c09                                                                                                    | fore you can continue. [Retrieve Cettificate]                                       |      |    |

- e. In the IP Address field, enter the IP address of the LDAP server.
- f. In the **Port** field, enter the port of the LDAP server.
- g. Click Retrieve Certificate to import the certificate
- h. Click Commit.
- 4. Go to the **New User Synchronization** data source page and specify the details to test the connection.

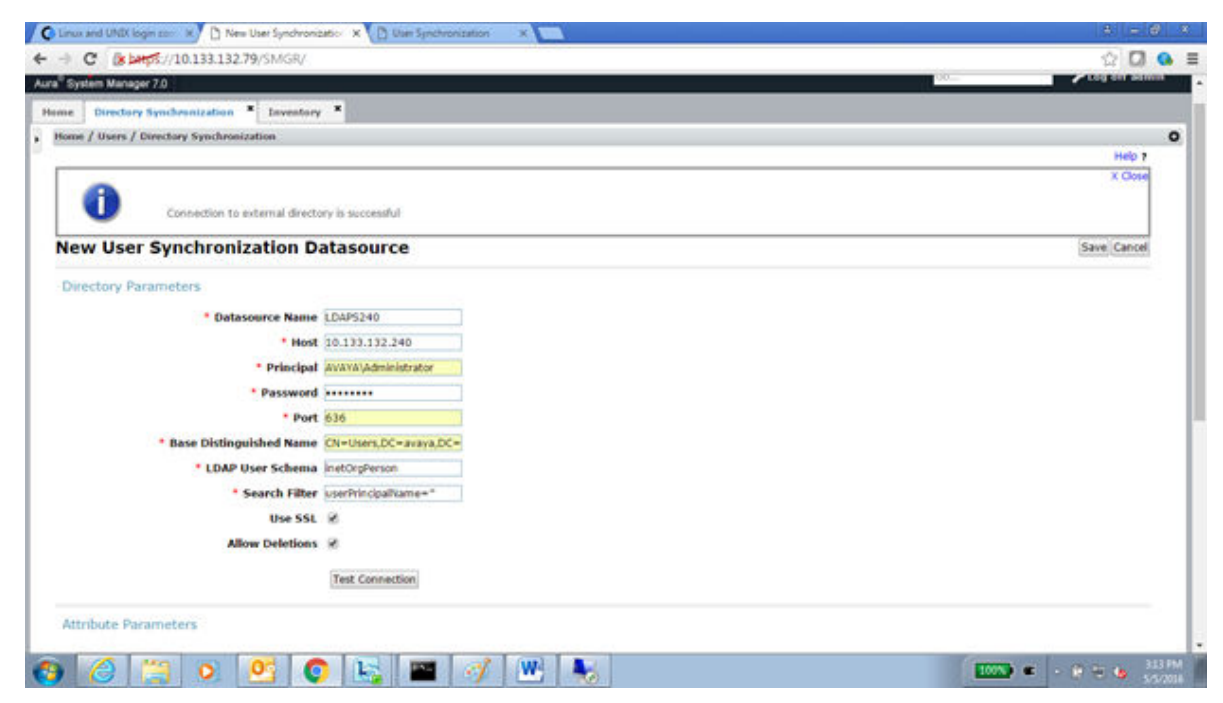
## **Related links**

Active Directory Configuration on page 198

# Inserting bulk users using batch file Procedure

- 1. Go to the Windows Server command prompt.
- 2. Navigate o to the folder where the batch file is located.
- 3. Type the name of batch file to insert users.

For example, bulkUsersInsert.bat

4. Press Enter.

#### **Related links**

Active Directory Configuration on page 198

# **Open LDAP configuration**

This section provides example configuration procedures for OpenLDAP. This section is purely for reference.

### **Related links**

Installing and configuring Open LDAP on CentOS 6.3 on page 217 Performing System Manager directory synchronization on page 220

# Installing and configuring Open LDAP on CentOS 6.3

## Procedure

- 1. Log in as root user and install the following three packages:
  - openIdap-servers: This package contains the main LDAP server.
  - openIdap-clients: This package contains all required LDAP client utilities.
  - openIdap: This packages contains the LDAP support libraries.

```
To install, run the following command: yum install -y openIdap openIdap-
clients openIdap-servers.
```

2. Edit the ldap.conf file and enter the IP address or domain name of your server.

```
vi /etc/openldap/ldap.conf
URI ldap://10.133.132.210
BASE dc=avaya,dc=com
```

3. Copy the parameter file to the LDAP database directory.

cp /usr/share/openldap-servers/DB\_CONFIG.example /var/lib/ldap/DB\_CONFIG

LDAP needs the parameter file to start a new database.

 Copy the sample slapd file from /usr/share/openldap-servers to /etc/ openldap.

cp /usr/share/openldap-servers/slapd.conf.obsolete /etc/openldap/slapd.conf

5. Setup a new root password and run the password utility to run generate a secure password and copy the password as you need to enter the password in slapd.conf.

```
Slappasswd
New password:openldap
Re-enter new password:openldap
{SSHA}xxxxxxxxxxxxxxxxxxxxxxxxxxxxx
```

Update the slapd.conf file to reflect your environment: database section where the domain and password are updated.

The password is the output of the slappasswd utility.

7. Create a root.ldif file and enter the following details.

```
vi /root/root.ldif
#root
dn: dc=avaya,dc=com
dc: avaya
objectClass: dcObject
objectClass: organizationalUnit
ou: avaya.com
```

8. Remove everything in slapd.d directory and tell the slapd for root.ldif file

```
rm -rf /etc/openldap/slapd.d/*
slapadd -n 2 -1 /root/root.ldif
```

9. Verify The Configuration files. Use slaptest command to verify the configuration file.

```
slaptest -u
config file testing succeeded
classifier f (stafeserlder(class))
```

```
slaptest -f /etc/openldap/slapd.conf -F /etc/openldap/slapd.d
config file testing succeeded
```

10. Set the appropriate permissions.

```
chown -R ldap:ldap /var/lib/ldap
chown -R ldap:ldap /etc/openldap/slapd.d
```

11. Make sure the service is on on the runlevel 3.

chkconfig --level 235 slapd on

12. To start the Idap server, enter the following command from a terminal window.

service slapd start

13. Restart the service again after setting up.

```
rm -rf /etc/openldap/slapd.d/*
slaptest -f /etc/openldap/slapd.conf -F /etc/openldap/slapd.d
chown -R ldap:ldap /etc/openldap/slapd.d
service slapd restart
```

14. Test that you can connect to the LDAP server.

```
ldapsearch -h localhost -D "cn=Manager,dc=avaya,dc=com" -w
<openldap_root_password> -b "dc=avaya,dc=com" -s sub "objectclass=*"
```

<openIdap\_root\_password> is the Open LDAP root password which was configured in
Step 5.

15. Create sample LDIF file to create LDAP directory structure.

```
vi ldap_init.ldif
dn: dc=avaya,dc=com
dc: avaya
objectClass: dcObject
objectClass: organizationalUnit
ou: avaya.com
dn: ou=dev,dc=avaya,dc=com
objectClass: top
objectClass: OrganizationalUnit
ou: dev
dn: ou=people,ou=dev,dc=avaya,dc=com
objectClass: top
objectClass: top
objectClass: organizationalUnit
ou: people
```

16. Load initial data into the directory. You can do this using an LDIF file and then run the ldapadd command.

```
ldapadd -x -D "cn=Manager,dc=avaya,dc=com" -W -f ldap_init.ldif
```

17. Test that you can connect to the LDAP server.

```
ldapsearch -h localhost -D "cn=Manager,dc=avaya,dc=com" -w
<openldap root password> -b "dc=avaya,dc=com" -s sub "objectclass=*"
```

<openIdap\_root\_password> is the Open LDAP root password which was configured in
Step 5.

18. Create an SSL certificate for LDAPs.

```
cd /etc/pki/tls/certs
rm slapd.pem
make slapd.pem
chmod 640 slapd.pem
chown :ldap slapd.pem
mkdir /etc/openldap/cacerts/
ln -s /etc/pki/tls/certs/slapd.pem /etc/openldap/cacerts/slapd.pem
```

19. Start the LDAP servers.

```
vi /etc/sysconfig/ldap
SLAPD_LDAPS=yes
```

20. Add or update the following lines to the global section of the /etc/openldap/

slapd.conf file.

```
vi /etc/openldap/slapd.conf
TLSCACertificateFile /etc/pki/tls/certs/ca-bundle.crt
TLSCertificateFile /etc/pki/tls/certs/slapd.pem
TLSCertificateKeyFile /etc/pki/tls/certs/slapd.pem
```

21. Add the following lines to the configuration file for the LDAP server, /etc/openldap/ ldap.conf.

```
vi /etc/openldap/ldap.conf
TLS CACERTDIR /etc/openldap/cacerts
```

22. Restart the service again after setting up.

```
rm -rf /etc/openldap/slapd.d/*
slaptest -f /etc/openldap/slapd.conf -F /etc/openldap/slapd.d
chown -R ldap:ldap /etc/openldap/slapd.d
service slapd restart
```

### **Related links**

Open LDAP configuration on page 217

## Performing System Manager directory synchronization

## Procedure

- 1. On System Manager, click **Services > Inventory > Manage Elements**.
- 2. Select the System Manager instance and click **More Actions** > **Configured Trusted Certificates**.
- 3. Click Add.
- 4. Select the Import using TLS field.
- 5. In the IP Address field, enter the IP address of the LDAP server.
- 6. In the **Port** field, enter the port of the LDAP server.
- 7. Click Retrieve Certificate to import the certificate
- 8. Click Commit.

#### **Related links**

Open LDAP configuration on page 217

# Configuration of ADFS as an SAML provider

The topics in this section describe an example of how to enable SAML authentication with Active Directory Federation Services (ADFS).

### Prerequisites

- Active Directory and Active Directory Federation Services must be configured.
- Avaya Breeze<sup>®</sup> platform Authorization Service must be installed.
- The Service Provider metadata of the Avaya Breeze<sup>®</sup> platform instances with Authorization Service must be available on the Active Directory setup.

# **Configuration of Service Provider on Active Directory Federation Services**

# Adding a new Relying Party

## Procedure

- 1. On the Active Directory system, go to Server Manager > Tools > Select Active Directory Federation Services Management.
- 2. On the Active Directory Federation Services screen, click Relying Party Trusts.
- 3. Click Add Relying Party Trust.
- 4. On the Add Relying Party Trust Wizard, select Claims Aware, and click Start.
- 5. On the Select Data Source screen, select the **Import data about the relying party from a file** option.
- 6. Click Browse.
- 7. Locate and select the SP metadata file downloaded from the Avaya Breeze® platformnode.
- 8. On the Specify Display Name screen, enter a name.

For example, BreezeNode112.

- 9. On the Choose Access Control Policy screen, select **Permit everyone** and click **Next**.
- 10. On the Ready to Add Trust screen, click Next.
- 11. Click Finish.
- 12. On the Relying Party Trusts screen, right-click the newly added entry and click **Properties**.
- 13. On the Properties screen, select **Advanced**.
- 14. Change the secure hash algorithm to **SHA-1** and click **Apply**.

# Adding the UPN Custom Rule

## Procedure

- 1. On the Active Directory system, go to Server Manager > Tools > Select Active Directory Federation Services Management.
- 2. On the Active Directory Federation Services screen, click Relying Party Trusts.
- 3. Make a note of the Identifier of the newly added entry.
- 4. Right-click on the entry and select Edit Claims Issuance Policy.
- 5. Click Add Rule.
- 6. On the Select Rule Template page, in the **Claim Rule Template** field, select **Send Claims using a custom rule**.

7. On the Configure Claim Rule page, enter the Display Name as UPNCustomRule and add the following code in the **Custom Rule** section:

- 8. Modify the Custom Rule section and replace the BREEZE\_IDENTIFIER text with the Identifier noted in Step 3.
- 9. Click Finish.

# Adding an LDAP Attribute Rule

## Procedure

- 1. On the Active Directory system, go to Server Manager > Tools > Select Active Directory Federation Services Management.
- 2. On the Active Directory Federation Services screen, click Relying Party Trusts.
- 3. On the Relying Party Trusts screen, right-click the newly added entry and select **Edit Claims Issuance Policy**.
- 4. Click Add Rule.
- 5. On the Select Rule Template screen, in the Claim Rule Template field, select Send LDAP Attributes as Claims.
- 6. On the Configure Claim Rule page, enter a name in Claim Rule Name.

For example, you can enter the E-mail address.

- 7. Select the Active Directory configured as the Attribute Store.
- 8. In the Mapping of LDAP Attributes to outgoing claim types section, select the LDAP attribute to be mapped to Outgoing Claim Type.
- 9. Click Finish.

### Result

This setting will enable Active Directory Federation Services to send the authenticated user email address as a SAML Attribute statement when responding to Authorization Service with a SAML assertion.

# Disabling Revocation checks for Signing certificate and Encryption certificates

## About this task

Active Directory Federation Services fails an authentication request if it is unable to perform Authorization Service (SP) certificate revocation checks. Use the following procedure to disable Revocation checks.

## Procedure

- 1. Open Windows PowerShell on the Active Directory setup.
- 2. Run the following command with Relying Party Trust Identifier:

Get-AdfsRelyingPartyTrust -Identifier <Identifier> | Set-AdfsRelyingPartyTrust -SigningCertificateRevocationCheck None -EncryptionCertificateRevocationCheck None

# Configuration of the IdP of Active Directory Federation Services on System Manager

# Downloading the Active Directory Federation Services metadata file Procedure

You can download the file from the Active Directory URL:

<FQDN>/FederationMetadata/2007-06/FederationMetadata.xml

# Removing sections from the Active Directory Federation Services metadata file

## Procedure

- 1. Edit the downloaded metadata file and remove the following sections:
  - Ds:Signature
  - RoleDescription
  - SPSSODescriptor
- 2. Ensure that the metadata file has only the following two sections:
  - EntityDescriptor
  - IDPSSODescriptor

## SAML attribute UserID

As the LDAP attribute claim being sent by Active Directory Federation Services in the current configuration is email address, Active Directory Federation Services sends the user email address as a SAML assertion attribute:

```
<AttributeStatement>
<Attribute Name="http://schemas.xmlsoap.org/ws/2005/05/identity/claims/emailaddress">
<AttributeValue>testuser</AttributeValue>
```

</Attribute> </AttributeStatement>

You must specify this attribute when configuring SAML authentication on System Manager.

## **Configuring SAML Authentication**

## Procedure

- 1. Determine the metadata file and the SAML attribute to be used as UserID .
- On System Manager, click Elements > Avaya Breeze<sup>®</sup> > Configuration > Authorization > Authentication Mechanism.
- 3. Click Change Authentication Mechanism.
- 4. In the Authentication Mechanism field, select SAML.
- 5. In the UserID field, enter: http://schemas.xmlsoap.org/ws/2005/05/identity/ claims/emailaddress.
- 6. In the Authentication Context field, select Password Protected Transport.
- 7. In the Authentication Context Comparison Type field, select exact.
- 8. Click Next.
- 9. Browse and select the Active Directory Federation Services metadata file.
- 10. Click Save.

# **Enabling SAML profile**

## Procedure

- 1. Go to Avaya Breeze<sup>®</sup> > Configuration > Attributes > Service Clusters.
- 2. Select the Cluster where Authorization Service has been installed and in the **Service** field, select **Authorization**.
- 3. In the **SAML Profile** field, select **Deploy**.
- 4. Click Commit.

# Testing the setup

## Procedure

Perform one of the following:

- Deploy an Authorization Client snap-in which has been integrated to use the Avaya Breeze<sup>®</sup> platform Authorization Code Grant flow.
- Use the Authorization Sample snap-ins provided in the Avaya Breeze<sup>®</sup> platform SDK.

LDAP authentication will provide the end-user with an AD FS login screen when trying to access the Client snap-in. On successful authentication, the user is redirected back to the Client with a logged-in session.

# Index

# Α

| activating a new identity certificate          | <u>155</u>          |
|------------------------------------------------|---------------------|
| Active Directory                               | <u>198</u>          |
| Active Directory Configuration                 | <u>198</u>          |
| add                                            |                     |
| trusted CA certificates                        | <u>166</u>          |
| Add Data Source in SMGR                        | <u>196</u>          |
| Adding                                         |                     |
| LDAP Attribute Rule                            | <u>222</u>          |
| new Relying Party                              | <u>221</u>          |
| UPN Custom Rule                                | <u>221</u>          |
| adding an external Authorization Client        |                     |
| Authorization client                           | <u>60</u>           |
| administering                                  |                     |
| Avaya Breeze <sup>®</sup> platform             | <u>141</u>          |
| Communication Manager                          | <u>171</u>          |
| administration                                 |                     |
| Communication Manager                          | 171                 |
| Administration                                 |                     |
| Geographic redundancy                          | 78                  |
| alarming                                       |                     |
| geographic redundancy                          | 81                  |
| Allow Cross-origin Resource Sharing for all    | 69                  |
| Apache Directory Studio                        | 186                 |
| application, creating                          |                     |
| application sequences                          |                     |
| assigning a user                               | 49                  |
| creating                                       | 40                  |
| description                                    | 40                  |
| origination                                    | 49                  |
| termination                                    | 49                  |
| assigning and editing grants for authorization | 59                  |
| assigning a user                               |                     |
| to an application sequence                     | 49                  |
| assigning instance                             |                     |
| clusters                                       | 18                  |
| assigning norts field descriptions             | 134                 |
| assigning ports field descriptions             | <u>104</u><br>75    |
| assigning service ports for shap-ins           | <u>75</u>           |
| service profile                                | 51 53               |
| Attribute Configuration page description       | <u>91, 95</u><br>80 |
| attributes                                     | <u>03</u>           |
| alustore                                       | 90                  |
| configure                                      | <u>09</u><br>35     |
| configuring                                    | 22 80               |
| description                                    | 20,09               |
| authentication                                 | <u>37</u>           |
|                                                | 64                  |
| Authontication Instance                        | <u>04</u>           |
| Automication mechanism                         | <u>94</u><br>66     |
|                                                | 00                  |
| Authorization Cliente                          | <u>92</u>           |
| Authorization Clients                          | <u>59</u>           |

| Authorization Clients (continued)              |                       |
|------------------------------------------------|-----------------------|
| Avaya Breeze Authorization Client              | <u>59</u>             |
| External Authorization Client                  |                       |
| Authorization Configuration field descriptions |                       |
| field descriptions                             | <u>91</u>             |
| Authorization Resources                        | <u>58</u>             |
| Authorization Service                          | <u>58</u> , <u>93</u> |
| getting Service Provider metadata              |                       |
| Authorized Clients                             | <u>58</u>             |
| Avaya Breeze Authorization Client              | <u>59</u>             |
| Avaya Breeze certificate                       | <u>167</u>            |
| AvayaNetSetup                                  |                       |
| •                                              |                       |

## В

| <u>96</u>  |
|------------|
|            |
|            |
|            |
| <u>97</u>  |
| 217        |
|            |
| <u>117</u> |
|            |
| 47         |
|            |
|            |
|            |
|            |
| a PKCS     |
|            |
|            |

# С

| CA                                              | <u>188</u>     |
|-------------------------------------------------|----------------|
| call-intercept snap-in                          |                |
| deployment checklist                            | <u>29</u>      |
| testing                                         |                |
| cancel                                          |                |
| CEnetSetup                                      | 178            |
| certificate management                          | 147            |
| Certificate Revocation Management               | <u>170</u>     |
| certificate signing request                     | <u>86, 163</u> |
| certificate signing request (CSR) generation    | <u>155</u>     |
| Certificates issued by System Manager           | <u>151</u>     |
| Certificate validations                         | <u>168</u>     |
| Certificate validations for SIP TLS connections | <u>168</u>     |
| change                                          | <u>71</u>      |
| check_breeze_status.sh                          | <u>181</u>     |
| client certificate challenge                    |                |
| HTTPS                                           | <u>68</u>      |
| client certificate for HTTP security            | <u>118</u>     |
|                                                 |                |

| cluster                                                  |
|----------------------------------------------------------|
| reboot <u>17</u>                                         |
| Cluster DB Backup field descriptions <u>107</u>          |
| cluster editor                                           |
| field descriptions <u>108</u>                            |
| clusters                                                 |
| assigning server <u>18</u>                               |
| create <u>13</u>                                         |
| delete <u>17</u>                                         |
| field description <u>108</u>                             |
| load balancing                                           |
| new <u>13</u>                                            |
| removing servers <u>20</u>                               |
| view                                                     |
| view attributes <u>13</u>                                |
| Clusters                                                 |
| assign snap-ins <u>21</u>                                |
| configuring snap-in attributes <u>34</u>                 |
| delete servers <u>19</u>                                 |
| installing snap-ins <u>21</u>                            |
| snap-ins <u>21</u>                                       |
| uninstall snap-ins22                                     |
| clusters attributes                                      |
| editing <u>15</u>                                        |
| configure cluster level service attributes <u>33</u>     |
| Configure features field descriptions                    |
| field descriptions <u>93</u>                             |
| configure global level service attributes <u>33</u>      |
| configure service attributes <u>33</u>                   |
| service profiles <u>33</u>                               |
| configuring                                              |
| SAML authentication example220                           |
| snap-in attributes <u>33</u> , <u>35</u>                 |
| Configuring                                              |
| IDP on SMGR                                              |
| SAML Authentication                                      |
| configuring attributes                                   |
| global <u>35, 89</u>                                     |
| service profile                                          |
| snap-ins                                                 |
| Configuring attributes at cluster level $\underline{34}$ |
| configuring service invocation                           |
| configuring service ports                                |
| configuring snap-in attributes                           |
| clusters                                                 |
| Create Grant                                             |
| creating                                                 |
| an application $\underline{40}$                          |
| an application sequence                                  |
| new administered user                                    |
| service profile                                          |
|                                                          |
|                                                          |
| USK and Private Key generation via OpenSSL               |
| current usage <u>145</u>                                 |
| custAccounts                                             |

# D

| data source                                                    |
|----------------------------------------------------------------|
| delete                                                         |
| edit <u>72</u>                                                 |
| default SIP CA <u>128</u>                                      |
| delete                                                         |
| a service                                                      |
| a service profile <u>135</u>                                   |
| deleting a JDBC data source73                                  |
| Deleting an external Authorization Client                      |
| Authorization client61                                         |
| Deleting a Reliable Eventing destination                       |
| Eventing destination <u>56</u>                                 |
| Deleting a Reliable Eventing group                             |
| Eventing group56                                               |
| deleting clusters <u>17</u>                                    |
| deleting JDBC provider resources <u>71</u>                     |
| deleting services                                              |
| Deleting the Bundle                                            |
| Demo certificates                                              |
| deployment checklist                                           |
| call-intercept snap-in 29                                      |
| non-call-intercept snap-in 29                                  |
| deployment procedures <u>140</u>                               |
| Determining whether you are using a demo identity certificate  |
| <u>152</u>                                                     |
| dial pattern                                                   |
| Callable Services42                                            |
| directory synchronization <u>197</u> , <u>214</u> , <u>220</u> |
| Disabling                                                      |
| revocation checks                                              |
| downloading                                                    |
| SNMP MIB <u>144</u>                                            |
| Downloading                                                    |
| Active Directory Federation Services metadata file 223         |

# Ε

| Edit Grants                                    | <u>92</u><br>72 |
|------------------------------------------------|-----------------|
| Editing a Reliable Eventing group              | ······          |
| Eventing group                                 | 55              |
| editing cluster attributes                     | <u>15</u>       |
| editing JDBC provider resource                 | 71              |
| Editing the configuration                      | <u>189</u>      |
| Edit Keys                                      | <u>93</u>       |
| Enable Cluster Database                        | <u>25</u>       |
| Enabling                                       |                 |
| SAML Profile                                   | <u>224</u>      |
| SAML profile for Authorization                 | <u>66</u>       |
| end entity                                     | <u>187</u>      |
| End User Authentication                        | <u>61</u>       |
| EULA                                           | <u>32</u>       |
| event catalog configuration                    |                 |
| field description                              | <u>117</u>      |
| event catalog configuration field descriptions | <u>117</u>      |

| Event catalog editor                    |            |
|-----------------------------------------|------------|
| page description                        | <u>118</u> |
| Event catalog editor field descriptions | <u>118</u> |
| example                                 |            |
| enabling SAML authentication            | <u>220</u> |
| explicit user administration            | <u>52</u>  |
| External Authorization Client           | <u>60</u>  |

## F

| Fault management                             |   |
|----------------------------------------------|---|
| geographic redundancy81                      |   |
| field descriptions95                         | 5 |
| Attribute Configuration89                    | ) |
| Avaya Breeze <sup>®</sup> platform <u>94</u> | Ŀ |
| Bundles <u>97</u> , <u>100</u>               | ) |
| Cluster administration <u>102</u>            | 2 |
| Cluster DB Backup <u>107</u>                 | 2 |
| dependencies <u>100</u>                      | ) |
| HTTP Security                                | 3 |
| Implicit User Profile Rule Editor            |   |
| Implicit User Profiles <u>120</u>            | ) |
| Install Trusted Certificate                  |   |
| Maintenance Tests                            | 5 |
| Reliable Eventing Group Editor               | 2 |
| Server Administration                        | 3 |
| Service Databases <u>134</u>                 | Ŀ |
| Service Profile Configuration                | 5 |
| Service Profile Editor                       | 5 |
| Services                                     |   |
| Service Status 137                           | 7 |
| SNMP MIB Download                            | 2 |
| field descriptions, cluster editor 108       | 3 |

# G

| geographic redundancy                               | <u>80</u> |
|-----------------------------------------------------|-----------|
| Geographic Redundancy                               | 78        |
| replication                                         |           |
| restoration                                         | <u>83</u> |
| System Verification Tests                           | <u>83</u> |
| terminology                                         | 77        |
| Geographic Redundancy replication                   | <u>83</u> |
| Geographic Replication data restoration             | <u>83</u> |
| getting                                             |           |
| Service Provider metadata for Authorization Service | 65        |
| global attributes $\underline{35}$ ,                | <u>89</u> |

## Н

| HTTP CORS security             |            |
|--------------------------------|------------|
| administering                  |            |
| configuring                    | <u>69</u>  |
| HTTP load balancing            |            |
| HTTP Security page description | <u>118</u> |
| HTTPS security                 |            |

| HTTPS security (continued) |           |
|----------------------------|-----------|
| whitelist                  | <u>68</u> |

# L

| identity certificate                               | . 87, 162       |
|----------------------------------------------------|-----------------|
| identity certificates                              | <u>149</u>      |
| Identity Certificates lifecycle                    | <u>159</u>      |
| idle server                                        | <u>21</u>       |
| implicit sequencing                                | <u>49</u>       |
| description                                        | <u>40</u>       |
| implicit user pattern                              | <u>43</u>       |
| Implicit User Profile Rule Editor page description | <u>121</u>      |
| Implicit User Profiles page description            | <u>120</u>      |
| insert bulk users                                  | <u>217</u>      |
| InSite Knowledge Base                              | <u>177</u>      |
| install                                            |                 |
| a service                                          | <u>131</u>      |
| trust certificates                                 | <u>25, 140</u>  |
| Installation Status                                |                 |
| field descriptions                                 | <u>101</u>      |
| Installing the Bundle                              | <u>46</u>       |
| install status                                     |                 |
| service                                            | <u>128, 137</u> |
| Install Trusted Certificate page description       | <u>121</u>      |

## J

| JDBC data source                      | <u>70</u>        |
|---------------------------------------|------------------|
| adding                                | 72               |
| change                                | 72               |
| delete                                | 73               |
| edit                                  | 72               |
| field descriptions                    | <u>72</u><br>100 |
|                                       | <u>123</u>       |
| modify                                |                  |
| query validation                      | <u>73</u>        |
| remove                                | <u>73</u>        |
| JDBC Data Source Editor               |                  |
| field descriptions                    | <u>124</u>       |
| JDBC data source field descriptions   |                  |
| JDBC provider editor                  |                  |
| field descriptions                    | 122              |
|                                       | <u></u>          |
| adding                                | 70               |
|                                       |                  |
|                                       |                  |
| tield descriptions                    | <u>122</u>       |
| JDBC provider resources               |                  |
| delete                                | <u>71</u>        |
| remove                                | <u>71</u>        |
| JDBC resource providers               | 70               |
| · · · · · · · · · · · · · · · · · · · |                  |

## L

| LDAP Authentication | 62         |
|---------------------|------------|
| LDAP Client         |            |
| LDAP server         | <u>187</u> |

| LDAP server certificate | <u>63</u>              |
|-------------------------|------------------------|
| LDAP Server certificate | <u>63</u> , <u>188</u> |
| LDAP users              | <u>194</u>             |
| legacy                  | <u>69</u>              |
| load a service          | <u>131</u>             |
| load balancing          | <u>24</u>              |
| restrictions            |                        |
| validations             | <u>23</u>              |
| Loading a bundle        | <u>46</u>              |
| loading snap-ins        |                        |
| service                 | <u>32</u>              |
| load snap-ins           | <u>32</u>              |
| logging                 |                        |
| geographic redundancy   | <u>81</u>              |
| logging configuration   | <u>143</u>             |

# Μ

| maintenance procedures                                  | <u>43</u> |
|---------------------------------------------------------|-----------|
| maintenance test                                        |           |
| broker                                                  | <u>57</u> |
| maintenance tests1                                      | <u>28</u> |
| on-demand 1                                             | <u>44</u> |
| Maintenance Tests page description1                     | <u>25</u> |
| Management and SPIRIT identity certificates attributes1 | 61        |
| managing JDBC providers                                 | <u>70</u> |
| managing JDBC resources                                 | 70        |
| mandatory applications                                  | 40        |
| manual switch over                                      | 20        |
| Media Server Monitoring, field descriptions1            | 25        |
| MIB download                                            | 44        |
| modify                                                  | 71        |

# Ν

| new administered user                                |            |
|------------------------------------------------------|------------|
| creating                                             | <u>52</u>  |
| new cluster                                          |            |
| field description                                    | <u>108</u> |
| New External Authorization Client field descriptions |            |
| field description                                    | <u>91</u>  |
| non-call-intercept snap-in                           |            |
| deployment checklist                                 | <u>29</u>  |
| testing                                              | <u>41</u>  |
|                                                      |            |

# 0

| Obtaining new SIP Identity Certificate | <u>164</u><br>217 |
|----------------------------------------|-------------------|
| Open LDAP                              | <u>217</u>        |
| origination application sequence       | <u>49</u><br>11   |
|                                        |                   |

## Ρ

| peak usage | <br>5 |
|------------|-------|

| peak usage (continued)      |            |
|-----------------------------|------------|
| reset                       |            |
| Peer Certificate Validation |            |
| PKCS#12 container           | <u>164</u> |
| preferred version           |            |
| setting                     | <u>35</u>  |
| private key                 |            |
| purge                       | <u>28</u>  |

# R

|                                                            | 400              |
|------------------------------------------------------------|------------------|
| reboot system                                              | <u>128</u>       |
| regenerating keys                                          | <u>60</u>        |
| release notes                                              | <u>176</u>       |
| Reliable Eventing                                          | <u>54</u>        |
| Reliable Eventing group                                    |                  |
| creating                                                   | 54               |
| Reliable Eventing Group Editor field descriptions          | 127              |
| Reliable Eventing Groups field descriptions                |                  |
| field descriptions                                         | 127              |
| Reliable Eventing status                                   | 56               |
| Removing                                                   | 19               |
| removing servers from a cluster                            | <u></u>          |
| validations                                                | 20               |
| Removing trusted CA certificates                           | 167              |
| Replacing an Identify Certificate by a third party CA issu | <u>107</u><br>ed |
| certificate                                                | 154              |
| Penlacing an Identify Cortificate with an System Manage    | $\frac{104}{2}$  |
| issued partificate                                         |                  |
| replacing on Identity Cortificate                          | 103              |
| replacing an identity certificate                          | 103              |
|                                                            | <u>102</u>       |
| reserving ports field descriptions                         | <u>134</u>       |
| Resource server                                            |                  |
| teatures                                                   | <u>59</u>        |
| Resource Server                                            | <u>93</u>        |
| Resources servers tab                                      |                  |
| servers tab                                                | <u>92</u>        |
| restore                                                    | <u>27</u>        |
| field descriptions                                         | <u>96</u>        |
| routing policy                                             |                  |
| callable services                                          | 41               |
|                                                            |                  |

## S

| <u>64</u>       |
|-----------------|
| <u>220</u>      |
|                 |
| <u>73</u>       |
| <u>39</u>       |
|                 |
| <u>118</u>      |
| <u>25, 140</u>  |
| <u>121, 128</u> |
| <u>160</u>      |
| <u>159</u>      |
| <u>128</u>      |
|                 |

| service                                        |                             |
|------------------------------------------------|-----------------------------|
| attributes                                     | <u>33</u>                   |
| delete                                         | <u>45</u>                   |
| snap-in                                        | <u>43</u>                   |
| stop                                           |                             |
| service checksum                               | 137                         |
| Service instances tab                          |                             |
| instances tab                                  | <mark>93</mark>             |
| service invocation                             |                             |
| configure                                      |                             |
| service packs                                  |                             |
| service ports                                  |                             |
| assign                                         | 75                          |
| change                                         |                             |
| configure                                      |                             |
| Presence                                       |                             |
| services                                       | 75                          |
| snap-ins                                       | 75                          |
| Service ports                                  |                             |
| field descriptions                             | 134                         |
| service profile                                |                             |
| adding services                                | 136                         |
| adding spap-ins to new                         | <u>100</u><br>37            |
| assigning to users                             | 51 53                       |
| assigning to users                             | <u>51</u> , <u>55</u><br>51 |
| attributes                                     | <u>91</u><br>89             |
| Callable Services                              | <u>00</u><br>43             |
| creating 37                                    | 135 136                     |
| deleting                                       | 135, 130                    |
| description                                    |                             |
| implicit user pattern                          | <u>37</u><br>/3             |
| modifying                                      | 135 136                     |
| solocting span in version                      | 130, 130                    |
|                                                | <u>37</u><br>27             |
| Sorvice Profile Configuration page description | <u>37</u><br>135            |
| Service Profile Editor page description        | <u>130</u><br>136           |
| service profiles                               | <u>130</u>                  |
| service promes                                 | 20                          |
| Service profiles                               | <u>50</u>                   |
| soarch                                         | 30                          |
|                                                | <u>39</u><br>30             |
| Service Provider                               | <u>55</u>                   |
| getting metadata for Authorization Service     | 65                          |
| services                                       | <u>00</u>                   |
| adding to convice profile                      | 126                         |
| configuring attributes for a convice profile   | <u>130</u><br>22            |
| doloto                                         | <u>55</u><br>121            |
| deleting from sonvice profile                  | <u>131</u><br>136           |
| install                                        | <u>130</u><br>121           |
| Install                                        | <u>131</u><br>121           |
| roinstall                                      | <u>131</u><br>127           |
| ı ciiislali                                    | <u>137</u>                  |
| uninistali                                     |                             |
| Services III a Service profile list            |                             |
| Service Status page description                | <u>137</u>                  |
| setting up toat balancing                      | <u>24</u>                   |
| SINUUOWII SyStelli                             | <u>128</u>                  |
| Sir identity certificate                       | <u>163</u>                  |

| snap-in                            |                 |
|------------------------------------|-----------------|
| installation                       | 35              |
| loading                            |                 |
| start                              |                 |
| stop                               |                 |
| snap-in attributes                 | <u> </u>        |
| configuring                        |                 |
| snap-in install status             | 35              |
| snap-in ports                      | 134             |
| snap-ins                           | <u></u>         |
| uninstall from clusters            |                 |
| Snap-ins                           |                 |
| clusters                           |                 |
| SNMP MIB                           |                 |
| downloading                        | <u>144</u>      |
| SNMP MIB Download page description | <u>137</u>      |
| standby server                     | 21              |
| starting a service                 | <mark>43</mark> |
| starting a snap-in                 |                 |
| stopping a service                 |                 |
| Stopping a snap-in                 |                 |
| Store types                        | <mark>26</mark> |
| support                            | 176             |
| System Manager root CA certificate |                 |
| System Resource Monitoring         |                 |
| system state                       | <u>128</u>      |
|                                    |                 |

# Т

| termination application sequence    |                 |
|-------------------------------------|-----------------|
| testing call-intercept snap-in      | 41              |
| testing non-call-intercept snap-in  | 41              |
| testing the connection              |                 |
| data source                         | <u>73</u>       |
| third party CA                      | <u>163</u>      |
| training                            | <u>175</u>      |
| Troubleshooting Certificates issues | <u>170</u>      |
| trust certificates                  | <u>25, 140</u>  |
| trusted CA certificates             |                 |
| trusted certificates                | <u>121, 128</u> |
| trust management                    | <u>164</u>      |

# U

| uninstall              |            |
|------------------------|------------|
| services               | <u>44</u>  |
| uninstalling a service | <u>44</u>  |
| Uninstalling snap-ins  | <u>22</u>  |
| URI                    |            |
| administering          | <u>142</u> |
| User login experience  | <u>61</u>  |

# V

| videos                  | 176       |
|-------------------------|-----------|
| View Authorized Clients | <u>93</u> |

| viewing cluster attributes    | <u>13</u>    |
|-------------------------------|--------------|
| Viewing Identity Certificates | . <u>152</u> |

## W

| whitelist for HTTP security |  | <u>118</u> | 3 |
|-----------------------------|--|------------|---|
|-----------------------------|--|------------|---|